# brother.

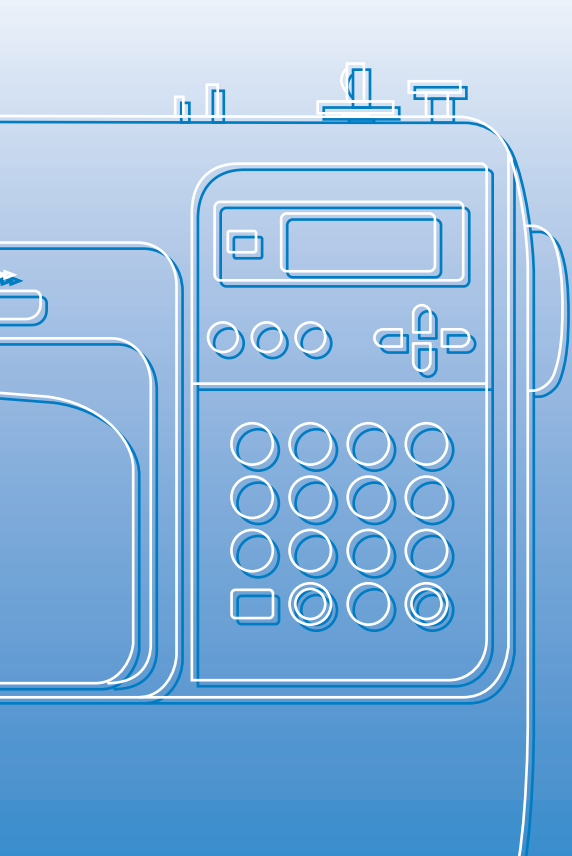

# Brugsanvisning

Computerstyret symaskine Product Code (Produktkode): 885-V14

# Bruksanvisning

Datastyrt symaskin Product Code (Produktkode): 885-V14

# brother

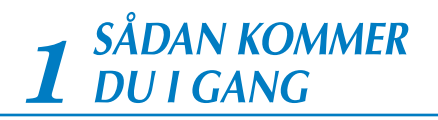

**2** FØR DU BEGYNDER AT SY

**3** STINGTYPER

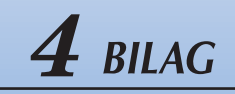

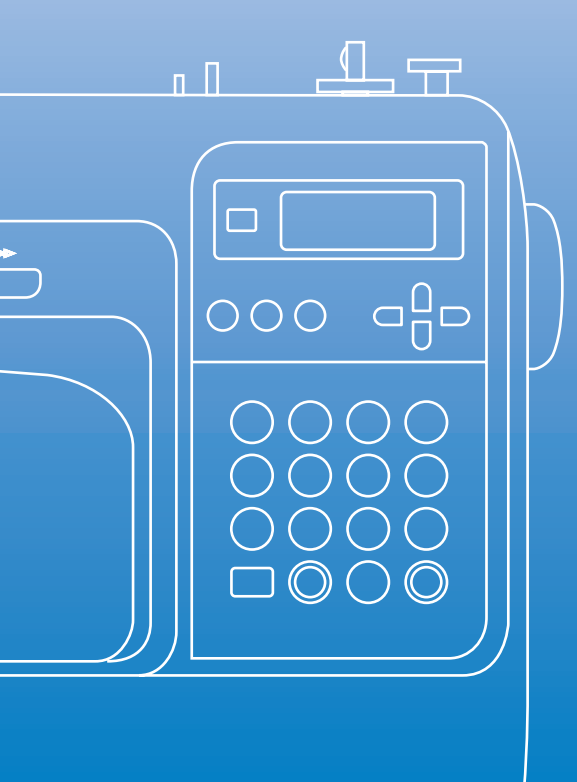

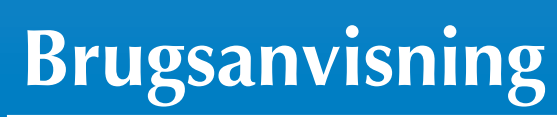

Computerstyret symaskine

# Vigtige sikkerhedsinstruktioner

Læs disse sikkerhedsinstruktioner, før maskinen tages i brug. Symaskinen er kun beregnet til privat brug.

# FARE - Sådan undgår du at få stød:

**1** Tag **altid** maskinens stik ud af stikkontakten med det samme, når du er færdig med at bruge maskinen, ved rengøring, når du foretager de servicejusteringer, der er nævnt i denne vejledning, eller når du efterlader maskinen uden opsyn.

# **ADVARSEL** - Sådan undgår du forbrænding, brand, stød eller personskade.

**2**Tag **altid** maskinens stik ud af stikkontakten, når du fjerner dæksler, smører eller foretager justeringer, der er nævnt i brugsanvisningen:

- Når du tager maskinens stik ud, skal du sætte kontakten på maskinen på symbolet "O" for at slukke maskinen og derefter tage fat i stikket og trække det ud af stikkontakten. **Træk ikke** i ledningen.
- Sæt stikket fra symaskinen direkte ind i stikkontakten. Brug ikke forlængerledninger.
- Tag altid maskinens stik ud, hvis strømmen svigter.

**3** Brug **aldrig** maskinen, hvis en ledning eller et stik er beskadiget, hvis den ikke fungerer korrekt, eller hvis der er spildt vand på enheden. Indlevér symaskinen til nærmeste autoriserede forhandler/servicecenter, så de kan undersøge den, reparere den eller justere de elektriske eller mekaniske dele.

Stop brugen af maskinen, og tag omgående strømledningen ud, hvis du bemærker noget usædvanligt, f.eks. lugt, varme, misfarvning eller deformering, mens maskinen bruges eller opbevares.

Når symaskinen transporteres, skal den bæres i håndtaget. Hvis du løfter symaskinen ved at tage fat i andre dele, kan det beskadige maskinen eller medføre, at maskinen tabes, hvilket kan forårsage personskader.

Når du løfter symaskinen, skal du passe på ikke at foretage pludselige eller uforsigtige bevægelser, idet du risikerer skader på ryg eller knæ.

4 Hold **altid** arbejdsområdet ryddeligt:

- Brug aldrig symaskinen, hvis ventilationshullerne er blokerede. Hold symaskinens ventilationsåbninger og fodpedalen fri for trævler, støv og stofrester.
- Anbring ikke ting på fodpedalen.
- Brug ikke forlængerledninger. Sæt stikket fra symaskinen direkte ind i stikkontakten.
- Du må aldrig tage eller indsætte noget i nogen åbninger.
- Brug ikke symaskinen på steder, hvor der anvendes aerosolprodukter (spray), eller hvor der gives ilt.
- Brug ikke maskinen i nærheden af en varmekilde såsom en ovn eller et strygejern. Ellers kan maskinen, strømledningen eller den beklædningsdel, der sys i, antændes og forårsage brand eller elektrisk stød.
- Sæt ikke denne symaskine på en ustabil overflade som f.eks. et vakkelvornt eller skråt bord, da symaskinen kan vælte ned og forårsage personskader.

**5** Specielle omhu ved syning:

- Vær altid meget opmærksom på nålen. Brug ikke bøjede eller beskadigede nåle.
- Hold fingrene væk fra **alle** bevægelige dele. Vær specielt forsigtig omkring symaskinenålen.
- Sæt kontakten på symaskinen til symbolet "O" for at slukke for den, når du foretager justeringer i nåleområdet.
- Brug ikke en beskadiget eller forkert stingplade, det kan få nålen til at knække.
- Skub og træk **ikke** i stoffet under syningen, og følg omhyggeligt vejledningen ved frihåndssyning, så du ikke bøjer nålen, så den knækker.

**6** Denne maskine er **ikke** legetøj:

- Hold godt øje med symaskinen, når den bruges af eller i nærheden af børn.
- Den plastikpose, som symaskinen blev leveret i, skal opbevares utilgængeligt for børn eller kasseres. Lad aldrig børn lege med posen, idet dette er forbundet med kvælningsfare.
- Må ikke anvendes udendørs.

# 7 Sådan forlænges symaskinens levetid:

- Symaskinen må ikke opbevares på steder, hvor den står i direkte sollys, eller i omgivelser med høj luftfugtighed. Brug/anbring ikke symaskinen tæt op ad et varmeapparat, strygejern, halogenlamper eller andre varme genstande.
- Brug kun almindelige sæber og rengøringsmidler til rengøring af opbevaringskassen. Brug aldrig benzen, fortynder eller skurepulver til rengøring, da dette kan beskadige kassen og symaskinen.
- Læs altid i brugsanvisningen, inden du udskifter eller monterer trykfoden, nålen eller andre dele, så disse monteres korrekt.

# **8** Reparation eller justering:

- Hvis LED-enheden (lysdiode) er i stykker, skal den udskiftes af en autoriseret forhandler.
- Hvis symaskinen ikke fungerer korrekt, eller hvis det er nødvendigt at foretage justeringer, skal du først kigge i fejlfindingsskemaet, som du finder bagest i brugsanvisningen. Her kan du finde oplysninger om, hvordan du selv kan undersøge og justere symaskinen. Hvis problemet ikke kan løses, bedes du kontakte nærmeste autoriserede Brother-forhandler.

## Brug kun symaskinen som beskrevet i denne brugsanvisning.

Brug det tilbehør, der anbefales af fabrikanten, og som er beskrevet i denne brugsanvisning.

Gem denne brugsanvisning.

Indholdet i denne brugsanvisning samt specifikationerne for dette produkt kan ændres uden varsel.

Yderligere produktoplysninger kan fås på vores hjemmeside www.brother.com.

# KUN FOR BRUGERE I STORBRITANNIEN, IRLAND SAMT PÅ MALTA OG CYPERN

# VIGTIGT

- Hvis stikkets sikring skal udskiftes, skal der bruges en sikring, der er godkendt af ASTA til BS 1362, dvs. med () -mærket, klassificering på stikket.
- Montér altid sikringsafdækningen igen. Brug aldrig stik uden sikringsafdækning.
- Hvis den stikkontakt, der er til rådighed, ikke er egnet til stikket på dette udstyr, skal du kontakte en autoriseret forhandler for at få den korrekte ledning.

# KUN FOR BRUGERE I LANDE MED 220-240 V AC-STRØMFORSYNING OG MEXICO

Denne enhed må ikke bruges af personer (herunder børn) med begrænsede fysiske, følelsesmæssige eller mentale evner eller mangel på erfaring og viden, medmindre de overvåges eller undervises i brugen af enheden af en person med ansvar for deres sikkerhed. Der skal altid føres tilsyn med børn for at sikre, at de ikke leger med enheden.

# Indholdsfortegnelse

| Vigtige sikkerhedsinstruktioner  |   |
|----------------------------------|---|
| Indledning                       | 8 |
| Symaskinens funktioner           | 8 |
| Tilbehør                         | 9 |
| Medfølgende tilbehør             |   |
| Ekstra tilbehør                  |   |
| Maskinens dele og deres funktion |   |
| Maskine                          |   |
| Nål- og trykfodsafsnit           |   |
| Betjeningsknapper                |   |
| Betjeningspanel                  |   |

# SÅDAN KOMMER DU I GANG

15

| Sådan tændes/slukkes symaskinen                      | 16 |
|------------------------------------------------------|----|
| Forholdsregler ved strømforsyning                    | 16 |
| Sådan tændes maskinen                                |    |
| Sådan slukkes symaskinen                             |    |
| Beskrivelse af LCD-displays                          |    |
| Sådan ændres maskinens indstillinger                 |    |
| Ændring af indstillingerne                           |    |
| Justering af LCD-displayets lysstyrke                | 21 |
| Vinding/isætning af spolen                           |    |
| Retningslinier vedrørende spoletype                  |    |
| Vinding af spolen                                    |    |
| Isætning af spolen                                   |    |
| Trædning af overtråd                                 |    |
| Trædning af overtråden                               |    |
| Trædning af nålen                                    |    |
| Manuel trædning af nålen (uden brug af nåletræderen) |    |
| Tvillingnålen                                        |    |
| Sådan trækkes undertråden op                         |    |
| Udskiftning af nålen                                 |    |
| Forholdsregler ved nåle                              |    |
| Nåletyper og deres anvendelse                        |    |
| Kontrol af nålen                                     |    |
| Udskiftning af nålen                                 |    |
| Udskiftning af trykfoden                             | 41 |
| Forholdsregler ved trykfod                           | 41 |
| Udskiftning af trykfoden                             |    |
| Afmontering af trykfodsholderen                      |    |
| Sådan bruges overtransportøren (ekstraudstyr)        |    |
| Syning af cylindriske eller store stykker            | 46 |
| Syning af cylindriske stykker                        |    |
| Syning af store stykker stof                         |    |

# FØR DU BEGYNDER AT SY

| Svning                           |    |
|----------------------------------|----|
| Generel fremgangsmåde ved syning |    |
| Placering af stoffet             | 51 |
| Begynd at sy                     |    |
| Afslutning af søm                |    |
| Trådafskæring                    |    |
| Justering af trådspændingen      |    |
|                                  |    |

| Ændring af overtrådens spænding      |    |
|--------------------------------------|----|
| Justering af stingbredde og -længde  |    |
| Justering af stingbredden            |    |
| Justering af stinglængden            |    |
| Nyttige fünktioner                   | 60 |
| Ændring af nålens stopposition       |    |
| Automatisk baglæns svning/hæftesting |    |
| Nyttige sytips                       |    |
| Prøvesvning                          |    |
| Ændring af syretning                 |    |
| Syning af kurver                     |    |
| Syning i tykt stof                   |    |
| Syning i tyndt stof                  |    |
| Syning i strækstof                   |    |
| Syning af et lige sømrum             | 64 |

# **STINGTYPER**

| Valg af stingtype                                               | 66 |
|-----------------------------------------------------------------|----|
| Valg af stingtyper og mønstre                                   |    |
| Valg af stingtype                                               |    |
| Overlocksting                                                   | 71 |
| Syning af overlocksting med trykfod "G" til overlock            |    |
| Syning af overlocksting med zigzagtrykfod "J"                   |    |
| Syning af overlocksting med brug af kantskæreren (ekstraudstyr) |    |
| Almindelige sting                                               | 75 |
| Almindelige sting                                               |    |
| Blindsting                                                      |    |
| Knaphulssting/isyning af knapper                                |    |
| Syning af knaphul                                               |    |
| syning af knapper                                               |    |
| Isvning af lvnlås                                               |    |
| Isætning af en midternlaceret lynlås                            | 86 |
| Isætning af en sidelvnlås                                       |    |
| Syning af strækstof og isyning af elastik                       |    |
| Stræksting                                                      |    |
| Isvning af elastik                                              |    |
| Applikation-, patchwork- og guiltesting                         |    |
| Applikationsvning                                               | 94 |
| Patchworksyning (crazy guilt)                                   |    |
| Sammenføjning                                                   |    |
| Quiltning                                                       |    |
| Frihåndsquiltning                                               |    |
| Satinsting med brug af knappen til regulering af syhastighed    |    |
| Forstærkningssting                                              |    |
| Tredobbelt stræksting                                           |    |
| Trensesting                                                     |    |
| Snørehul                                                        |    |
| Dekorationssting                                                |    |
| Fagotsting                                                      |    |
| Muslingesøm                                                     |    |
| Smocksyning                                                     |    |
| Muslingesting                                                   |    |
| Sammenføjning                                                   |    |
| Hulsømssyning                                                   |    |
| Syning af de forskellige indbyggede dekorationsmønstre          |    |
| Syning af smukke mønstre                                        |    |
| Symønstre                                                       |    |
| Kombinering af mønstre                                          |    |

| Gentagelse af mønstre         | .112 |
|-------------------------------|------|
| Kontrol af det valgte mønster | .112 |
| Spejlvending af mønstret      | .113 |
| Sådan gemmes mønstre          | .114 |
| Hentning af et mønster        | .115 |
| Justering af mønstret         | .116 |
| •                             |      |

# BILAG

| Stingindstillinger                     |  |
|----------------------------------------|--|
| Nyttesting                             |  |
| Andre sting                            |  |
| Pleje og vedligeholdelse               |  |
| Begrænsninger af oliering              |  |
| Rengøring af maskinens overflade       |  |
| Rengøring af løberingen                |  |
| Afmontering af stingpladen             |  |
| Fejlfinding                            |  |
| Feilmeddelelser                        |  |
| Úver vises intet i LCD-displayet.      |  |
| Biplyde under betjening                |  |
| Annullering af biplyde under betjening |  |
| Stikordsregister                       |  |

# Indledning

Tillykke med din nye symaskine! Læs omhyggeligt "Vigtige sikkerhedsinstruktioner" (side 1) og denne brugsanvisning angående korrekt betjening af de forskellige funktioner, før symaskinen tages i brug. Gem brugsanvisningen til fremtidig brug.

# Symaskinens funktioner

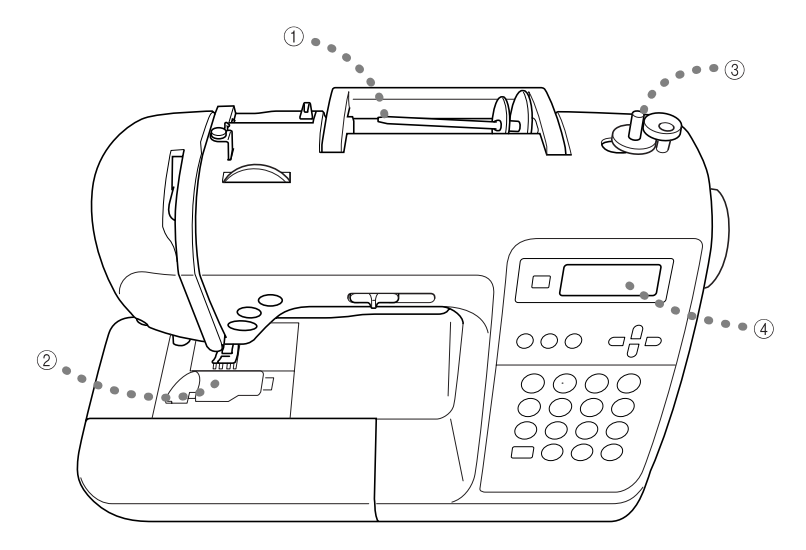

#### ① Let trædning af overtråd

Overtråden kan let indføres, da spolen kan monteres på symaskinens forside. Derudover kan nålen trædes med en enkel handling (side 28).

- ② Enkelt trådning af undertråd Du kan begynde at sy uden at trække undertråden op (side 26).
- ③ **Enkel spolevinding** Det er nemt og hurtigt at vinde spolen (side 22).

#### ④ Indbyggede stingtyper

Du kan vælge mellem en lang række indbyggede sting, bl.a. nyttesømme, bogstaver og dekorative sting.

# Tilbehør

Kontrollér, at nedenstående tilbehør findes i kassen. Kontakt din forhandler, hvis der mangler noget, eller hvis noget af tilbehøret er beskadiget.

## Medfølgende tilbehør

Følgende dele skal også være i æsken.

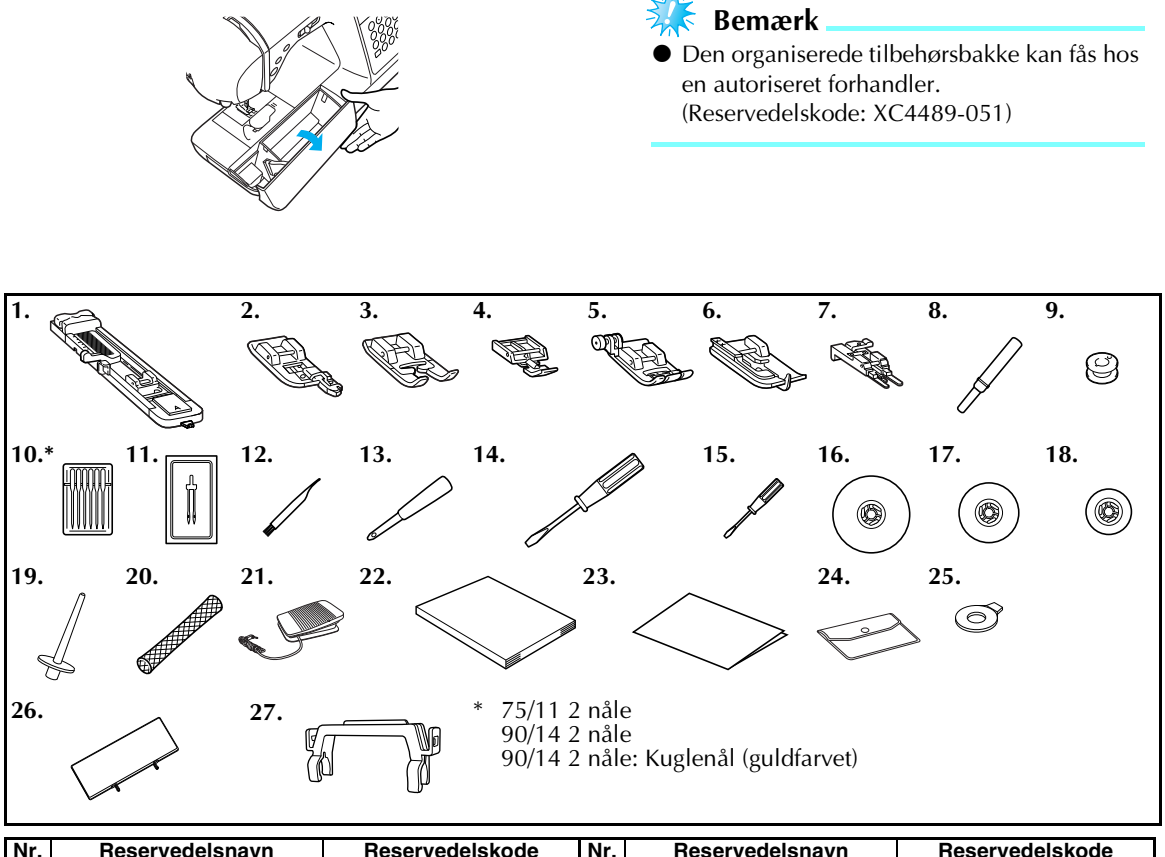

| Nr. | Reservedelsnavn                       | Reservedelskode  | Nr. | Reservedelsnavn                 | Reservedelskode               |
|-----|---------------------------------------|------------------|-----|---------------------------------|-------------------------------|
| 1   | Knaphulsfod "A"                       | XC2691-033       | 16  | Spolehætte (stor)               | 130012-024                    |
| 2   | Trykfod "G" til overlocksøm           | XE6305-101       | 17  | Spolehætte (medium)(2)          | XE1372-001                    |
| 3   | Trykfod "N" til dekorative<br>sting   | XD0810-031       | 18  | Spolehætte (lille)              | 130013-124                    |
| 4   | Lynlåsfod "I"                         | X59370-021       | 19  | Ekstra spolepind                | XE2241-001                    |
| 5   | Zigzagfod "J" (på maskinen)           | XC3021-051       | 20  | Trådnet                         | XA5523-020                    |
| 6   | Trykfod "R" til blindsting            | XE2650-001       |     |                                 | XD0501-021 (EU)               |
| 7   | Trykfod "M" til isyning af<br>knapper | XE2643-001       | 21  | Fodpedal                        | XC8816-021 (andre<br>områder) |
| 8   | Opsprætter                            | XZ5082-001       | 22  | Brugsanvisning                  | XE4566-201                    |
| 9   | Spole (4)                             | SFB (XA5539-151) | 23  | Hurtig referenceguide           | XE2416-001                    |
| 10  | Nålesæt                               | X58358-021       | 24  | Tilbehørspose                   | XC4487-021                    |
| 11  | Tvillingnål                           | X59296-121       | 25  | Skiveformet skruetrækker        | XC1074-051                    |
| 12  | Rengøringspensel                      | X59476-021       | 26  | Stingmønsterplade               | XE2441-001                    |
| 13  | Dorn                                  | XZ5051-001       | 27  | Holder til<br>stingmønsterplade | XE2238-001                    |
| 14  | Skruetrækker (stor)                   | XC8349-021       | 28  | Opbevaringskasse                | XE2446-001                    |
| 15  | Skruetrækker (lille)                  | X55468-021       |     |                                 |                               |

### Montering af stingmønsterpladen

På stingmønsterpladen kan du se stingtyperne og stingtypenumrene. Et bogstav (A, G, J, N eller R) under stingtypenummeret angiver den trykfod, der skal bruges. Sæt stingmønsterpladen på holderen til stingmønsterpladen, og fastgør derefter holderen til symaskinens håndtag som vist på illustrationen nedenfor.

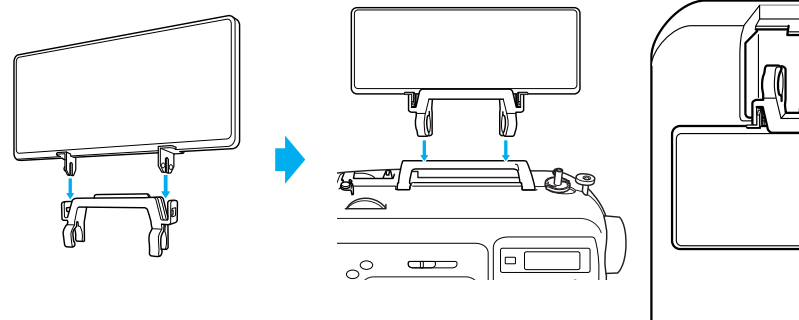

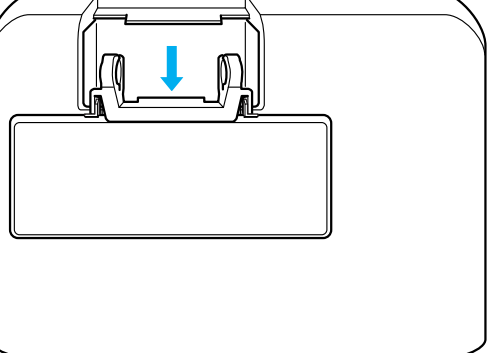

## Ekstra tilbehør

Nedenstående ekstratilbehør kan bestilles.

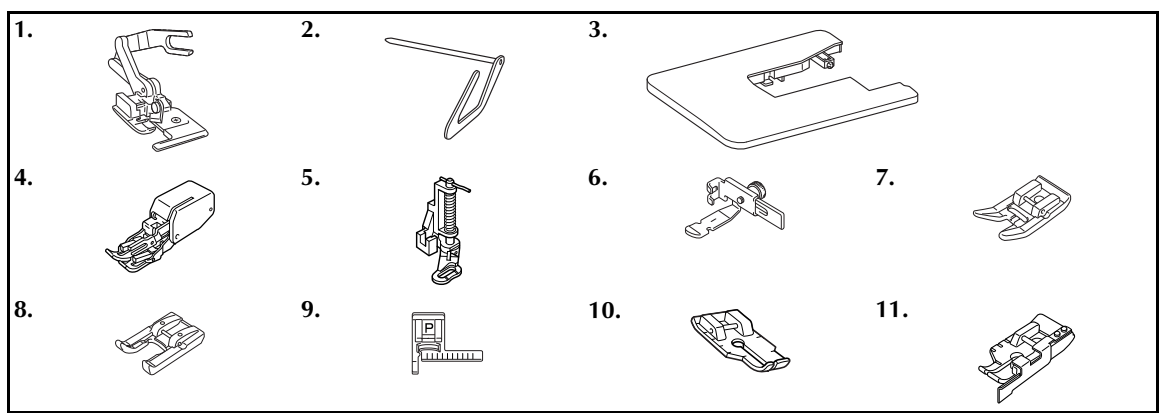

| Nr. | Reservedelsnavn                    | Reservedelskode       | Nr. | Reservedelsnavn        | Reservedelskode       |
|-----|------------------------------------|-----------------------|-----|------------------------|-----------------------|
| 1   | Kantskærer                         | F054<br>(XC3879-152)  | 7   | Slip-letfod            | F007N<br>(XC1949-052) |
| 2   | Lineal                             | F016N<br>(XC2215-052) | g   | Åbenfod                | F060<br>(XE1094-101)  |
| 3   | Forlængerbord                      | WT8<br>(XE2472-001)   |     | Abeniou                | F027N<br>(XC1964-052) |
| 4   | Overtransportør                    | F033N<br>(XC2214-052) | 9   | Linealfod              | F035N<br>(XC1969-052) |
| 5   | Quiltefod                          | F005N<br>(XC1948-052) | 10  | 1/4 inc. fod           | F001N<br>(XC1944-052) |
| 6   | Justerbar lynlås-/<br>kantningsfod | F036N<br>(XC1970-052) | 11  | 1/4 inc. fod med guide | F057<br>(XC7416-252)  |

### Note

• Ekstratilbehør eller dele kan fås ved henvendelse til den nærmeste autoriserede forhandler.

• Alle specifikationer korrekte ved trykning. Reservedelskoderne kan ændres uden varsel.

• Kontakt din Brother-forhandler for at få en komplet liste over det ekstra tilbehør, som fås til maskinen.

# Maskinens dele og deres funktion

Symaskinens forskellige dele og deres funktioner er beskrevet nedenfor. Sæt dig ind i de forskellige deles betegnelser, inden symaskinen tages i brug.

## Maskine

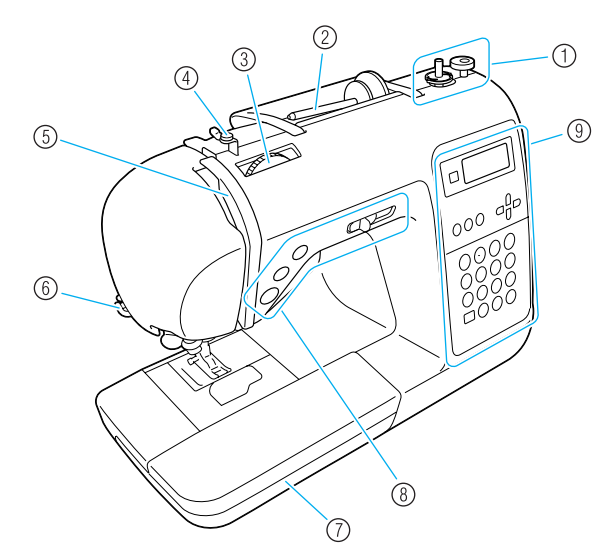

- Spolevinder (side 22) Brug spolevinderen til at vinde tråden på spolen.
- ② Spolepind (side 22, 28) Sæt en trådspole på spolepinden.
- ③ Trådspændingdrejeskive (side 57) Brug trådspændingdrejeskiven til at justere overtrådens spænding.
- ④ Trådleder til spolevinding og forspændingsskive (side 22)

Før tråden rundt om denne trådleder og rundt om forspændingsskiven ved vinding af undertråd.

- (5) Trådopsamler (side 30) Før tråden ind i trådopsamleren fra højre side af udskæringen mod venstre side af udskæringen.
- (6) Trådskærer (side 56) Før trådene gennem trådskæreren for at skære dem over.
- ⑦ Fladt aftageligt leje (side 46) Opbevar trykfødder og spoler i det flade aftagelige leje. Fjern det aftagelige leje, når du syr cylindriske stykker som f.eks. ærmekanter.
- 8 Betjeningsknapper (side 12) Brug disse knapper og glideknappen til at starte symaskinen og til at hæve og sænke nålen.
- Betjeningspanel (side 13) Brug dette til at vælge stingtype og forskellige andre stingindstillinger.

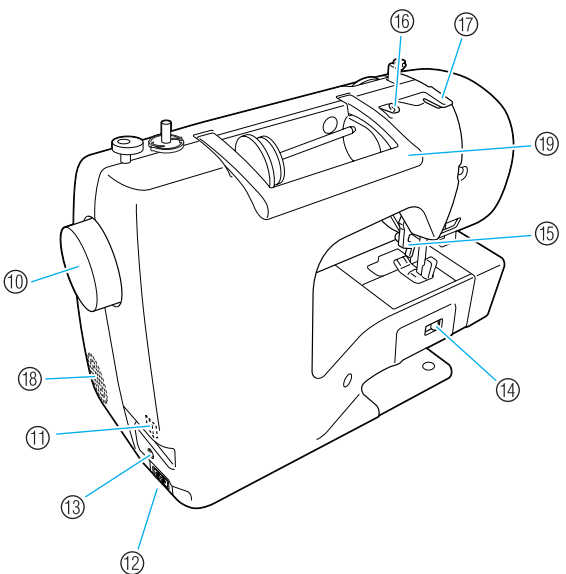

- 10 Håndhjul Drej håndhjulet mod dig selv for at sy et enkelt sting eller for at hæve eller sænke nålen.
- Hovedkontakt (side 17) Brug denne kontakt til at tænde og slukke symaskinen.
- (2) Strømforsyningsstik (side 17) Sæt strømledningen i strømstikket.
- (3) Stik til fodpedal (side 52) Sæt fodpedalledningens stik i stikket til fodpedalen.
- Kontakt til undertransportør (side 85) Brug denne kontakt til at sænke fremføringsmekanismen.
- (5) Trykfodsarm (side 28) Hæv og sænk denne arm for at hæve og sænke trykfoden.
- (6) Trådleder (side 24) Før tråden under denne trådleder ved vinding af undertråd og trådning af maskinen.
- Trådlederdæksel (side 24) Før tråden under denne trådleder ved vinding af undertråd og trådning af maskinen.
- 18 Ventilationshul
- Dette ventilationshul sørger for ventilation af motoren. (1) Håndtag

Symaskinen skal bæres i håndtaget, når den skal transporteres.

## Nål- og trykfodsafsnit

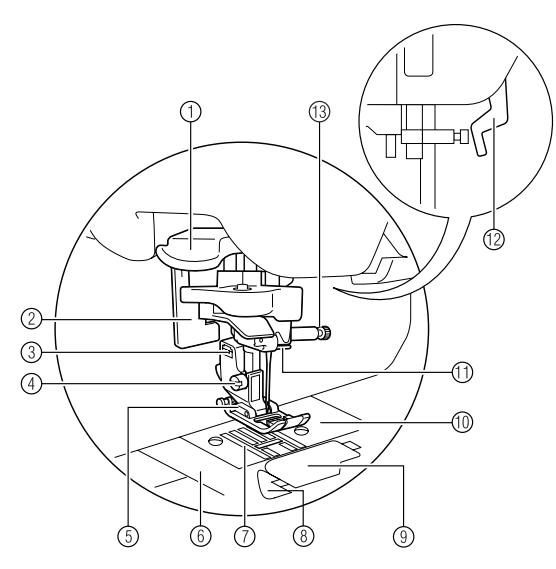

- Nåletræderarm Brug nåletræderarmen til at træde nålen.
- ② Knaphulsgreb Sænk knaphulsgrebet ved syning af knaphuller og trenser.

- ③ Trykfodsholder Trykfoden er monteret på trykfodsholderen.
- ④ Trykfodsholderskrue Brug trykfodsholderskruen til at holde trykfoden på plads.
- (5) Trykfod Trykfoden trykker st
  - Trykfoden trykker stoffet ned under syning. Montér den korrekte trykfod til den valgte stingtype.
- (6) Stingpladedæksel Fjern nålepladedækslet ved rengøring af spolehus og løbering.
- ⑦ Undertransportør Undertransportør fører stoffet frem.
- (a) Afskæring af undertråd Begynd at sy uden at trække undertråden op.
- ③ Spoledæksel/spolehus Fjern spoledækselet for at sætte spolen i spolehuset.
- Stingplade Stingpladen er forsynet med markeringer til ligesøm.
- Målebjælkens trådleder
   Før overtråden gennem nålebjælkens trådleder.
- Trykfodsarm Hæv og sænk denne arm for at hæve og sænke trykfoden.
- ③ Nåleskrue Brug nåleskruen til at holde nålen på plads.

# Betjeningsknapper

Betjeningsknapperne gør det nemt at bruge symaskinens grundlæggende funktioner.

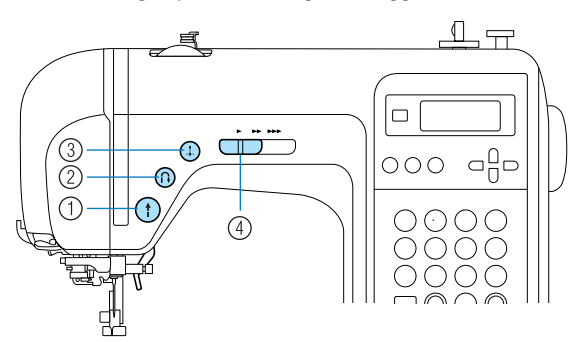

① Start-/stopknap ①

Tryk på start-/stopknappen for at starte eller stoppe syningen. Maskinen starter med at sy langsomt, når der trykkes på knappen, og den holdes nede. Når syningen stoppes, sænkes nålen ned i stoffet. Yderligere oplysninger kan fås i afsnittet "Begynd at sy" (side 52).

#### ② Knap til baglæns syning/hæftesting ①

Tryk på knappen til baglæns syning/hæftesting for at sy baglæns eller hæftesting. Hold knappen trykket ind for at sy baglæns. Hæftesting er 3-5 sting oven på hinanden. Yderligere oplysninger kan fås i afsnittet "Afslutning af søm" (side 54).

#### ③ Nålepositionsknap ⊕

Tryk på nålepositionsknappen for at hæve eller sænke nålen. Ved to tryk på knappen sys der et sting.

#### (4) **Knap til regulering af syhastighed** Skub knappen til regulering af syhastighed til venstre eller højre for at regulere syhastigheden.

Skub knappen til regulering af syhastighed til venstre for at reducere syhastigheden og til højre for at øge syhastigheden.

## Betjeningspanel

Betjeningspanelet, der sidder foran til højre på symaskinen, består af LCD (display med flydende krystaller) og taster til fastsættelse af forskellige syindstillinger.

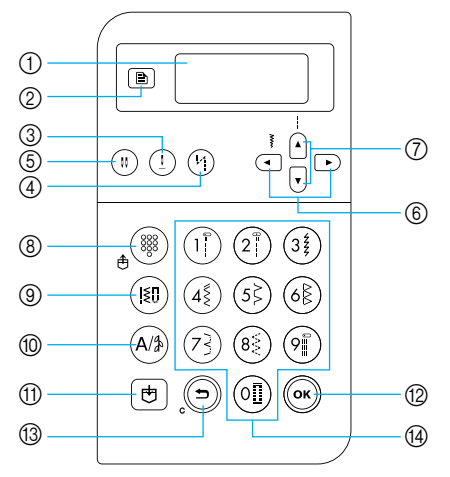

- ① LCD (display med flydende krystaller) Indstillinger for den valgte stingtype samt fejlmeddelelser for forkerte handlinger vises i LCDdisplayet. Brug tasterne ② og ⑥ til ④, beskrevet herunder, til at vise forskellige enheder samt vælge indstillingerne. Yderligere oplysninger kan fås i afsnittet "Beskrivelse af LCD-displays" (side 18).
- ② Indstillingstast

Tryk på denne tast for at vælge syindstillinger som f.eks. venstre/højre spejlbillede eller andre indstillinger som f.eks. biplyde ved handlinger.

(3) Tast til nåleposition  $(\underline{1})$ 

Tryk på denne tast for hæve eller sænke nålen.

- ④ Tast til automatisk baglæns syning/hæftesting (\*1) Tryk på denne tast for at vælge indstillingen automatisk baglæns syning/hæftning. Tryk på tasten igen for at annullere indstillingen.
- 5 Tast til valg af nåletilstand (tvilling/enkelt) (1)

Tryk på denne tast for at vælge indstillingen syning med dobbeltnål. Hver gang der trykkes på denne tast, skifter indstillingen mellem syning med enkeltnål og syning med dobbeltnål.

6 Stingbreddetaster Tryk på < eller > for at justere

stingbreddeindstillingen.

## ⑦ Stinglængdetaster

Tryk på (▲) eller v for at justere stinglængdeindstillingen.

### ■ Stingtilstandtaster (⑧-⑩)

### (8) Tast til forindstillede nyttesting/gemt mønster $_{\oplus}$

Tryk på denne tast for at vælge de nyttesting, der er tildelt til en numerisk tast, eller for at hente et gemt mønster.

Hver gang der trykkes på denne tast, skifter maskinen mellem tilstanden for forindstillede nyttesting og tilstanden for gemt mønster.

#### ③ Tast til nyttesømme ()

Tryk på denne tast for at vælge lige sting, zigzagsting, knaphul, blindsting, dekorative sting, satinsting eller korssting. Brug de numeriske taster til at indtaste den valgte stingtype.

#### 1 Tast til bogstaver/dekorative nyttesting (A/3)

Tryk på denne tast for at vælge tilstand for bogstaver eller dekorative nyttesting, hvor mønstre kan kombineres. Hver gang der trykkes på denne tast, skifter maskinen mellem tilstanden for dekorative nyttesting og bogstaver.

#### (†) Hukommelsestast 🛛 🖶

Tryk på denne tast for at gemme stingmønstre såsom kombinerede mønstre i symaskinens hukommelse.

#### 12 OK-tast (ок

Tryk på denne tast for at anvende valget eller udføre handlingen.

#### 13 Annuller-/slettast (5

Tryk på denne tast for at annullere handlingen og vende tilbage til det foregående skærmbillede. Når der trykkes på denne tast fjernes, også det seneste

tilføjede mønster ved kombinering af bogstaver eller dekorative sting.

(4) Numeriske taster

Brug disse taster til hurtigt at vælge en af de 10 mest brugte stingtyper. Når du vælger andre stingtyper, skal du bruge disse taster til indtastning af nummeret på den ønskede stingtype.

# SÅDAN KOMMER DU I GANG

1

I dette kapitel beskrives de ting, der skal gøres, før du begynder at sy.

| Sådan tændes/slukkes symaskinen                      | 16 |
|------------------------------------------------------|----|
| Forholdsregler ved strømforsyning                    | 16 |
| Sådan tændes maskinen                                | 17 |
| Sådan slukkes symaskinen                             | 17 |
| Beskrivelse af LCD-displays                          | 18 |
| Sådan ændres maskinens indstillinger                 | 19 |
| Ændring af indstillingerne                           | 19 |
| Justering af LCD-displayets lysstyrke                | 21 |
| Vinding/isætning af spolen                           | 22 |
| Retningslinjer vedrørende spoletype                  | 22 |
| Vinding af spolen                                    | 22 |
| Isætning af spolen                                   | 26 |
| Trædning af overtråd                                 | 28 |
| Trædning af overtråden                               | 28 |
| Trædning af nålen                                    | 31 |
| Manuel trædning af nålen (uden brug af nåletræderen) | 33 |
| Tvillingnålen                                        | 33 |
| Sådan trækkes undertråden op                         | 36 |
| Udskiftning af nålen                                 | 37 |
| Forholdsregler ved nåle                              | 37 |
| Nåletyper og deres anvendelse                        |    |
| Kontrol af nålen                                     | 39 |
| Udskiftning af nålen                                 | 39 |
| Udskiftning af trykfoden                             | 41 |
| Forholdsregler ved trykfod                           | 41 |
| Udskiftning af trykfoden                             | 41 |
| Afmontering af trykfodsholderen                      | 43 |
| Sådan bruges overtransportøren (ekstraudstyr)        |    |
| Syning af cylindriske eller store stykker            | 46 |
| Syning af cylindriske stykker                        |    |
| Syning af store stykker stof                         |    |

# Sådan tændes/slukkes symaskinen

I dette afsnit beskrives det, hvordan symaskinen tændes og slukkes.

## Forholdsregler ved strømforsyning

Følg nedenstående retningslinjer vedrørende strømforsyning.

# 

- Brug kun almindelig strøm. Brug af andre strømkilder kan forårsage brand, stød eller beskadigelse af symaskinen.
- Kontroller, at strømledningens stik er sat helt ind i stikkontakten og strømstikket på maskinen.
- Sæt ikke strømledningens stik i en stikkontakt, der ikke er i ordentlig stand.
- Sluk på hovedkontakten, og tag stikket ud i følgende situationer:
  - Når du forlader symaskinen.
  - Når du er færdig med at bruge symaskinen.
  - Hvis der opstår strømsvigt.
  - Hvis symaskinen ikke fungerer korrekt på grund af en dårlig eller brudt forbindelse.
  - I tordenvejr.

# FORSIGTIG

- Brug kun strømledningen, der følger med denne maskine.
- Brug ikke forlængerledningerne eller dobbeltstik, hvor der er tilsluttet meget andet udstyr. Dette kan resultere i brand eller elektrisk stød.
- Rør ikke ved stikket med våde hænder. Dette kan resultere i elektrisk stød.
- Sluk altid på hovedkontakten, før du tager stikket til symaskinen ud. Tag altid fat i stikket, når du tager det ud af stikkontakten. Hvis du trækker i ledningen, kan den blive beskadiget, og der er risiko for brand eller stød.
- Der må ikke skæres i ledningen, og den må ikke beskadiges, ændres, bøjes, trækkes i, drejes rundt eller bundtes med andre ledninger. Anbring ikke tunge ting på ledningen. Udsæt ikke ledningen for varmepåvirkning. Ovennævnte ting kan beskadige ledningen og forårsage brand eller stød. Hvis ledningen eller stikket bliver beskadiget, skal symaskinen sendes til reparation hos en autoriseret forhandler, før den må bruges igen.
- Tag stikket ud, hvis maskinen ikke skal bruges i længere tid. Der kan ellers opstå brand.

## Sådan tændes maskinen

Forbered den medfølgende strømledning.

- Kontrollér, at der er slukket for symaskinen (at hovedkontakten står på "○"), og sæt derefter netledningen i strømstikket på højre side af symaskinen.
  - Sæt netledningens stik i en almindelig stikkontakt.

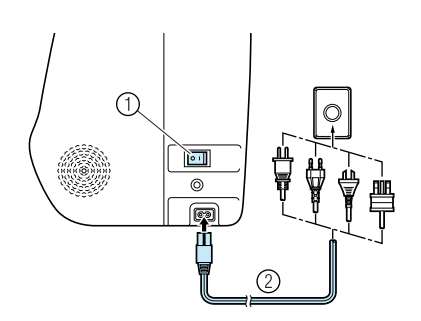

- Hovedkontakt
- Strømledning

**3** Tryk på venstre side af hovedkontakten på højre side af symaskinen (" | "-mærket).

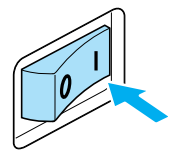

Sylampen og LCD-displayet tændes, når der tændes for maskinen.

## Sådan slukkes symaskinen

Sluk for symaskinen, når du er færdig med at bruge den. Sørg også for at slukke for symaskinen, inden du flytter den til et andet sted.

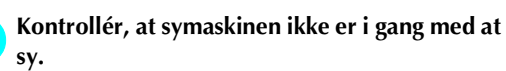

Tryk på venstre side af hovedkontakten på højre side af symaskinen (" 🔿 "-mærket).

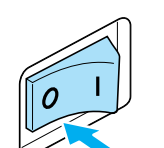

 Sylampen og LCD-displayet slukkes, når der slukkes for maskinen.

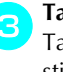

**Tag netledningens stik ud af stikkontakten.** Tag fat i stikket, når du tager det ud af stikkontakten.

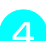

Tag netledningen ud af strømstikket.

## 🗧 Bemærk

 Sluk for symaskinen, og tag strømledningen ud, hvis der opstår strømsvigt, mens symaskinen er i brug. Følg anvisningerne vedrørende korrekt betjening, når du tænder for symaskinen igen.

# **Beskrivelse af LCD-displays**

På LCD-displayet, der er placeret forrest til højre på symaskinen, vises indstillingerne for den valgte stingtype og fejlmeddelelser, hvis handlinger udføres forkert. LCD-displayet indeholder følgende oplysninger.

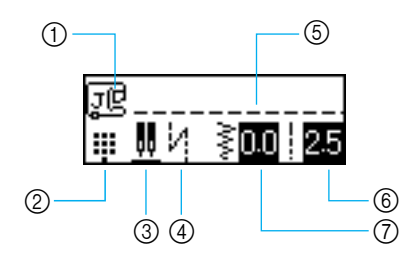

- ① Trykfod der skal bruges
- Stingtilstand
- ③ Tvillingnålens/nålens stopposition
- A Automatisk baglæns syning/hæftesting
  Valgt sting
  Stinglængde (mm)

- ⑦ Stingbredde (mm)

• Yderligere oplysninger om fejlmeddelelser, der vises, når en handling udføres forkert, kan fås i afsnittet "Fejlmeddelelser" (side 132).

# Sådan ændres maskinens indstillinger

Forskellige symaskineindstillinger og syindstillinger kan ændres.

# Ændring af indstillingerne

Den almindelige procedure for ændring af maskinens indstillinger er beskrevet herunder.

Tænd for symaskinen.

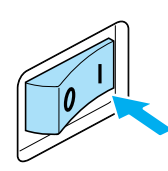

LCD-displayet tændes.

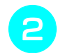

Tryk på 📄 (Indstillingstast) i betjeningspanelet.

Indstillingsdisplayet vises.

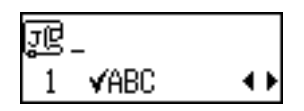

Tryk på ) eller v (stinglængdetaster), til den sting- eller maskinegenskab, der skal indstilles, er valgt.

1

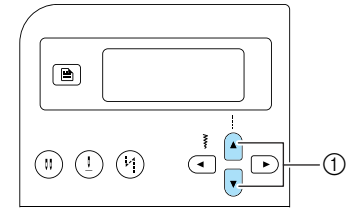

① Stinglængdetaster

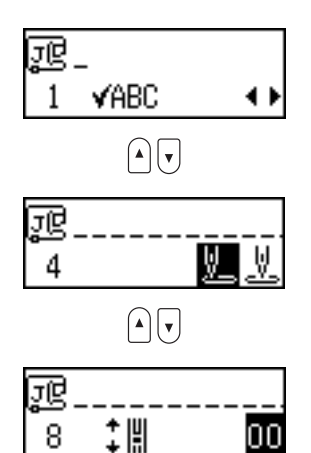

Tryk på ( eller ) (stingbreddetaster), til den ønskede indstilling er valgt.

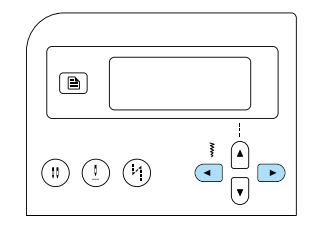

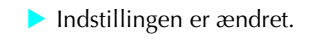

5 Tryk på 🞯 (OK-tast) eller 🗩 (annuller-/ slettast).

Startdisplayet for sting vises igen.

### ■ Liste over sy- og maskinegenskaber

Herunder findes en liste over de sy- eller maskinegenskaber, der kan indstilles. Yderligere oplysninger om hver egenskab kan fås på den respektive referenceside.

| Egenskab                    | Ikon         | Detaljer                                                                      | Reference |
|-----------------------------|--------------|-------------------------------------------------------------------------------|-----------|
| Kontrollér mønster          | ƘABC         | Tillader kontrol af kombinerede mønstre.                                      | side 112  |
| Spejlvending                | ΔI           | Spejlbilledmønstre langs en lodret akse.                                      | side 113  |
| Gentaget/enkel<br>syning    | 0 000        | Fastsætter, om mønsteret skal sys en gang eller<br>gentagne gange.            | side 112  |
| Startnåleposition           | <u>V.</u> V. | Vælg lige sting, som automatisk er valgt, når der<br>tændes for maskinen.     | -         |
| Stingbreddekontrol          | •₩ <b>.</b>  | Tillader justering af stingbredden med knappen til regulering af syhastighed. | side 98   |
| Summer                      | <b>ب</b> ]»  | Fastsætter, hvorvidt der skal udsendes en biplyd ved<br>hver handling.        | side 134  |
| LCD-displayets<br>lysstyrke | 0            | Justerer LCD-displayets lysstyrke.                                            | side 21   |
| Lodret<br>mønsterjustering  | ‡ ∦          | Justerer mønsterets placering oppe og nede.                                   | side 116  |

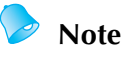

• Det fremhævede ikon herover er standardindstillingen.

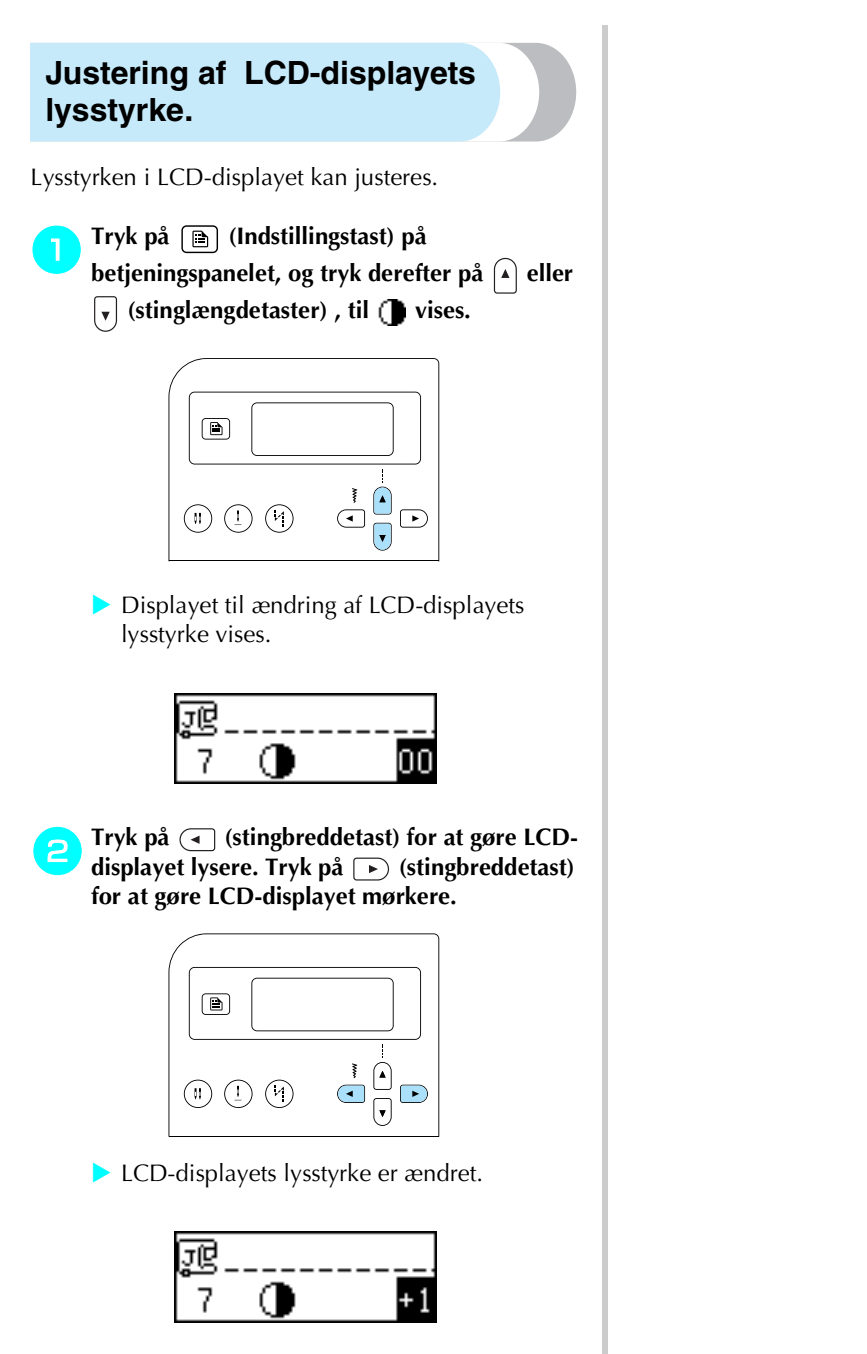

- **3** Tryk på ⊚ (OK-tast) eller ⊕ (annuller-/ slettast).
  - Startdisplayet for sting vises igen.

# Vinding/isætning af spolen

I dette afsnit beskrives det, hvordan du vinder tråden på spolen og derefter indfører undertråden.

## Retningslinjer vedrørende spoletype

Følg nedenstående retningslinjer vedrørende spoletype.

# FORSIGTIG

- Brug kun den spole (reservedelskode: SFB(XA5539-151)), der er designet specielt til denne symaskine. Brugen af andre spoler kan resultere i personskader eller beskadigelse af maskinen.
- Den medfølgende spole er udviklet specielt til denne symaskine. Hvis der bruges spoler fra andre modeller, vil maskinen ikke fungere korrekt. Brug kun den medfølgende spole eller spoler af samme type (reservedelskode: SFB(XA5539-151)).

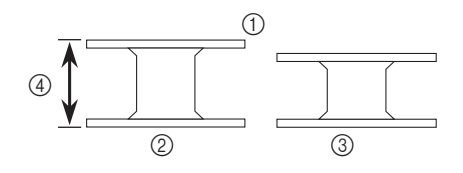

- ① Faktisk størrelse
- ② Denne model
- ③ Anden model
- ④ 11,5 mm (7/16 tomme)

# Vinding af spolen

Vind tråden omkring spolen for at klargøre undertråden.

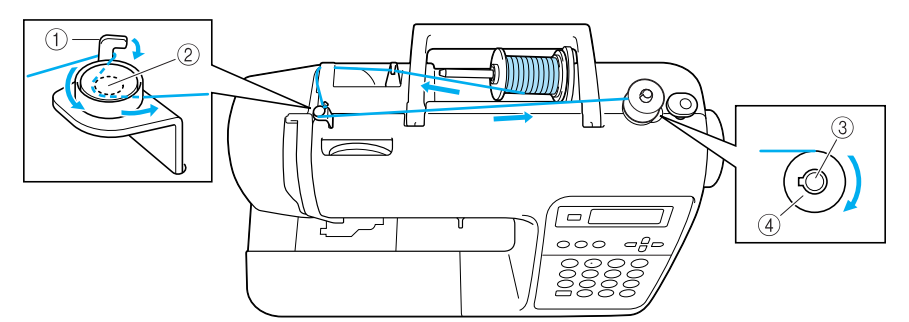

- ① Krog på trådleder til spolevinding
- Forspændingsskive
- ③ Spolevinderens holder
- (4) Spole

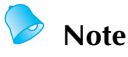

 Den korrekte rækkefølge af trådindføringen til spolevinding er markeret af en stiplet linje på symaskinen. Indfør tråden som vist.

Sæt trådspolen på pinden, så trådspolen sidder vandret, og tråden ruller ud fra bunden foran på

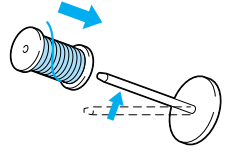

Anbring trådspolen på spolepinden til spolen.

• Hvis trådspolen ikke er placeret, så tråden ruller korrekt ud, kan tråden filtre sammen på spolepinden

## Sæt spolehætten på spolepinden.

Skub spolehætten så langt til højre som muligt som vist med den afrundede side mod venstre.

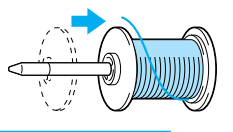

# **FORSIGTIG**

trådspolen.

- Hvis trådspolen eller spolehætten ikke er placeret korrekt, kan tråden filtre sammen på spolepinden, og nålen kan knække.
- Der er tre forskellige spolehættestørrelser (stor, mellem og lille), så du kan vælge den, der passer bedst til trådspolens størrelse. Hvis spolehætten er for lille til den aktuelle trådspole, kan tråden sætte sig fast i spoleudskæringen, og nålen kan knække.

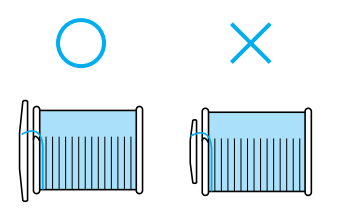

#### Tænd for symaskinen.

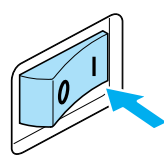

Anbring spolen på spolevinderens holder, så fjederen på holderen passer i spoleudskæringen. Tryk spolen ned, til den klikker på plads.

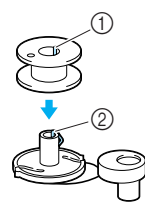

- Udskæring
- ⑦ Fjeder på spolevinderens holder

3

Skyd spolevinderens holder mod højre, indtil den klikker på plads.

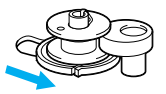

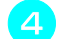

Fjern spolehætten, der sidder på spolepinden.

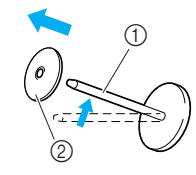

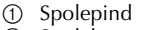

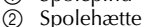

# Note

 Ved syning med tynd, krydsspolet tråd skal du bruge den lille spolehætte og sørge for, at der er en smule afstand mellem hætten og trådspolen.

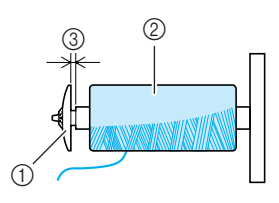

- 1 Spolehætte (lille)
- Trådspole (krydsspolet tråd)
- ③ Afstand
- Hvis du bruger tråd, der hurtigt vindes af, f.eks. gennemsigtig nylontråd eller metaltråd, skal trådnettet sættes ned over trådspolen, inden den sættes på spolepinden.

Hvis trådnettet er for langt, skal det bukkes, så det passer til trådspolens størrelse. Når trådnettet bruges, forøges overtrådens spænding en smule. Husk at kontrollere trådspændingen. Se se "Justering af trådspændingen" (side 57) vedrørende detaljer.

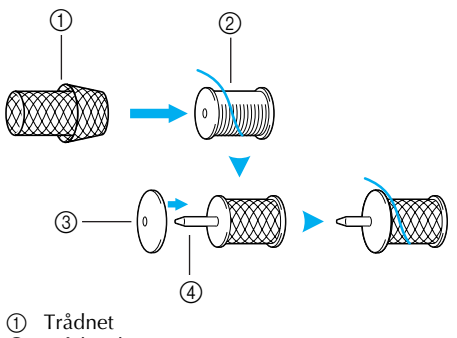

- Trådspole
- ③ Spolehætte
- ④ Spolepind

Træk lidt tråd af spolen, og før derefter tråden under trådlederen.

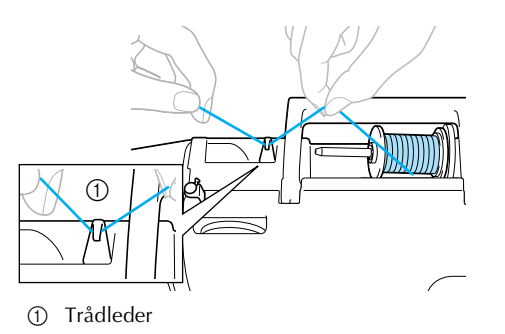

Før tråden under trådlederdækslet forfra.

Brug højre hånd til at holde tråden, så den tråd, der trækkes ud, er helt stram, og før derefter tråden under trådlederdækslet med venstre hånd.

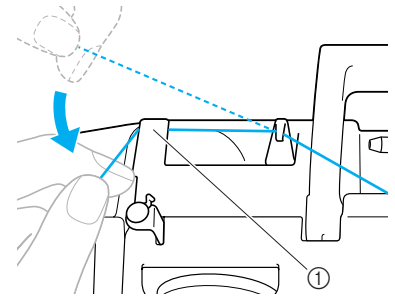

1 Trådlederdæksel

9

Træk i tråden, før den under krogen på trådlederen til spolevinding, og vind derefter tråden mod uret mellem skiverne, så den trækkes så langt ind som muligt.

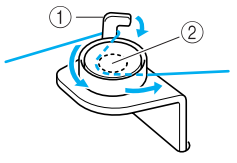

Krog på trådleder til spolevinding
 Forspændingsskive

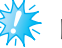

## Bemærk

- Kontrollér, at tråden er ført under forspændingsskiven.
- Hold den tråd, der blev ført gennem trådlederen til spolevinding, med venstre hånd, og brug samtidig højre hånd til at vinde enden af tråden med uret fem-seks gange om spolen.

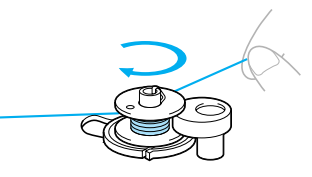

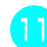

Før enden af tråden gennem udskæringen i spolevinderens sæde, og træk tråden til højre for at klippe den af.

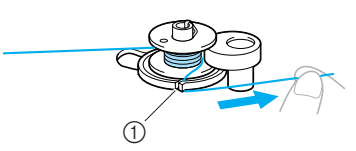

- Udskæring i spolevinderens sæde (med indbygget skærer)
- Tråden skæres af i en passende længde.

# FORSIGTIG

Klip tråden over som beskrevet. Hvis spolen vindes, uden at tråden skæres med skæreren, der er indbygget i udskæringen i spolevinderens sæde, vindes spolen muligvis ikke korrekt. Desuden kan tråden blive filtret i spolen, eller nålen kan blive bøjet eller knække, når undertråden begynder at løbe ud.

Skub knappen til regulering af syhastighed til højre (for at øge syhastigheden).

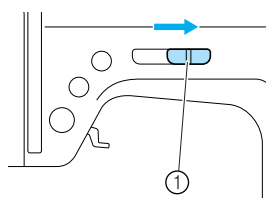

- ① Knap til regulering af syhastighed
- Tryk på 👔 (start-/stopknap) en enkelt gang.
  - Spolen begynder at dreje rundt, og tråden vindes omkring spolen.

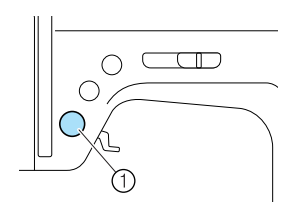

① Start-/stopknap

Tryk på () (start-/stopknappen) en enkelt gang for at stoppe maskinen, når spolevinderen begynder at køre langsomt.

## FORSIGTIG

- Stop maskinen, når spolevindingen bliver langsom, ellers kan maskinen tage skade.
- Afskær tråden, skub spolevinderens holder til venstre, og fjern derefter spolen fra holderen.

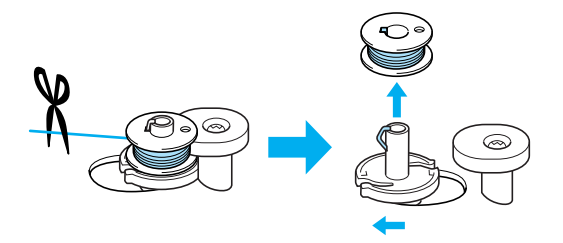

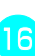

Skub knappen til regulering af syhastighed tilbage på sin oprindelige plads.

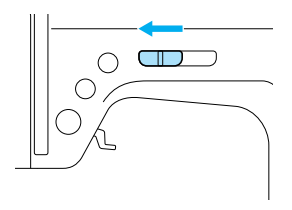

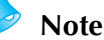

 Når symaskinen startes, eller når håndhjulet drejes, efter at tråden er vundet på spolen, høres der en kliklyd fra symaskinen. Dette er ikke en fejl.

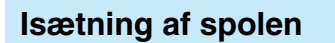

Sæt den vundne spole i symaskinen.

## **FORSIGTIG**

• Spolen skal være vundet korrekt, da der ellers er risiko for, at nålen knækker, eller at trådspændingen bliver forkert.

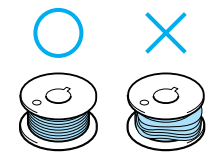

• Spolen er udviklet specielt til denne symaskine. Hvis der bruges spoler fra andre modeller, vil maskinen ikke fungere korrekt. Brug kun den medfølgende spole eller spoler af samme type (reservedelskode: SFB(XA5539-151)).

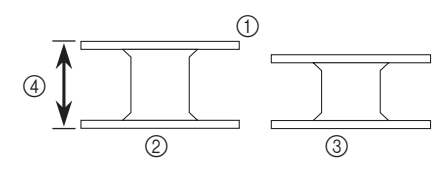

- Faktisk størrelse 1
- 2 Denne model
- 3 Anden model
- (4) 11,5 mm (7/16 tomme)
- Sørg for at slukke for symaskinen inden isætning af spolen eller udskiftning af nålen, da der ellers er risiko for personskade, hvis der ved et uheld trykkes på start-/stopknappen, så symaskinen starter.

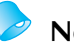

#### Note

• Den korrekte indføring af undertråden i spolehuset er markeret omkring spolehuset. Indfør tråden som vist.

Tryk en eller to gange på (1) (nålepositionsknappen) for at hæve nålen, og løft herefter trykfodsarmen.

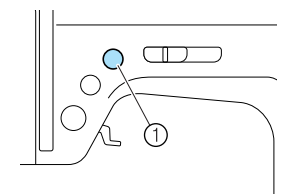

- (1) Nålepositionsknap
- Sluk for symaskinen.

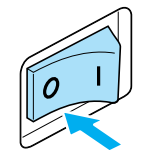

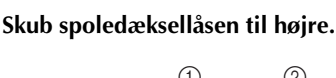

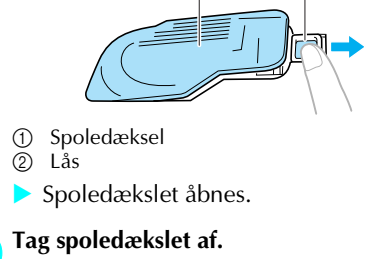

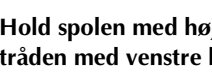

Hold spolen med højre hånd og enden af tråden med venstre hånd.

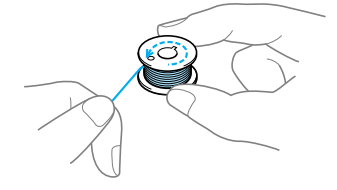

• Pas på ikke at tabe spolen.

- 6
- Isæt spolen med højre hånd, så tråden rulles ud mod venstre side, og træk derefter tråden godt fast under tappen med venstre hånd.

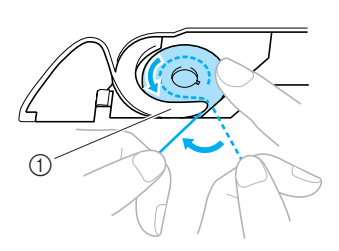

- ① Tap
- Sørg for at sætte spolen korrekt i.

## FORSIGTIG

- Sæt altid spolen i, så tråden vindes af i den korrekte retning. Ellers kan tråden knække, eller trådspændingen bliver ikke korrekt.
  - Note
  - Den korrekte indføring af undertråden i spolehuset er markeret omkring spolehuset. Indfør tråden som vist.

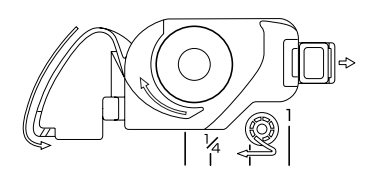

Før tråden gennem udskæringen, træk den derefter mod dig selv, og skær den over med skæreren.

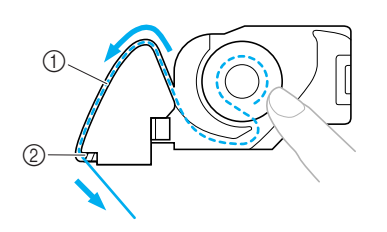

- ① Udskæring
- ② Skærer
- Trådskæreren skærer tråden over.
- Kontroller, at tråden er ført korrekt gennem den flade fjeder på spolehuset. Sæt tråden i igen, hvis den ikke er sat korrekt i.

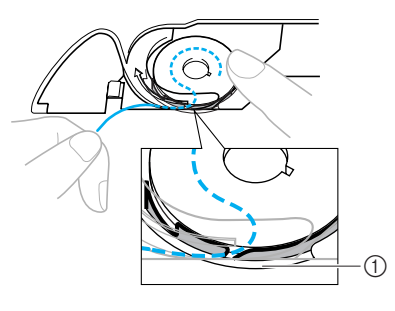

① Flad fjeder

# 8

#### Sæt spoledækslet på igen.

Før tappen i spoledækslets nederste venstre hjørne (A) ind i hullet, og tryk let ned på højre side af dækslet (B).

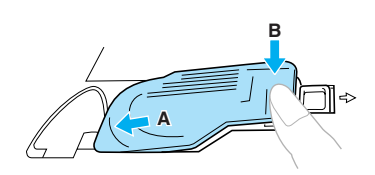

Nu er du færdig med den nedre trædning.

Nu gælder det trædning af overtråden. Fortsæt med proceduren i "Trædning af overtråd" (side 28).

## Note

 Du kan begynde at sy uden at trække undertråden op. Hvis du gerne vil trække undertråden op, inden du begynder at sy, skal du følge den fremgangsmåde, der er beskrevet i afsnittet "Sådan trækkes undertråden op" (side 36).

# Trædning af overtråd

I dette afsnit beskrives det, hvordan spolen til overtråden skal anbringes, og hvordan nålen trædes.

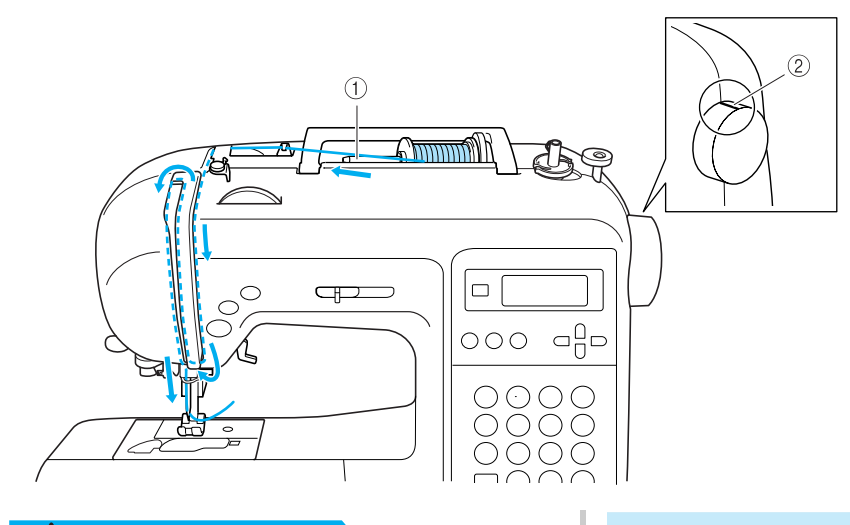

- ① Spolepind
- ② Mærke på håndhjulet

# **FORSIGTIG**

- Følg instruktionerne vedrørende trædning af overtråden nøje. Hvis den øvre trædning ikke er udført korrekt, kan tråden blive filtret, eller nålen kan blive bøjet eller knække.
- Nåletræderen kan bruges til symaskinenåle i størrelse 75/11 til 100/16.
- Brug de korrekte tråd- og nålekombinationer. Yderligere oplysninger om korrekte tråd- og nålekombinationer kan fås i afsnittet "Nåletyper og deres anvendelse" (side 38).
- Tråd med en tykkelse på 130/20 eller derover kan ikke bruges sammen med nåletræderen.
- Nåletræderen kan ikke bruges sammen med vingenålen eller tvillingnålen.
- Se "Manuel trædning af nålen (uden brug af nåletræderen)" (side 33), hvis nåletræderen ikke kan bruges.

Den korrekte rækkefølge af trådindføringen til spolevinding er markeret af en hel linje på symaskinen. Indfør tråden som vist.

## Trædning af overtråden

Sæt trådspolen på spolepinden, og træd maskinen.

Tænd for symaskinen.

FORSIGTIG
Hvis trykfoden ikke er hævet, kan symaskinen ikke trædes.

Note

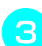

Tryk på 🕀 (nålepositionsknap) en eller to gange for at hæve nålen.

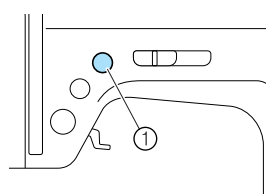

- ① Nålepositionsknap
- Nålen er korrekt hævet, når mærket på håndhjulet er øverst som vist herunder. Se på håndhjulet, og tryk på (1) (nålepositionsknap), hvis dette mærke ikke er på denne position.

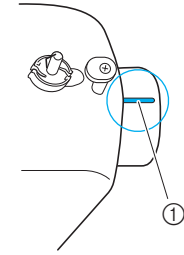

1 Mærke på håndhjulet

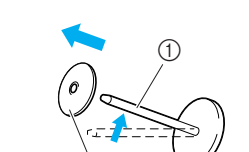

Fjern spolehætten, der sidder på spolepinden.

- ① Spolepind
- Spolehætte

#### Anbring trådspolen på spolepinden.

Sæt trådspolen på pinden, så trådspolen sidder vandret, og tråden ruller ud fra bunden foran på trådspolen.

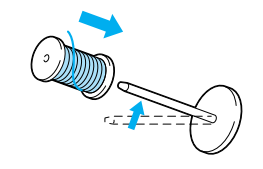

## 

- Hvis trådspolen eller spolehætten ikke er placeret korrekt, kan tråden filtre sammen på spolepinden, og nålen kan knække.
- Sæt spolehætten på spolepinden. Skub spolehætten så langt til højre som muligt som vist med den afrundede side mod venstre.

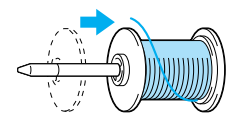

# FORSIGTIG

- Hvis trådspolen eller spolehætten ikke er placeret korrekt, kan tråden filtre sammen på spolepinden, og nålen kan knække.
- Der er tre forskellige spolehættestørrelser (stor, mellem og lille), så du kan vælge den, der passer bedst til trådspolens størrelse. Hvis spolehætten er for lille til den aktuelle trådspole, kan tråden sætte sig fast i spoleudskæringen, og nålen kan knække.

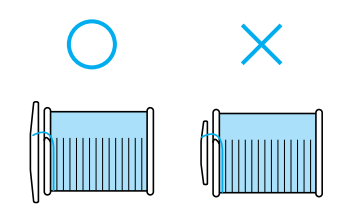

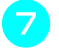

Træk lidt tråd af spolen, og før derefter tråden under trådlederen.

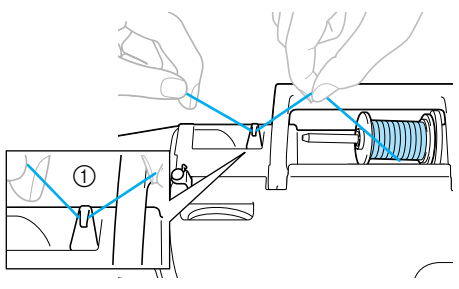

Trådleder

Før tråden under trådlederdækslet forfra. Brug højre hånd til at holde tråden, så den tråd, der trækkes ud, er helt stram, og før derefter tråden under trådlederdækslet med venstre hånd.

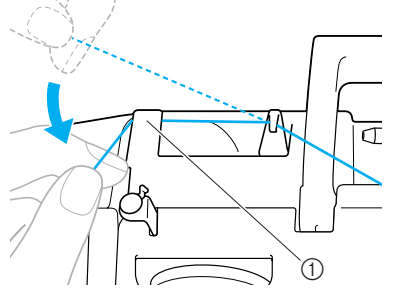

1 Trådlederdæksel

Tråd maskinen ved at føre tråden langs den bane, der er angivet med tallet på maskinen.

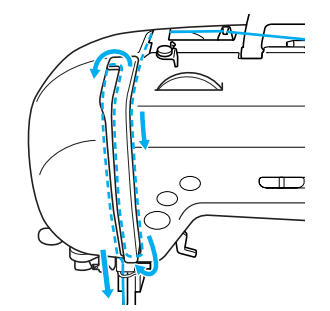

Før tråden ind i trådopsamleren fra højre mod 10 venstre.

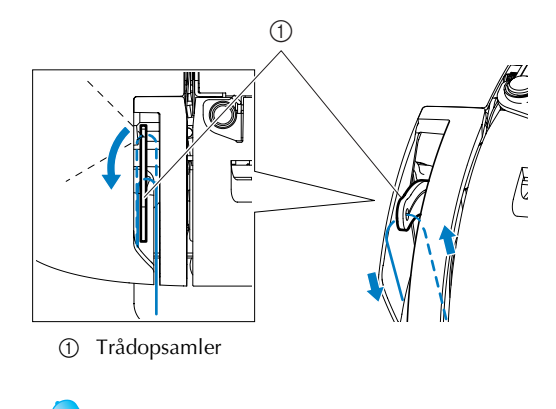

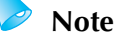

11

Trådopsamleren kan ikke trædes, hvis nålen ikke er hævet. Husk at trykke på nålepositionsknappen for at hæve nålen, før du træder trådopsamleren.

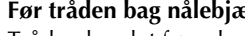

Før tråden bag nålebjælkens trådleder.

Tråden kan let føres bag nålebjælkens trådleder, når du holder tråden i venstre hånd og derefter fører tråden med højre hånd.

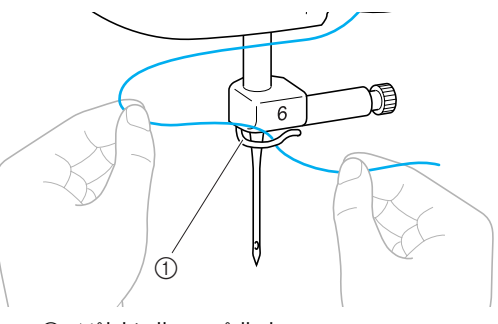

① Nålebjælkens trådleder

## Sænk trykfodsarmen for at sænke trykfoden.

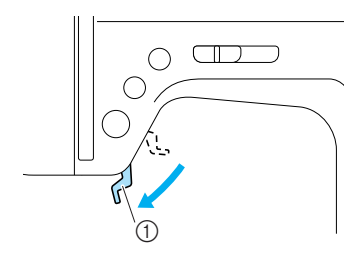

1 Trykfodsarm

# Trædning af nålen

I dette afsnit beskrives, hvordan nålen trædes.

- Note
- Nåletræderen kan bruges til symaskinenåle størrelse 75/11 til 100/16.
- Tråd med en tykkelse på 130/20 eller derover kan ikke bruges sammen med nåletræderen.
- Nåletræderen kan ikke bruges sammen med vingenålen eller tvillingnålen.
- Se "Manuel trædning af nålen (uden brug af nåletræderen)" (side 33), hvis nåletræderen ikke kan bruges.
- Træk enden af tråden, der er ført gennem nålebjælkens trådleder, til venstre (A), og træk den derefter stramt fra forsiden (B) gennem udskæringen i trådlederskiven.

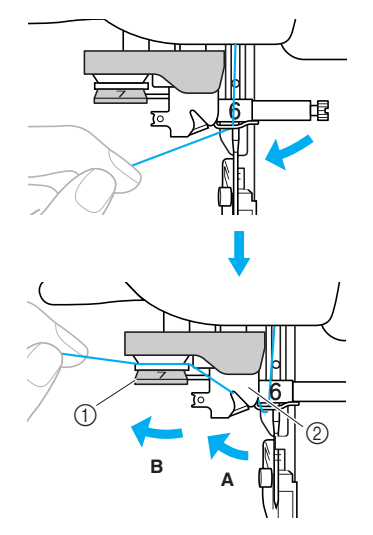

- Trådlederskive (1)
- Trådleder 2

Skær tråden over med trådskæreren på venstre side af maskinen.

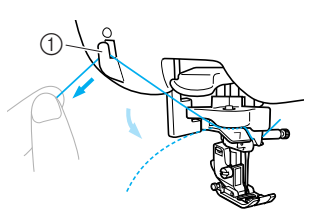

1 Trådskærer

2

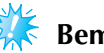

Bemærk

 Hvis du bruger tråd, der hurtigt vindes af, f.eks. metaltråd, kan det være vanskeligt at træde nålen, hvis tråden er skåret over. I stedet for at bruge trådskæreren skal du derfor trække ca. 80 mm (ca. 3 tommer) tråd ud, efter at tråden er ført gennem trådlederskiverne (mærket "7").

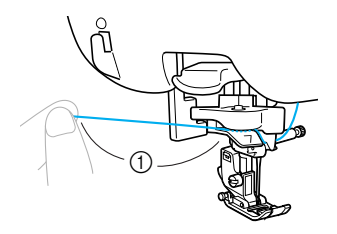

(1) 80 mm (3 tommer) eller mere

Sænk nåletræderarmen på venstre side af maskinen, og sæt langsomt armen tilbage i den oprindelige stilling.

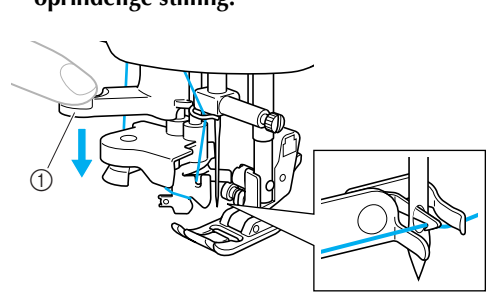

- ① Nåletræderarm
- Tråden føres gennem nåleøjet.

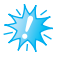

## 🗧 Bemærk

Hvis nålen ikke blev helt trådt, men der blev dannet en løkke på tråden i nåleøjet, skal du forsigtigt trække løkken gennem nåleøjet for at trække enden af tråden ud.

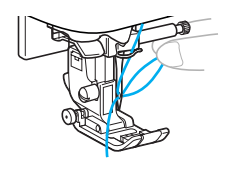

# FORSIGTIG

• Træk ikke tråden hårdt ud, da nålen kan bøje eller knække.  Hæv trykfodsarmen, før tråden gennem trykfoden, og træk derefter omkring 5 cm (2 tommer) tråd bagud.

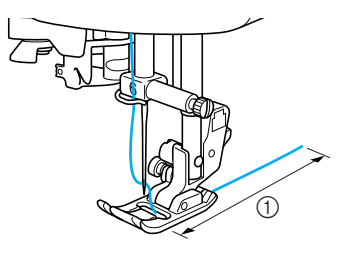

① 5 cm (2 tommer)

Nu er du færdig med den øvre trædning. Nu, hvor du er færdig med både den øvre og den nedre trædning, er du klar til at sy.

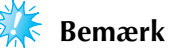

## Nåletræderen kan ikke træde nålen, hvis nålen ikke er løftet. Husk at trykke på (1) (nålepositionsknap) for at hæve nålen, før du bruger nåletræderen.
#### Manuel trædning af nålen (uden brug af nåletræderen)

Når du bruger specialtråd, tråd med en tykkelse på 130/20 eller tykkere, vingenålen eller tvillingnålen, der ikke kan bruges sammen med nåletræderen, skal du træde nålen som beskrevet herunder.

#### Træd maskinen frem til nålebjælkens trådleder.

• Yderligere oplysninger kan fås i afsnittet "Trædning af overtråd" (side 28).

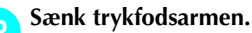

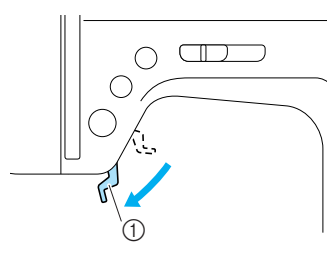

Trykfodsarm

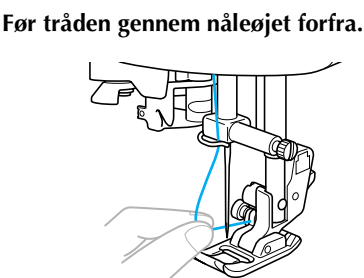

 Hæv trykfodsarmen, før tråden gennem trykfoden, og træk derefter omkring 5 cm (2 tommer) tråd bagud.

# Tvillingnålen

Med tvillingnål kan du sy to parallelle rækker sting med to forskellige tråde. De to overtråde skal have samme tykkelse og kvalitet. Brug tvillingnålen, den ekstra spolepind og spolehætten.

Yderligere oplysninger om de sting, du kan sy med tvillingnål, kan fås i afsnittet "Stingindstillinger" (side 120).

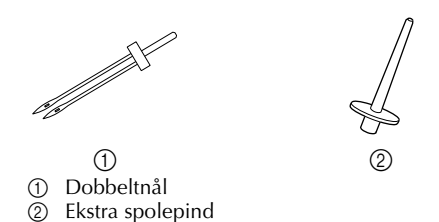

# FORSIGTIG

- Brug kun tvillingnålen (reservedelskode: X59296-121). Brug af andre nåle kan medføre, at nålen bliver bøjet, eller at symaskinen bliver beskadiget.
- Brug aldrig bøjede nåle. Bøjede nåle knækker let, hvilket kan forårsage personskade.
- Nåletræderen kan ikke bruges sammen med tvillingnålen. Hvis nåletræderen bruges til tvillingnålen, kan symaskinen blive beskadiget.

#### Sæt tvillingnålen i.

• Yderligere oplysninger om isætning af nål kan fås i afsnittet "Udskiftning af nålen" (side 39).

Indfør overtråden til venstre nåleøje.

• Yderligere oplysninger kan fås i afsnittet "Trædning af overtråd" (side 28).

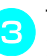

**Træd venstre nål manuelt med overtråden.** Før tråden gennem nåleøjet forfra.

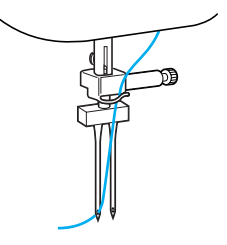

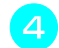

5

#### Sæt den ekstra spolepind ind i enden af spolevinderens holder.

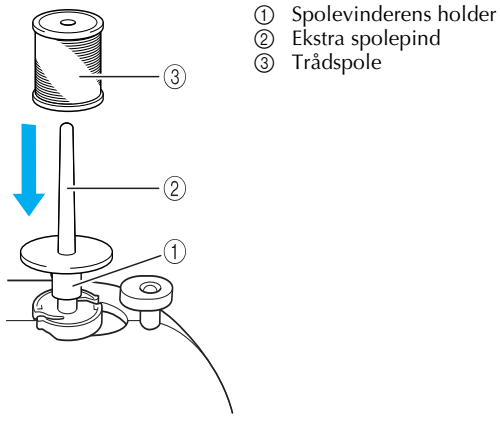

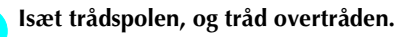

#### Note

• Når du indstiller trådspolen, skal du gøre det, så tråden vindes af forsiden af spolen.

Tråd overtråden i højre side på samme måde som overtråden i venstre side.

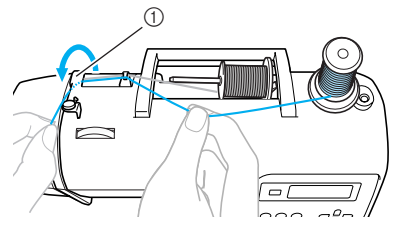

1 Trådlederdæksel

• Se trin **3** til **1** i "Trædning af overtråden" (side 28) vedrørende detaljer.

7

Tråd nålen i højre side manuelt uden at føre tråden manuelt gennem nålebjælkens trådleder.

Før tråden gennem nåleøjet forfra.

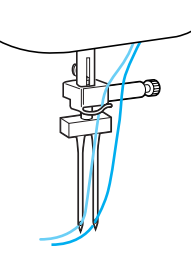

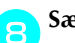

#### Sæt zigzagtrykfod "J" på.

 Yderligere oplysninger om udskiftning af trykfoden kan fås i afsnittet "Udskiftning af trykfoden" (side 41).

# **FORSIGTIG**

• Brug zigzagtrykfod "J", når du skal sy med tvillingnål, da der ellers er risiko for, at nålen knækker, eller at symaskinen bliver beskadiget.

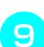

Tænd for symaskinen.

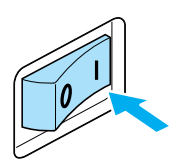

LCD-displayet tændes.

# Vælg en stingtype.

- Yderligere oplysninger om valg af stingtype kan fås i afsnittet "Valg af stingtype" (side 67).
- Yderligere oplysninger om de sting, du kan sy med tvillingnål, kan fås i afsnittet "Stingindstillinger" (side 120).

# FORSIGTIG

- Drej langsomt håndhjulet mod dig selv (mod uret), når du har justeret stingbredden, og kontrollér, at nålen ikke kommer i berøring med trykfoden. Hvis nålen rammer trykfoden, kan den blive bøjet eller knække.
- 🕕 Tryk på 🌐 (tast til valg af nåletilstand).

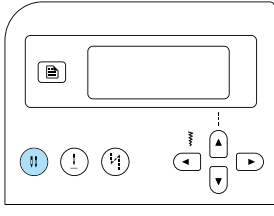

- displayet, og tvillingnålen kan nu tages i brug.
- For at vende tilbage til syning med enkeltnål skal du trykke på (1) (tast til valg af nåletilstand), indtil ikonet skifter til + eller
  .
- Tvillingnålens indstillinger annulleres ikke, selvom symaskinen er slukket.

# FORSIGTIG

• Vælg tvillingnålindstillingen, når du skal sy med tvillingnål, da der ellers er risiko for, at nålen knækker eller at symaskinen bliver beskadiget.

# Begynd at sy.

- Yderligere oplysninger om, hvordan man begynder at sy, kan fås i afsnittet "Begynd at sy" (side 52).
- Der sys to parallelle rækker sting.

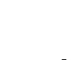

## 🗧 Bemærk

Afhængig af den tråd- og stoftype, der anvendes, kan det ske, at stingene bundtes sammen, når tvillingnålen bruges. Hvis det er tilfældet, skal stinglængden øges. Yderligere oplysninger om justering af stinglængden kan fås i afsnittet "Justering af stinglængden" (side 59).

# FORSIGTIG

- Når du vil ændre syretning, skal du trykke på (1) (nålepositionsknap) for at hæve nålen op af stoffet og derefter løfte trykfodsarmen og dreje stoffet. Ellers kan nålen knække, eller maskinen kan tage skade.
- Forsøg ikke at dreje stoffet, mens tvillingnålen er nede i stoffet. Nålen kan knække, eller maskinen kan tage skade.

## Sådan trækkes undertråden op

Ved syning af rynkesting eller frihåndsquiltning skal du først trække undertråden op som beskrevet nedenfor.

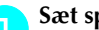

#### Sæt spolen ind i spolehuset.

• Se trin 1 til 5 i "Isætning af spolen" (side 26).

Før undertråden gennem udskæringen.

Skær ikke tråden over med trådskæreren.

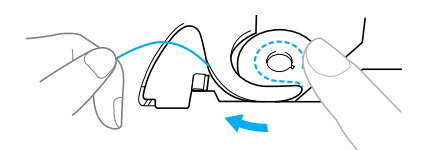

Hold overtråden løst i venstre hånd, og tryk på З (1) (nålepositionsknap) to gange for at hæve nålen.

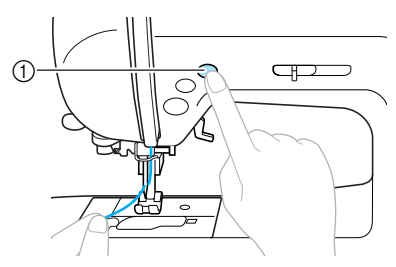

- ① Nålepositionsknap
- Undertråden fanger overtråden i en løkke og kan trækkes op.

Træk forsigtigt opad i overtråden for at trække enden af undertråden ud.

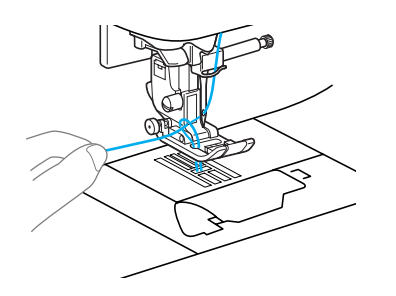

Træk ca. 10-15 cm (4-5 tommer) af 5 undertråden bagud under trykfoden.

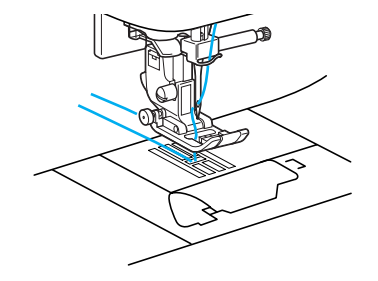

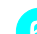

#### Sæt spoledækslet på igen.

Før tappen i spoledækslets nederste venstre hjørne (A) ind i hullet, og tryk let ned på højre side af dækslet (B).

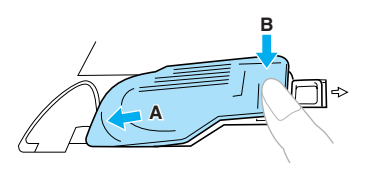

# Udskiftning af nålen

I dette afsnit får du oplysninger om symaskinenåle.

## Forholdsregler ved nåle

Følg nedenstående retningslinjer vedrørende håndtering af nålen. Manglende overholdelse af disse retningslinjer kan medføre alvorlig personskade, f.eks. hvis nålen knækker. Følg nedenstående instruktioner nøje.

# FORSIGTIG

- Brug kun almindelige symaskinenåle til hjemmebrug. Brug af andre nåle kan medføre, at nålen bliver bøjet, eller at symaskinen bliver beskadiget.
- Brug aldrig bøjede nåle. Bøjede nåle knækker let, hvilket kan forårsage personskade.

Ì

### Nåletyper og deres anvendelse

Hvilken symaskinenål der skal bruges, afhænger af stoffet og trådens tykkelse. Brug nedenstående skema, når du skal vælge korrekt nål og tråd til den aktuelle stoftype.

| Stoftype/anvendelse    |                      | Tråd           |         | Niålastarralsa                          |
|------------------------|----------------------|----------------|---------|-----------------------------------------|
|                        |                      | Туре           | Vægt    | Nalestørreise                           |
|                        | Skjortestof          | Bomuldstråd    | 60–80   | 75/11–90/14                             |
| Mellemtykke<br>stoffer | Taft                 | Syntetisk tråd |         |                                         |
|                        | Flanel,<br>gabardine | Silketråd      | 50      |                                         |
| Tynde stoffer          | Batist               | Bomuldstråd    | 60.80   | 65/9–75/11                              |
|                        | Georgette            | Syntetisk tråd | 00-00   |                                         |
|                        | Satin                | Silketråd      | 50      |                                         |
| Tykke stoffer          | Denim                | Bomuldstråd    | 30–50   |                                         |
|                        | Fløjl                | Syntetisk tråd | E0 60   | 90/14–100/16                            |
|                        | Tweed                | Silketråd      | 50-00   |                                         |
| Stræk-<br>stoffer      | Jersey               | T ° 1 (1) ( 1) | 50–60   | Kuglenål<br>(guldfarvet)<br>75/11–90/14 |
|                        | Trikot               |                |         |                                         |
|                        |                      | Bomuldstråd    | 50.00   |                                         |
| Stof, de               | r let trævler        | Syntetisk tråd | 50-60   | 65/9–90/14                              |
|                        |                      | Silketråd      | 50      |                                         |
| Pyntestikning          |                      | Syntetisk tråd | - 50–60 | 90/14–100/16                            |
|                        |                      | Silketråd      |         |                                         |

# Note

- Jo lavere trådnummer, desto tykkere er tråden, og jo højere nålenummer, desto tykkere er nålen.
- Brug kuglenålen til syning i strækstof eller stof, hvor der er stor risiko for, at der springes sting over.
- Brug nålestørrelse 90/14 til 100/16 til syning med gennemsigtig nylontråd uanset stoftype.

# FORSIGTIG

De korrekte stof-, tråd- og nålekombinationer er vist i skemaet herover. Hvis der ikke vælges en korrekt kombination, især ved syning i tykt stof (f.eks. denim) med en tynd nål (f.eks. 65/9 til 75/11), kan nålen blive bøjet eller knække. Der er desuden risiko for, at sømmen bliver ujævn, at der kommer buler i stoffet, eller at symaskinen springer sting over.

# Kontrol af nålen

Det er meget farligt at sy med en bøjet nål, da dette kan medføre, at den knækker, mens symaskinen er i brug.

Inden nålen tages i brug, skal du anbringe den med den flade side nedad på en plan flade og kontrollere, at afstanden mellem nålen og fladen er lige stor hele vejen.

(1

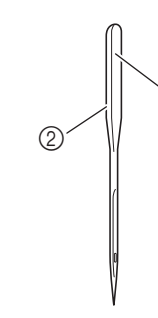

Flad side
 Nåletypeangivelse

Ubøjet nål

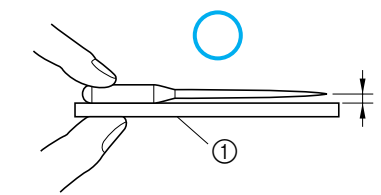

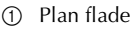

Bøjet nål

Hvis afstanden mellem nålen og fladen ikke er lige stor hele vejen, er nålen bøjet. Du må aldrig bruge en bøjet nål.

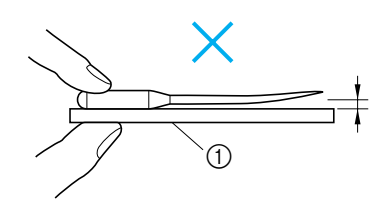

① Plan flade

# Udskiftning af nålen

Udskift nålen som beskrevet nedenfor. Brug skruetrækkeren og en ubøjet nål (se afsnittet "Kontrol af nålen").

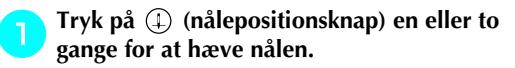

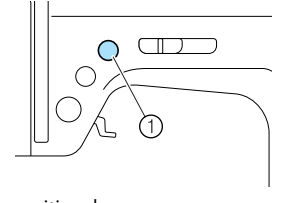

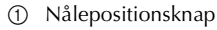

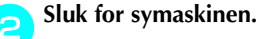

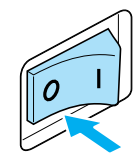

# FORSIGTIG

 Sørg for at slukke for symaskinen inden udskiftning af nålen, da der ellers er risiko for personskade, hvis der ved et uheld trykkes på (†) (start-/stopknappen), så symaskinen starter.

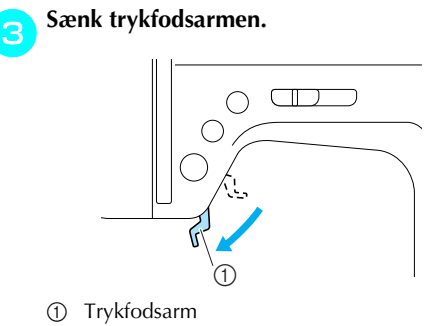

**FORSIGTIG** 

 Før udskiftning af nålen skal du anbringe et stykke stof eller papir under trykfoden for at forhindre nålen i at falde ned i hullet i nålepladen. Hold nålen i venstre hånd, og brug en skruetrækker til at skrue nåleskruen mod dig selv (mod uret) for at fjerne nålen.

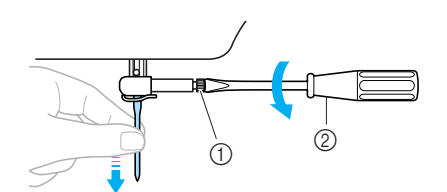

- Nåleskrue
  Skruetrækker
- Brug ikke vold, når du løsner eller strammer nåleskruen, da der ellers er risiko for, at nogle af symaskinens dele bliver beskadiget.

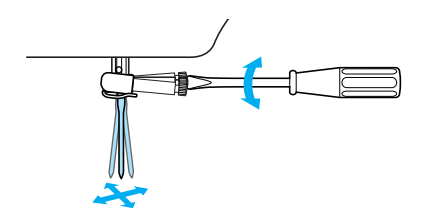

Vend den flade side af nålen væk fra dig selv, og tryk den op mod nålestopperen.

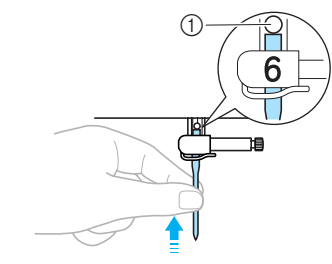

1 Nålestopper

**b** Hold på nålen med venstre hånd, og stram nåleskruen med skruetrækkeren.

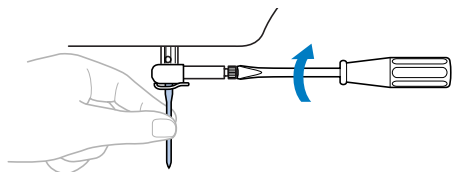

Sæt tvillingnålen i på samme måde.

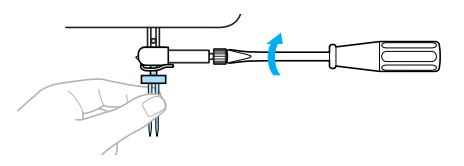

# **FORSIGTIG**

 Sørg for at trykke nålen helt op mod nålestopperen og stramme nåleskruen godt, da der ellers er risiko for, at nålen knækker, eller at symaskinen bliver beskadiget.

# Udskiftning af trykfoden

Trykfoden trykker stoffet fladt.

# Forholdsregler ved trykfod

Følg nedenstående retningslinjer vedrørende trykfoden.

# FORSIGTIG

- Brug den korrekte trykfod til den valgte stingtype, da der ellers er risiko for, at nålen rammer trykfoden, hvilket kan medføre, at nålen bliver bøjet eller knækker.
- Brug kun en trykfod, der er designet specielt til denne symaskine. Brug af enhver anden trykfod kan resultere i personskader eller beskadigelse af maskinen.

# Udskiftning af trykfoden

Udskift trykfoden som beskrevet nedenfor. Se "Syning af overlocksting med brug af kantskæreren (ekstraudstyr)" (side 73) vedrørende detaljer om brug af kantafskæreren "S".

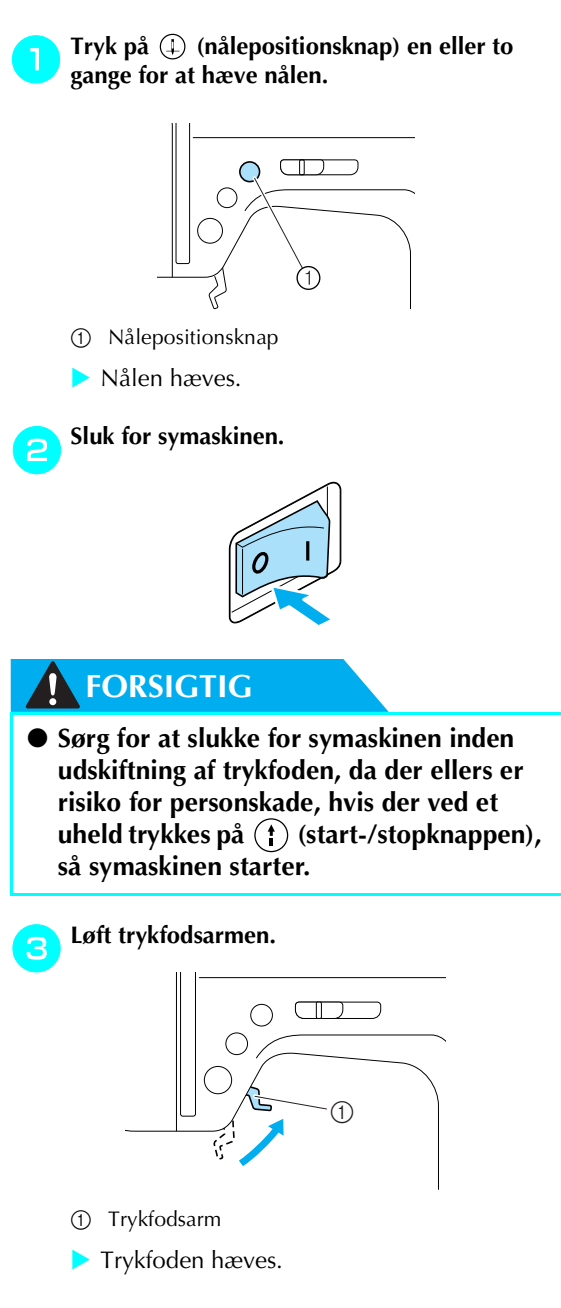

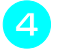

Tryk på den sorte knap bag på trykfodsholderen.

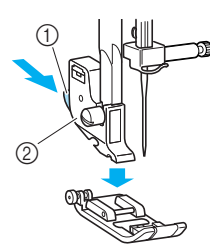

- ① Sort knap
- ② Trykfodsholder
- > Trykfoden frigøres fra trykfodsholderen.

#### Anbring en anden trykfod under holderen, så pinden på trykfoden er på linje med hullet i holderen.

Anbring trykfoden således, at det bogstav, der angiver dens type (A, G, I, J, M, N eller R), er læseligt.

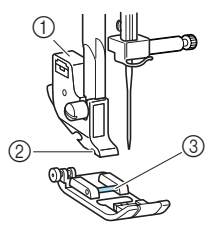

- Trykfodsholder
- ② Udskæring
- ③ Pind

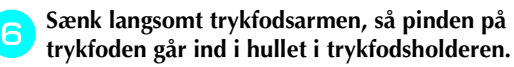

Trykfodsarm

Udskæring

Trykfodsholder

1

2

3

(4) Pind

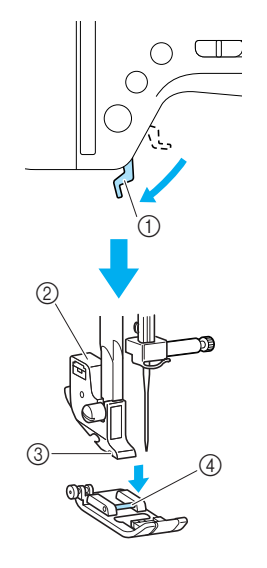

Trykfoden er nu monteret.

Løft trykfodsarmen for at kontrollere, at trykfoden er monteret korrekt.

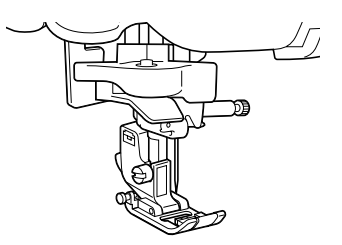

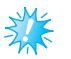

#### Bemærk

Når et sting er valgt, vises ikonet for trykfoden, der skal anvendes, på skærmen. Kontroller, at den korrekte trykfod er monteret, før du begynder at sy. Er den forkerte trykfod monteret, skal maskinen slukkes, den korrekte trykfod skal monteres, og den ønskede stingtype vælges igen.

| a <b>r</b> a | Knaphulsfod "A"                       |
|--------------|---------------------------------------|
| նի           | Trykfod "G" til overlock              |
| je           | Zigzagtrykfod "J"                     |
| MB           | Trykfod "M″ til isyning af<br>knapper |
|              | Trykfod "N" til dekorative sting      |
| R            | Trykfod "R" til blindsting            |
| /derliger    | e onlysninger om hvilken trykfod      |

 Yderligere oplysninger om, hvilken trykfod der passer til hvilken stingtype, kan fås i afsnittet "Stingindstillinger" (side 120).

# Afmontering af trykfodsholderen

Afmontér trykfodsholderen, når symaskinen skal rengøres, eller når der skal monteres en trykfod, som ikke skal monteres på trykfodsholderen, f.eks. quiltefoden. Afmontér trykfodsholderen med skruetrækkeren.

#### ■ Afmontering af trykfodsholderen

#### Afmontér trykfoden.

• Yderligere oplysninger kan fås i afsnittet "Udskiftning af trykfoden" (side 41).

Brug skruetrækkeren til at løsne trykfodsholderens skrue.

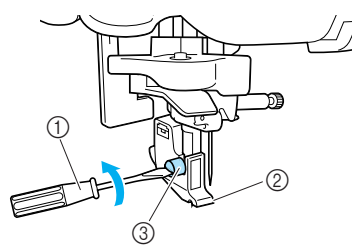

- ① Skruetrækker
- ② Trykfodsholder
- ③ Trykfodsholderskrue

#### Montering af trykfodsholderen

D Anbring trykfodsholderen på linje med trykfodsbjælkens nederste venstre side.

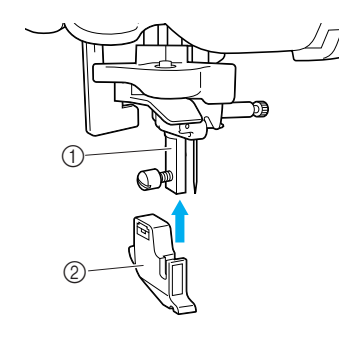

- ① Trykfodsbjælke
- Trykfodsholder

Hold trykfodsholderen på plads med højre hånd, og stram skruen med skruetrækkeren i venstre hånd.

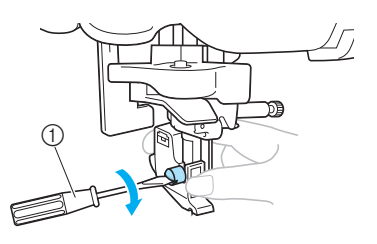

① Skruetrækker

#### Bemærk

• Hvis trykfodsholderen ikke monteres korrekt, bliver trådspændingen forkert.

#### Sådan bruges overtransportøren (ekstraudstyr)

Ved brug af overtransportør (ekstraudstyr) fremfører undertransportøren og trykfodens tænder over og understoffet jævnt. Dette er nyttigt ved syning i stof, der er vanskeligt at fremføre (f.eks. vinyl og læder), ved syning i stof, der har tendens til at glide (f.eks. glat fløjl), samt ved quiltning.

Montér overtransportøren med skruetrækkeren.

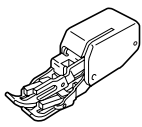

Montering af overtransportør

#### Afmontér trykfodsholderen.

 Yderligere oplysninger kan fås i afsnittet "Afmontering af trykfodsholderen" (side 43).

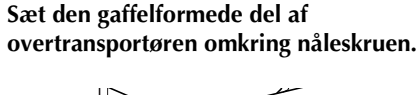

- (1) Gaffelformet del
- 2 Nåleskrue

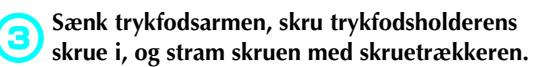

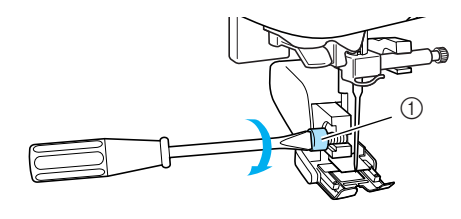

(1) Trykfodsholderskrue

# FORSIGTIG

- Sørg for at stramme skruen godt, da der ellers er risiko for, at nålen rammer trykfoden og bliver bøjet eller knækker.
- Drej langsomt håndhjulet mod dig selv (mod uret), før du begynder at sy, og kontrollér, at nålen ikke kommer i berøring med trykfoden. Hvis nålen rammer trykfoden, kan den blive bøjet eller knække.

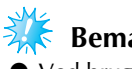

# **Bemærk**

- Ved brug af overtransportøren skal der bruges langsom til middelhøj syhastighed.
- Afmontering af overtransportøren
  - Tryk på (1) (nålepositionsknap) en eller to gange for at hæve nålen.

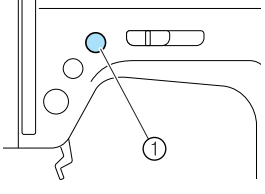

- Nålepositionsknap
- Nålen hæves.

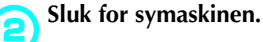

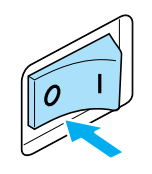

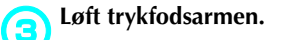

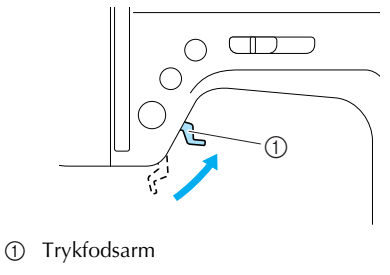

Trykfoden hæves.

#### Brug skruetrækkeren til at løsne trykfodsholderens skrue, og tag overtransportøren af.

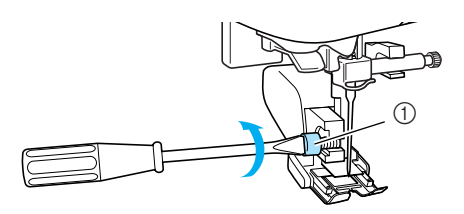

① Trykfodsholderskrue

#### Montér trykfodsholderen.

• Yderligere oplysninger kan fås i afsnittet "Afmontering af trykfodsholderen" (side 43).

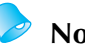

(5

- Note
- Du kan bruge overtransportøren til lige sting (med hæftesøm) og zigzagsting. Yderligere oplysninger om stingtyper kan fås i afsnittet "Stingindstillinger" (side 120).
- Overtransportøren (ekstraudstyr) kan købes hos Brother-forhandleren.

# Syning af cylindriske eller store stykker

Fjern det flade aftagelige leje ved syning af cylindriske eller store stofstykker.

# Syning af cylindriske stykker

Fjern det flade aftagelige leje for at gøre det nemmere at sy cylindriske stykker som f.eks. ærmekanter og bukseben.

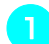

Træk det flade aftagelige leje ud mod venstre.

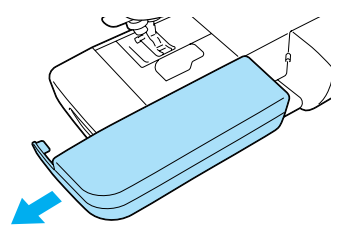

Når det flade aftagelige leje er taget af, er det muligt at bruge friarmssyning.

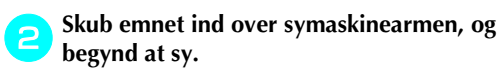

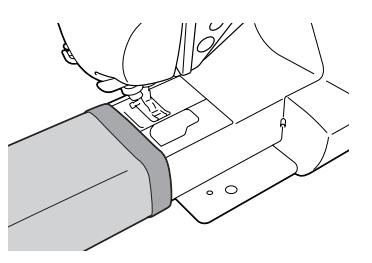

Når du er færdig med friarmssyning friarmssyning, skal det flade aftagelige leje sættes tilbage på sin oprindelige plads.

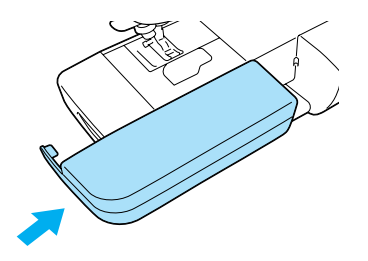

# Syning af store stykker stof

Det valgfrie forlængerbord gør det lettere at sy store stykker stof.

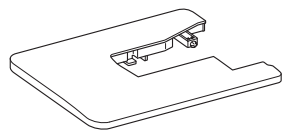

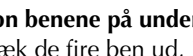

Åbn benene på undersiden af forlængerbordet. Træk de fire ben ud, indtil de klikker på plads.

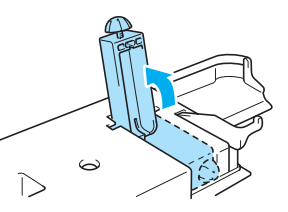

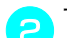

Træk det flade aftagelige leje ud mod venstre.

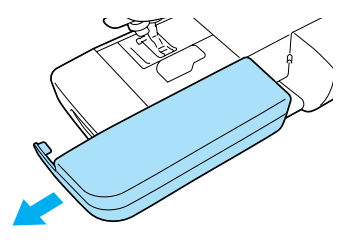

Når det flade aftagelige leje er taget af, er det muligt at bruge friarmssyning.

## Monter forlængerbordet.

Hold forlængerbordet helt plant, mens det skubbes på plads. Nederste hjørne af forlængerbordet rager ind over forreste stykke af symaskinelejet.

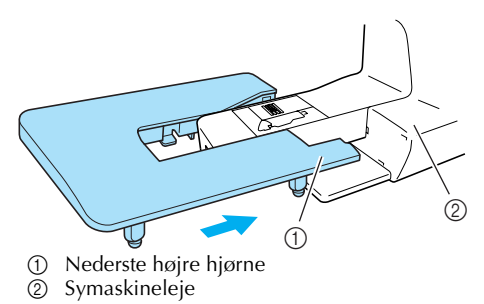

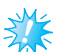

З

#### Bemærk

Det valgfrie forlængerbord kan købes hos Brother-forhandleren.

Drej skruen under hvert ben for at justere deres højde, så forlængerbordet vil være på niveau med symaskinelejet.

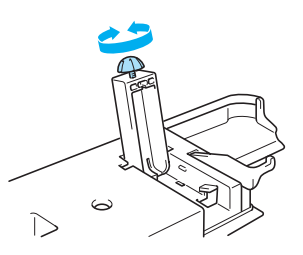

# FORSIGTIG

 Symaskinen må ikke flyttes, mens forlængerbordet er monteret, da det ellers kan føre til beskadigelse eller kropsskader.

Fjern forlængerbordet, når det ikke længere skal bruges.

Træk forlængerbordet ud mod venstre, mens det løftes let.

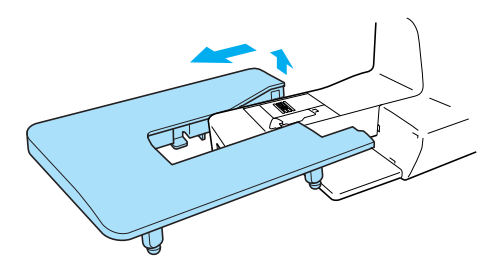

6

Sæt det flade aftagelige leje tilbage på sin oprindelige plads.

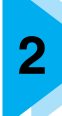

# FØR DU BEGYNDER AT SY

I dette kapitel beskrives de ting, der skal gøres, før du begynder at sy.

| Syning                               | 50 |
|--------------------------------------|----|
| Generel fremgangsmåde ved syning     |    |
| Placering af stoffet                 |    |
| Begynd at sy                         |    |
| Afslutning af søm                    | 54 |
| Trådafskæring                        |    |
| Justering af trådspændingen          | 57 |
| Ændring af overtrådens spænding      |    |
| Justering af stingbredde og -længde  | 58 |
| Justering af stingbredden            | 58 |
| Justering af stinglængden            |    |
| Nyttige funktioner                   | 60 |
| Ændring af nålens stopposition       | 60 |
| Automatisk baglæns syning/hæftesting | 60 |
| Nyttige sytips                       | 62 |
| Prøvesyning                          | 62 |
| Ændring af syretning                 | 62 |
| Syning af kurver                     | 62 |
| Syning i tykt stof                   | 62 |
| Syning i tyndt stof                  | 63 |
| Syning i strækstof                   |    |
| Syning af et lige sømrum             | 64 |

# Syning

Den grundlæggende fremgangsmåde ved syning er beskrevet nedenfor. Læs nedenstående retningslinjer, inden symaskinen tages i brug.

# FORSIGTIG

- Vær altid opmærksom på nålens placering, når symaskinen er i brug. Hold fingrene væk fra alle bevægelige dele, herunder nålen og håndhjulet, da der ellers er risiko for personskade.
- Skub/træk ikke for voldsomt i stoffet under syning, da der ellers er risiko for personskade, eller for at nålen knækker.
- Brug aldrig bøjede nåle. Bøjede nåle knækker let, hvilket kan forårsage personskade.
- Brug den korrekte trykfod til den valgte stingtype, da der ellers er risiko for, at nålen rammer trykfoden, hvilket kan medføre, at nålen bliver bøjet eller knækker.
- Pas på, at symaskinenålen ikke rammer rinåle under syningen, da dette kan medføre, at den bliver bøjet eller knækker.
- Sørg for at slukke for symaskinen inden udskiftning af trykfoden, da der ellers er risiko for personskade, hvis der ved et uheld trykkes på start-/stopknappen, så symaskinen starter.

## Generel fremgangsmåde ved syning

Følg den nedenfor beskrevne fremgangsmåde.

| 1 | Tænd for symaskinen. | Tænd for symaskinen. Yderligere oplysninger om, hvordan symaskinen tændes, kan fås i afsnittet "Sådan tændes maskinen" (side 17).                                                                                                    |
|---|----------------------|----------------------------------------------------------------------------------------------------|
|   |                      | $\downarrow$                                                                                                    |
| 2 | Vælg stingtypen.     | Vælg den korrekte stingtype til det område, der skal sys. Yderligere oplysninger om valg af stingtype kan fås i afsnittet "Valg af stingtype" (side 67).                                                                                 |
|   |                      | $\downarrow$                                                                                                    |
| 3 | Montér trykfoden.    | Montér den korrekte trykfod til stingtypen. Yderligere oplysninger om<br>udskiftning af trykfoden kan fås i afsnittet "Udskiftning af trykfoden"<br>(side 41).                                                                           |
|   |                      | $\downarrow$                                                                                                    |
| 4 | Læg stoffet i.       | Læg det område, der skal sys, under trykfoden. Sørg for at sy<br>stofstykkerne i den rigtige rækkefølge, og vend dem rigtigt. Yderligere<br>oplysninger om placering af stoffet kan fås i afsnittet "Placering af stoffet"<br>(side 51). |
|   |                      | $\downarrow$                                                                                                    |
| 5 | Begynd at sy.        | Begynd at sy. Yderligere oplysninger om, hvordan man begynder at sy, kan fås i afsnittet "Begynd at sy" (side 52).                                                                                                    |
|   |                      | $\downarrow$                                                                                                    |
| 6 | Klip tråden over.    | Klip tråden over ved slutningen af syningen. Yderligere oplysninger om afskæring af tråden kan fås i afsnittet "Trådafskæring" (side 56).                                                                                                |

# **Placering af stoffet**

Sørg for at sy stofstykkerne i den rigtige rækkefølge, og vend dem rigtigt.

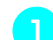

Tænd for symaskinen.

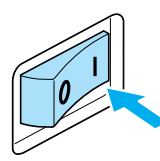

Lige sting (venstre nåleposition) vælges automatisk.

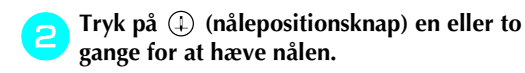

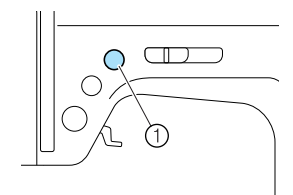

① Nålepositionsknap

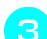

#### Anbring stoffet under trykfoden.

• Hvis sømrummet placeres til højre, er det nemmere at sy lige, og resten af stoffet kommer ikke i vejen.

Hold om enden af tråden og på stoffet med venstre hånd, og drej håndhjulet ind mod dig selv (mod uret) med højre hånd for at sænke nålen til det sted, hvor sømmen skal starte.

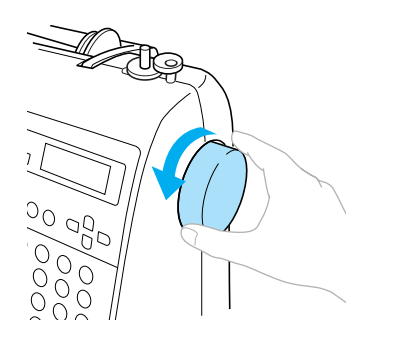

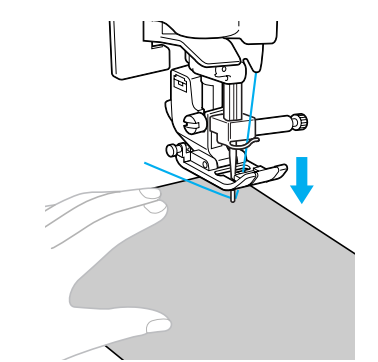

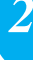

Sænk trykfodsarmen.

5

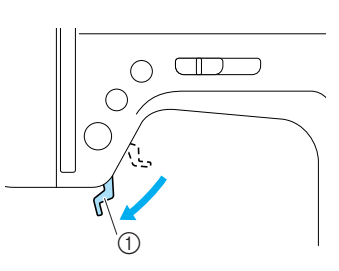

- ① Trykfodsarm
- Nu er stoffet placeret korrekt, og du er klar til at sy.

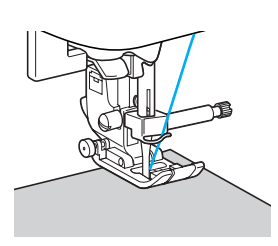

# Begynd at sy

Når du er klar til at sy, kan du starte symaskinen. Syhastigheden kan justeres vha. enten knappen til justering af syhastighed eller fodpedalen.

# 🇱 Bemærk

Vigtigt:

 Når fodpedalen er tilsluttet, kan () (start-/ stop-knap) ikke bruges til at starte syningen.

#### Brug af betjeningsknapperne

Syningen kan startes og stoppes vha. betjeningsknappen (†)(start-/stopknap).

#### Skub knappen til regulering af syhastighed til venstre eller højre for at vælge den ønskede syhastighed.

Skub knappen til regulering af syhastighed til venstre for at sy langsommere og til højre for at sy hurtigere.

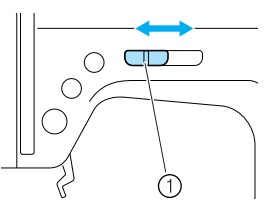

① Knap til regulering af syhastighed

🏹 Tryk på 👔 (start-/stopknap) en enkelt gang.

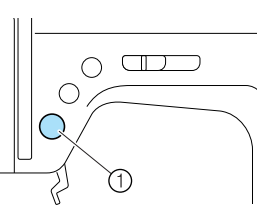

- ① Start-/stopknap
- Symaskinen begynder at sy.

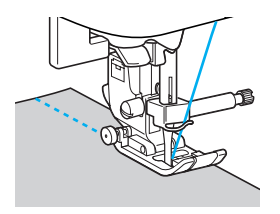

• Hvis du holder () (start-/stopknap) nede, når symaskinen starter, syr den med lav hastighed.

Tryk på 👔 (start-/stopknap) en enkelt gang, når du når enden af sømmen.

Symaskinen stopper med nålen nede (i stoffet).

Hæv nålen, når du er færdig med at sy, og skær trådene over.

 Yderligere oplysninger kan fås i afsnittet "Trådafskæring" (side 56).

#### Sådan bruges fodpedalen

Du kan også starte og stoppe syningen med fodpedalen.

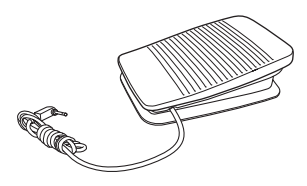

#### Sluk for symaskinen.

Sørg for at slukke for symaskinen, når du tilslutter fodpedalen, så symaskinen ikke startes ved et uheld.

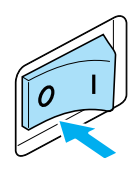

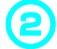

Sæt fodpedalens stik i stikket på siden af symaskinen.

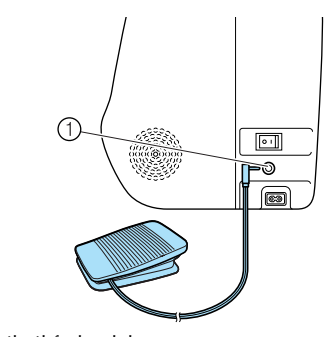

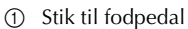

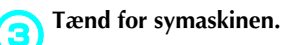

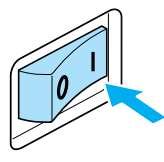

#### Skub knappen til regulering af syhastighed til venstre eller højre for at vælge den ønskede syhastighed.

Skub knappen til regulering af syhastighed til venstre for at sy langsommere og til højre for at sy hurtigere.

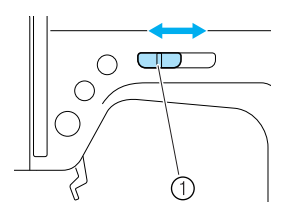

① Knap til regulering af syhastighed

• Den hastighed, der fastsættes med knappen til regulering af syhastighed, bliver fodpedalens maksimale syhastighed. (5)

# Træd forsigtigt på fodpedalen, når du er klar til at sy.

Når du øger trykket på fodpedalen, øges syhastigheden, og når du reducerer trykket, reduceres syhastigheden.

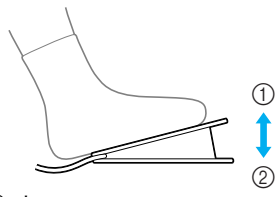

- ① Langsommere
- Hurtigere
- Træd forsigtigt på fodpedalen. Hvis du træder for hårdt ned, starter syningen for pludseligt.
- Symaskinen begynder at sy.

Slip fodpedalen helt, når du når til enden af sømmen.

Symaskinen stopper med nålen nede (i stoffet).

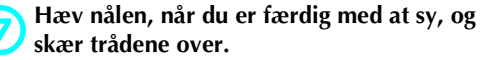

• Yderligere oplysninger kan fås i afsnittet "Trådafskæring" (side 56).

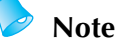

- Når fodpedalen er tilsluttet, kan (1) (start-/ stop-knap) ikke bruges til at starte syningen.
- Når syningen stoppes, bliver nålen nede (i stoffet). Symaskinen kan indstilles til at stoppe med nålen i hævet position. Yderligere oplysninger om, hvordan du indstiller symaskinen til at stoppe syningen med hævet nål, kan fås i afsnittet "Ændring af nålens stopposition" (side 60).

# FORSIGTIG

- Pas på, at der ikke samler sig tråde eller støv i fodpedalen, da dette kan forårsage brand eller stød.
- Der må ikke anbringes ting på fodpedalen, da dette kan forårsage personskade eller beskadigelse af symaskinen.
- Fodpedalen skal frakobles, hvis symaskinen ikke skal bruges i et længere tidsrum, da der ellers er risiko for brand eller stød.

## Afslutning af søm

Brug baglæns syning eller hæftesting til at afslutte sømmen, når du syr lige sting, f.eks. ved afslutning af en åbning eller på steder, hvor sømmene ikke overlapper hinanden.

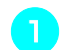

Sænk nålen ned i stoffet på det sted, hvor sømmen skal starte, og sænk trykfodsarmen.

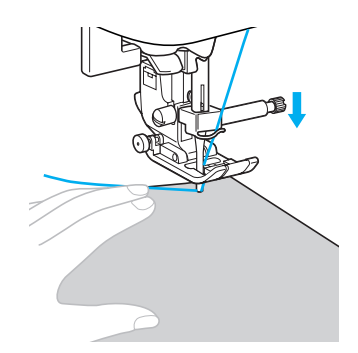

2

# Tryk på () (start-/stopknap), eller træd på fodpedalen.

Hvis () (start-/stopknap) holdes nede, syr maskinen nu med lav hastighed.

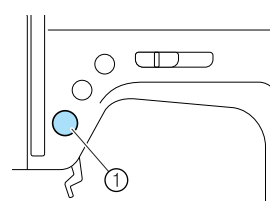

- ① Start-/stopknap
- Yderligere oplysninger kan fås i afsnittet "Begynd at sy" (side 52).
- Symaskinen begynder at sy.

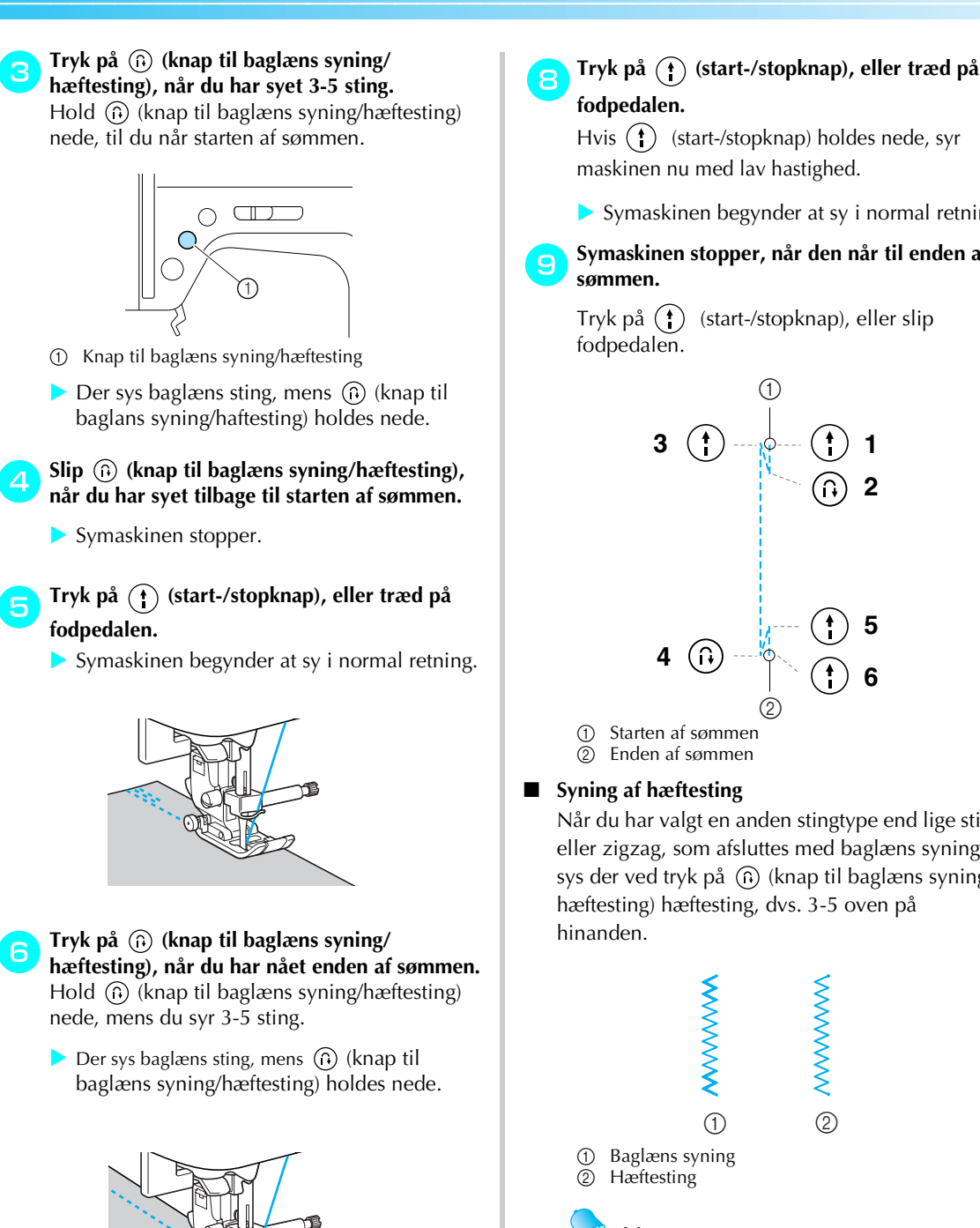

Hvis (1) (start-/stopknap) holdes nede, syr maskinen nu med lav hastighed.

Symaskinen begynder at sy i normal retning.

Symaskinen stopper, når den når til enden af

Tryk på (†) (start-/stopknap), eller slip

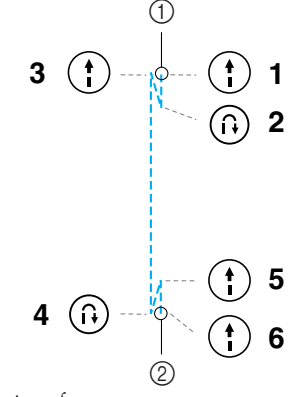

Starten af sømmen

Enden af sømmen

#### ■ Syning af hæftesting

Når du har valgt en anden stingtype end lige sting eller zigzag, som afsluttes med baglæns syning, sys der ved tryk på (i) (knap til baglæns syning/ hæftesting) hæftesting, dvs. 3-5 oven på

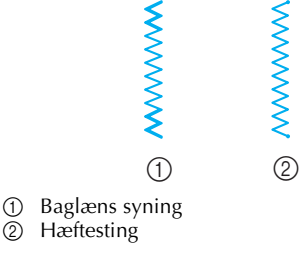

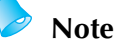

Hvorvidt der bruges baglæns syning eller hæftesting, afhænger af den valgte stingtype. Yderligere oplysninger kan fås i afsnittet "Stingindstillinger" (side 120).

når du har syet 3-5 sting. Symaskinen stopper.

Slip (n) (knap til baglæns syning/hæftesting),

## Trådafskæring

Når du er færdig med at sy, skal du skære trådene over med trådskæreren på siden af maskinen.

Tryk en enkelt gang på ① (nålepositionsknap) for at hæve nålen, hvis den ikke allerede er det, når symaskinen er stoppet, og du vil afslutte sømmen.

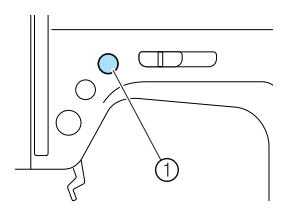

- ① Nålepositionsknap
- Nålen hæves.

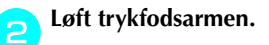

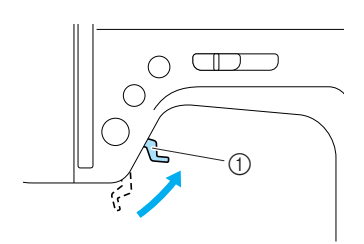

① Trykfodsarm

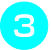

Træk stoffet til venstre, og før trådene gennem trådskæreren for at skære dem over.

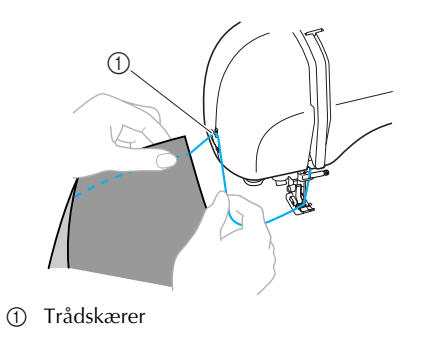

# Justering af trådspændingen

Over- og undertrådens spænding (trådspændingen) skal være ens.

# Ændring af overtrådens spænding

Det kan være nødvendigt at ændre trådspændingen afhængig af det anvendte stof og tråd.

#### Korrekt trådspænding

Over- og undertråden skal krydse hinanden nær stoffets midte. På stoffets overside må man kun kunne se overtråden, og på undersiden må man kun kunne se undertråden.

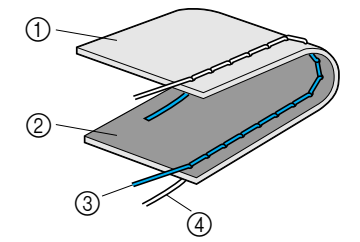

- (1) Stoffets underside
- Stoffets overside
- ③ Overtråd
- ④ Undertråd

#### Overtråden er for stram

Hvis undertråden kan ses på stoffets overside, er overtråden for stram.

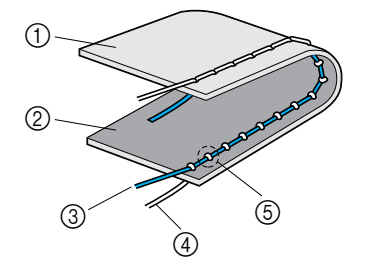

- ① Stoffets underside
- Stoffets overside
- ③ Overtråd
- ④ Undertråd
- (5) Undertråden kan ses på stoffets overside.

Drej trådspændingdrejeskiven til venstre for at løsne overtråden.

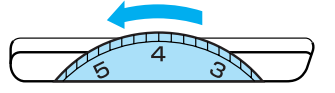

#### Overtråden er for løs

Hvis overtråden kan ses på stoffets underside, er overtråden for løs.

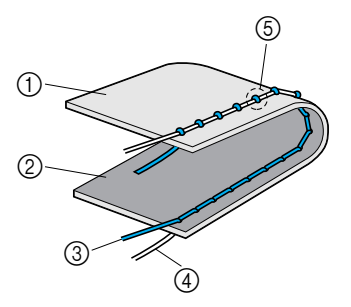

- ① Stoffets underside
- Stoffets overside
- ③ Overtråd
- ④ Undertråd
- (5) Overtråden kan ses på stoffets underside.

Drej trådspændingdrejeskiven til højre for at stramme overtråden.

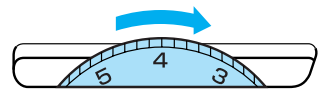

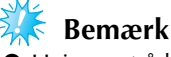

Hvis overtråden ikke er trådet korrekt, eller hvis spolen ikke er installeret korrekt, kan det muligvis ikke lade sig gøre at indstille den korrekte trådspænding. Hvis den korrekte trådspænding ikke kan opnås, sættes overtråden i igen, og spolen sættes korrekt i.

# Justering af stingbredde og -længde

Zigzagbredden (mønsterbredden) og stinglængden i nyttesting kan justeres. Når du vælger en stingtype, indstilles stingbredden og -længden normalt automatisk. Yderligere oplysninger om indstillingsområdet for stingbredde og -længde kan fås i afsnittet "Stingindstillinger" (side 120).

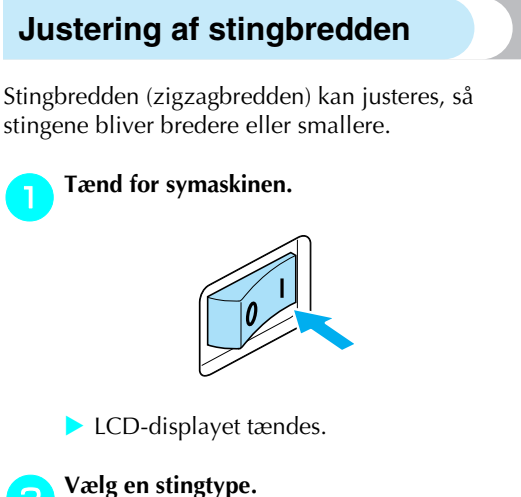

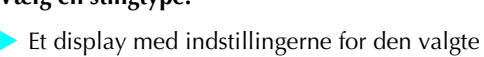

stingtype vises.

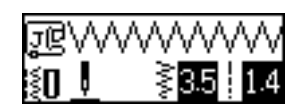

- Yderligere oplysninger om valg af stingtype kan fås i afsnittet "Valg af stingtype" (side 67).
- Umiddelbart efter stingtypen er valgt, vises standardindstillingerne (fremhævet).

Tryk på (stingbreddetast) for at gøre stingene smallere. Tryk på ▶ (stingbreddetast) for at gøre stingene bredere.

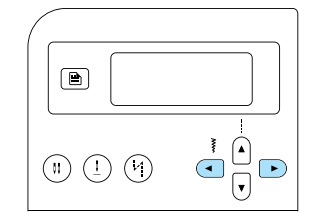

Stingbredden er ændret.

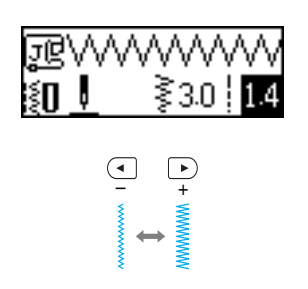

• Hvis indstillingen er ændret, slettes den fremhævede værdi.

# Note

- Stil stingbredden tilbage til dens standardindstilling ved at vælge den samme stingtype igen eller ændre stillingen til den fremhævede værdi.
- Hvis der blev valgt lige sting (venstre nåleposition eller tredobbelt stræksting), vil ændring af stingbredden også ændre nålepositionen. Når bredden øges, flyttes nålen til højre og når bredden reduceres, flyttes nålen til venstre.
- Sýmaskinen kan indstilles således, at stingbredden nemt kan ændres med knappen til regulering af syhastighed. Yderligere oplysninger kan fås i afsnittet "Satinsting med brug af knappen til regulering af syhastighed" (side 98).
- angiver, at indstillingen ikke kan justeres.

# FORSIGTIG

 Drej langsomt håndhjulet mod dig selv (mod uret), når du har justeret stingbredden, og kontrollér, at nålen ikke kommer i berøring med trykfoden. Hvis nålen rammer trykfoden, kan den blive bøjet eller knække.

# Justering af stinglængden

Stinglængden kan justeres, så stingene bliver længere eller kortere.

Tænd for symaskinen.

# 0

LCD-displayet tændes.

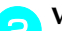

#### Vælg en stingtype.

 Et display med indstillingerne for den valgte stingtype vises.

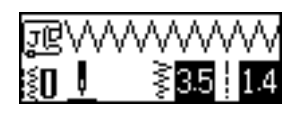

- Yderligere oplysninger om valg af stingtype kan fås i afsnittet "Valg af stingtype" (side 67).
- Umiddelbart efter stingtypen er valgt, vises standardindstillingerne (fremhævet).

Tryk på 👽 (stinglængdetast) for at gøre stingene kortere. Tryk på 🄺 (stinglængdetast) for at gøre stingene længere.

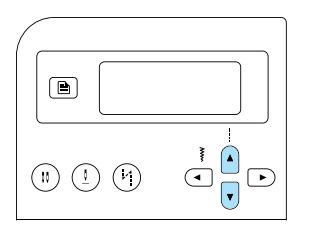

Stinglængden er ændret.

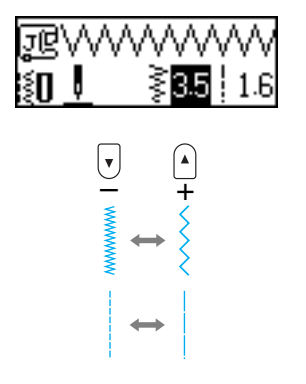

• Hvis indstillingen er ændret, slettes den fremhævede værdi.

#### Note

- Stil stinglængden tilbage til dens standard indstilling ved at vælge den samme stingtype igen eller ændre stillingen til den fremhævede værdi.
- angiver, at indstillingen ikke kan justeres.

# FORSIGTIG

 Hvis stingene er bundtet sammen, øges stinglængden. Fortsættes syning med stingene bundtet sammen, kan nålen blive bøjet eller knække.

# Nyttige funktioner

Funktioner, der er nyttige til forbedring af syningen, er beskrevet herunder.

## Ændring af nålens stopposition

Symaskinen er fra fabrikkens side indstillet til at lade nålen blive nede i stoffet, når syningen stoppes. Det er dog muligt at indstille den til at hæve nålen, når syningen stoppes.

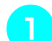

Tænd for symaskinen.

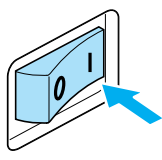

LCD-displayet tændes.

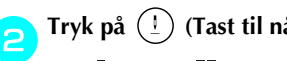

Tryk på (!) (Tast til nåleposition).

eller (ikon for nålens stopposition) vises på displayet, og maskinen er nu indstillet til at stoppe med nålen i hævet position.

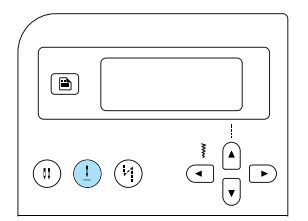

- Tryk på (1) (Tast til nåleposition), indtil ikonet skifter til 🕂 eller 抗 for at stille maskinen tilbage til den indstilling, hvor nålen stoppes i sænket stilling.
- Indstillingen for nålens stopposition annulleres ikke, selvom symaskinen slukkes.

#### Automatisk baglæns syning/ hæftesting

Symaskinen kan indstilles til automatisk baglæns syning eller hæftesting i slutningen af sømmen. Hvorvidt der bruges syning eller hæftestingsting, afhænger af valgte stingtype. Yderligere oplysninger kan fås i afsnittet "Stingindstillinger" (side 120).

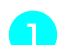

#### Tænd for symaskinen.

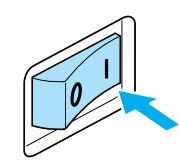

LCD-displayet tændes.

Vælg en stingtype.

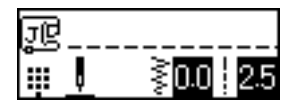

• Yderligere oplysninger om valg af stingtype kan fås i afsnittet "Valg af stingtype" (side 67).

#### Tryk på (1) (tast til automatisk baglæns syning/hæftesting).

Dette trin er ikke nødvendigt, hvis der vælges en stingtype, f.eks. til syning af knaphuller og trenser, hvor hæftesting sys automatisk.

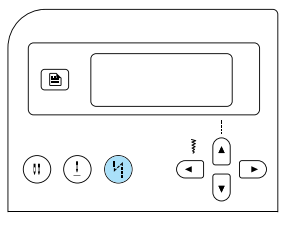

- (ikon for automatisk baglæns syning/ hæftesting) vises på skærmen, og symaskinen indstilles til automatisk baglæns syning/hæftesting.
- · For at slå automatisk syning/hæftesting fra skal du trykke på (4) (tast til automatisk baglæns syning/hæftesting), indtil ikonet forsvinder.
- Når symaskinen er slukket, annulleres indstillingen til automatisk baglæns syning/ hæftesting.

#### Læg stoffet under trykfoden, og tryk på (\*) (start-/stopknap) en enkelt gang.

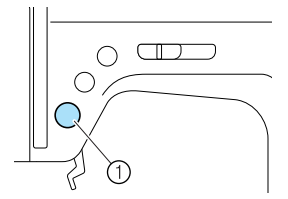

- 1 Start-/stopknap
- Når der er syet baglæns/hæftesting, begynder maskinen at sy.

#### Tryk på (i) (tast til automatisk baglæns syning/hæftesting) en enkelt gang, når du har nået enden af sømmen.

Dette trin er ikke nødvendigt, hvis der vælges en stingtype, f.eks. til syning af knaphuller og trenser, hvor hæftesting sys automatisk.

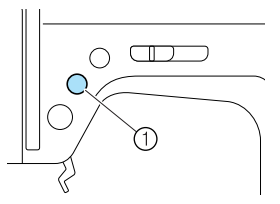

- ① Knap til baglæns syning/hæftning
- Når der er syet baglæns/hæftesting, stopper symaskinen.

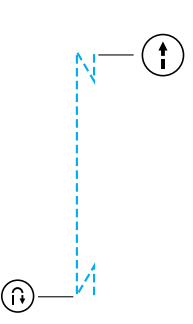

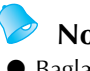

- Note
- Baglæns syning/hæftning BLIVER IKKE syet, før der trykkes på (n) (knap til baglæns syning/hæftning). Der kan trykkes på 🚹 (start-/stopknap) for at stoppe syning efter behov, f.eks. ved drejning i hjørner.

# Nyttige sytips

Yderligere oplysninger om, hvordan du opnår et bedre resultat af syprojekter, er beskrevet herunder. Brug disse tips, mens du syr.

# Prøvesyning

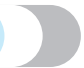

Når der vælges en stingtype, indstiller maskinen automatisk stingbredden og -længden for den valgte stingtype.

Det anbefales dog at lave en prøvesyning i en stofrest, da det (alt efter stof- og stingtype) ikke er sikkert, at du opnår det ønskede resultat.

Brug samme tråd og stoftype til prøvesyningen som til det aktuelle syarbejde, og kontrollér trådspænding samt stinglængde og -bredde. Prøvesyningen skal minde så meget som muligt om det aktuelle syarbejde, da resultatet varierer alt efter stingtype og antallet af stoflag.

# Ændring af syretning

Stop symaskinen, når du når til et hjørne. Lad nålen blive nede (i stoffet). Hvis nålen bliver stående oppe, når symaskinen stopper syningen, skal du trykke på (1) (nålepositionsknap) for at sænke nålen.

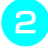

Løft trykfodsarmen, og drej stoffet. Drej stoffet med nålen som omdrejningspunkt.

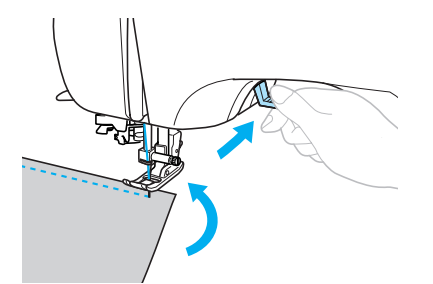

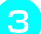

Sænk trykfodsarmen, og fortsæt med at sy.

#### Syning af kurver

Stop syningen, og skift syretning rundt langs kurven. Yderligere oplysninger om, hvordan man laver et lige sømrum, kan fås i afsnittet "Syning af et lige sømrum" (side 64).

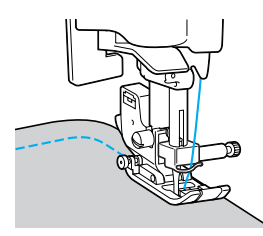

Vælg en kortere stinglængde for at få en finere søm, når du syr zigzagsting langs med en kurve.

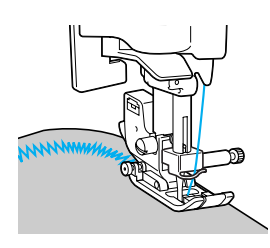

# Syning i tykt stof

Hvis der ikke er plads til stoffet under trykfoden Løft trykfodsarmen helt op, hvis der ikke er plads til stoffet under trykfoden.

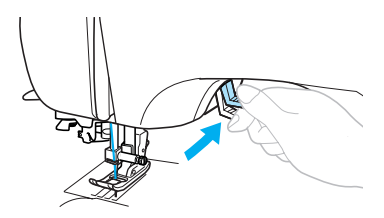

Hvis der er tykke sømme i stoffet, og det ikke fremføres ved starten af sømmen

Zigzagtrykfoden "J" er udstyret med en funktion, som sikrer, at den er plan.

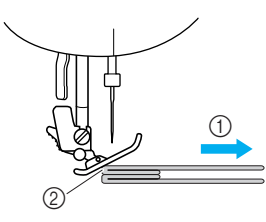

- Syretning
- Forkert justering

Løft trykfodsarmen, når du kommer til en søm, der er for tyk til at kunne være under trykfoden.

Tryk på den sorte knap (holdepind til trykfod) på venstre side af zigzagfod "J". Hold knappen nede, og sænk trykfoden.

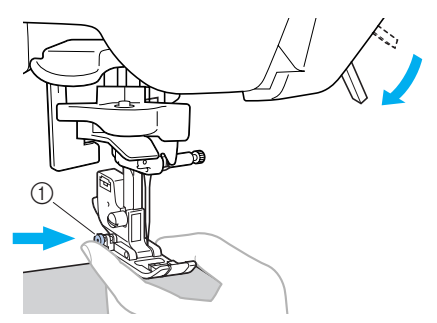

① Sort knap

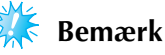

 Trykfoden skal være plan, før der trykkes på den sorte knap (holdepind til trykfod) på venstre side af zigzagfod "J". Slip knappen. Trykfoden er i niveau med sømmen, så stoffet kan fremføres.

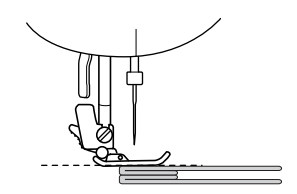

Når stedet er passeret, vender trykfoden tilbage til normal position.

# FORSIGTIG

 Hvis du syr i stof, der er mere end 6 mm (15/64 tomme) tykt, eller hvis du trykker for hårdt på stoffet, er der risiko for, at nålen bliver bøjet eller knækker.

#### Syning i tyndt stof

Hvis du syr i tyndt stof, er der risiko for, at sømmen bliver ujævn, eller at stoffet ikke fremføres korrekt. Hvis dette sker, skal du anbringe et stykke tyndt papir eller andet forstærkende materiale under stoffet og sy dette sammen med stoffet. Riv overskydende papir af, når du er færdig.

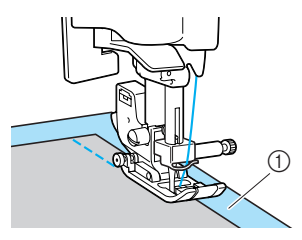

① Papir/forstærkende materiale

#### Syning i strækstof

Begynd med at ri stofstykkerne sammen, og sy derefter uden at strække stoffet.

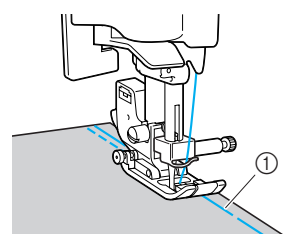

# Syning af et lige sømrum

Sørg for, at sømrummet er til højre for trykfoden, når du begynder at sy, og at stofkanten enten er på linje med trykfodens højre side eller en af markeringerne på stingpladen.

Sådan rettes stoffet ind efter trykfoden

Sørg for at holde en fast afstand mellem trykfodens højre side og stofkanten under syningen.

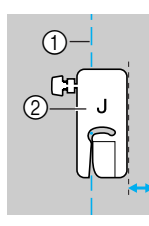

```
 Søm
 Trykfod
```

# Sådan rettes stoffet ind efter en markering på stingpladen

Markeringerne på stingpladen viser afstanden fra nålepositionen ved brug af lige sting (venstre nåleposition). Ret stofkanten ind efter en af markeringerne på stingpladen under syningen. Afstanden mellem markeringerne i den øvre skala er 1/8 tomme (3 mm), og afstanden mellem markeringerne i gitteret er 5 mm (3/16 tomme).

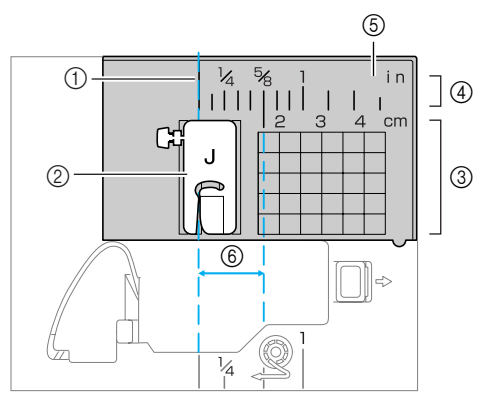

- ① Søm
- ② Trykfod
- Centimeter
  Tommer
- (4) Tommer(5) Stingplade
- 6 16 mm (5/8 tomme)

3

# STINGTYPER

I dette kapitel beskrives de forskellige stingtyper og deres anvendelse.

| Valg af stingtype66                    |
|----------------------------------------|
| Valg af stingtyper og mønstre66        |
| Valg af stingtype67                    |
| Overlocksting71                        |
| Syning af overlocksting                |
| med trykfod "G" til overlock71         |
| Syning af overlocksting                |
| med zigzagtrykfod "J"72                |
| Syning af overlocksting med brug af    |
| kantskæreren (ekstraudstyr)73          |
| Almindelige sting75                    |
| Almindelige sting75                    |
| Blindsting77                           |
| Knaphulssting/isyning af knapper79     |
| Syning af knaphul80                    |
| Isyning af knapper84                   |
| Isyning af lynlås                      |
| Isætning af en midterplaceret lynlås86 |
| Isætning af en sidelynlås              |
| Syning i strækstof                     |
| og isyning af elastik91                |
| Stræksting91                           |
| Isyning af elastik91                   |
| Applikation-, patchwork-               |
| og quiltesting93                       |
| Applikationsyning94                    |
| Patchworksyning (crazy quilt)          |
| Sammenføjning95                        |
| Quiltning96                            |
| Frihåndsquiltning97                    |
| Satinsting med brug af knappen til     |
| styring af syhastighed98               |

| Forstærkningssting100               |
|-------------------------------------|
| Tredobbelt stræksting100            |
| Trensesting100                      |
| Snørehul102                         |
| Dekorationssting103                 |
| Fagotsting104                       |
| Muslingesøm105                      |
| Smocksyning105                      |
| Muslingesting106                    |
| Sammenføjning107                    |
| Hulsømssyning107                    |
| Syning af de forskellige indbyggede |
| dekorationsmønstre110               |
| Syning af smukke mønstre110         |
| Symønstre110                        |
| Kombinering af mønstre111           |
| Gentagelse af mønstre 112           |
| Kontrol af det valgte mønster 112   |
| Spejlvending af mønstret113         |
| Hentning af et mønster115           |
| lustering af mønstret116            |

# Valg af stingtype

Du kan vælge mellem en lang række forskellige stingtyper.

#### Valg af stingtyper og mønstre

Du kan vælge en stingtype blandt følgende tilgængelige stingtyper.

Stingmønstre kan vælges enten direkte (ved at trykke på tasten for en specifik stingtype) eller via nummer (ved at indtaste nummeret på stingmønstret). Yderligere oplysninger om tilgængelige stingtyper kan fås i afsnittet "Stingindstillinger" (side 120).

#### Direke valg

Når du har trykket på (1000) (tast til forindstillede nyttesting/gemt mønster) for at vælge stingtilstand, skal du trykke på den numeriske tast, der er tildelt den ønskede stingtype.

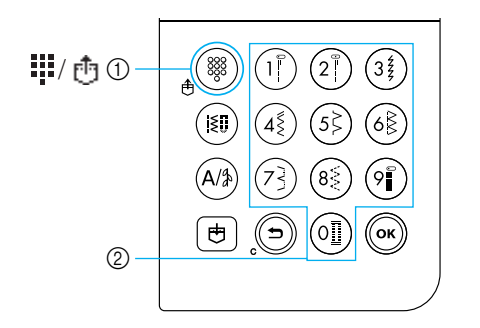

Tast til forindstillede nyttesting/gemt mønster
 Numeriske taster

#### Forindstillede nyttesting

De hyppigst anvendte brugssting er tildelt de numeriske taster. Disse sting kan vælges ved blot at trykke på tasten.

#### □ Gemte mønstre

đ

Hyppigt anvendte mønstre og kombinerede mønstre kan gemmes i maskinens hukommelse og let hentes igen vha. (tast til forindstillede nyttesting/gemt mønster) og de numeriske taster. Yderligere oplysninger kan fås i afsnittet "Sådan gemmes mønstre" (side 114).

#### I Nummervalg

Når du har trykket på (ISI) (tast til nyttesting) eller (A)) (tast til bogstaver/dekorative nyttesting) for at vælge stingtilstand, skal du bruge de numeriske taster til at indtaste nummeret på den ønskede stingtype.

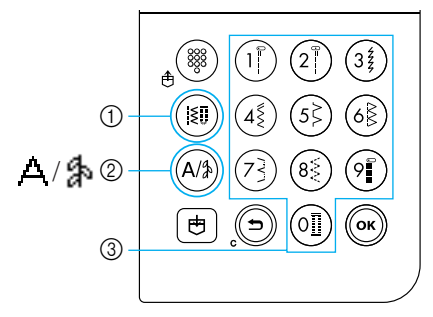

- ① Tast til nyttesting
- ② Tast til bogstaver/dekorative nyttesting
- ③ Numeriske taster

#### □ Nyttesting (nr. 01-80)

Der er 80 nyttesting, herunder lige sting, kastesting, knaphulssting, dekorative sting, satinsting og korssting.

#### □ **Bogstaver** (nr. 01-55)

д

I skrifttypen Gothic findes 55 tegn, bl.a. bogstaver, symboler og tal.

Når der trykkes en enkelt gang på (A) (tast til bogstaver/dekorative nyttesting), vælges tilstanden for bogstaver. Bogstaverne sys i skrifttypen Gothic.

#### Dekorative nyttesting (nr. 01-06) Nogle nyttesting kan bruges som

Nogle nyttesting kan bruges som dekorative nyttesting. Der er 62 af disse sting.

Man kan kombinere flere mønstre i tilstand for dekorative nyttesting 4. Når der trykkes en enkelt gang på  $\cancel{4}$  (tast til bogstaver/dekorative nyttesting), vælges tilstanden for bogstaver  $\Delta$ . Hvis der trykkes to gange på  $\cancel{4}$  (tast til bogstaver/dekorative nyttesting), vælges tilstanden for dekorative nyttesting 4. Hver gang der trykkes på  $\cancel{4}$  (tast til dekorative nyttesting/bogstaver) skiftes der mellem tilstanden for bogstaver  $\Delta$  og tilstanden for dekorative nyttesting 4.

# Valg af stingtype

Vælg den ønskede stingtype vha. betjeningspanelets taster. Ti af de hyppigst anvendte nyttesting kan hurtigt vælges med de numeriske taster.

Når der tændes for symaskinen, er der valgt lige sting (venstre nåleposition).

Maskinen kan også indstilles til at vælge lige sting (midterste nåleposition). Yderligere oplysninger kan fås i afsnittet "Ændring af indstillingerne" (side 19).

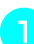

#### Vælg stingtype.

• Se stingmønsterpladen og "Stingindstillinger" (side 120) vedrørende numrene på de forskellige stingtyper.

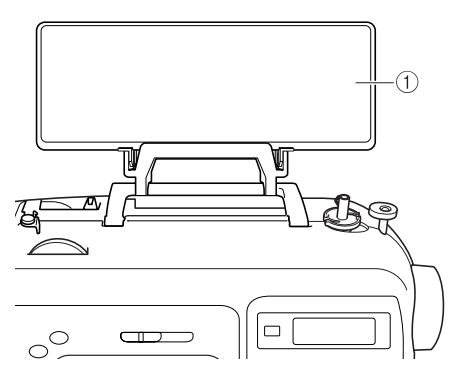

Stingmønsterplade

# Find den trykfod, der skal bruges til den valgte stingtype.

Trykfødder opbevares i tilbehørsrummet.

• Yderligere oplysninger om de sting, du kan sy med tvillingnål, kan fås i afsnittet "Stingindstillinger" (side 120).

#### Montér trykfoden.

• Yderligere oplysninger kan fås i afsnittet "Udskiftning af trykfoden" (side 41).

#### Tænd for symaskinen.

 Lige sting (venstre nåleposition) vises som valgt i LCD-displayet.

Når du har valgt stingtilstand, skal du vælge stingmønstret.

#### Med direkte valg

Med direkte valg er der to stingtilstande: tilstanden for forindstillede nyttesting 👖 og tilstanden for gemt mønste 🗗.

Tryk på <sub>()</sub>()) (tast til forindstillede nyttesting/ gemt mønster) for at vælge stingtilstanden.

#### : Forindstillede nyttesting

De 10 stingmønstre, der er trykt på de numeriske taster, kan vælges direkte. **III** vises i nederste venstre hjørne af skærmen, når der tændes for maskinen, eller når der trykkes på (Itast til forindstillede nyttesting/gemt mønster).

#### 📑 : Gemte mønstre

De 3 stingmønstre, der er gemt med de numeriske taster, kan vælges direkte. vises i nederste venstre hjørne af skærmen, når der trykkes på (1000) (tast til forindstillede nyttesting/gemt mønster).

Når der vælges en tilstand for direkte valg, vises in på skærmen.

Når ikonet for den valgte stingtilstand vises i midten af skærmen, vises der et skærmbilledet til valg af stingtype med ikonet for stingtilstanden i nederste venstre hjørne.

Men når der tændes for maskinen, vises **u** kun i nederste venstre hjørne af skærmen, ikke midt på skærmen.

Eksempel: Forindstillede nyttesting

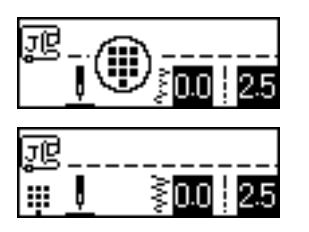

Tryk på den tast, der er tildelt stingtypen for at vælge stingtypen.

• Fortsæt med trin 6 (på side 69).

#### Med nummervalg

Der er tre stingtilstande, som kan vælges med nummer: tilstanden nyttesting [n], tilstanden bogstaver  $\Delta$  og tilstanden dekorative nyttesting [n].

D Tryk på tasten for stingtilstand for den stingtype, du vil bruge.

#### Nyttesting

Der er 80 nyttesting til rådighed, herunder dekorative nyttesting, satinsting og korssting.

#### **凸** Bogstaver

Der er 55 bogstaver, symboler og tal til rådighed i skrifttypen Gothic. Når der trykkes en enkelt gang på (A)(#) (tast til bogstaver/dekorative nyttesting).

#### heter and the second second se

Der er 62 dekorative nyttesting til rådighed.

Når der trykkes to gange på (A)) (tast til bogstaver/dekorative nyttesting).

Når ikonet for den valgte stingtilstand vises i midten af skærmen, vises der et skærmbilledet til valg af stingtype med ikonet for stingtilstanden i nederste venstre hjørne.

□ Eksempel: Forindstillede nyttesting

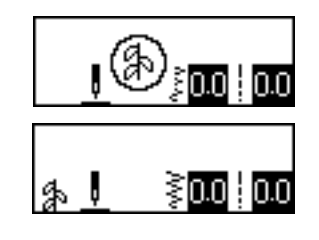

#### Note

 Når der trykkes flere gange på en tast for stingtilstand, skal du fortsætte med at trykke på tasten, efter at ikonet for stingtilstanden vises i nederste venstre hjørne af skærmen.
Den aktuelle tilstand vises.

Kontrollér den aktuelle tilstand vha. ikonet i

Sådan vælges en anden stingtype

nederste venstre hjørne af skærmen.

- Sådan vælges en stingtype i samme tilstand som den aktuelle
  - I tilstanden nyttesting indtastes blot nummeret på den ønskede stingtype.
  - I tilstanden dekorative sting og bogstaver skal du trykke på (
     (annuller-/slettast) for at annullere stingtypen og derefter indtaste nummeret på den ønskede stingtype.
  - Men hvis den aktuelt valgte stingtype har været syet mindst én gang, skiftes der til den nye stingtype, når der indtastes et stingtypenummer, også selvom den foregående stingtype ikke blev annulleret.

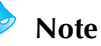

Du kan kobinere mønstre ved at vælge andre dekorative sting, mens der er valgt en stingtype. Yderligere oplysninger kan fås i afsnittet "Sådan gemmes mønstre" (side 114).

Brug de numeriske taster til at indtaste det tocifrede nummer på den ønskede stingtype. Stingtype 01 til 09 kan også vælges ved at indtaste et etcifret nummer med de numeriske

taster og derefter trykke på (OK-tast).

- Når det indtastede nummer vises midt på skærmen, er stingtypen valg.
- □ Eksempel

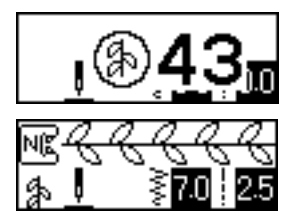

- Se stingmønsterpladen og "Stingindstillinger" (side 120) vedrørende numrene på de forskellige stingtyper.
- Hvis det første tal (tiere ved indtastning af tocifrede numre) tastes forkert, skal du trykke på (
   (annuller-/slettast) for at slette det indtastede nummer.
- Hvis der er indtastet et forkert tocifret tal, lyder der et fejlbip, og det indtastede nummer slettes.
- Fastsæt om nødvendigt indstillingen for automatisk baglæns syning/hæftesting og juster stinglængden etc.
  - Yderligere oplysninger om syning med hver type brugssting findes på side 71.

#### Bemærk

 Når et sting er valgt, vises ikonet for trykfoden, der skal anvendes, på skærmen. Kontroller, at den korrekte trykfod er monteret, før du begynder at sy. Er den forkerte trykfod monteret, skal maskinen slukkes, den korrekte trykfod skal monteres, og den ønskede stingtype vælges igen.

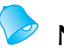

### Note

 Yderligere oplysninger om justering af stingbredde og -længde kan fås i afsnittet "Justering af stingbredde og -længde" (side 58).

- □ Sådan vælges en stingtype i en anden tilstand end den aktuelle
  - Vælg en anden tilstand, og indtast nummeret på den ønskede stingtype.
    (Se trin 5 på side 67 til 69.)

Når der skiftes fra tilstanden nyttesting til tilstanden dekorative sting eller bogstaver eller omvendt, slettes alle valgte stingtyper, så der kan vælges en ny stingtype. Der vises en skærm, som minder om nedenstående, hvor du kan bekræfte, om stingtyperne skal slettes eller ej.

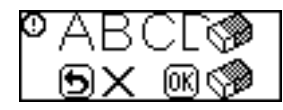

- For at slette stingtypen og vælge en anden skal du trykke på (OK-tast) og derefter ændret stingtilstand.
- For at undgå at den aktuelle stingtype slettes, skal du trykke på (
   (annuller-/slettast) for at vende tilbage til det foregående skærmbillede.

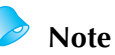

Efter ændring af indstillinger såsom stinglængde og -bredde eller efter

kombinering af mønstre kan stingmønstret gemmes sammen med de aktuelle indstillinger. Yderligere oplysninger kan fås i afsnittet "Sådan gemmes mønstre" (side 114).

## **Overlocksting**

Sy overlocksting langs kanten af afklippet stof, så det ikke trævler. Du kan vælge blandt femten forskellige overlocksømme. Fremgangsmåden til syning af overlocksting afhænger af, hvilken trykfod der bruges.

### Syning af overlocksting med trykfod "G" til overlock

Du kan vælge blandt tre forskellige overlocksting ved brug af trykfod "G" til overlock.

| Stingnavn  | Mønster Numeris |       | Anvendelse                                                         | Stingbredde<br>[mm (tommer)] |                        | Stinglængde<br>[mm (tommer)] |                        | Trykfod |
|------------|-----------------|-------|--------------------------------------------------------------------|------------------------------|------------------------|------------------------------|------------------------|---------|
|            |                 |       |                                                                    | Aut.                         | Manuel                 | Aut.                         | Manuel                 |         |
| Kastesting |                 | (5\$) | Forhindre at tyndt og<br>mellemtykt stof<br>trævler                | 3,5<br>(1/8)                 | 2,5–5,0<br>(3/32–3/16) | 2,0<br>(1/16)                | 1,0–4,0<br>(1/16–3/16) |         |
|            |                 | 68    | Forhindrer at stof, der<br>nemt trævler, samt<br>tykt stof trævler | 5,0<br>(3/16)                | 2,5–5,0<br>(3/32–3/16) | 2,5<br>(3/32)                | 1,0–4,0<br>(1/16–3/16) | G       |
|            |                 | _     |                                                                    | 5,0<br>(3/16)                | 3,5–5,0<br>(1/8–3/16)  | 2,5<br>(3/32)                | 1,0–4,0<br>(1/16–3/16) |         |

Tænd for symaskinen.

### Vælg en stingtype.

• Yderligere oplysninger kan fås i afsnittet "Valg af stingtype" (side 67).

Montér trykfod "G" til overlocksting.

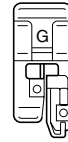

• Yderligere oplysninger kan fås i afsnittet "Udskiftning af trykfoden" (side 41).

Anbring kanten af stoffet mod trykfodens styr, og sænk trykfodsarmen.

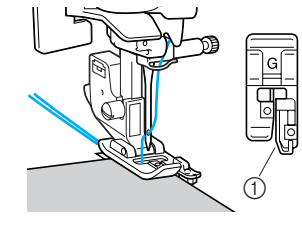

① Styr

5 Sy

Sy med stofkanten mod trykfodens styr.

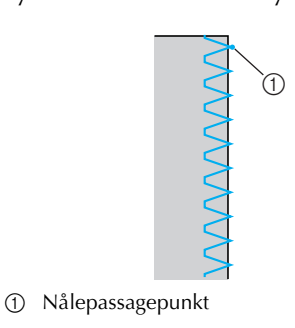

### FORSIGTIG

 Drej langsomt håndhjulet mod dig selv (mod uret), når du har justeret stingbredden, og kontrollér, at nålen ikke kommer i berøring med trykfoden. Hvis nålen rammer trykfoden, kan den blive bøjet eller knække.

### Syning af overlocksting med zigzagtrykfod "J"

Du kan vælge mellem seks forskellige overlocksting ved brug af zigzagtrykfod "J".

| Stingnavn                                  | Mønster         | Numerisk<br>tast  | Anvendelse                                                             | Stir<br>[mm   | ngbredde<br>(tommer)] | Stinglængde<br>[mm (tommer)] |                        | Trykfod |
|--------------------------------------------|-----------------|-------------------|------------------------------------------------------------------------|---------------|-----------------------|------------------------------|------------------------|---------|
|                                            | (ISŪ)           |                   |                                                                        | Aut.          | Manuel                | Aut.                         | Manuel                 |         |
| Zigzagsting<br>(midterste<br>nåleposition) | <sup>05</sup> § | (4 <sup>§</sup> ) | Forhindring af<br>trævling (midterste<br>grundlinje/baglæns<br>syning) | 3,5<br>(1/8)  | 0,0–7,0<br>(0–1/4)    | 1,4<br>(1/16)                | 0,0–4,0<br>(0–3/16)    |         |
| dobbelt<br>zigzagsting                     | <sup>06</sup> 关 | -                 | Forhindring af                                                         | 5,0<br>(3/16) | 1,5–7,0<br>(1/16–1/4) | 1,0<br>(1/16)                | 0,2–4,0<br>(1/64–3/16) |         |
| tredobbelt<br>zigzagsting                  | 07 <            | 8                 | strækstoffer                                                           | 5,0<br>(3/16) | 1,5–7,0<br>(1/16–1/4) | 1,0<br>(1/16)                | 0,2–4,0<br>(1/64–3/16) | J       |
| Overlocksting                              |                 | -                 | Forhindring af<br>trævling i strækstof                                 | 5,0<br>(3/16) | 0,0–7,0<br>(0–1/4)    | 2,5<br>(3/32)                | 0,5–4,0<br>(1/32–3/16) |         |
|                                            |                 | _                 | Forhindring af<br>trævling i tykt stof og<br>strækstoffer              | 5,0<br>(3/16) | 0,0–7,0<br>(0–1/4)    | 2,5<br>(3/32)                | 0,5–4,0<br>(1/32–3/16) |         |
|                                            |                 | _                 | Forhindring af<br>trævling i strækstof                                 | 4,0<br>(3/16) | 0,0–7,0<br>(0–1/4)    | 4,0<br>(3/16)                | 1,0–4,0<br>(1/16–3/16) |         |

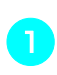

2

### Tænd for symaskinen.

### Vælg en stingtype.

• Yderligere oplysninger kan fås i afsnittet "Valg af stingtype" (side 67).

### Sæt zigzagtrykfod "J" på.

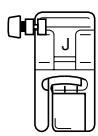

• Yderligere oplysninger kan fås i afsnittet "Udskiftning af trykfoden" (side 41).

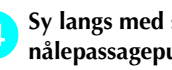

#### Sy langs med stofkanten med nålepassagepunktet til højre.

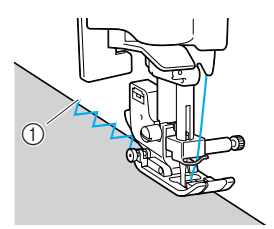

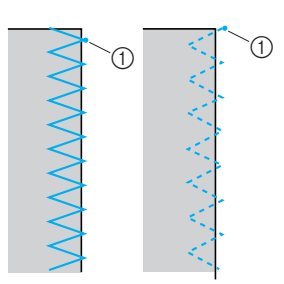

① Nålepassagepunkt

### Syning af overlocksting med brug af kantskæreren (ekstraudstyr)

Ved hjælp af kantskæreren er det muligt at lave sømrum, samtidig med at stofkanten skæres af. Der kan bruges fire sting til syning af overlocksting med kantskæreren.

| Mønster<br>Stingnavn |                  | Anvendelse                                                                         | Sti<br>[mm    | ngbredde<br>(tommer)] | Stir<br>[mm   | Trykfod                |          |
|----------------------|------------------|------------------------------------------------------------------------------------|---------------|-----------------------|---------------|------------------------|----------|
|                      |                  |                                                                                    | Aut.          | Manuel                | Aut.          | Manuel                 | <u> </u> |
|                      | 01 ©             | Syning af lige sting, mens stoffet skæres over                                     | 0,0<br>(0)    | 0,0–2,5<br>(0–3/32)   | 2,5<br>(3/32) | 0,2–5,0<br>(1/64–3/16) |          |
| Kastesting           |                  | Forhindring af trævling i tyndt<br>og mellemtykt stof, mens stoffet<br>skæres over | 3,5<br>(1/8)  | 3,5–5,0<br>(1/8–3/16) | 2,0<br>(1/16) | 1,0–4,0<br>(1/16–3/16) | s        |
|                      |                  | Forhindring af trævling i tykt<br>stof, mens stoffet skæres over                   | 5,0<br>(3/16) | 3,5–5,0<br>(1/8–3/16) | 2,5<br>(3/32) | 1,0–4,0<br>(1/16–3/16) |          |
|                      | <sup>21</sup> \$ | Syning af zigzagsting, mens<br>stoffet skæres over                                 | 3,5<br>(1/8)  | 0,0–7,0<br>(0–1/4)    | 1,4<br>(1/16) | 0,0–4,0<br>(0–3/16)    |          |

Ved at bruge kantskæreren kan du justere stingbreddeindstillingen til en værdi inden for det område, der er anført i skemaet ovenfor.

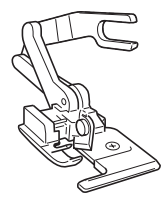

#### Afmontér trykfoden.

• Yderligere oplysninger kan fås i afsnittet "Udskiftning af trykfoden" (side 41).

Sænk trykfodsarmen, og træd nålen manuelt.

• Nåletræderen kan ikke bruges. Hvis nåletræderen bruges med kantskæreren, kan symaskinen blive beskadiget.

#### Løft trykfodsarmen.

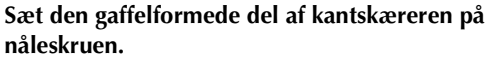

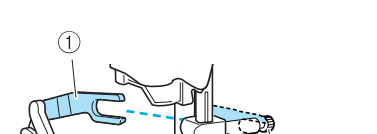

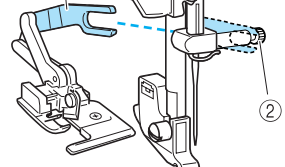

- Gaffelformet del
   Nåleskrue
- Anbring kantskæreren således, at pinden på kantskæreren er på linje med hullet i trykfodsholderen, og sænk langsomt trykfodsarmen.

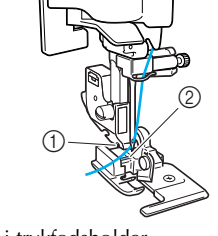

- Hul i trykfodsholder
   Pind
- Kantskæreren er nu monteret.

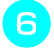

Løft trykfodsarmen for at kontrollere, at kantskæreren er monteret korrekt.

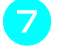

Før overtråden under kantskæreren, og træk den bagud.

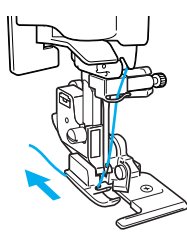

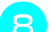

#### Vælg en stingtype.

• Yderligere oplysninger kan fås i afsnittet "Valg af stingtype" (side 67).

### FORSIGTIG

 Drej langsomt håndhjulet mod dig selv (mod uret), når du har justeret stingbredden, og kontrollér, at nålen ikke kommer i berøring med trykfoden. Hvis nålen rammer trykfoden, kan den blive bøjet eller knække.

Klip ca. 2 cm (3/4 tomme) ind i stoffet, hvor sømmen skal starte.

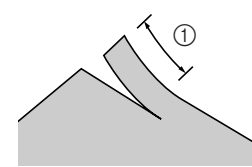

① 2 cm (3/4 tomme)

Anbring stoffet i kantskæreren.

#### Den del af stoffet, der er klippet fri, skal lægges ind over kantskærerens styr.

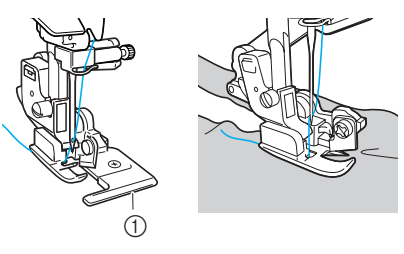

① Styr

• Hvis stoffet ikke placeres korrekt, bliver det ikke skåret af.

Sænk trykfodsarmen, og begynd at sy.

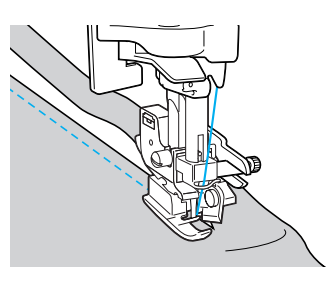

- Der skæres et sømrum, mens sømmen sys.
- Hvis sømmen er lige, bliver sømrummet ca. 5 (3/16 tomme).

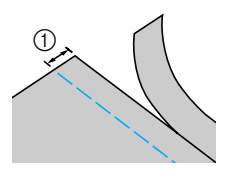

① 5 mm (3/16 tomme)

### Note

- Kantskæreren er i stand til at skære i meget tykt stof (f.eks. et lag denim med en vægt på helt op til 370 g/m<sup>2</sup>).
- Rengør kantskæreren for trævler og støv efter brug.
- Kom en smule olie på en klud, og smør det på kantskærerens skær, hvis den ikke længere er i stand til at skære stof af.
- Kantskæreren (ekstraudstyr) fås hos din Brother-forhandler.

## Almindelige sting

| Stingnavn                                 | Mønster             | Numerisk<br>tast | Anvendelse                                                                                              | Stingbredde<br>[mm (tommer)] |                    | Stinglængde<br>[mm (tommer)] |                        | Trykfod |
|-------------------------------------------|---------------------|------------------|----------------------------------------------------------------------------------------------------|------------------------------|--------------------|------------------------------|------------------------|---------|
|                                           |                     |                  |                                                                                                    | Aut.                         | Manuel             | Aut.                         | Manuel                 |         |
| Lige sting<br>(venstre<br>nåleposition)   | 01 ©<br>"<br>!<br>! |                  | Almindelige sting og<br>syning af rynkesting<br>eller biser (venstre<br>grundlinje/baglæns<br>syning)   | 0,0<br>(0)                   | 0,0–7,0<br>(0–1/4) | 2,5<br>(3/32)                | 0,2-5,0<br>(1/64–3/16) |         |
| Lige sting<br>(midterste<br>nåleposition) | 02 CD               | 2                | Almindelige sting og<br>syning af rynkesting<br>eller biser (midterste<br>grundlinje/baglæns<br>syning) | 3,5<br>(1/8)                 | 0,0–7,0<br>(0–1/4) | 2,5<br>(3/32)                | 0,2-5,0<br>(1/64–3/16) | J       |
| Tredobbelt<br>stræksting                  | 03                  | 9                | Forstærkning af søm<br>og syning af strækstof                                                           | 0,0<br>(0)                   | 0,0–7,0<br>(0–1/4) | 2,5<br>(3/32)                | 1,5–4,0<br>(1/16–3/16) |         |

Lige sting bruges til syning af lige sømme. Du kan vælge mellem tre forskellige almindelige sting.

### Almindelige sting

- (1
- Ri eller hæft stofstykkerne sammen.
- Tænd for symaskinen.

### Vælg en stingtype.

• Yderligere oplysninger kan fås i afsnittet "Valg af stingtype" (side 67).

### Sæt zigzagtrykfod "J" på.

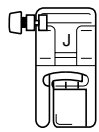

• Yderligere oplysninger kan fås i afsnittet "Udskiftning af trykfoden" (side 41).

Sænk nålen ned i stoffet, hvor sømmen skal starte.

#### Begynd at sy.

5

- Yderligere oplysninger kan fås i afsnittet "Begynd at sy" (side 52).
- Yderligere oplysninger om at sy baglæns/ hæftesting kan fås i afsnittet "Afslutning af søm" (side 54).

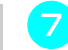

### Skær tråden over, når du er færdig med at sy.

• Yderligere oplysninger kan fås i afsnittet "Trådafskæring" (side 56).

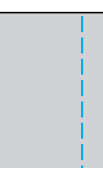

#### Ændring af nåleposition

Nålepositionen, der bruges som grundlinje, er forskellig for lige sting (venstre nåleposition) og lige sting (midterste nåleposition).

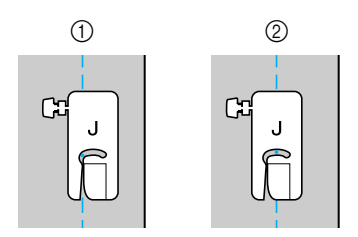

- ① Lige sting (venstre nåleposition)
- ② Lige sting (midterste nåleposition)

Når stingbredden for lige sting (venstre nåleposition) er indstillet til sin standardindstilling (0,0 mm), er afstanden fra nålepositionen til højre side af trykfoden 12 mm

(1/2 tomme). Hvis stingbredden ændres (mellem 0 og 7,0 mm (1/4 tomme)), ændres også nålepositionen. Ved ændring af stingbredden og syning med højre side af trykfoden på linje med stofkanten, kan der sys et sømrum med en fast bredde.

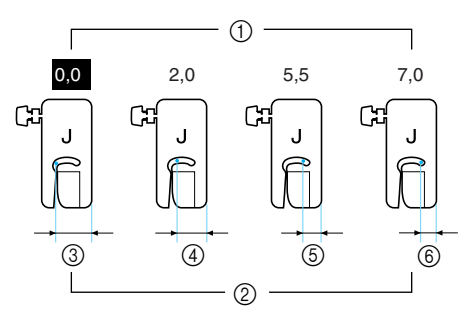

- ① Stingbreddeindstilling
- ② Afstanden fra nålepositionen til højre side af trykfoden
- ③ 12,0 mm (1/2 tomme)
- (4) 10,0 mm (3/8 tomme)
- (5) 6,5 mm (1/4 tomme)
- (6) 5,0 mm (3/16 tomme)

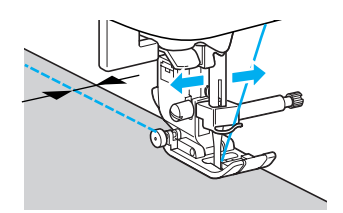

• Yderligere oplysninger kan fås i afsnittet "Justering af stingbredden" (side 58).

### Blindsting

| Stingnavn  | Mønster          | Mønster Numerisk<br>tast | Anvendelse                       | Stingbredde<br>[mm (tommer)] |                        | Stinglængde<br>[mm (tommer)] |                       | Trykfod |
|------------|------------------|--------------------------|----------------------------------|------------------------------|------------------------|------------------------------|-----------------------|---------|
|            |                  |                          |                                  | Aut.                         | Manuel                 | Aut.                         | Manuel                |         |
| Blindsting |                  | 73                       | Blindsting på<br>mellemtykt stof | 00<br>(0)                    | $-3 \leftrightarrow 3$ | 2,0<br>(1/16)                | 1,0–3,5<br>(1/16–1/8) | R       |
| Dinusting  | <sup>15</sup> mm | -                        | Blindsting på<br>strækstof       | 00<br>(0)                    | - 3←→3                 | 2,0<br>(1/16)                | 1,0–3,5<br>(1/16–1/8) | ĸ       |

Afslut bukseben og skjortekanter med en blindsøm. Du kan vælge mellem to forskellige blindsting.

Følg nedenstående fremgangsmåde til syning af en blindsøm.

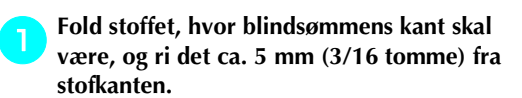

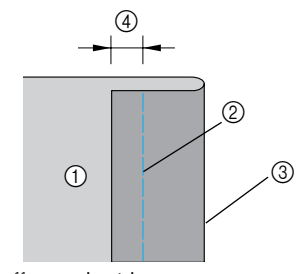

- Stoffets underside
- ② Risting
- Ønsket sømkant
- ④ 5 mm (3/16 tomme)

**2** Fold stoffet tilbage langs ristingene, og vend det med undersiden opad.

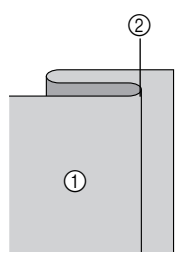

- Stoffets underside
- ② Risting

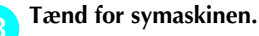

### Vælg en stingtype.

• Yderligere oplysninger kan fås i afsnittet "Valg af stingtype" (side 67). Montér trykfod "R" til blindsting.

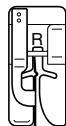

• Yderligere oplysninger kan fås i afsnittet "Udskiftning af trykfoden" (side 41).

#### Anbring stoffet med kanten af ombukket ind mod trykfodens styr, og sænk trykfodsarmen

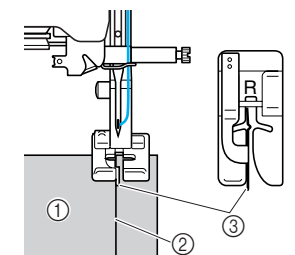

- ① Stoffets underside
- ② Ombuk
- ③ Styr

6

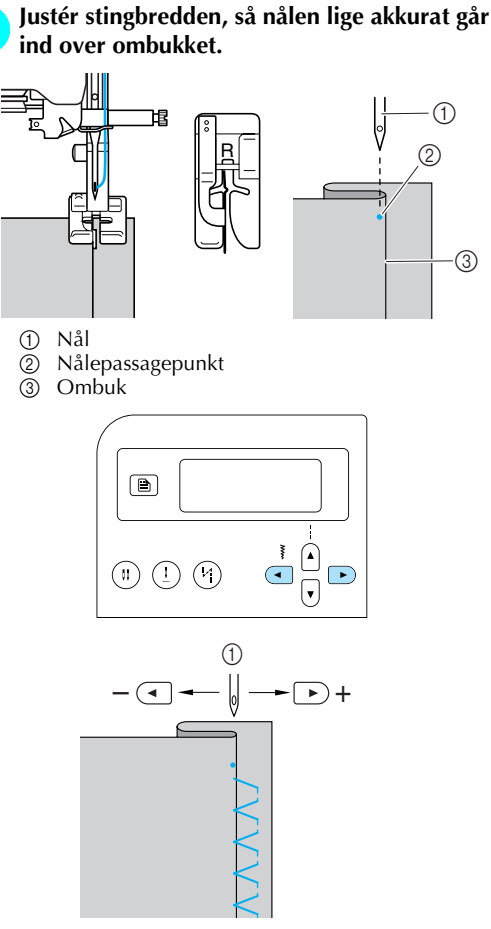

1

3

- ① Stingbredde
- Hvis nålen går for langt ind over ombukket Nålen er for langt til venstre.

Tryk på ( ) (af stingbreddetasterne) for at reducere stingbredden, så nålen lige akkurat går ind over ombukket.

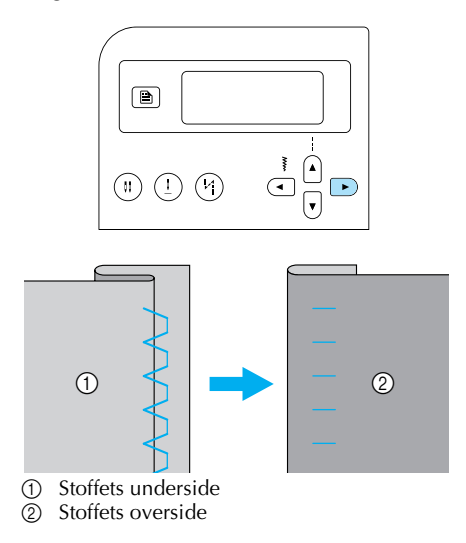

#### ■ Hvis nålen ikke går langt nok ind over ombukket

Nålen er for langt til højre.

Tryk på ( ) (af stingbreddetasterne) for at øge stingbredden, så nålen lige akkurat går ind over ombukket.

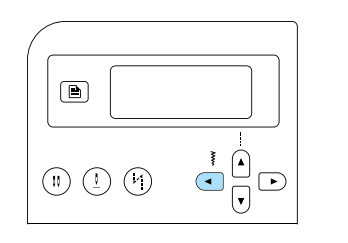

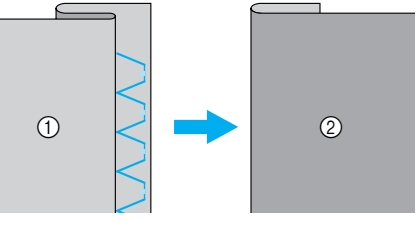

Stoffets underside 1

Stoffets overside 2

• Yderligere oplysninger om ændring af stingbredde kan fås i afsnittet "Justering af stingbredde og -længde" (side 58).

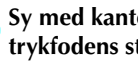

8

#### Sy med kanten af ombukket ind mod trykfodens styr.

#### Fjern ristingene.

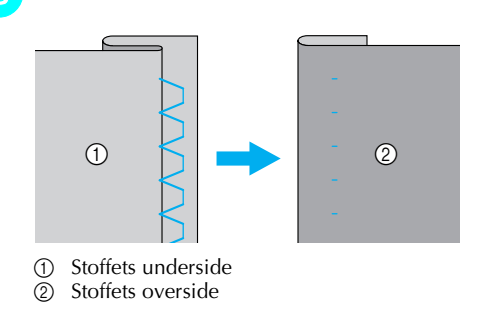

## Knaphulssting/isyning af knapper

Du kan bruge symaskinen til syning af knaphuller og isyning af knapper. Du kan vælge mellem ti forskellige sting til syning af 1-trinsknaphul og isyning af knapper.

|                                    | Mønster         | Numerisk<br>tast |                                                                 | Stin           | gbredde                | Stinglængde   |                        | <b>-</b> 16 1 |
|------------------------------------|-----------------|------------------|-----------------------------------------------------------------|----------------|------------------------|---------------|------------------------|---------------|
| Stingnavn                          |                 | 888              | Anvendelse                                                      |                | (tommer)]              |               | (tommer)]              | Tryktod       |
|                                    | 42              | -                | Horisontale<br>knaphuller på tyndt<br>og mellemtykt stof        | 5,0<br>(3/16)  | 3,0–5,0<br>(1/8–3/16)  | 0,5<br>(1/32) | 0,2–1,0<br>(1/64–1/16) |               |
|                                    | 43              | _                | Horisontale<br>knaphuller på steder,<br>der belastes meget      | 5,0<br>(3/16)  | 3,0–5,0<br>(1/8–3/16)  | 0,5<br>(1/32) | 0,2–1,0<br>(1/64–1/16) |               |
|                                    | 44              | _                | Horisontale<br>knaphuller på tykt<br>stof                       | 5,0<br>(3/16)  | 3,0–5,0<br>(1/8–3/16)  | 0,5<br>(1/32) | 0,2–1,0<br>(1/64–1/16) |               |
| Knaphulssøm                        | 45              |                  | Knaphuller med<br>trenser i begge ender<br>af stabiliseret stof | 5,0<br>(3/16)  | 3,0–5,0<br>(1/8–3/16)  | 0,5<br>(1/32) | 0,2–1,0<br>(1/64–1/16) |               |
|                                    | 46              | _                | Knaphuller til stræk-<br>eller strikstof                        | 6,0<br>(15/64) | 3,0–6,0<br>(1/8–15/64) | 1,0<br>(1/16) | 0,5–2,0<br>(1/32–1/16) | А             |
|                                    | 47              | _                | Knaphuller til<br>strækstof                                     | 6,0<br>(15/64) | 3,0–6,0<br>(1/8–15/64) | 1,5<br>(1/16) | 1,0–3,0<br>(1/16–1/8)  |               |
|                                    | 48              | _                | Bundede knaphuller                                              | 5,0<br>(3/16)  | 0,0–6,0<br>(0–15/64)   | 2,0<br>(1/16) | 0,2–4,0<br>(1/64–3/16) |               |
|                                    | 49              | -                | Øjeknaphuller til tykt<br>stof eller plysstof                   | 7,0<br>(1/4)   | 3,0–7,0<br>(1/8–1/4)   | 0,5<br>(1/32) | 0,3–1,0<br>(1/64–1/16) |               |
|                                    | 50              | _                | Øjeknaphuller til<br>mellemtykt og tykt<br>stof                 | 7,0<br>(1/4)   | 3,0–7,0<br>(1/8–1/4)   | 0,5<br>(1/32) | 0,3–1,0<br>(1/64–1/16) |               |
|                                    | 51              | -                | Horisontale<br>knaphuller til tykt stof<br>eller plysstof       | 7,0<br>(1/4)   | 3,0–7,0<br>(1/8–1/4)   | 0,5<br>(1/32) | 0,3–1,0<br>(1/64–1/16) |               |
| Sting til<br>isyning af<br>knapper | <sup>53</sup> 💬 | -                | Isyning af knapper                                              | 3,5<br>(1/8)   | 2,5–4,5<br>(3/32–3/16) | _             | -                      | м             |

### Syning af knaphul

Den maksimale knaphulslængde er ca. 28 mm (1-1/8 tommer) (diameter + knappens tykkelse). Knaphuller sys fra trykfodens forende og bagud som vist nedenfor.

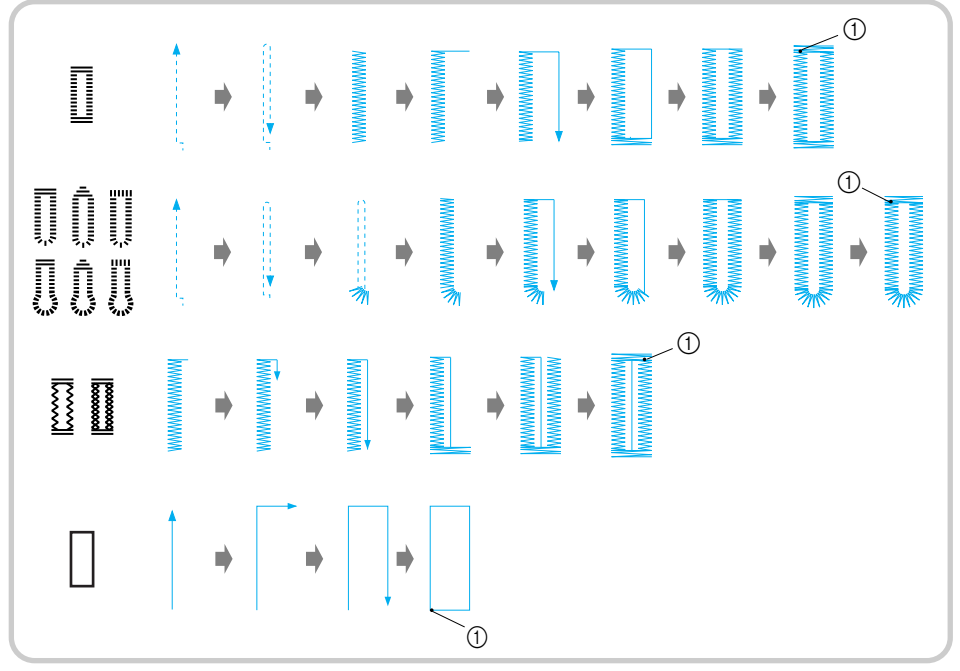

(1) Hæftesting

Betegnelserne på de forskellige dele af knaphulsfod "A", som bruges til syning af knaphuller, er angivet nedenfor.

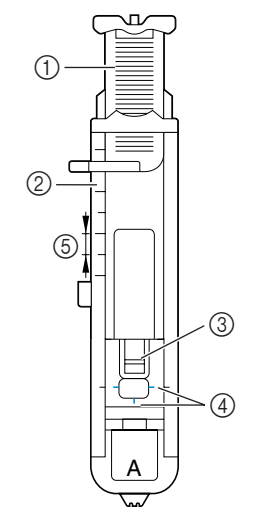

- Knapholder 1
- 2 3 Trykfodsskala
- Pind
- Linjer på knaphulsfoden 4
- 5 5 mm (3/16 tomme)

Brug sykridt til at markere knaphullets længde og placering på stoffet.

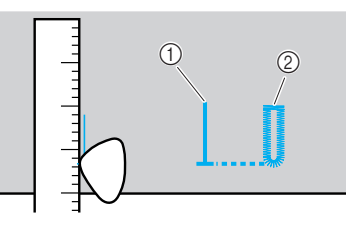

① Mærker på stoffet ② Færdig søm

2

Træk knapholderen på knaphulsfod "A" ud, og indsæt knappen.

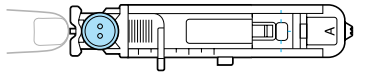

#### Hvis knappen ikke passer i knapholderen

Læg knappens diameter og tykkelse sammen, og indstil knapholderen til den udregnede længde (afstanden mellem markeringerne på trykfodens skala er 5 mm (3/16 tomme).)

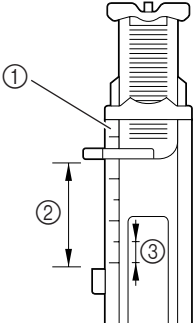

- 1 Trykfodsskala
- Knaphullets længde (knappens diameter + tykkelse)
- ③ 5 mm (3/16 tomme)

Eksempel: For en knap med en diameter på 15 mm (9/16 tomme) og en tykkelse på 10 mm (3/8 tomme) skal knapholderen sættes til 25 mm (1 tomme) på skalaen.

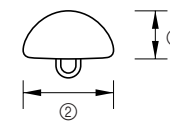

- (1) 10 mm (3/8 tomme)
- ② 15 mm (9/16 tomme)

Knaphullets størrelse er nu indstillet.

### 3

4

#### Montér knaphulsfod "A".

• Yderligere oplysninger kan fås i afsnittet "Udskiftning af trykfoden" (side 41).

#### Vælg en stingtype.

• Yderligere oplysninger kan fås i afsnittet "Valg af stingtype" (side 67). 5 Anbring stoffet, så det forreste af mærkerne på stoffet er på linje med de røde linjer på siden af knaphulsfoden, og sænk trykfodsarmen.

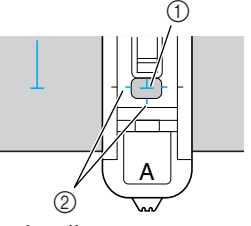

- ① Mærke på stoffet
- ② Røde linjer på knaphulsfoden

Før overtråden ned gennem hullet i trykfoden.

 Tryk ikke foran på trykfoden, når du sænker den, da dette vil medføre, at knaphullet ikke får den rigtige størrelse.

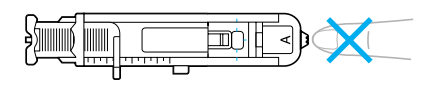

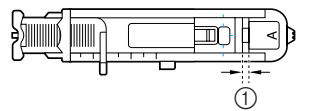

① Åbningen må ikke gøres mindre.

### Træk knaphulsgrebet så langt ned som muligt.

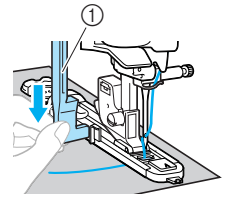

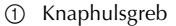

Knaphulsgrebet er placeret bag beslaget på knaphulsfoden.

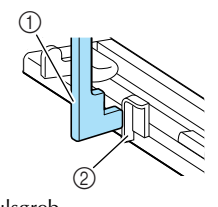

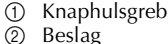

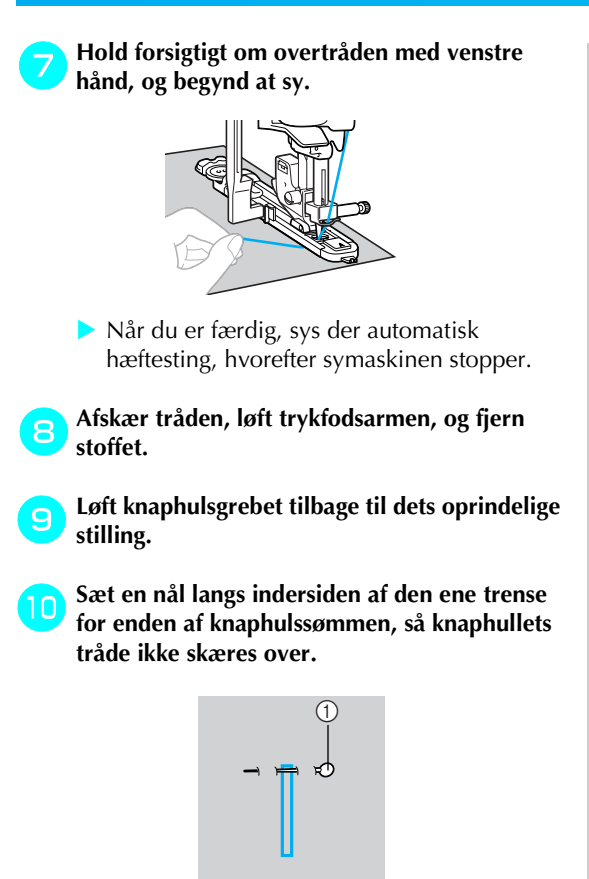

① Pind

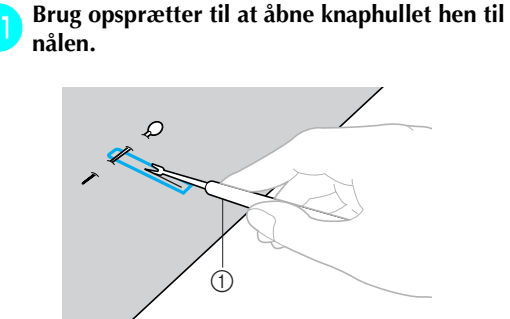

1 Opsprætter

Når du laver øjeknaphuller, skal du bruge dornen til at lave et hul i den runde ende af knaphullet og derefter skære knaphullet op med opsprætteren.

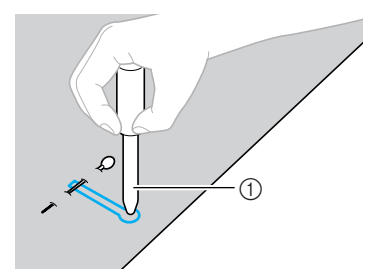

- ① Dorn
- Anbring tykt papir eller andet beskyttende materiale under stoffet, inden du laver hul i det med dornen.

### FORSIGTIG

- Pas på, at dine hænder ikke kommer i vejen for opsprætteren, så du ikke skærer dig, når du åbner knaphullet med denne.
- Brug ikke opsprætteren til andre formål end de tiltænkte.
  - Ændring af stingenes tæthed Juster stinglængden.

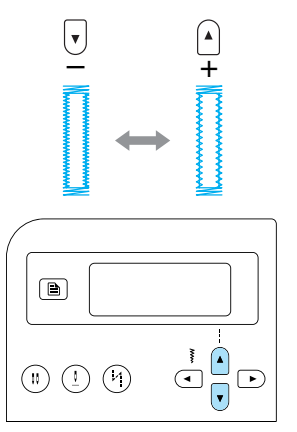

- Yderligere oplysninger kan fås i afsnittet "Justering af stinglængden" (side 59).
- Reducér stingenes tæthed, hvis stoffet ikke kan fremføres (f.eks. hvis det er for tykt).

### ■ Ændring af stingbredde

Juster stingbredden.

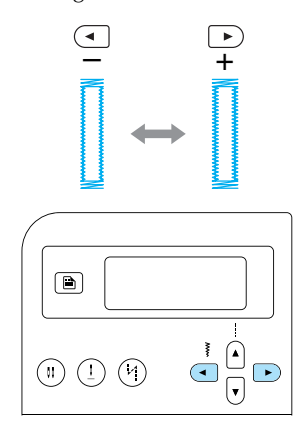

- Yderligere oplysninger kan fås i afsnittet "Justering af stingbredden" (side 58).
- Note

bruge knaphulstråd.

 Kontrollér stinglængden og -bredden ved at sy et prøveknaphul i en stofrest, inden du begynder at sy knaphuller.

# Syning af knaphuller i strækstof Når du skal sy knaphuller i strækstof, skal du

Hægt knaphulstråden på den del af knaphulsfod "A", der er vist på tegningen, så den passer i rillerne, og bind den løst.

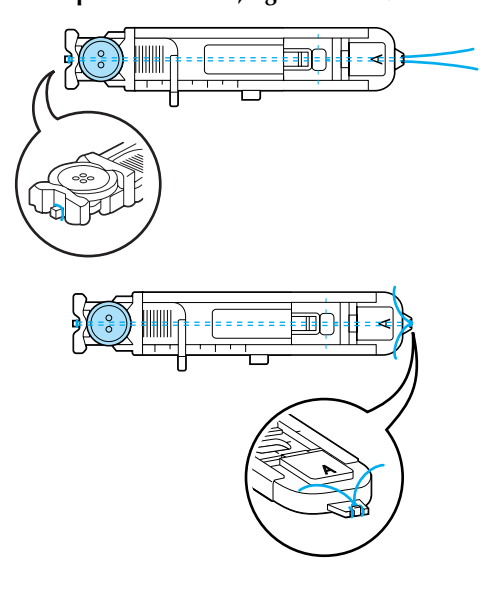

Tænd for symaskinen. Vælg stingtype Montér knaphulsfod "A". • Yderligere oplysninger kan fås i afsnittet "Udskiftning af trykfoden" (side 41). Justér stingbredden til knaphulstrådens tykkelse. Sænk trykfodsarmen og knaphulsgrebet, og begynd at sy. Træk forsigtigt i knaphulstråden, når du er færdig, for at stramme den til. Brug en almindelig synål til at trække 8 knaphulstråden om på stoffets underside, og bind tråden. Skær den midterste del af knaphulstråden 9 (i toppen af knaphullet) over med en opsprætter. Fjern eventuel overskydende knaphulstråd.

#### STINGTYPER

### Isyning af knapper

Du kan bruge symaskinen til isyning af knapper. Du kan bruge knapper med enten to eller fire huller.

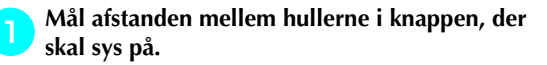

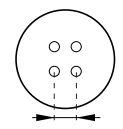

Løft trykfodsarmen, og skub kontakten til transportøren (som er placeret bag på symaskinen forneden) til TT (til venstre set fra bagsiden af maskinen).

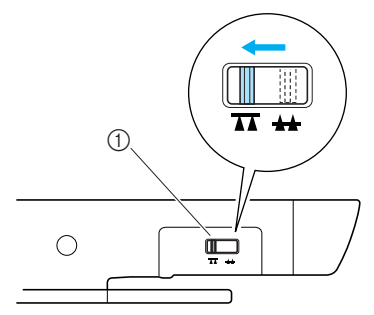

- ① Transportør (set bagfra på maskinen)
- 🕨 Transportøren sænkes.

Tænd for symaskinen.

Vælg stingtype  ${}^{53}$  .

• Yderligere oplysninger kan fås i afsnittet "Valg af stingtype" (side 67).

5

Montér trykfod "M" til isyning af knapper.

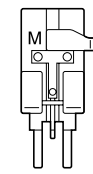

• Yderligere oplysninger kan fås i afsnittet "Udskiftning af trykfoden" (side 41).

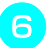

Justér stingbredden, så den er den samme som afstanden mellem hullerne i knappen.

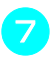

Anbring knappen i trykfod "M" til isyning af knapper.

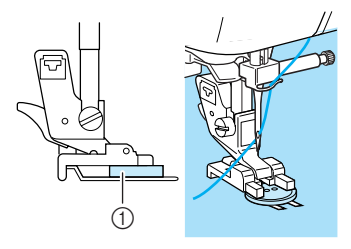

① Knap

- Knappen holdes på plads.
- Ved isyning af knapper med fire huller skal du starte med at sy de to huller, der vender ind mod dig selv. Drej derefter knappen, så nålen går ned i de to sidste huller, og sy dem på samme måde.

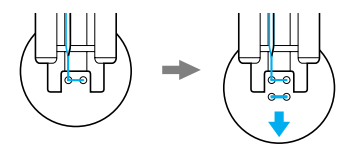

Drej håndhjulet mod dig selv (mod uret), og kontrollér, at nålen går korrekt ned i de to huller.

Hvis det ser ud, som om nålen vil ramme knappen, skal du måle afstanden mellem hullerne i knappen igen. Justér stingbredden, så den svarer til afstanden mellem knappens huller.

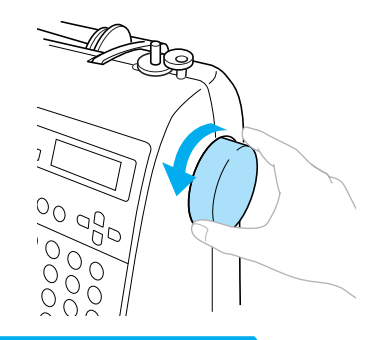

### **FORSIGTIG**

 Sørg for, at nålen ikke rammer knappen under syningen, da der ellers er risiko for, at nålen bliver bøjet eller knækker.

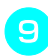

#### Begynd at sy.

Skub knappen til regulering af syhastighed mod venstre (så hastigheden bliver langsom).

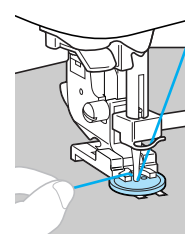

- Symaskinen stopper automatisk eftr syning af hæftesting.
- Hvis der er behov for yderligere styrke til at afslutte knappen, udføres handlingen til isyning af knapper to gange.

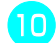

## Klip over- og undertråden over med en saks, hvor stingene starter.

Træk overtråden om på stoffets underside, og bind den sammen med undertråden.

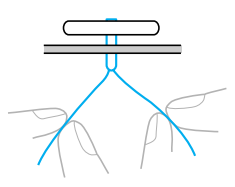

Skub kontakten til transportøren til **\*\*\*** (til højre set fra maskinens bagside) for at hæve transportøren, når knappen er syet i.

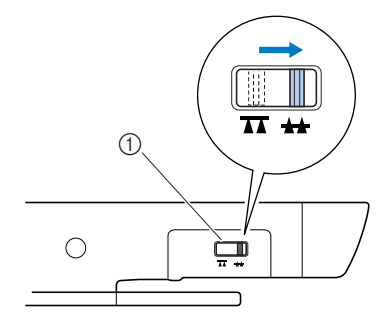

1) Transportør (set bagfra på maskinen)

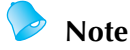

- Kontakten til transportøren står normalt til højre (set bagfra på maskinen).
- Transportøren kommer op, når du begynder at sy igen.

#### Påsyning af kolbe til en knap

Sy knappen på med en kolbe, ved at påsy knappen med et mellemrum mellem den og stoffet, og vind tråden med hånden. Dette sikrer fast afslutning af knappen.

D Anbring knappen i trykfoden "M" til isyning af knapper, og træk kolbearmen ud mod dig selv.

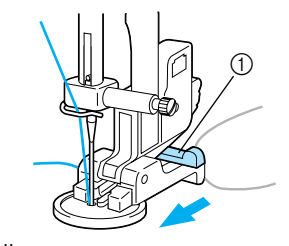

① Kolbearm

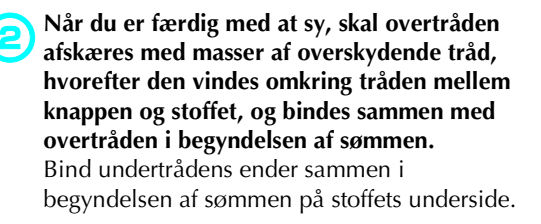

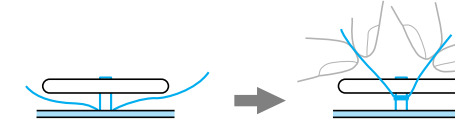

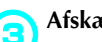

Afskær overskydende tråd.

### Isyning af lynlås

Du kan sy en lynlås fast med symaskinen.

| Stingnavn                                 | Mønster | Numerisk<br>tast | Numerisk<br>tast<br>Anvendelse                          | Stingbredde<br>[mm (tommer)] |                    | Stinglængde<br>[mm (tommer)] |                        | Trykfod |
|-------------------------------------------|---------|------------------|---------------------------------------------------------|------------------------------|--------------------|------------------------------|------------------------|---------|
|                                           |         |                  |                                                         | Aut.                         | Manuel             | Aut.                         | Manuel                 |         |
| Lige sting<br>(midterste<br>nåleposition) | 02 😁    |                  | lsyning af lynlåse<br>Syning af skjulte søm<br>og biser | 3,5<br>(1/8)                 | 0,0–7,0<br>(0–1/4) | 2,5<br>(3/32)                | 0,2–5,0<br>(1/64–3/16) |         |

Der er mange forskellige metoder til isætning af lynlåse. Fremgangsmåden til isætning af en midterplaceret lynlås og fremgangsmåden til isætning af en sidelynlås er beskrevet nedenfor.

3

### Isætning af en midterplaceret lynlås

Der sys sømme i to stykker stof, som er lagt ind mod hinanden.

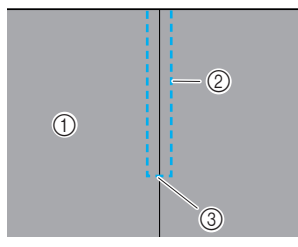

- ① Stoffets overside
- ② Søm
- ③ Enden af lynlåsåbningen

### 1

#### Tænd for symaskinen.

#### Montér zigzagtrykfod "J", og sy lige sting op til lynlåsåbningen.

Sørg for, at begge stofstykkers overside vender ind mod hinanden, og sy baglæns, når du når til lynlåsåbningen.

• Yderligere oplysninger kan fås i afsnittet "Almindelige sting" (side 75).

### Ri de to stykker op til stoffets kant.

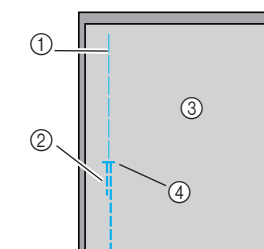

- 1 Risting
- ② Baglæns syning
- ③ Stoffets underside
- ④ Enden af lynlåsåbningen

### 🕂 Tryk sømrummet åbent fra stoffets underside.

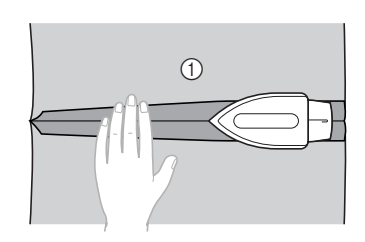

① Stoffets underside

Ret sømmen ind efter midten af lynlåsen, og ri lynlåsen fast.

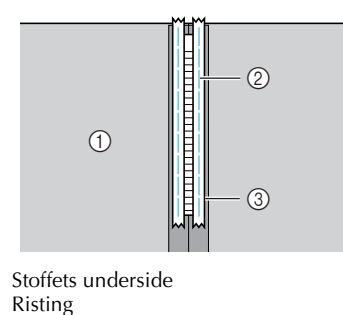

2 3 Lynlås

1

Vælg stingtype <sup>02</sup> 6

> Yderligere oplysninger kan fås i afsnittet "Valg af stingtype" (side 67).

### **FORSIGTIG**

 Vælg lige sting (midterste nåleposition), når du bruger lynlåstrykfod "I", og drej langsomt håndhjulet mod dig selv (mod uret) for at kontrollere, at nålen ikke rammer trykfoden. Hvis du vælger en anden stingtype, eller hvis nålen rammer trykfoden, kan nålen blive bøjet eller knække.

Fastgør trykfodsholderen til højre gribepind på lynlåstrykfod "I".

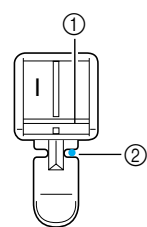

- Højre gribepind 1
- Nålepassagepunkt 2
- Yderligere oplysninger kan fås i afsnittet "Udskiftning af trykfoden" (side 41).

Sy topsting omkring lynlåsen. 8

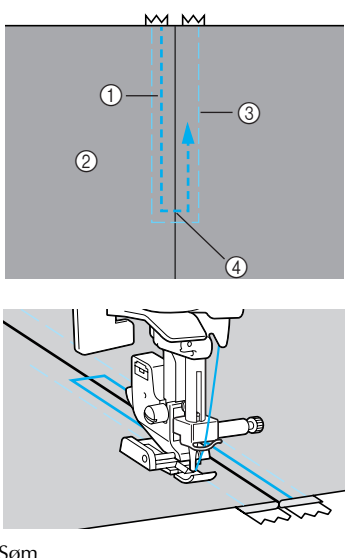

- Søm 1
- 2 Stoffets overside
- 3 Risting ④ Enden af lynlåsåbningen

### **FORSIGTIG**

 Sørg for, at nålen ikke rammer lynlåsen under syningen, da der ellers er risiko for, at nålen bliver bøjet eller knækker.

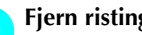

Fjern ristingene.

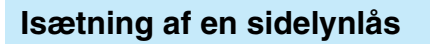

Der sys kun søm i ét stykke stof. Brug denne lynlåstype til åbninger i siden og bagpå.

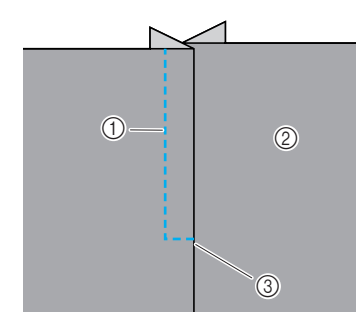

- Søm 1
- 2 Stoffets overside
- 3 Enden af lynlåsåbningen

Brug nedenstående fremgangsmåde til at sy en søm i venstre side som vist på tegningen.

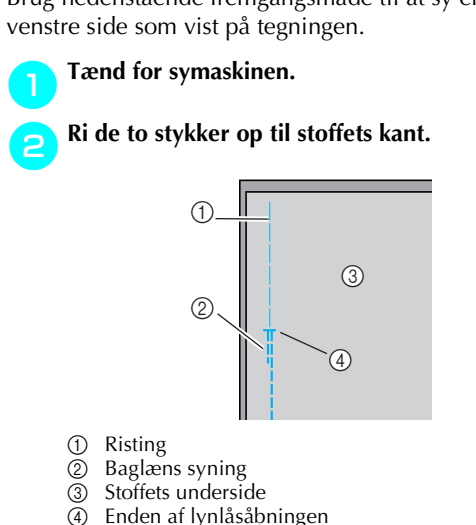

#### Montér zigzagtrykfod "J", og sy lige sting op til lynlåsåbningen.

Sørg for, at begge stofstykkers overside vender ind mod hinanden, og sy baglæns, når du når til lynlåsåbningen.

 Yderligere oplysninger kan fås i afsnittet "Almindelige sting" (side 75).

Tryk sømrummet åbent fra stoffets underside.

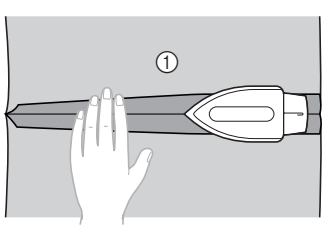

(1) Stoffets underside

Lav sømrummet 3 mm (1/8 tomme) bredere i højre side (den side, hvori der ikke skal sys en søm).

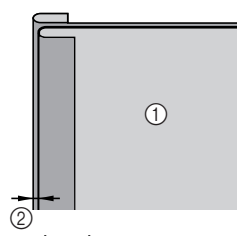

- ① Stoffets underside
- 2 3 mm (1/8 tomme)

Ret lynlåsens tænder ind efter stofkanten i den side, hvor sømrummet er gjort 3 mm (1/8 tomme) bredere, og ri eller hæft lynlåsen fast.

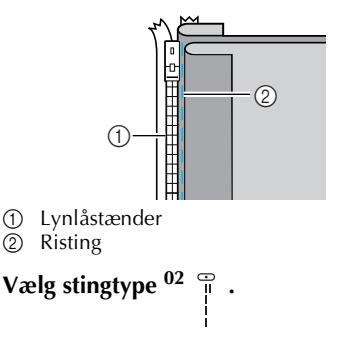

 Yderligere oplysninger kan fås i afsnittet "Valg af stingtype" (side 67).

### **FORSIGTIG**

 Vælg lige sting (midterste nåleposition), når du bruger lynlåstrykfod "I", og drej langsomt håndhjulet mod dig selv (mod uret) for at kontrollere, at nålen ikke rammer trykfoden. Hvis du vælger en anden stingtype, eller hvis nålen rammer trykfoden, kan nålen blive bøjet eller knække.

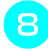

# Fastgør trykfodsholderen til højre gribepind på lynlåstrykfod "I".

Fastgør trykfodsholderen til lynlåsfodens venstre gribepind, hvis sømmen skal sys i højre side.

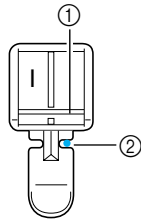

- ① Højre gribepind
- ② Nålepassagepunkt
- Yderligere oplysninger kan fås i afsnittet "Udskiftning af trykfoden" (side 41).
- Sy lynlåsen i stofstykket med det 3 mm (1/8 tomme) bredere sømrum (start fra bunden af lynlåsen).

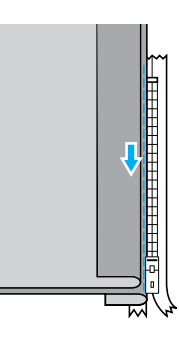

### FORSIGTIG

- Sørg for, at nålen ikke rammer lynlåsen under syningen, da der ellers er risiko for, at nålen bliver bøjet eller knækker.
- Stop symaskinen med nålen nede (i stoffet), når du er ca. 5 cm (2 tommer) fra enden af lynlåsen, løft trykfodsarmen, åbn lynlåsen, og fortsæt med at sy.

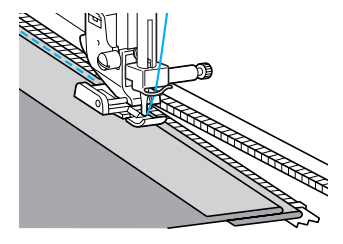

Luk lynlåsen, vend stoffet, og ri den anden side af lynlåsen fast i stoffet.

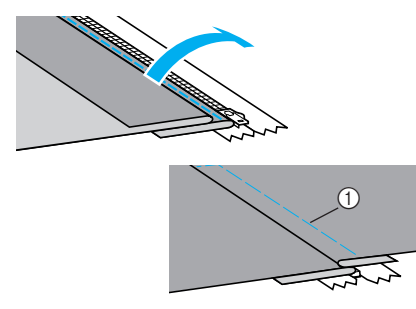

① Risting

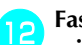

#### Fastgør trykfodsholderen til den anden gribepind på lynlåstrykfod "I". Vælg venstre gribepind, hvis trykfodsholderen

blev fastgjort til højre gribepind i trin 😑.

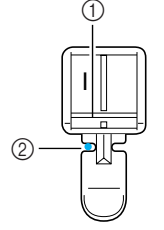

- ① Venstre gribepind
- ② Nålepassagepunkt

### Sy topsting omkring lynlåsen.

Sy baglæns ved enden af lynlåsåbningen, og ret lynlåsens tænder ind efter siden af trykfoden.

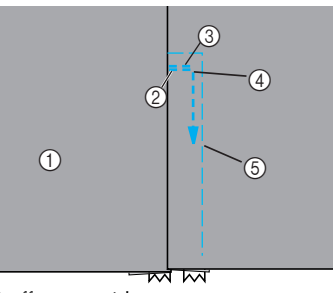

- ① Stoffets overside
- ② Enden af lynlåsåbningen
- ③ Baglæns syning④ Starten af sømmen
- ④ Starten af sømm⑤ Risting

### **FORSIGTIG**

 Sørg for, at nålen ikke rammer lynlåsen under syningen, da der ellers er risiko for, at nålen bliver bøjet eller knækker. Stop symaskinen med nålen nede (i stoffet), når du er ca. 5 cm (2 tommer) fra enden af lynlåsen, løft trykfodsarmen, åbn lynlåsen, og fortsæt med at sy.

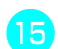

Fjern ristingene.

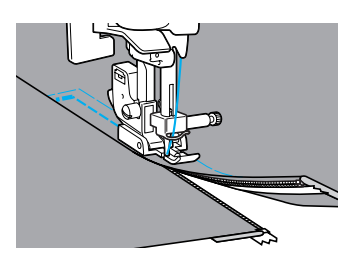

## Syning af strækstof og isyning af elastik

| Stingnavn                          | Mønster N              | Numerisk<br>tast | Anvendelse                        | Stingbredde<br>[mm (tommer)] |                       | Stinglængde<br>[mm (tommer)] |                        | Trykfod |
|------------------------------------|------------------------|------------------|-----------------------------------|------------------------------|-----------------------|------------------------------|------------------------|---------|
|                                    |                        |                  |                                   | Aut.                         | Manuel                | Aut.                         | Manuel                 |         |
| Stræksting                         | <sup>04</sup> <b>ද</b> |                  | Strækstof                         | 1,0<br>(1/16)                | 1,0–3,0<br>(1/16–1/8) | 2,5<br>(3/32)                | 1,0–4,0<br>(1/16–3/16) |         |
| dobbelt<br>zigzagsting             | <sup>06</sup> 关        | _                | Isyning af elastik                | 5,0<br>(3/16)                | 1,5–7,0<br>(1/16–1/4) | 1,0<br>(1/16)                | 0,2–4,0<br>(1/64–3/16) |         |
| tredobbelt<br>zigzagsting          | <sup>07</sup> Š        | 83               |                                   | 5,0<br>(3/16)                | 1,5–7,0<br>(1/16–1/4) | 1,0<br>(1/16)                | 0,2–4,0<br>(1/64–3/16) | J       |
| Sting til<br>isyning af<br>elastik | 31                     | _                | lsyning af elastik i<br>strækstof | 4,0<br>(3/16)                | 0,0–7,0<br>(0–1/4)    | 1,0<br>(1/16)                | 0,2–4,0<br>(1/64–3/16) |         |

Du kan bruge symaskinen til syning i strækstof og isyning af elastik.

Følg de respektive retningslinjer vedrørende hver af nedenstående fremgangsmåder.

### Stræksting

Tænd for symaskinen.

Vælg stingtype<sup>04</sup> źź

• Yderligere oplysninger kan fås i afsnittet "Valg af stingtype" (side 67).

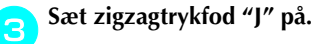

- Yderligere oplysninger kan fås i afsnittet "Udskiftning af trykfoden" (side 41).

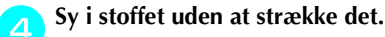

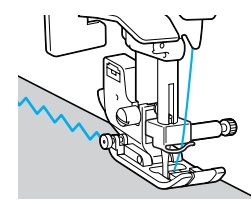

### Isyning af elastik

Når der sys elastik i ærmekanter eller talje, svarer det endelige mål til den udstrakte elastiks mål, og elastikken skal derfor være af passende længde.

#### Hæft elastikken fast på bagsiden af stoffet med knappenåle.

Hæft elastikken fast i stoffet et par steder, så den sidder korrekt.

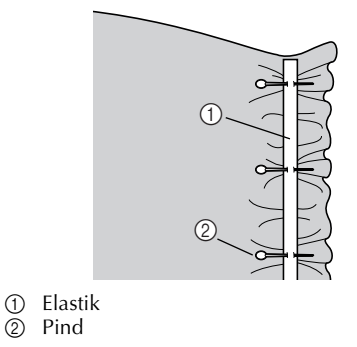

Tænd for symaskinen.

2

### Vælg en stingtype.

 Yderligere oplysninger kan fås i afsnittet "Valg af stingtype" (side 67).

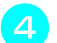

Sæt zigzagtrykfod "J" på.

| ()0 |   |
|-----|---|
|     | F |

- Yderligere oplysninger kan fås i afsnittet "Udskiftning af trykfoden" (side 41).
- Sy elastikken fast i stoffet, mens du strækker den, så den har samme længde som stoffet. Træk i stoffet bag ved trykfoden med venstre hånd, mens du trækker i stoffet ved den nål, der er tættest på trykfodens forende, med højre hånd.

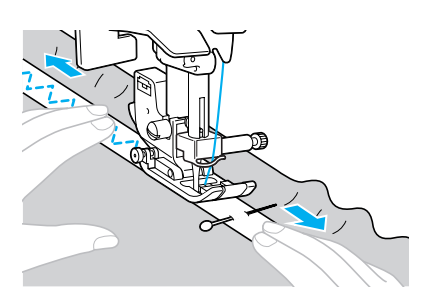

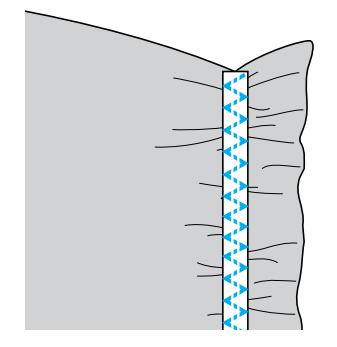

### FORSIGTIG

• Sørg for, at symaskinenålen ikke rammer en nål under syningen, da der ellers er risiko for, at symaskinenålen bliver bøjet eller knækker.

## Applikation-, patchwork- og quiltesting

De sting, der kan bruges til påsyning af applikationer, patchworksyning og quiltning, er beskrevet nedenfor.

| Stingnavn                        | Mønster              | Numerisk<br>tast  | Anvendelse                                                                                                    | Stir<br>[mm   | ngbredde<br>(tommer)] | Stir<br>[mm   | nglængde<br>(tommer)]  | Trykfod |
|----------------------------------|----------------------|-------------------|----------------------------------------------------------------------------------------------------|---------------|-----------------------|---------------|------------------------|---------|
| Ŭ                                | (ISU)                |                   |                                                                                                    | Aut.          | Manuel                | Aut.          | Manuel                 | ·       |
| Zigzagsting                      | <sup>05</sup> §      | (4 <sup>§</sup> ) | Påsyning af<br>applikationer<br>(midterste grundlinje/<br>baglæns syning)                                      | 3,5<br>(1/8)  | 0,0–7,0<br>(0–1/4)    | 1,4<br>(1/16) | 0,0–4,0<br>(0–3/16)    |         |
|                                  | <sup>21</sup> ξ      | -                 | Applikationquiltning,<br>frihåndsquiltning,<br>satingsting                                                     | 3,5<br>(1/8)  | 0,0–7,0<br>(0–1/4)    | 1,4<br>(1/16) | 0,0–4,0<br>(0–3/16)    |         |
|                                  | <sup>16</sup>        | -                 | Påsyning af<br>applikationer                                                                                   | 3,5<br>(1/8)  | 2,5–7,0<br>(3/32–1/4) | 2,5<br>(3/32) | 1,6–4,0<br>(1/16–3/16) |         |
| Applikations sting               | <sup>22</sup>        | -                 | Påsyning af<br>applikationer og<br>kantbelægning                                                               | 1,5<br>(1/16) | 0,5–3,5<br>(1/32–1/8) | 1,8<br>(1/16) | 1,0–4,0<br>(1/16–3/16) |         |
|                                  | <sup>23</sup>        | -                 | Påsyning af<br>applikationer og<br>kantbelægning                                                               | 1,5<br>(1/16) | 0,5–3,5<br>(1/32–1/8) | 1,8<br>(1/16) | 1,0–4,0<br>(1/16–3/16) |         |
| Lige sting til                   | 18 😳<br>I<br>I<br>Ip | _                 | Lige sting til<br>sammenføjning (med<br>et sømrum på 6,5 mm<br>(1/4 tommer) fra<br>trykfodens højre side)      | 5,5<br>(7/32) | 0,0–7,0<br>(0–1/4)    | 2,0<br>(1/16) | 0,2–5,0<br>(1/64–3/16) | J       |
| sammenføj-<br>ning               | 19 င<br> <br>  p     | -                 | Lige sting til<br>sammenføjning (med<br>et sømrum på 6,5 mm<br>(1/4 tommer) fra<br>trykfodens venstre<br>side) | 1,5<br>(1/16) | 0,0–7,0<br>(0–1/4)    | 2,0<br>(1/16) | 0,2–5,0<br>(1/64–3/16) |         |
|                                  | <sup>26</sup>        | -                 |                                                                                                    | 4,0<br>(3/16) | 0,0–7,0<br>(0–1/4)    | 1,2<br>(1/16) | 0,2–4,0<br>(1/64–3/16) |         |
| Sammenføj-<br>ningssting         | 27                   | -                 | Patchworksting                                                                                                 | 5,0<br>(3/16) | 2,5–7,0<br>(3/32–1/4) | 2,5<br>(3/32) | 1,0–4,0<br>(1/16–3/16) |         |
|                                  | <sup>28</sup> }      | -                 |                                                                                                    | 5,0<br>(3/16) | 0,0–7,0<br>(0–1/4)    | 1,2<br>(1/16) | 0,2–4,0<br>(1/64–3/16) |         |
| Kunstigt<br>håndquilte-<br>sting | 20 C                 | -                 | Quiltning med lige<br>sting, der ligner<br>håndquiltning                                                       | 0,0<br>(0)    | 0,0–7,0<br>(0–1/4)    | 2,5<br>(3/32) | 1,0–4,0<br>(1/16–3/16) |         |
| Quiltestip-<br>ling              | 24 888 C             | -                 | Stippling                                                                                                    | 7,0<br>(1/4)  | 1,0–7,0<br>(1/16–1/4) | 1,6<br>(1/16) | 1,0–4,0<br>(1/16–3/16) |         |

### Applikationsyning

Klip en applikation ud med et sømrum på 3-5 (1-8 og 3/16 tommer).

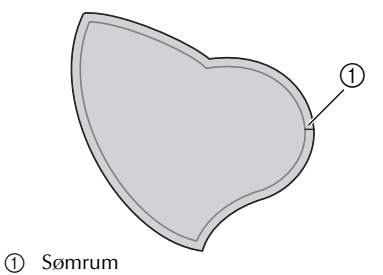

Klip/skær et tykt stykke tykt papir eller forstærkende materiale i facon, læg det på applikationens bagside, og stryg sømrummet ind over papirkanten med et strygejern.

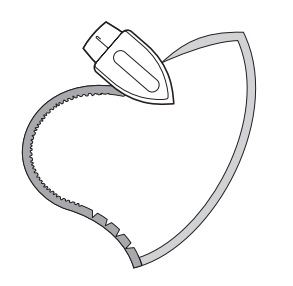

- Fjern papiret, når sømkanten er strøget.
- Vend stoffet, og ri eller hæft det fast på det stykke stof, det skal sidde på.

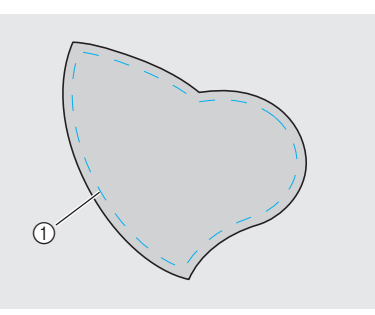

① Risting

Tænd for symaskinen.

#### Vælg en stingtype.

• Yderligere oplysninger kan fås i afsnittet "Valg af stingtype" (side 67). Sæt zigzagtrykfod "J" på.

| ()0 |  |
|-----|--|
|     |  |

- Yderligere oplysninger kan fås i afsnittet "Udskiftning af trykfoden" (side 41).
- Drej håndhjulet mod dig selv (mod uret), og sy rundt langs applikationens kant (sørg for, at nålen går ned lige uden for applikationens kant).

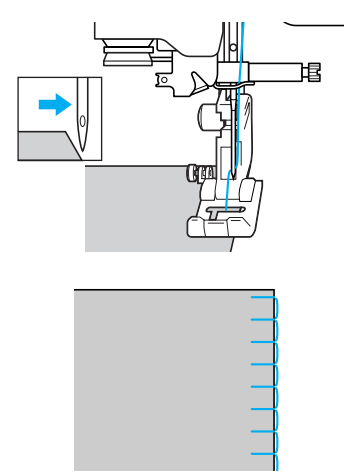

Når du skal sy rundt om et hjørne, skal du stoppe symaskinen med nålen nede lige uden for applikationen, løfte trykfodsarmen og dreje stoffet for at ændre syretning.

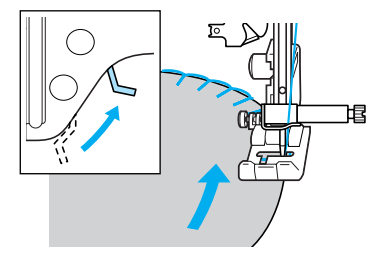

### Patchworksyning (crazy quilt)

Fold kanten af det øverste stykke stof, og læg det ind over det underste stykke.

Sy de to stykker stof sammen, så de danner et mønster.

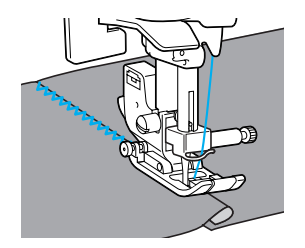

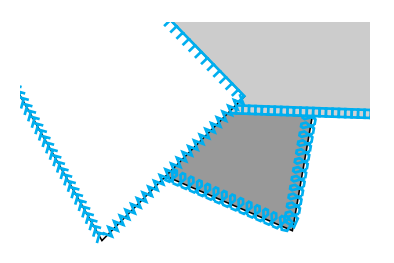

### Sammenføjning

Når man syr to stykker stof sammen, kaldes det "sammenføjning". Stofstykkerne skal klippes således, at der er et sømrum på 6,5 mm (1/4 tomme). Vælg et lige sting til sammenføjning, og sy sømmen 6,5 mm (1/4 tomme) fra enten højre eller venstre side af trykfoden.

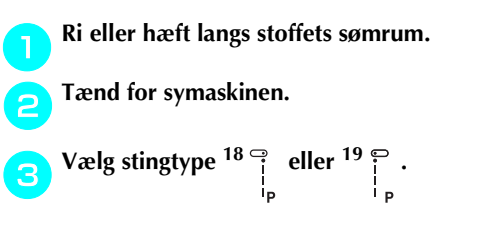

• Yderligere oplysninger kan fås i afsnittet "Valg af stingtype" (side 67).

### Sæt zigzagtrykfod "J" på.

5

| ()0 | - | J |   |
|-----|---|---|---|
|     | 9 | Ŧ | ₽ |

• Yderligere oplysninger kan fås i afsnittet "Udskiftning af trykfoden" (side 41).

Sy med siden af trykfoden rettet ind efter stofkanten.

Sømrum på højre side Ret højre side af trykfoden ind efter stofkanten, og sy med stingtype <sup>18</sup>, i<sub>P</sub>.

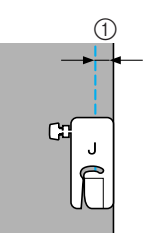

(1) 6,5 mm (1/4 tomme)

Sømrum på venstre side

Ret venstre side af trykfoden ind efter stofkanten, og sy med stingtype  $\frac{19}{10}$ . Р

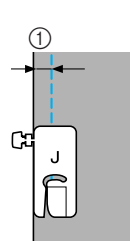

(1) 6,5 mm (1/4 tomme)

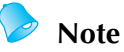

• Justér stingbredden for at ændre bredden af sømrummet (nålepositionen).

### Quiltning

Når man syr det øverste og det underste stoflag sammen med et mellemlæg af vat, kaldes det "quiltning". Det er nemt at quilte med overtransportør (ekstraudstyr) og quiltelinial (ekstraudstyr).

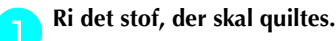

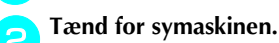

### Vælg en stingtype.

 Yderligere oplysninger kan fås i afsnittet "Valg af stingtype" (side 66).

#### Motering af overtransportøren

 Yderligere oplysninger kan fås i afsnittet "Sådan bruges overtransportøren (ekstraudstyr)" (side 44).

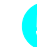

Læg en hånd på hver side af trykfoden, og hold stoffet stramt under syningen.

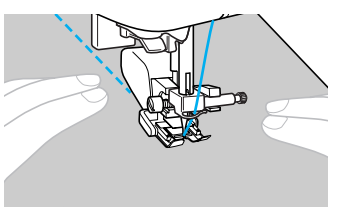

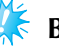

Bemærk Ved brug af overtransportøren skal der bruges langsom til middelhøj syhastighed.

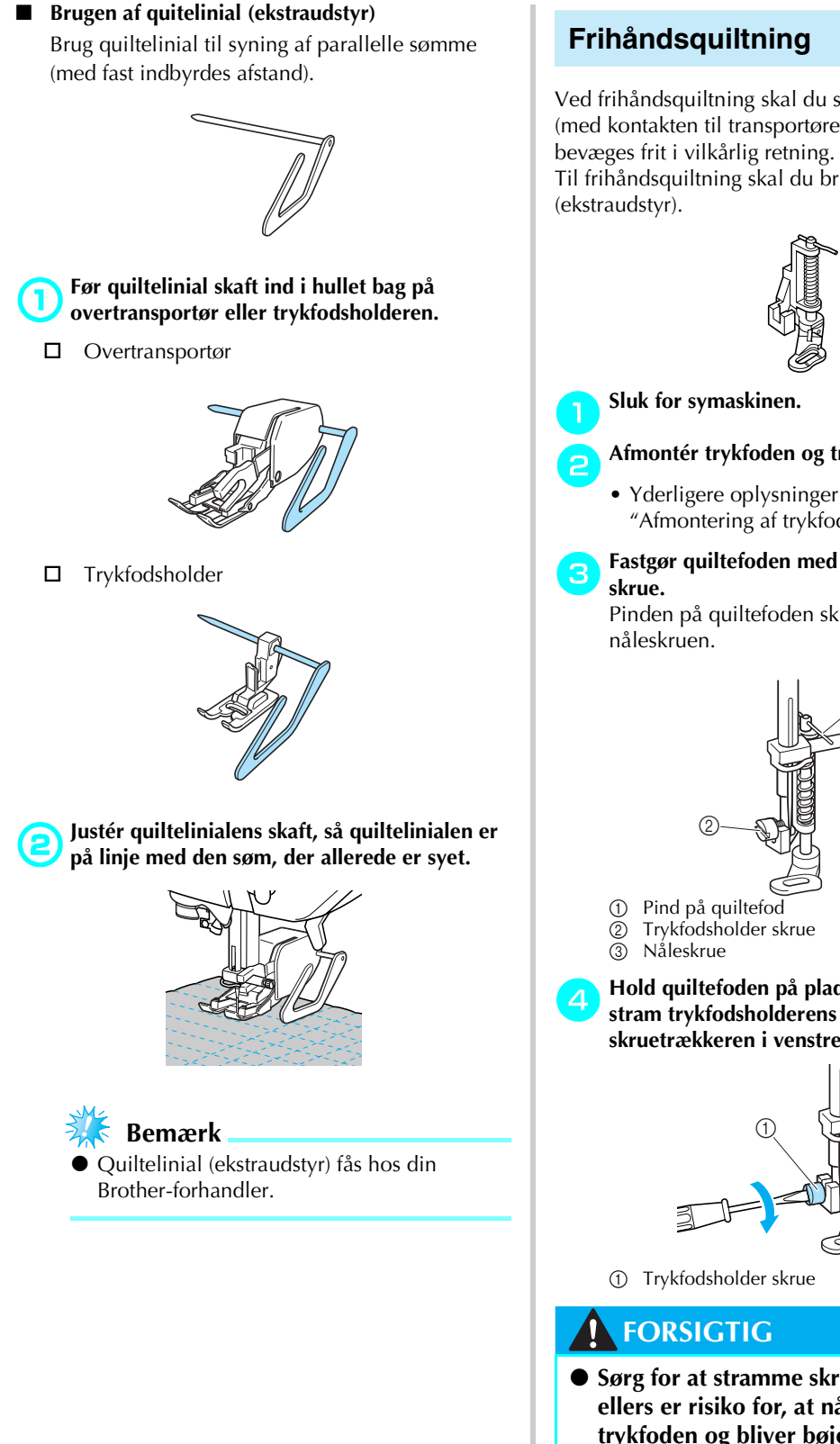

Ved frihåndsquiltning skal du sænke transportøren (med kontakten til transportøren), så stoffet kan Til frihåndsquiltning skal du bruge quiltefoden

#### Afmontér trykfoden og trykfodsholderen.

- Yderligere oplysninger kan få i afsnittet "Afmontering af trykfodsholderen" (side 43).
- Fastgør quiltefoden med trykfodsholderens

Pinden på guiltefoden skal anbringes over

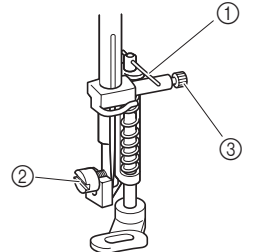

Hold quiltefoden på plads med højre hånd, og stram trykfodsholderens skrue med skruetrækkeren i venstre hånd.

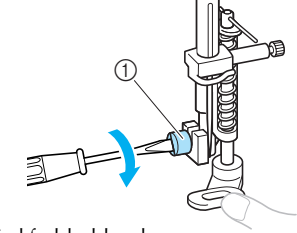

• Sørg for at stramme skruerne godt, da der ellers er risiko for, at nålen rammer trykfoden og bliver bøjet eller knækker.

Skub kontakten til transportøren (som er placeret bag på symaskinen forneden) til **TT** (til venstre set bagfra på maskinen).

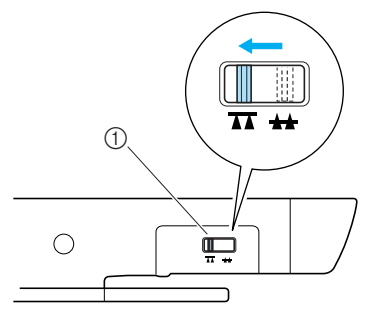

① Kontakt til transportøren (set bagfra på maskinen)

Transportøren sænkes.

#### Tænd for symaskinen, og vælg en stingtype.

• Yderligere oplysninger kan fås i afsnittet "Valg af stingtype" (side 67).

## Stræk stoffet med begge hænder, og flyt det efter mønstret.

Der sys hæftesting, når du begynder at sy, og når du er færdig.

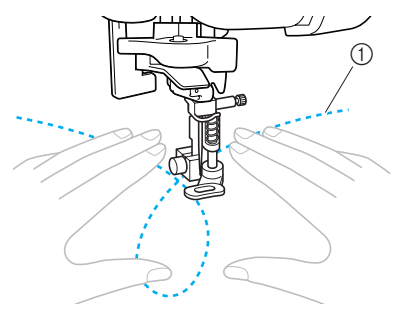

1 Mønster

Skub kontakten til transportøren til (til højre set bagfra på maskinen) for at hæve transportøren, når du er færdig med at sy.

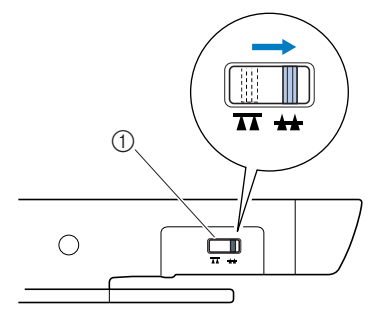

- ① Transportør (set bagfra på maskinen)
- Kontakten til transportøren er normalt skubbet til højre.

#### Satinsting med brug af knappen til regulering af syhastighed

Der kan sys dekorative sting ved at ændre satinstingenes stingbredde. Hvis symaskinen er indstillet, så stingbredden kan justeres med knappen til justering af syhastighed, kan stingbredden hurtigt og let justeres. I dette tilfælde justeres syhastigheden med fodpedalen.

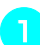

#### Tilslut fodpedalen.

• Yderligere oplysninger kan fås i afsnittet "Begynd at sy" (side 52).

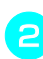

#### Tænd for symaskinen.

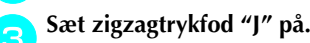

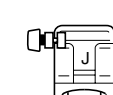

- Yderligere oplysninger kan fås i afsnittet "Udskiftning af trykfoden" (side 41).
- Tryk på 📄 (Indstillingstast) i betjeningspanelet.
  - Indstillingsdisplayet vises.

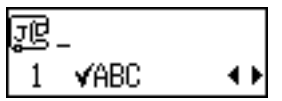

5 Tryk på ♪ eller ▼ (stinglængdetaster), til der vises, ₩₩....

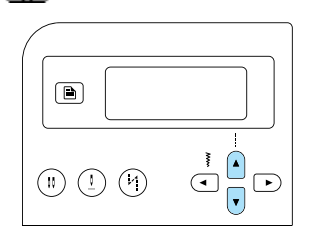

 Displayet til at fastsætte, at stingbredden kan kontrolleres med knappen til regulering af syhastighed, vises.

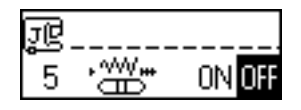

### Tryk på ( eller ) (stingbreddetaster) for at vælge 🗍 🗌

Tryk på 🗨 eller 🕞 (stingbreddetaster) for at vende tilbage til **DFF**.

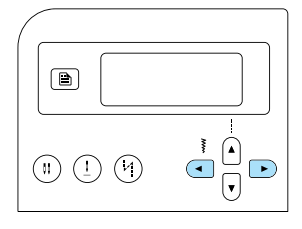

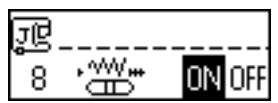

Maskinen er nu indstillet, så stingbredden kan kontrolleres med knappen til regulering af syhastighed.

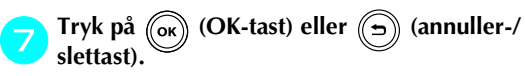

Startdisplayet for sting vises igen.

Vælg stingtype  ${}^{21} 
igsilon_Q^2$ . 8

> • Yderligere oplysninger kan fås i afsnittet "Valg af stingtype" (side 67).

Mens du syr, skal knappen til regulering af syhastighed skubbes, for at justere stingbredden.

Skub knappen til venstre for at gøre bredden smallere. Skub knappen til højre for at gøre bredden bredere.

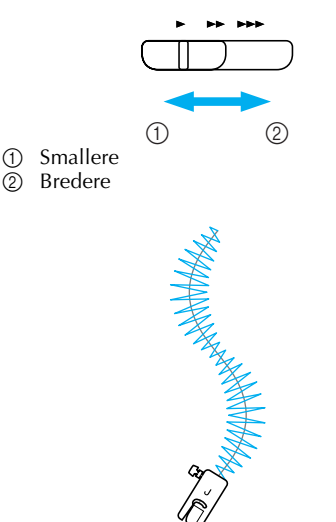

• Juster syhastigheden med fodpedalen.

#### Når du er færdig med at sy, skal stingbreddens 10 kontrolindstilling stilles tilbage på OFF.

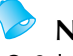

### Note

Selvom stingresultatet er forskelligt afhængigt af stoftypen, der sys, og tykkelsen af den anvendte tråd, opnås det bedste resultat ved at justere stinglængden til mellem 0,3 og 0,5 mm (1/64 og 1/32 tomme).

### Forstærkningssting

Forstærk steder, der belastes meget, f.eks. ærmegab, indersømme og lommehjørner.

| Stingnavn                | Mønster | Numerisk<br>tast | Anvendelse                                              | Stingbredde<br>[mm (tommer)] |                       | Stinglængde<br>[mm (tommer)] |                        | Trykfod |
|--------------------------|---------|------------------|---------------------------------------------------------|------------------------------|-----------------------|------------------------------|------------------------|---------|
|                          |         |                  |                                                         | Aut.                         | Manuel                | Aut.                         | Manuel                 |         |
| Tredobbelt<br>stræksting | 03      | 9                | Forstærkning af søm<br>på ærmer og<br>indersømme        | 0,0<br>(0)                   | 0,0–7,0<br>(0–1/4)    | 2,5<br>(3/32)                | 1,5–4,0<br>(1/16–3/16) | J       |
| Trensesting              | 52      | -                | Forstærkning af<br>åbningsender, f.eks.<br>lommehjørner | 2,0<br>(1/16)                | 1,0–3,0<br>(1/16–1/8) | 0,4<br>(1/64)                | 0,3–1,0<br>(1/64–1/16) | A       |

### Tredobbelt stræksting

Brug tredobbelt stræksting til forstærkning af ærmegab og indersømme.

Tænd for symaskinen.

- $\sim$  Vælg stingtype<sup>03</sup>  $\square$  .
  - Yderligere oplysninger kan fås i afsnittet "Valg af stingtype" (side 67).

### 💊 Sæt zigzagtrykfod "J″ på.

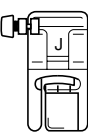

• Yderligere oplysninger kan fås i afsnittet "Udskiftning af trykfoden" (side 41).

- Begynd at sy.
- Yderligere oplysninger kan fås i afsnittet "Begynd at sy" (side 52).

### Trensesting

Trenser bruges til forstærkning af steder, der belastet meget, f.eks. lommehjørner og åbninger. Fremgangsmåden til syning af trenser ved lommehjørner er beskrevet som eksempel nedenfor.

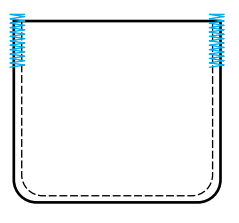

### Vælg trensens længde.

Indstil knapholderen på knaphulsfod "A" til den ønskede længde (afstanden mellem markeringerne på trykfodens skala er 5 mm (3/16 tomme).)

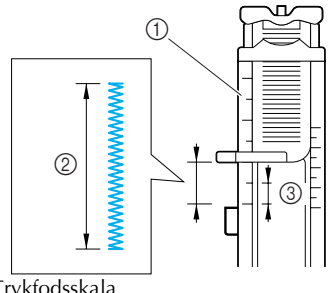

- ① Trykfodsskala
- ② Trensens længde③ 5 mm (3/16 tomme)
- Den maksimale trenselængde, der kan sys, er ca. 28 mm (1-1/8 tommer).

#### Tænd for symaskinen.

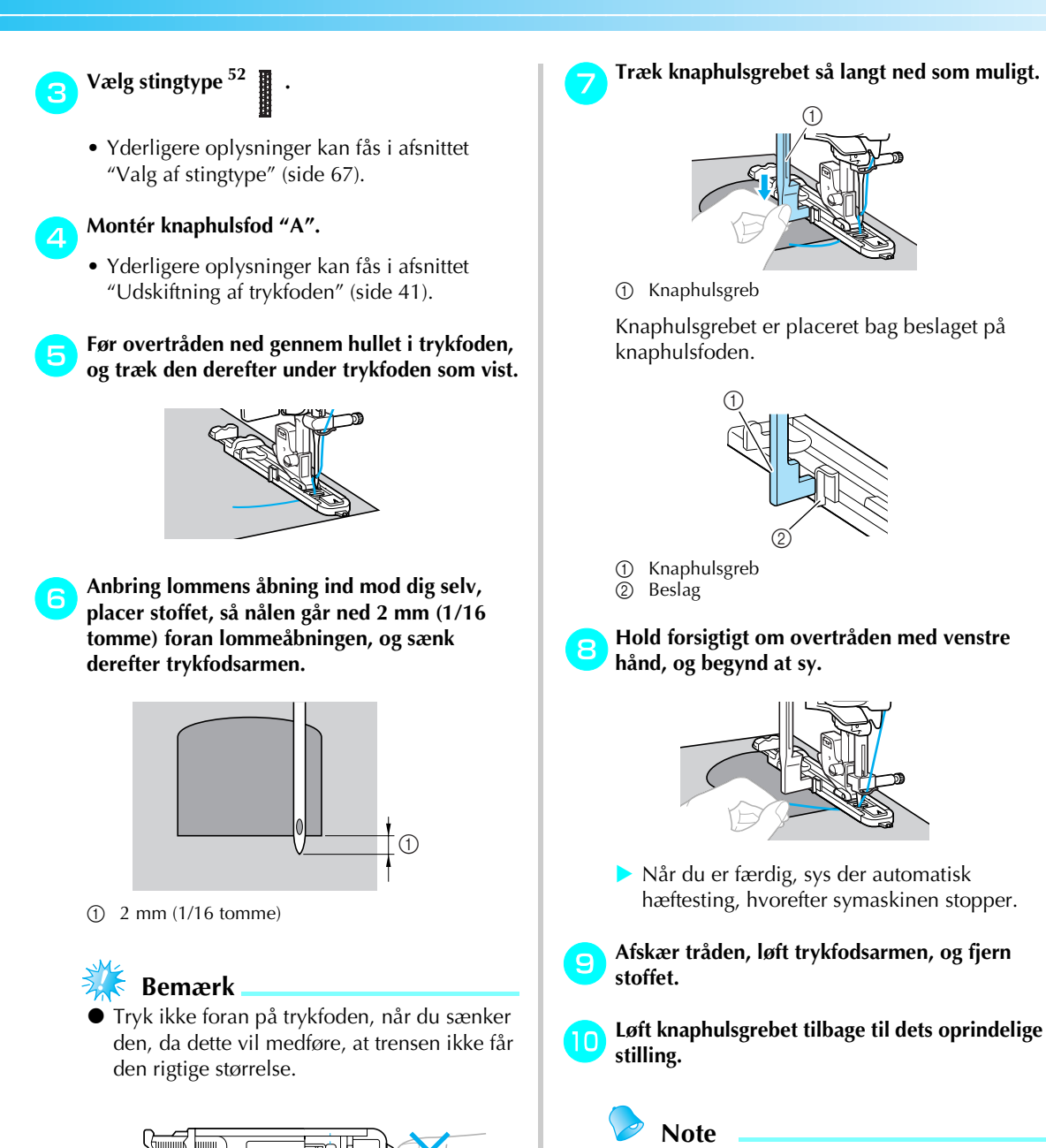

• Øg stinglængden, hvis stoffet ikke kan fremføres (f.eks. hvis det er for tykt). Yderligere oplysninger kan fås i afsnittet "Justering af stinglængden" (side 59).

### Snørehul

Du kan bruge symaskinen til at sy snørehuller, f.eks. til brug i bælter. Du kan vælge mellem tre forskellige størrelser: 7 mm, 6 mm og 5 mm (1/4, 15/64 og 3/16 tomme).

| Stingnavn | Mønster | Anvendelse                                | Stingbredde<br>[mm (tommer)] |                                                     | Stinglængde<br>[mm (tommer)] |        | Trykfod |
|-----------|---------|-------------------------------------------|------------------------------|-----------------------------------------------------|------------------------------|--------|---------|
|           |         |                                           | Aut.                         | Manuel                                              | Aut.                         | Manuel |         |
| Snørehul  | 54      | Syning af snørehuller på f.eks.<br>bælter | 7,0<br>(1/4)                 | 7,0, 6,0 eller<br>5,0<br>(1/4, 15/64<br>eller 3/16) | _                            | -      | N       |
|           |         |                                           |                              |                                                     |                              |        |         |

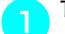

З

Tænd for symaskinen.

Vælg stingtype <sup>54</sup> 💥 .

• Yderligere oplysninger kan fås i afsnittet "Valg af stingtype" (side 67).

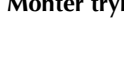

### Montér trykfod "N" til dekorative sting.

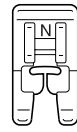

 Yderligere oplysninger kan fås i afsnittet "Udskiftning af trykfoden" (side 41).

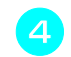

2

3

Tilpas enten stingbredden eller stinglængden for at vælge den ønskede hulstørrelse.

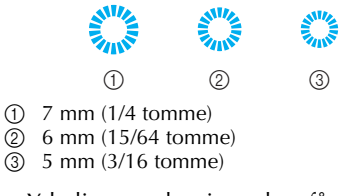

 Yderligere oplysninger kan fås i afsnittet "Justering af stingbredden" (side 58).

Sænk nålen ned i stoffet på det sted, hvor sømmen skal starte, og sænk trykfodsarmen.

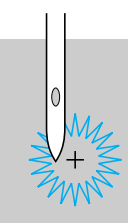

### Begynd at sy.

Når du er færdig, sys der automatisk hæftesting, hvorefter symaskinen stopper.

Brug dornen til at lave et hul i midten af snørehullet.

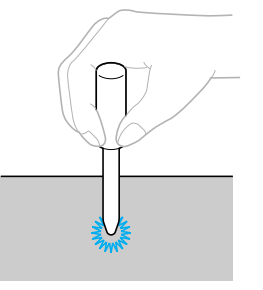

 Anbring tykt papir eller andet beskyttende materiale under stoffet, inden du laver hul i det med dornen.

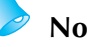

### Note

 Hvis du bruger tynd tråd, kan sømmen blive spredt. I så fald skal du sy to snørehuller oven på hinanden, inden stoffet fjernes.

## Dekorationssting

| Stingnavn                | Mønster                    | Anvendelse                                                                      | Stingbredde<br>[mm (tommer)] |                       | Stinglængde<br>[mm (tommer)] |                        | Trykfod  |
|--------------------------|----------------------------|---------------------------------------------------------------------------------|------------------------------|-----------------------|------------------------------|------------------------|----------|
| 5 tingna ti              | ISU                        |                                                                                 | Aut.                         | Manuel                | Aut.                         | Manuel                 | II ykiou |
| Fagotsting               | <sup>29</sup>              | Sammensyning af to stykker stof<br>hen over en åben søm                         | 5,0<br>(3/16)                | 0,0–7,0<br>(0–1/4)    | 2,5<br>(3/32)                | 1,0–4,0<br>(1/16–3/16) |          |
|                          | <sup>30</sup>              |                                                                                 | 5,0<br>(3/16)                | 2,5–7,0<br>(3/25–1/4) | 2,5<br>(3/32)                | 1,0–4,0<br>(1/16–3/16) |          |
|                          | <sup>26</sup>              | Dekorative sting til<br>sammenføjning                                           | 4,0<br>(3/16)                | 0,0–7,0<br>(0–1/4)    | 1,2<br>(1/16)                | 0,2–4,0<br>(1/64–3/16) |          |
| Sammenføj-<br>ningssting | <sup>27</sup>              |                                                                                 | 5,0<br>(3/16)                | 2,5–7,0<br>(3/32–1/4) | 2,5<br>(3/32)                | 1,0–4,0<br>(1/16–3/16) |          |
|                          | <sup>28</sup> }            |                                                                                 | 5,0<br>(3/16)                | 0,0–7,0<br>(0–1/4)    | 1,2<br>(1/16)                | 0,2–4,0<br>(1/64–3/16) | J        |
| Muslingesting            | <sup>17</sup> E            | Muslingesting på kraver og<br>kurver                                            | 4,0<br>(3/16)                | 0,0–7,0<br>(0–1/4)    | 2,5<br>(3/32)                | 0,2–4,0<br>(1/64–3/16) |          |
| Smocksynings<br>sting    | <sup>29</sup>              |                                                                                 | 5,0<br>(3/16)                | 0,0–7,0<br>(0–1/4)    | 2,5<br>(3/32)                | 1,0–4,0<br>(1/16–3/16) |          |
|                          | <sup>30</sup>              | Smocksyning i stof som pynt og<br>for at gøre det elastisk                      | 5,0<br>(3/16)                | 2,5–7,0<br>(3/32–1/4) | 2,5<br>(3/32)                | 1,0–4,0<br>(1/16–3/16) |          |
|                          | 40                         |                                                                                 | 5,0<br>(3/16)                | 0,0–7,0<br>(0–1/4)    | 1,6<br>(1/16)                | 1,0–4,0<br>(1/16–3/16) |          |
| Muslingesøm              | 25                         | Satinmuslingesøm                                                                | 5,0<br>(3/16)                | 2,5–7,0<br>(3/32–1/4) | 0,5<br>(1/32)                | 0,1–1,0<br>(1/64–1/16) |          |
| Hulsøm                   | <sup>36</sup> E            | Blondesyning, dekorative<br>kanter, hulsøm (fine pyntesting)<br>etc.            | 3,5<br>(1/8)                 | 1,5–7,0<br>(1/16–1/4) | 2,5<br>(3/32)                | 1,6–4,0<br>(1/16–3/16) |          |
|                          | <sup>37</sup> <b>*</b>     |                                                                                 | 6,0<br>(15/64)               | 1,5–7,0<br>(1/16–1/4) | 3,0<br>(1/8)                 | 1,5–4,0<br>(1/16–3/16) |          |
|                          | <sup>38</sup> <b>*</b>     | -<br>Dekorative kanter og hulsøm<br>etc. på tyndt, mellemtykt og<br>lærredsstof | 5,0<br>(3/16)                | 1,5–7,0<br>(1/16–1/4) | 3,5<br>(1/8)                 | 1,5–4,0<br>(1/16–3/16) | N        |
|                          | <sup>39</sup>              |                                                                                 | 5,0<br>(3/16)                | 1,5–7,0<br>(1/16–1/4) | 4,0<br>(3/16)                | 1,5–4,0<br>(1/16–3/16) |          |
|                          | 40                         |                                                                                 | 5,0<br>(3/16)                | 1,5–7,0<br>(1/16–1/4) | 2,5<br>(3/32)                | 1,5–4,0<br>(1/16–3/16) |          |
|                          | <sup>41</sup> <del>-</del> |                                                                                 | 5,0<br>(3/16)                | 1,5–7,0<br>(1/16–1/4) | 2,0<br>(1/16)                | 1,5–4,0<br>(1/16–3/16) |          |
| Stigesting               | 32                         | Dekorative kanter                                                               | 4,0<br>(3/16)                | 0,0–7,0<br>(0–1/4)    | 3,0<br>(1/8)                 | 2,0–4,0<br>(1/16–3/16) | J        |

Du kan sy en række forskellige dekorationssting med denne symaskine.

| Stingnavn            | Mønster | Anvendelse       | Stingbredde<br>[mm (tommer)] |                       | Stinglængde<br>[mm (tommer)] |                        | Trykfod |
|----------------------|---------|------------------|------------------------------|-----------------------|------------------------------|------------------------|---------|
|                      |         |                  | Aut.                         | Manuel                | Aut.                         | Manuel                 |         |
| Zigzag<br>C328sting  | 33      | Dekorative sting | 4,0<br>(3/16)                | 0,0–7,0<br>(0–1/4)    | 2,5<br>(3/32)                | 1,0–4,0<br>(1/16–3/16) | . J     |
| Dekorative<br>sting  | 34      |                  | 5,5<br>(7/32)                | 0,0–7,0<br>(0–1/4)    | 1,6<br>(1/16)                | 1,0–4,0<br>(1/16–3/16) |         |
| Serpentine-<br>sting | 35 >    |                  | 5,0<br>(3/16)                | 1,5–7,0<br>(1/16–1/4) | 1,0<br>(1/16)                | 0,2–4,0<br>(1/64–3/16) | N       |

### Fagotsting

En søm, der sys hen over en åben søm, kaldes en "fagotsøm". Den bruges til bluser og børnetøj. Sømmen bliver smukkere, hvis man bruger en tyk tråd.

#### Brug et strygejern til at folde de to stykker stof langs sømmen.

Ri de to stykker stof fast på et stykke tyndt papir eller vandopløseligt forstærkende materiale med en afstand på ca. 4 mm (3/16 tomme).

Hvis du tegner en linje ned langs midten af det tynde papir eller vandopløselige forstærkende materiale, bliver syningen lettere.

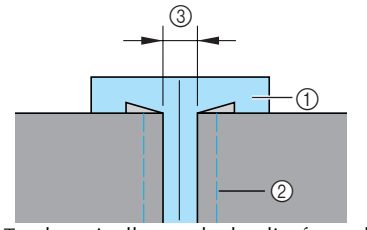

- ① Tyndt papir eller vandopløseligt forstærkende materiale
- 2 Risting
- 3 4 mm (3/16 tomme)

Tænd for symaskinen.

- Vælg stingtype  $^{29}$   $\stackrel{}{\searrow}$  eller  $^{30}$   $\stackrel{}{\boxtimes}$  .
- Yderligere oplysninger kan fås i afsnittet "Valg af stingtype" (side 67).

5

### Sæt zigzagtrykfod "J" på.

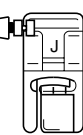

• Yderligere oplysninger kan fås i afsnittet "Udskiftning af trykfoden" (side 41).

### Indstil stingbredden til 7,0 mm (1/4 tomme).

 Yderligere oplysninger kan fås i afsnittet "Justering af stingbredden" (side 58).

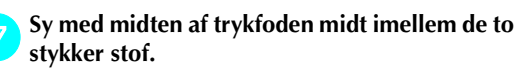

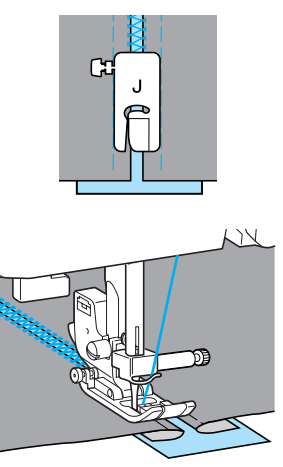

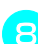

Fjern papiret, når du er færdig med at sy.
### Muslingesøm

Det bølgeformede mønster, der ligner muslingeskaller, kaldes en "muslingesøm". Den bruges på blusekraver og som kantudsmykning på lommetørklæder.

#### Tænd for symaskinen.

Vælg stingtype<sup>25</sup>

 Yderligere oplysninger kan fås i afsnittet "Valg af stingtype" (side 67).

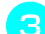

#### Montér trykfod "N" til dekorative sting.

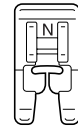

- Yderligere oplysninger kan fås i afsnittet "Udskiftning af trykfoden" (side 41).
- Sy langs stoffets kant, men sørg for ikke at sy direkte på stoffets kant.

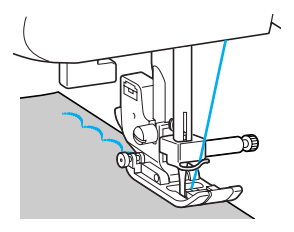

• Du opnår det bedste resultat, hvis du sprøjter stivelse på stoffet og stryger det, inden du begynder at sy.

#### Klip langs med sømmen.

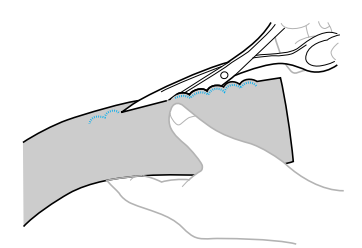

• Pas på ikke at klippe stingene over.

### Smocksyning

Når man syr eller broderer dekorative sting hen over rynkninger, kaldes det "smocksyning". De bruges som pynt på forsiden af bluser eller ærmekanter. Smocksyningssting pynter og gør stoffet elastisk.

#### Tænd for symaskinen.

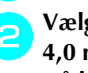

Vælg det lige sting, justér stinglængden til 4,0 mm (3/16 tomme), og reducér trådspændingen.

• Yderligere oplysninger kan fås i afsnittet "Justering af stinglængden" (side 59) og "Ændring af overtrådens spænding" (side 57).

#### Sæt zigzagtrykfod "J" på.

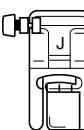

 Yderligere oplysninger kan fås i afsnittet "Udskiftning af trykfoden" (side 41).

#### Sy parallelle sømme med en indbyrdes afstand på 1 cm (3/8 tomme).

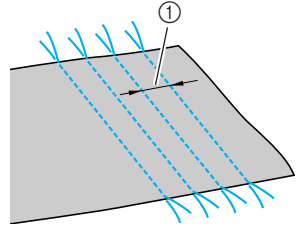

- (1) 1 cm (3/8 tomme)
- Det er ikke nødvendigt at bruge baglæns syning/forstærkning eller skære tråden over.
- I slutningen af sømmen trækkes ca. 5 cm (2 tommer) tråd ud.

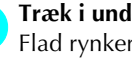

Træk i undertrådene for at lave rynker. Flad rynkerne ud med et strygejern.

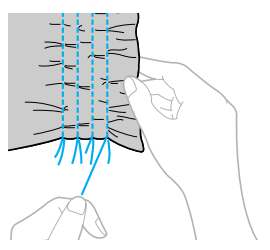

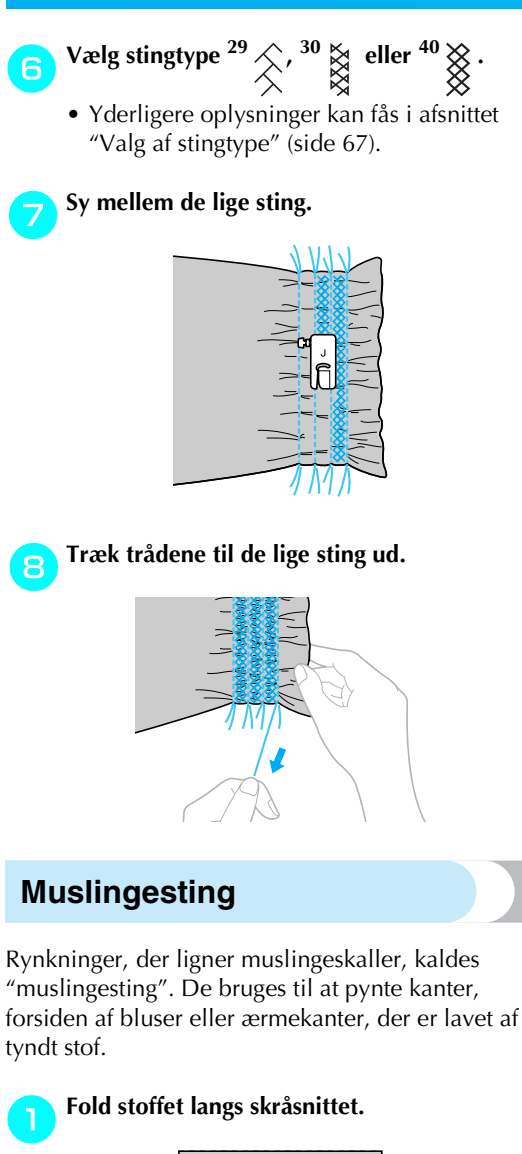

Tænd for symaskinen.

Vælg stingtype <sup>17</sup> , og øg derefter

trådspændingen.

• Yderligere oplysninger kan fås i afsnittet "Valg af stingtype" (side 67).

Sæt zigzagtrykfod "J" på. Δ

| ()0 | 1.<br>- | J           |   |
|-----|---------|-------------|---|
|     |         | (<br>+<br>L | ₽ |

• Yderligere oplysninger kan fås i afsnittet "Udskiftning af trykfoden" (side 41).

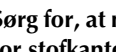

5

Sørg for, at nålepassagepunktet ligger lidt uden for stofkanten under syning.

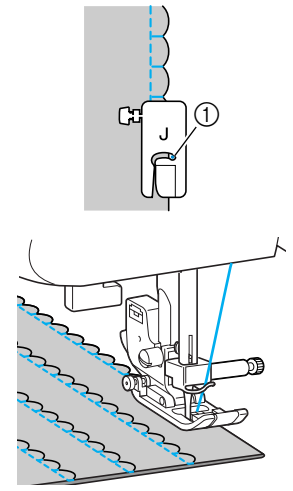

Nålepassagepunkt

Ret stoffet ud, og stryg biserne ned til den ene 6 side.

| Z | Д | Д | Д | Ц | Ŋ | Д |
|---|---|---|---|---|---|---|
| Z | R | Ř | R | R | Z | R |
| Ž | K | K | X | K | X | X |
| К | K | Н | К | К | К | Н |

### Sammenføjning

Du kan sy Dekorative sting til sammenføjning hen over sammenføjede stoffers sømrum. Dette bruges i forbindelse med "crazy quilt"-syning.

#### Tænd for symaskinen.

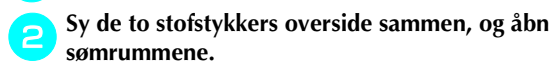

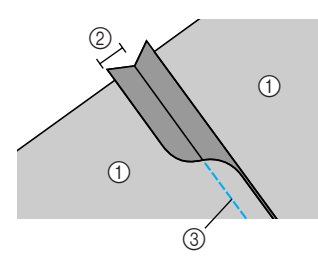

- ① Stoffets underside
- Sømrum på 6,5 mm (1/4 tomme)
- ③ Lige sting

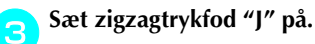

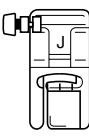

• Yderligere oplysninger kan fås i afsnittet "Udskiftning af trykfoden" (side 41).

 $Vælg stingtype \stackrel{26}{\geq}, \stackrel{27}{\triangleleft} eller \stackrel{28}{\geq}.$ 

- Yderligere oplysninger kan fås i afsnittet "Valg af stingtype" (side 67).
- Vend stoffet med oversiden opad, og sy hen over sømmen med midten af trykfoden rettet ind efter denne.

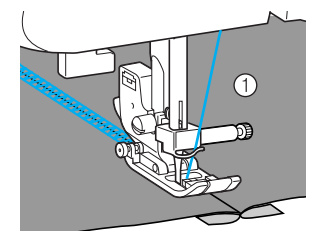

① Stoffets overside

### Hulsømssyning

Når du bruger vingenålen, udvides nålehullerne, så der dannes et blondelignende dekorative sting. Dette bruges til udsmykning af kanter og duge i tyndt stof, mellemtykt stof eller lærredsstof.

### **FORSIGTIG**

• Du kan ikke bruge nåletræderen til vingenålen, da dette kan beskadige symaskinen. Før tråden manuelt gennem nåleøjet forfra. Yderligere oplysninger kan fås i afsnittet "Trædning af overtråd" (side 28).

🔪 lsæt vingenålen.

- Brug en vingenål i størrelse 130/705H 100/16.
- Yderligere oplysninger om isætning af nål kan fås i afsnittet "Udskiftning af nålen" (side 39).

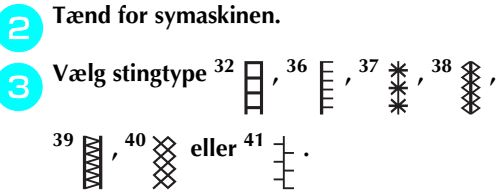

Montér trykfod "N" til dekorative sting.

### FORSIGTIG

- Vælg en stingbredde på 6,0 mm (15/64 tomme) eller mindre, da der ellers er risiko for, at nålen bliver bøjet eller knækker.
- Drej langsomt håndhjulet mod dig selv (mod uret), når du har justeret stingbredden, og kontrollér, at nålen ikke kommer i berøring med trykfoden. Hvis nålen rammer trykfoden, kan den blive bøjet eller knække.

#### STINGTYPER

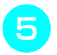

| Begynd | at | sy. |
|--------|----|-----|
|--------|----|-----|

| * * * *            |  |
|--------------------|--|
| * * * *            |  |
| * * *              |  |
| * * *              |  |
| * * *              |  |
| * * *              |  |
|                    |  |
| $\hat{\mathbf{x}}$ |  |
| <u> </u>           |  |

Delvis trådudtagning kaldes "dragværk". Dette giver et meget smukt resultat i stof med løs vævning. Nedenfor er der beskrevet to fremgangsmåder til denne teknik.

Dragværk (eksempel 1)

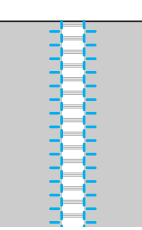

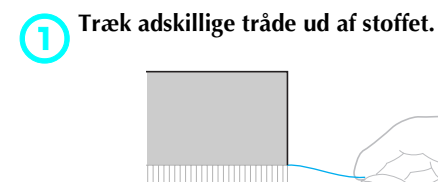

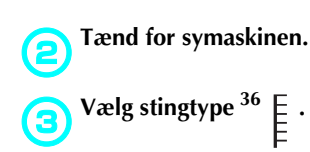

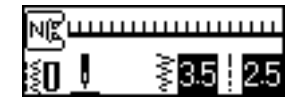

• Yderligere oplysninger kan fås i afsnittet "Valg af stingtype" (side 67).

Montér trykfod "N" til dekorative sting.

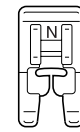

• Yderligere oplysninger kan fås i afsnittet "Udskiftning af trykfoden" (side 41). Vend stoffet med oversiden opad, og sy langs den højre kant af den trævlede del.

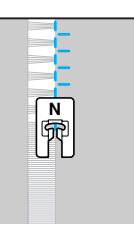

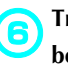

Tryk på 📄 (Indstillingstast) i betjeningspanelet.

Indstillingsdisplayet vises.

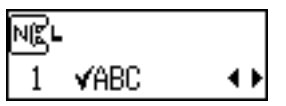

Tryk på ▲ eller ▼ (stinglængdetaster), til der vises

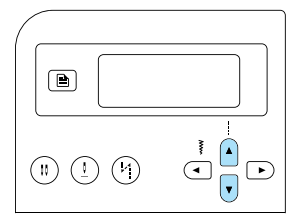

Displayet til spejlvending af mønstret vises.

| NGL |                  |                     |
|-----|------------------|---------------------|
| 2   | $\Delta \Delta $ | on <mark>off</mark> |

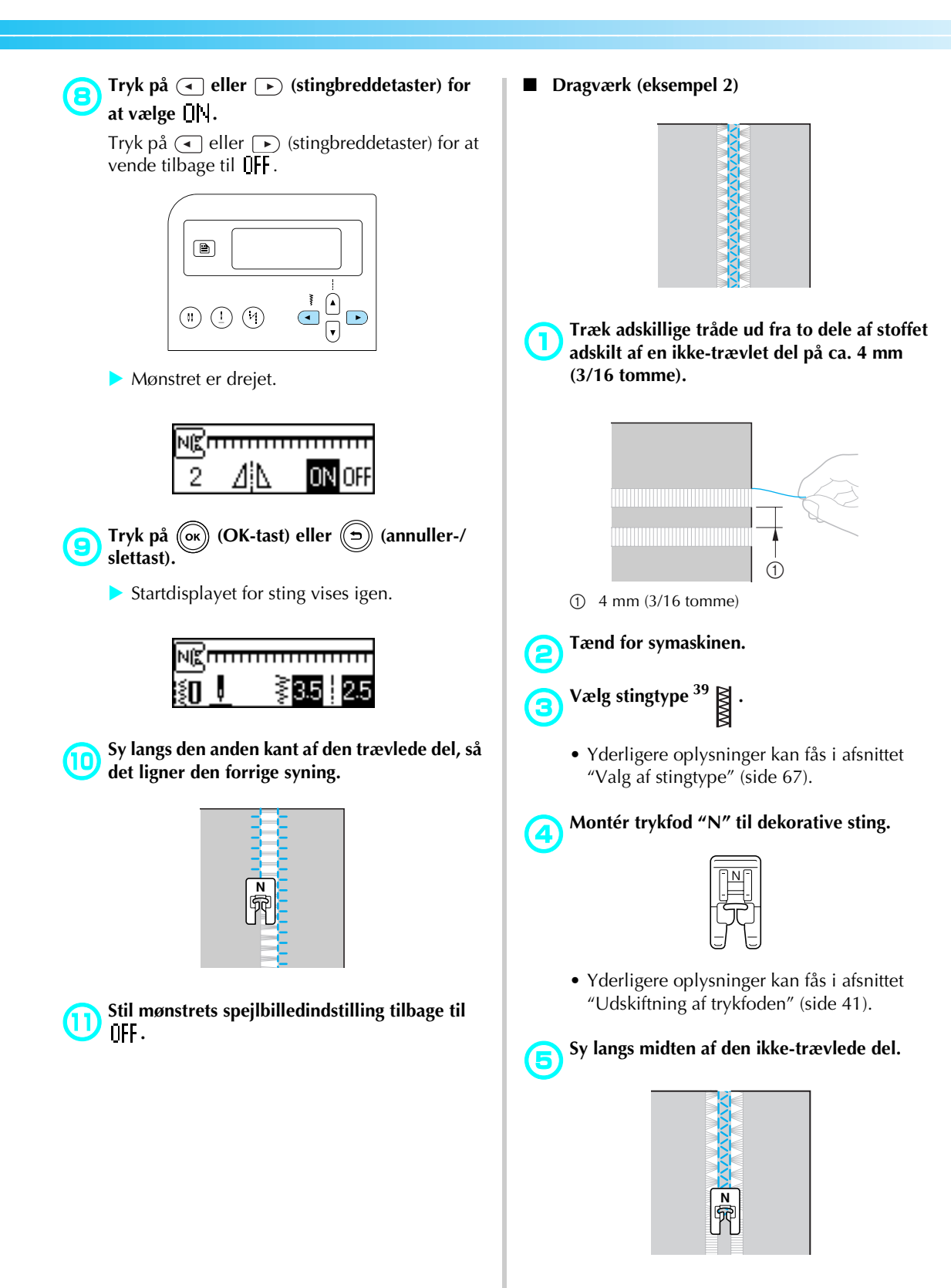

### Syning af de forskellige indbyggede dekorationsmønstre

Du kan sy satinsting, korssting og dekorative sting. Alle er syet med trykfod "N" til dekorative sting.

#### Syning af smukke mønstre

Følgende skal overholdes, for at sy mønstrene korrekt.

#### Stof

Før syning på strækstof, tyndt stof eller stof med grov vævning skal der anbringes forstærkende materiale eller et tyndt ark papir, f.eks. kalkerpapir, under stoffet. Da der kan opstå buler i materialet eller bundtede sting, når der sys satinsting, skal der sættes et forstærkende materiale på stoffet.

#### Nåle og tråde

Brug kuglenålen ved syning i tyndt eller mellemtykt stof eller strækstof. Brug en 90/14 symaskinenål til hjemmebrug ved syning i tyndt stof. Brug dertil #50 til #60 tråd.

#### Prøvesyning

Afhængigt af den anvendte stoftype og stoffets tykkelse, og hvorvidt der bruges forstærkende materiale, kan det ønskede resultat måske ikke opnås. Sy et stykke prøvestof, før du begynder at sy sit projekt. Sørg også for at føre stoffet med hænderne under syning, for at undgå at stoffet glider.

#### Symønstre

Tænd for symaskinen.

Vælg en stingtype.

• Se trin (4) til (6) i "Valg af stingtype" (side 67) vedrørende detaljer.

3

Montér trykfod "N" til dekorative sting.

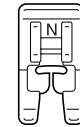

 Yderligere oplysninger kan fås i afsnittet "Udskiftning af trykfoden" (side 41).

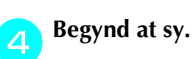

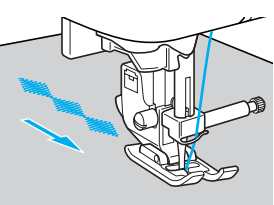

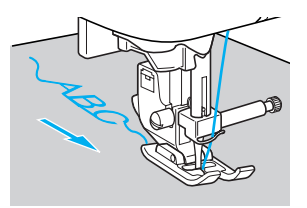

• Sømmen sys i pilens retning.

#### Sy hæftesting.

Ved syning med bogstaver sys hæftesting automatisk efter hvert bogstav.

 Ved syning af et mønster med en anden stingtype end bogstaver, kan det hjælpe først at indstille indstillingen for automatisk baglæns syning/hæftesting. Yderligere oplysninger kan fås i afsnittet "Automatisk baglæns syning/hæftesting" (side 60).

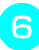

Når du er færdig med at sy, skal du bruge en saks til at afskære overskydende tråd i begyndelsen af sømmen og mellem mønstrene.

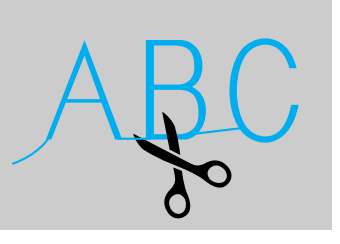

### Kombinering af mønstre

Man kan kombinere og sy flere mønstre sammen.

Bogstaver og dekorative nyttesting (sting valgt med

(A/\$)) kan kombineres.

Men nyttesting (sting valgt med (ii) og (iii) ) kan ikke kombineres.

Vælg det første mønster.

 Første mønster er valgt og vises i LCDdisplayet.

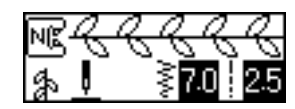

 Når syningen begyndt, sys det valgte mønster gentagne gange, indtil symaskinen stoppes.

#### Vælg det næste mønster.

Brug de numeriske taster til at indtaste nummeret på den valgte stingtype. Skift stingtype ved at trykke på (13) (tast til bogstaver/dekorative nyttesting). Når ikonet for den ønskede stingtilstand vises i nederste venstre hjørne af skærmen, skal du indtaste nummeret på den ønskede stingtype.

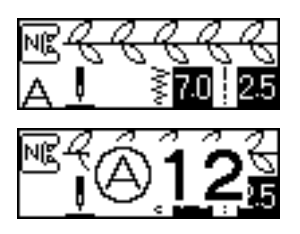

 De kombinerede mønstre vises i LCDdisplayet.

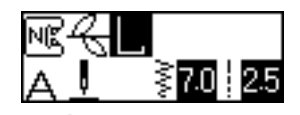

 Tryk på ((annuller-/slettast) på betjeningspanelet, hvis du vil fjerne et valgt mønster. Det mønster, der blev valgt sidst, er fjernet. <sub>弓</sub> Gentag trin 😑.

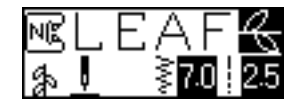

Begynd at sy, når alle ønskede mønstre er valgt.

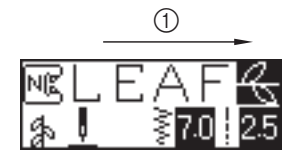

① Syretning

 Mønstrene vises i LCD-displayet, i den rækkefølge de vil blive syet.

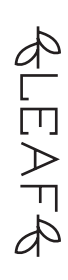

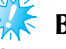

#### Bemærk

- Hvis det kombinerede mønster er syet mindst én gang, stoppes syningen af det kombinerede mønster midlertidigt. Hvis nummeret på en stingtype indtastes efter syning, slettes det kombinerede mønster, og den nye stingtype vælges i stedet for at blive tilføjet til det kombinerede mønster.
- Hvis du ikke vil slette mønstret, skal du gemme det, før du indtaster nummeret på den nye stingtype. Se "Sådan gemmes mønstre" (side 114) vedrørende detaljer om lagring af mønstre.

### Note

- Der kan kombineres op til 35 mønstre.
- Hvis flere mønstre er blevet kombineret, stopper symaskinen, når alle valgte mønstre i LCD-displayet er blevet syet. Yderligere oplysninger om gentagen syning af det kombinerede mønster kan fås i afsnittet "Gentagelse af mønstre".
- Det kombinerede m
  ønster kan gemmes til senere brug. Yderligere oplysninger kan fås i afsnittet "Sådan gemmes m
  ønstre" (side 114).

### Gentagelse af mønstre

Følg nedenstående fremgangsmåde for at sy det kombinerede mønster gentagne gange.

#### Vælg mønster.

 Yderligere oplysninger kan fås i afsnittet "Kombinering af mønstre" (side 111).

#### Tryk på 📄 (Indstillingstast) i betjeningspanelet.

Indstillingsdisplayet vises.

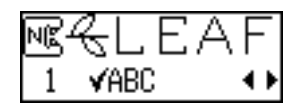

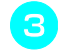

### Tryk på 🔺 eller 🔽 (stinglængdetaster), til c con bliver vist.

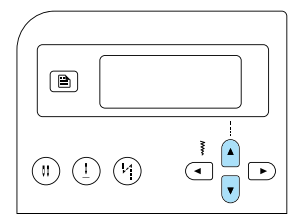

Displayet til fastsættelse af gentagen syning vises.

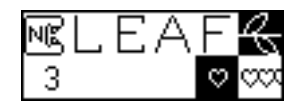

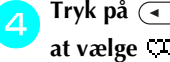

#### Tryk på ( - eller ) (stingbreddetaster) for at vælge III (gentag syning).

Tryk på (
eller ) (stingbreddetaster) for at vende tilbage til 💙 (enkel syning).

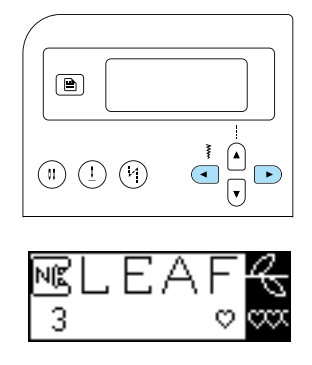

- Tryk på (ok) (OK-tast) eller (🗩) (annuller-/ slettast).
  - Startdisplayet for sting vises igen, og maskinen er indstillet til at sy det valgte mønster gentagne gange.

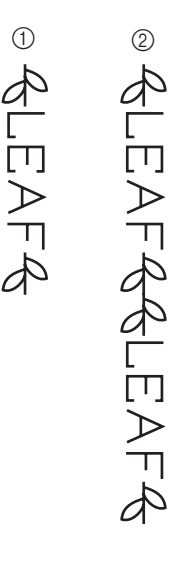

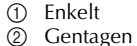

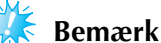

- Hvis gentagen syning er indstillet, sys det valgte mønster, indtil maskinen stopper.
- Hvis symaskinen er slukket, vil indstillingen for gentagen/enkelt syning vende tilbage til sin standardindstilling.

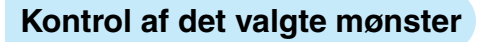

Der kan kombineres op til 35 mønstre. Hvis ikke alle de valgte mønstre kan vises samtidigt på LCDdisplayet, kan mønstret kontrolleres i følge nedenstående fremgangsmåde.

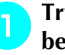

Tryk på 📄 (Indstillingstast) i betjeningspanelet.

Indstillingsdisplayet vises.

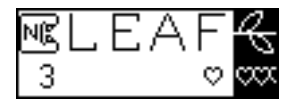

Tryk på ▲ eller v (stinglængdetaster), til VABC bliver vist.

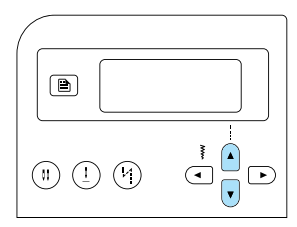

Displayet til kontrol af mønster vises.

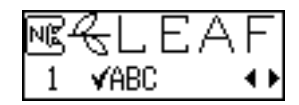

**3** Tryk på ( ) eller ( ) (stingbreddetaster) for at rulle gennem mønstret og kontrollere det.

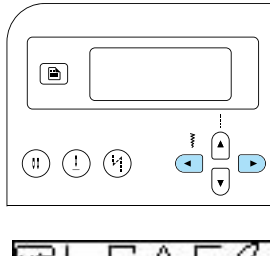

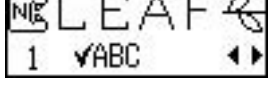

- Tryk på < for at rulle gennem mønstret mod venstre. Hvis der trykkes på tasten, mens det yderste venstre (første) mønster vises, høres en biplyd.
- Tryk på 
   for at rulle gennem mønstret mod højre. Hvis der trykkes på tasten, mens det yderste højre (sidste) mønster vises, høres en biplyd.

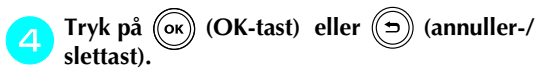

Startdisplayet for sting vises igen.

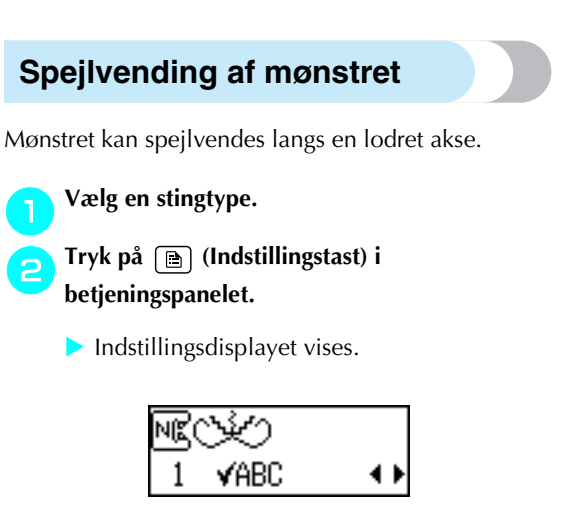

3 Tryk på ▲ eller ▼ (stinglængdetaster), til 1 bliver vist.

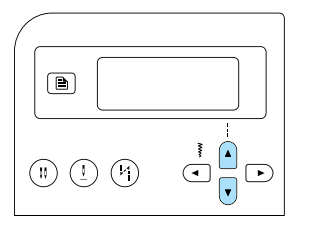

- Displayet til spejlvending af mønstret vises.

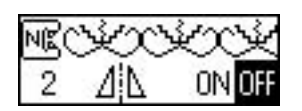

4 Tryk på eller (stingbreddetaster) for at vælge □N.

Tryk på  $\bigcirc$  eller  $\bigcirc$  (stingbreddetaster) for at vende tilbage til  $\bigcup$ F.

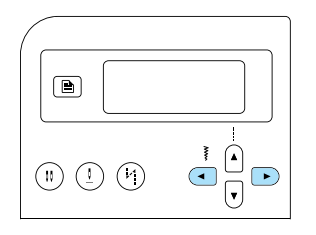

Mønstret spejlvendes.

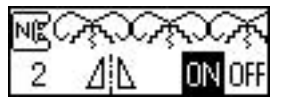

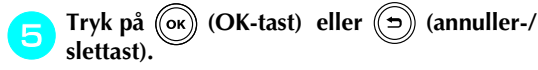

Startdisplayet for sting vises igen.

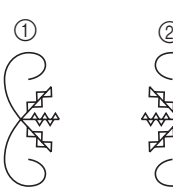

#### (1) Normal

Spejlvendt 2

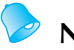

- Note
- Nogle af nyttestingene, de fleste af de dekorative sting og alle bogstaver kan spejlvendes.
- Spejlvendte mønstre kan også kombineres med andre mønstre.

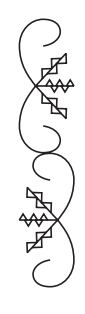

#### Sådan gemmes mønstre

Kombinerede mønstre kan gemmes til senere brug. Da gemte mønstre ikke slettes, når symaskinen slukkes, kan de hentes til enhver tid. Dette er nyttigt for mønstre, f.eks. navne, der ofte bruges. Nyttesting kan også gemmes. Der kan gemmes op til tre mønstre.

Opret det kombinerede mønster, der skal gemmes. Eller få det mønster vist, der skal gemmes.

 Yderligere oplysninger kan fås i afsnittet "Kombinering af mønstre" (side 111).

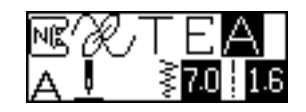

3

Tryk på 🔁 (hukommelsestast) på betjeningspanelet.

Maskinen går i mønsterhukommelsestilstand, og 💌 vises i det øverste venstre hjørne af skærmen.

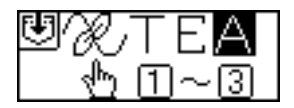

#### Tryk på den numeriske tast (1 til 3) for den lomme, hvor mønstret skal gemmes.

- Det gemte indhold i lommen med det valgte nummer vises.
- Hvis der ikke er gemt noget, vises der intet i bunden af skærmen.

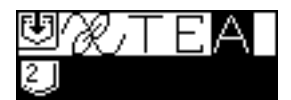

 Hvis lommen indeholder et mønster, vises dette. Hvis dette mønster skal forblive gemt i lommen, skal du vælge en anden lomme.

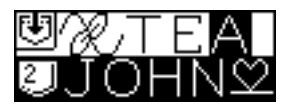

## 4 K

#### Kontroller indholdet, og tryk på (OKtast).

Det gemte indhold i den valgte lomme overskrives.

- Der vises en skærm, som angiver, at mønstret gemmes i lommen.
- Når mønstret er gemt, høres en biplyd, og startdisplayet for sting vises igen.

### 🗧 Bemærk

Sluk ikke symaskinen, mens et mønster gemmes, da mønstret ellers vil gå tabt.

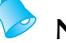

#### Note

Det mønster, der er gemt i lommen, kan slette ved at udføre en lagring uden et valgt mønster.

### Hentning af et mønster

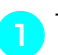

Tryk på 💒 (tast til forindstillede nyttesting/

gemt mønster) på betjeningspanelet.

Når divises midt på skærmen, går maskinen i tilstanden for hentning af mønster, og divises i nederste venstre hjørne af skærmen.

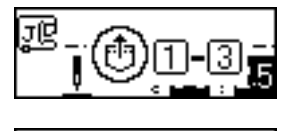

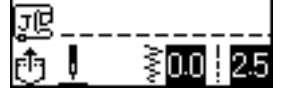

### Note

Hver gang der trykkes på
 (tast til forindstillede nyttesting/gemt mønster), skifter maskinen mellem tilstanden for forindstillede nyttesting og tilstanden for gemt mønster. Se "Valg af stingtyper og mønstre" (side 66) vedrørende detaljer om tilstanden for forindstillede brugsting.

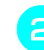

#### Tryk på den numeriske tast (1 til 3) for den lomme, hvor mønstret er gemt.

Det gemte indhold i lommen med det valgte nummer hentes.

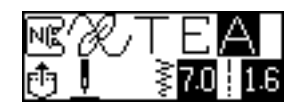

- Hvis der ikke er gemt noget i den valgte lomme, høres en biplyd, og der vendes tilbage til det skærmbillede, der blev vist, før der blev trykket på den numeriske tast.
- Brug de numeriske taster til at indtaste nummeret på en anden lomme for at vælge en anden lomme.

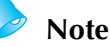

■ Efter at en dekorativ stingtype eller bogstaver er hentet, skal du trykke på (A/) (tast til bogstaver/dekorative nyttesting) for at kombinere flere mønstre med den eller for at redigere den.

Syning af de forskellige indbyggede dekorationsmønstre 115

### Justering af mønstret

Mønstret vil måske ikke blive syet korrekt, afhængigt af den valgte stoftype eller syhastigheden. I dette tilfælde skal mønstret justeres, mens der sys på et stykke kladdepapir, der er det samme, som det der bruges til projektet.

#### Tænd for symaskinen.

Tryk på (A/\$) (tast til bogstaver/dekorative nyttesting), og indtast derefter "62" med de numeriske taster.

Mønsterudretningsstingtypen er valgt.

Montér trykfod "N" til dekorative sting.

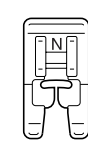

 Yderligere oplysninger kan fås i afsnittet "Udskiftning af trykfoden" (side 41).

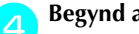

Begynd at sy.

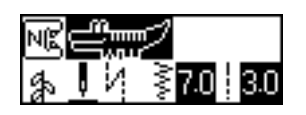

- Mønstret til udretning sys.
- Symaskinen stopper, når den er færdig med at sy mønstret.

### 5

З

Kontroller det syede mønster.

Hvis den del af mønstret, der er vist i tegningen, er syet ensartet, er mønstret udrettet korrekt.

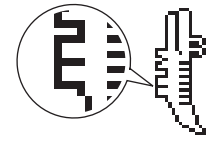

Hvis mønstret ikke er syet korrekt, skal nedenstående fremgangsmåde følges for at justere syningen.

Tryk på 📄 (Indstillingstast) i betjeningspanelet.

Indstillingsdisplayet vises.

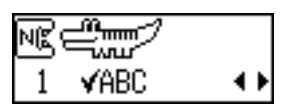

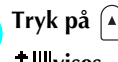

Tryk på (▲) eller (▼) (stinglængdetaster), til + vises.

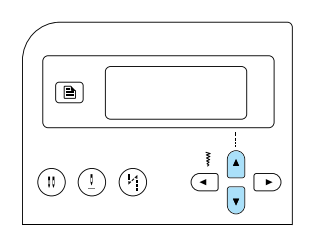

Displayet til justering af mønstret vises.

| NK |   |    |
|----|---|----|
| 8  | ‡ | 00 |

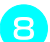

Tryk på 🖪 eller 🕞 (stingbreddetaster).

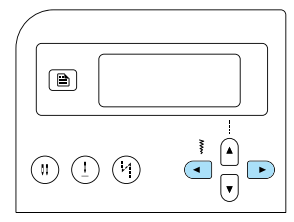

Foretag de nødvendige justeringer, i henhold til hvordan mønstret er syet.

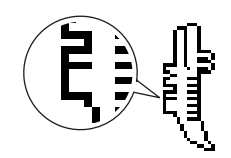

Tryk på () (stingbreddetast) for at øge justeringsindstillingen.

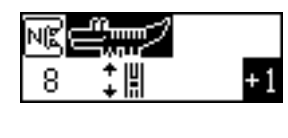

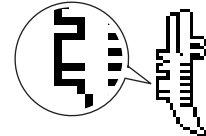

Tryk på ( (stingbreddetast) for at reducere justeringsindstillingen.

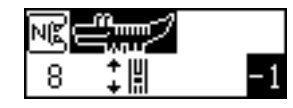

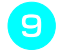

## Begynd at sy igen, og kontroller derefter mønstret.

Fortsæt justering af mønstret, indtil det er syet korrekt.

Når mønstret sys korrekt, skal du trykke på (ok) (OK-tast) eller (ᠫ) (annuller-/slettast).

Startdisplayet for sting vises igen.

# BILAG

4

I dette kapitel beskrives de forskellige vedligeholdelses- og fejlfindingsprocedurer.

| Stingindstillinger                     | 120 |
|----------------------------------------|-----|
| Nyttesting                             | 120 |
| Andre sting                            | 124 |
| Pleje og vedligeholdelse               | 126 |
| Begrænsninger af oliering              |     |
| Rengøring af maskinens overflade       | 126 |
| Rengøring af løberingen                | 126 |
| Afmontering af stingpladen             | 127 |
| Fejlfinding                            | 128 |
| Fejlmeddelelser                        | 132 |
| Der vises intet i LCD-displayet        | 134 |
| Biplyde under betjening                | 134 |
| Annullering af biplyde under betjening |     |
| Stikordsregister                       | 136 |

## Stingindstillinger

De forskellige nyttestings anvendelse, stinglængde og -bredde, samt hvorvidt tvillingnålen kan anvendes, er angivet i nedenstående skema.

### Nyttesting

| Stingnavn           |             | Mønster                | ykfod | Anvendelse                                                                                | Stin<br>[mm   | gbredde<br>(tommer)]   | Stin<br>[mm   | glængde<br>(tommer)]   | lingnål   | Baglæns/<br>hæftesting | ftesting |
|---------------------|-------------|------------------------|-------|-------------------------------------------------------------------------------------------|---------------|------------------------|---------------|------------------------|-----------|------------------------|----------|
|                     |             |                        | Tr    |                                                                                           | Aut.          | Manuel                 | Aut.          | Manuel                 | Tvi       | :                      | Нæ       |
| Lige                | Venstre     | 01 💭                   | J     | Almindelige sting, syning af rynkesting eller biser etc.                                  | 0,0<br>(0)    | 0,0–7,0<br>(0–1/4)     | 2,5<br>(3/32) | 0,2–5,0<br>(1/64–3/16) | Ja<br>(J) | Baglæns                | Nej      |
| sting               | Midte       |                        | J/I   | lsyning af lynlåse,<br>almindelige sting, syning<br>af rynkninger eller biser<br>etc.     | 3,5<br>(1/8)  | 0,0–7,0<br>(0–1/4)     | 2,5<br>(3/32) | 0,2–5,0<br>(1/64–3/16) | Ja<br>(J) | Baglæns                | Nej      |
| Tredobt<br>stræksti | oelt<br>ing | 03<br>∎<br>∎           | J     | lsyning af ærmer, syning<br>af indersømme, syning i<br>strækstof og dekorative<br>sting   | 0,0<br>(0)    | 0,0–7,0<br>(0–1/4)     | 2,5<br>(3/32) | 1,5–4,0<br>(1/16–3/16) | Ja<br>(J) | Hæftning               | Nej      |
| Strækst             | ing         | <sup>04</sup> <b>½</b> | J     | Syning i strækstof og<br>dekorative sting                                                 | 1,0<br>(1/16) | 1,0–3,0<br>(1/16–1/8)  | 2,5<br>(3/32) | 1,0–4,0<br>(1/16–3/16) | Ja<br>(J) | Hæftning               | Nej      |
| Zigzag<br>sting     | Midte       | <sup>05</sup> ₹        | J     | Overlocksting og<br>påsyning af applikation                                               | 3,5<br>(1/8)  | 0,0–7,0<br>(0–1/4)     | 1,4<br>(1/16) | 0,0–4,0<br>(0–3/16)    | Ja<br>(J) | Baglæns                | Nej      |
| Dobbe<br>zigzagst   | elt<br>ing  | 06                     | J     | Overlocksting på<br>mellemtykt eller<br>strækstof, påsyning af<br>elastik, stopning, etc. | 5,0<br>(3/16) | 1,5–7,0<br>(1/16–1/4)  | 1,0<br>(1/16) | 0,2–4,0<br>(1/64–3/16) | Ja<br>(J) | Hæftning               | Ja       |
| tredobb<br>zigzagst | elt<br>ing  | 07                     | J     | Kastesting på mellemtykt<br>eller strækstof, påsyning<br>af elastik, stopning, etc.       | 5,0<br>(3/16) | 1,5–7,0<br>(1/16–1/4)  | 1,0<br>(1/16) | 0,2–4,0<br>(1/64–3/16) | Ja<br>(J) | Hæftning               | Nej      |
|                     |             |                        | G     | Overlocksting på tyndt<br>eller mellemtykt stof                                           | 3,5<br>(1/8)  | 2,5–5,0<br>(3/32–3/16) | 2,0<br>(1/16) | 1,0–4,0<br>(1/16–3/16) | Nej       | Hæftning               | Nej      |
|                     |             |                        | G     | Overlocksting på tykt<br>stof                                                             | 5,0<br>(3/16) | 2,5–5,0<br>(3/32–3/16) | 2,5<br>(3/32) | 1,0–4,0<br>(1/16–3/16) | Nej       | Hæftning               | Nej      |
| Overloo<br>sting    | ck-         |                        | G     | Forhindrer at stof, der<br>nemt trævler, samt tykt<br>stof trævler                        | 5,0<br>(3/16) | 3,5–5,0<br>(1/8–3/16)  | 2,5<br>(3/32) | 1,0–4,0<br>(1/16–3/16) | Nej       | Hæftning               | Nej      |
|                     |             | <sup>11</sup>          | J     | Overlocksting på<br>strækstof                                                             | 5,0<br>(3/16) | 0,0–7,0<br>(0–1/4)     | 2,5<br>(3/32) | 0,5–4,0<br>(1/32–3/16) | Ja<br>(J) | Hæftning               | Nej      |
|                     |             |                        | J     | Overlocksting på tykt<br>eller strækstof                                                  | 5,0<br>(3/16) | 0,0–7,0<br>(0–1/4)     | 2,5<br>(3/32) | 0,5–4,0<br>(1/32–3/16) | Ja<br>(J) | Hæftning               | Nej      |
| Overloo<br>sting    | ck-         |                        | J     | Overlocksting på<br>strækstof og dekorative<br>sting                                      | 4,0<br>(3/16) | 0,0–7,0<br>(0–1/4)     | 4,0<br>(3/16) | 1,0–4,0<br>(1/16–3/16) | Ja<br>(J) | Hæftning               | Nej      |
| Blindeti            | 'nσ         |                        | R     | Blindsting på mellemtykt<br>stof                                                          | 00<br>(0)     | - 3←→3                 | 2,0<br>(1/16) | 1,0–3,5<br>(1/16–1/8)  | Nej       | Hæftning               | Nej      |
| Dimusu              |             | <sup>15</sup>          | R     | Blindsting på strækstof                                                                   | 00<br>(0)     | - 3←→3                 | 2,0<br>(1/16) | 1,0–3,5<br>(1/16–1/8)  | Nej       | Hæftning               | Nej      |

| Stingnavn                                                             | Mønster                    | Mønster                                                       |     | Anvendelse                                                                                                    | Stin<br>[mm   | gbredde<br>(tommer)]  | Stin<br>[mm   | glængde<br>(tommer)]   | ingnål    | Baglæns/  | testing |
|-----------------------------------------------------------------------|----------------------------|---------------------------------------------------------------|-----|----------------------------------------------------------------------------------------------------|---------------|-----------------------|---------------|------------------------|-----------|-----------|---------|
|                                                                       |                            | J)                                                            | Try |                                                                                                    | Aut.          | Manuel                | Aut.          | Manuel                 | Tvill     | nænæsting | Hæf     |
| Applikations<br>sting                                                 | 16                         |                                                               | J   | Applikationssyning                                                                                               | 3,5<br>(1/8)  | 2,5–7,0<br>(3/32–1/4) | 2,5<br>(3/32) | 1,6–4,0<br>(1/16–3/16) | Ja<br>(J) | Hæftning  | Nej     |
| Muslingesting                                                         | 17                         | -                                                             | J   | Muslingesting                                                                                                    | 4,0<br>(3/16) | 0,0–7,0<br>(0–1/4)    | 2,5<br>(3/32) | 0,2–4,0<br>(1/64–3/16) | Ja<br>(J) | Hæftning  | Nej     |
| Lige sting til                                                        | <sup>18</sup> ⊂            | P                                                             | J   | Lige sting til sammenføjning<br>(med et sømrum på 6,5 mm<br>(1/4 tommer) fra trykfodens<br>højre side)           | 5,5<br>(7/32) | 0,0–7,0<br>(0–1/4)    | 2,0<br>(1/16) | 0,2–5,0<br>(1/64–3/16) | Nej       | Hæftning  | Nej     |
| sammenføj-<br>ning                                                    | 19 e                       | )<br>P                                                        | J   | Lige sting til<br>sammenføjning (med et<br>sømrum på 6,5 mm (1/4<br>tommer) fra trykfodens<br>venstre side)      | 1,5<br>(1/16) | 0,0–7,0<br>(0–1/4)    | 2,0<br>(1/16) | 0,2–5,0<br>(1/64–3/16) | Nej       | Hæftning  | Ja      |
| Lige sting,<br>der ligner<br>håndsyede<br>sting<br>(til<br>quiltning) | 20 e<br>1<br>11<br>11<br>1 | ∩<br>'<br>'Q                                                  | J   | Quiltning med lige sting,<br>der ligner håndquiltning                                                            | 0,0<br>(0)    | 0,0–7,0<br>(0–1/4)    | 2,5<br>(3/32) | 1,0–4,0<br>(1/16–3/16) | Nej       | Hæftning  | Nej     |
| Zigzagsting<br>(til<br>quiltning)                                     | 21                         | ,<br>,<br>,<br>,<br>,<br>,<br>,<br>,<br>,<br>,<br>,<br>,<br>, | J   | Applikationquiltning,<br>frihåndsquiltning,<br>satingsting                                                       | 3,5<br>(1/8)  | 0,0–7,0<br>(0–1/4)    | 1,4<br>(1/16) | 0,0–4,0<br>(0–3/16)    | Nej       | Hæftning  | Ja      |
| Applikations<br>sting                                                 | <sup>22</sup> -            | Q                                                             | J   | Påsyning af applikationer<br>og kantbelægning                                                                    | 1,5<br>(1/16) | 0,5–3,5<br>(1/32–1/8) | 1,8<br>(1/16) | 1,0–4,0<br>(1/16–3/16) | Nej       | Hæftning  | Nej     |
| (til<br>quiltning)                                                    | 23                         | Q                                                             | J   | Påsyning af applikationer<br>og kantbelægning                                                                    | 1,5<br>(1/16) | 0,5–3,5<br>(1/32–1/8) | 1,8<br>(1/16) | 1,0–4,0<br>(1/16–3/16) | Nej       | Hæftning  | Nej     |
| Quiltesting<br>(til stipling)                                         | 24 X                       | 2MS10                                                         | J   | Quiltning af<br>baggrundssting (stipling)                                                                        | 7,0<br>(1/4)  | 1,07,0<br>(1/16-1/4)  | 1,6<br>(1/16) | 1,0–4,0<br>(1/16–3/16) | Nej       | Hæftning  | Nej     |
| Satin-<br>muslingesøm                                                 | 25                         | , m, , m,                                                     | N   | Muslingesøm                                                                                                    | 5,0<br>(3/16) | 2,5–7,0<br>(3/32–1/4) | 0,5<br>(1/32) | 0,1–1,0<br>(1/64–1/16) | Ja<br>(J) | Hæftning  | Nej     |
|                                                                       | 26 L                       | }                                                             | J   | Patchworksyning og<br>dekorative sting                                                                           | 4,0<br>(3/16) | 0,0–7,0<br>(0–1/4)    | 1,2<br>(1/16) | 0,2–4,0<br>(1/64–3/16) | Ja<br>(J) | Hæftning  | Nej     |
| Sammenføj-<br>ningssting                                              | 27                         |                                                               | J   | Patchworksting,<br>dekorative sting og<br>syning af overlocksting<br>på begge stykker stof,<br>f.eks. ved trikot | 5,0<br>(3/16) | 2,5–7,0<br>(3/32–1/4) | 2,5<br>(3/32) | 1,0–4,0<br>(1/16–3/16) | Ja<br>(J) | Hæftning  | Nej     |
|                                                                       | 28                         | }<br>}                                                        | J   | Patchworksyning og<br>dekorative sting                                                                           | 5,0<br>(3/16) | 0,0–7,0<br>(0–1/4)    | 1,2<br>(1/16) | 0,2–4,0<br>(1/64–3/16) | Ja<br>(J) | Hæftning  | Nej     |
| Fagotsting                                                            | 29<br>/                    | ŝ                                                             | J   | Fagotsting og dekorative<br>sting                                                                                | 5,0<br>(3/16) | 0,0–7,0<br>(0–1/4)    | 2,5<br>(3/32) | 1,0–4,0<br>(1/16–3/16) | Ja<br>(J) | Hæftning  | Nej     |
| i ugo sang                                                            | 30 ×                       | XXXX                                                          | J   | Fagotsting og dekorative<br>sting                                                                                | 5,0<br>(3/16) | 2,5–7,0<br>(3/32–1/4) | 2,5<br>(3/32) | 1,0–4,0<br>(1/16–3/16) | Ja<br>(J) | Hæftning  | Nej     |
| Sting til<br>isyning af<br>elastik                                    | 31                         | <u>, , , ,</u>                                                | J   | lsyning af elastik i<br>strækstof                                                                                | 4,0<br>(3/16) | 0,0–7,0<br>(0–1/4)    | 1,0<br>(1/16) | 0,2–4,0<br>(1/64–3/16) | Ja<br>(J) | Hæftning  | Nej     |
| Stigesting                                                            | 32                         | E                                                             | J   | Dekorative sting                                                                                                 | 4,0<br>(3/16) | 0,0–7,0<br>(0–1/4)    | 3,0<br>(1/8)  | 2,0–4,0<br>(1/16–3/16) | Nej       | Hæftning  | Nej     |
| Zigzag sting                                                          | 33                         |                                                               | J   | Dekorative sting                                                                                                 | 4,0<br>(3/16) | 0,0–7,0<br>(0–1/4)    | 2,5<br>(3/32) | 1,0–4,0<br>(1/16–3/16) | Ja<br>(J) | Hæftning  | Nej     |
| Dekorative<br>sting                                                   | 34                         | 000000                                                        | J   | Dekorative sting                                                                                                 | 5,5<br>(7/32) | 0,0–7,0<br>(0–1/4)    | 1,6<br>(1/16) | 1,0–4,0<br>(1/16–3/16) | Ja<br>(J) | Hæftning  | Nej     |

| Stingnavn            | Mønster                | ykfod | Anvendelse                                                                       | Stin<br>[mm    | gbredde<br>(tommer)]        | Stin<br>[mm   | glængde<br>(tommer)]   | lingnål   | Baglæns/<br>hæftesting | itesting |
|----------------------|------------------------|-------|----------------------------------------------------------------------------------|----------------|-----------------------------|---------------|------------------------|-----------|------------------------|----------|
|                      |                        | Tr    |                                                                                  | Aut.           | Manuel                      | Aut.          | Manuel                 | Tvil      |                        | Hæl      |
| Serpentine-<br>sting | 35 >                   | N     | Dekorative sting og<br>isyning af elastik                                        | 5,0<br>(3/16)  | 1,5–7,0<br>(1/16–1/4)       | 1,0<br>(1/16) | 0,2–4,0<br>(1/64–3/16) | Ja<br>(J) | Hæftning               | Nej      |
|                      | <sup>36</sup> E        | N     | Blondesyning,<br>dekorative kanter,<br>hulsømsting (fine<br>pyntesting) etc.     | 3,5<br>(1/8)   | 1,5–7,0<br>(1/16–1/4)       | 2,5<br>(3/32) | 1,6–4,0<br>(1/16–3/16) | Nej       | Hæftning               | Nej      |
|                      | <sup>37</sup> <b>*</b> | N     | Dekorative kanter,<br>hulsømsting (fine<br>pyntesting) etc.                      | 6,0<br>(15/64) | 1,5–7,0<br>(1/16–1/4)       | 3,0<br>(1/8)  | 1,5–4,0<br>(1/16–3/16) | Nej       | Hæftning               | Nej      |
| Hulsøm               | <sup>38</sup>          | N     | Dekorative kanter,<br>hulsømsting etc. på<br>tyndt, mellemtykt og<br>lærredsstof | 5,0<br>(3/16)  | 1,5–7,0<br>(1/16–1/4)       | 3,5<br>(1/8)  | 1,5–4,0<br>(1/16–3/16) | Nej       | Hæftning               | Nej      |
|                      | <sup>39</sup>          | И     | Dekorative kanter,<br>hulsømsting etc. på<br>tyndt, mellemtykt og<br>lærredsstof | 5,0<br>(3/16)  | 1,5–7,0<br>(1/16–1/4)       | 4,0<br>(3/16) | 1,5–4,0<br>(1/16–3/16) | Nej       | Hæftning               | Nej      |
|                      |                        | N     | Dekorative kanter,<br>hulsømsting etc. på<br>tyndt, mellemtykt og<br>lærredsstof | 5,0<br>(3/16)  | 1,5–7,0<br>(1/16–1/4)       | 2,5<br>(3/32) | 1,5–4,0<br>(1/16–3/16) | Nej       | Hæftning               | Nej      |
| Blind-<br>sting      |                        | N     | Dekorative kanter,<br>hulsømsting etc. på<br>tyndt, mellemtykt og<br>lærredsstof | 5,0<br>(3/16)  | 1,5–7,0<br>(1/16–1/4)       | 2,0<br>(1/16) | 1,5–4,0<br>(1/16–3/16) | Nej       | Hæftning               | Nej      |
|                      | 42                     | A     | Horisontale knaphuller<br>på tyndt og mellemtykt<br>stof                         | 5,0<br>(3/16)  | 3,0–5,0<br>(1/8–3/16)       | 0,5<br>(1/32) | 0,2–1,0<br>(1/64–1/16) | Nej       | Automatisk<br>hæftning | Nej      |
|                      | 43                     | A     | Horisontale knaphuller<br>på steder, der belastes<br>meget                       | 5,0<br>(3/16)  | 3,0–5,0<br>(1/8–3/16)       | 0,5<br>(1/32) | 0,2–1,0<br>(1/64–1/16) | Nej       | Automatisk<br>hæftning | Nej      |
|                      | 44                     | A     | Horisontale knaphuller<br>på tykt stof                                           | 5,0<br>(3/16)  | 3,0–5,0<br>(1/8–3/16)       | 0,5<br>(1/32) | 0,2–1,0<br>(1/64–1/16) | Nej       | Automatisk<br>hæftning | Nej      |
|                      | 45                     | A     | Afsluttede knaphuller til<br>stof med påforinger                                 | 5,0<br>(3/16)  | 3,0–5,0<br>(1/8–3/16)       | 0,5<br>(1/32) | 0,2–1,0<br>(1/64–1/16) | Nej       | Automatisk<br>hæftning | Nej      |
| Knanhul              |                        | A     | Knaphuller til stræk-<br>eller strikstof                                         | 6,0<br>(15/54) | 3,0–6,0<br>(1/8– 15/<br>64) | 1,0<br>(1/16) | 0,5–2,0<br>(1/32–1/16) | Nej       | Automatisk<br>hæftning | Nej      |
| niapitai             | 47                     | A     | Knaphuller til strækstof                                                         | 6,0<br>(15/54) | 3,0–6,0<br>(1/8– 15/<br>64) | 1,5<br>(1/16) | 1,0–3,0<br>(1/16–1/8)  | Nej       | Automatisk<br>hæftning | Nej      |
|                      | 48                     | A     | Bundede knaphuller                                                               | 5,0<br>(3/16)  | 0,0–6,0<br>(0–15/64)        | 2,0<br>(1/16) | 0,2–4,0<br>(1/64–3/16) | Nej       | Automatisk<br>hæftning | Nej      |
|                      | 49                     | A     | Øjeknaphuller til tykt<br>eller foret stof                                       | 7,0<br>(1/4)   | 3,0–7,0<br>(1/8–1/4)        | 0,5<br>(1/32) | 0,3–1,0<br>(1/64–1/16) | Nej       | Automatisk<br>hæftning | Nej      |
|                      | 50                     | A     | Øjeknaphuller til<br>mellemtykt og tykt stof                                     | 7,0<br>(1/4)   | 3,0–7,0<br>(1/8–1/4)        | 0,5<br>(1/32) | 0,3–1,0<br>(1/64–1/16) | Nej       | Automatisk<br>hæftning | Nej      |
|                      | 51                     | A     | Horisontale knaphuller<br>til tykt eller foret stof                              | 7,0<br>(1/4)   | 3,0–7,0<br>(1/8–1/4)        | 0,5<br>(1/32) | 0,3–1,0<br>(1/64–1/16) | Nej       | Automatisk<br>hæftning | Nej      |

| Stingnavn                          | Mønster         | ykfod      | Anvendelse                                                        | Stin<br>[mm   | ngbredde<br>(tommer)]                     | Stin<br>[mm   | glængde<br>(tommer)]                      | lingnål   | Baglæns/<br>hæftesting | ftesting |
|------------------------------------|-----------------|------------|-------------------------------------------------------------------|---------------|-------------------------------------------|---------------|-------------------------------------------|-----------|------------------------|----------|
|                                    | (ISI)           | <b> </b> - |                                                                   | Aut.          | Manuel                                    | Aut.          | Manuel                                    | Tvi       |                        | Нæ       |
| Trensesting                        | 52              | А          | Forstærkning af åbninger<br>og steder, hvor sømmen<br>nemt løsnes | 2,0<br>(1/16) | 1,0–3,0<br>(1/16–1/8)                     | 0,4<br>(1/64) | 0,3–1,0<br>(1/64–1/16)                    | Nej       | Automatisk<br>hæftning | Nej      |
| Sting til<br>isyning af<br>knapper | <sup>53</sup> 👄 | м          | Isyning af knapper                                                | 3,5<br>(1/8)  | 2,5–4,5<br>(3/32–3/16)                    | -             | -                                         | Nej       | Automatisk<br>hæftning | Nej      |
| Snørehul                           | 54              | N          | Syning af snørehuller på<br>f.eks. bælter                         | 7,0<br>(1/4)  | 7,0, 6,0,<br>5,0<br>(1/4, 15/64,<br>3/16) | 7,0<br>(1/4)  | 7,0, 6,0,<br>5,0<br>(1/4, 15/64,<br>3/16) | Nej       | Automatisk<br>hæftning | Nej      |
|                                    | 55              | N          | Til dekoration etc.                                               | 7,0<br>(1/4)  | 0,0–7,0<br>(0–1/4)                        | 2,5<br>(3/32) | 0,2–4,0<br>(1/64–3/16)                    | Nej       | Hæftning               | Nej      |
|                                    | 56              | N          | Til dekoration etc.                                               | 7,0<br>(1/4)  | 0,0–7,0<br>(0–1/4)                        | 2,0<br>(1/16) | 0,2–4,0<br>(1/64–3/16)                    | Nej       | Hæftning               | Nej      |
|                                    | 57<br>57<br>57  | N          | Til dekoration etc.                                               | 7,0<br>(1/4)  | 0,0–7,0<br>(0–1/4)                        | 2,5<br>(3/32) | 0,2–4,0<br>(1/64–3/16)                    | Nej       | Hæftning               | Nej      |
|                                    | 58              | N          | Til dekoration etc.                                               | 7,0<br>(1/4)  | 0,0–7,0<br>(0–1/4)                        | 2,5<br>(3/32) | 0,2–4,0<br>(1/64–3/16)                    | Nej       | Hæftning               | Nej      |
|                                    | <sup>59</sup>   | N          | Til dekoration etc.                                               | 7,0<br>(1/4)  | 0,0–7,0<br>(0–1/4)                        | 2,0<br>(1/16) | 0,2–4,0<br>(1/64–3/16)                    | Nej       | Hæftning               | Nej      |
|                                    | <sup>60</sup>   | N          | Til dekoration etc.                                               | 7,0<br>(1/4)  | 0,0–7,0<br>(0–1/4)                        | 2,0<br>(1/16) | 0,2–4,0<br>(1/64–3/16)                    | Nej       | Hæftning               | Nej      |
| Dekorative<br>sting                | 61 X            | N          | Til dekoration etc.                                               | 7,0<br>(1/4)  | 0,0–7,0<br>(0–1/4)                        | 1,6<br>(1/16) | 0,2–4,0<br>(1/64–3/16)                    | Nej       | Hæftning               | Nej      |
|                                    |                 | N          | Til dekoration etc.                                               | 7,0<br>(1/4)  | 0,0–7,0<br>(0–1/4)                        | 2,5<br>(3/32) | 0,2–4,0<br>(1/64–3/16)                    | Nej       | Hæftning               | Nej      |
|                                    | <sup>63</sup> 街 | N          | Til dekoration etc.                                               | 7,0<br>(1/4)  | 0,0–7,0<br>(0–1/4)                        | 2,0<br>(1/16) | 0,2–4,0<br>(1/64–3/16)                    | Nej       | Hæftning               | Nej      |
|                                    | 64<br>3         | N          | Til dekoration etc.                                               | 5,0<br>(3/16) | 0,0–7,0<br>(0–1/4)                        | 2,0<br>(1/16) | 0,2–4,0<br>(1/64–3/16)                    | Nej       | Hæftning               | Nej      |
|                                    | 65 <b>8</b>     | N          | Til dekoration etc.                                               | 7,0<br>(1/4)  | 0,0–7,0<br>(0–1/4)                        | 2,5<br>(3/32) | 0,2–4,0<br>(1/64–3/16)                    | Nej       | Hæftning               | Nej      |
|                                    | 66 000          | N          | Til dekoration etc.                                               | 7,0<br>(1/4)  | 0,0–7,0<br>(0–1/4)                        | 1,6<br>(1/16) | 0,2–4,0<br>(1/64–3/16)                    | Nej       | Hæftning               | Nej      |
|                                    | 67 NNN          | N          | Til dekoration etc.                                               | 7,0<br>(1/4)  | 0,0–7,0<br>(0–1/4)                        | 1,4<br>(1/16) | 0,2–4,0<br>(1/64–3/16)                    | Nej       | Hæftning               | Nej      |
|                                    | 68              | N          | Til dekoration etc.                                               | 7,0<br>(1/4)  | 2,5–7,0<br>(3/32–1/4)                     | 0,4<br>(1/64) | 0,1–1,0<br>(1/64–1/16)                    | Ja<br>(J) | Hæftning               | Nej      |
| Satin<br>sting                     | <sup>69</sup>   | N          | Til dekoration etc.                                               | 7,0<br>(1/4)  | 2,5–7,0<br>(3/32–1/4)                     | 0,4<br>(1/64) | 0,1–1,0<br>(1/64–1/16)                    | Ja<br>(J) | Hæftning               | Nej      |
|                                    | 70              | N          | Til dekoration etc.                                               | 7,0<br>(1/4)  | 2,5–7,0<br>(3/32–1/4)                     | 0,4<br>(1/64) | 0,1–1,0<br>(1/64–1/16)                    | Ja<br>(J) | Hæftning               | Nej      |

| Stingnavn      | Mønster<br>ykfod |     | Anvendelse          | Stin<br>[mm    | gbredde<br>(tommer)]  | Stin<br>[mm   | glængde<br>(tommer)]   | lingnål   | Baglæns/<br>hæftesting | ftesting |
|----------------|------------------|-----|---------------------|----------------|-----------------------|---------------|------------------------|-----------|------------------------|----------|
|                |                  | Try |                     | Aut.           | Manuel                | Aut.          | Manuel                 | Tvil      | increasing             | Hæf      |
|                | <sup>71</sup>    | N   | Til dekoration etc. | 7,0<br>(1/4)   | 2,5–7,0<br>(3/32–1/4) | 0,4<br>(1/64) | 0,1–1,0<br>(1/64–1/16) | Ja<br>(J) | Hæftning               | Nej      |
|                | <sup>72</sup>    | N   | Til dekoration etc. | 7,0<br>(1/4)   | 2,5–7,0<br>(3/32–1/4) | 0,4<br>(1/64) | 0,1–1,0<br>(1/64–1/16) | Ja<br>(J) | Hæftning               | Nej      |
| Satin<br>sting | 73               | N   | Til dekoration etc. | 7,0<br>(1/4)   | 2,5–7,0<br>(3/32–1/4) | 0,4<br>(1/64) | 0,1–1,0<br>(1/64–1/16) | Ja<br>(J) | Hæftning               | Nej      |
|                | <sup>74</sup>    | N   | Til dekoration etc. | 7,0<br>(1/4)   | 2,5–7,0<br>(3/32–1/4) | 0,4<br>(1/64) | 0,1–1,0<br>(1/64–1/16) | Ja<br>(J) | Hæftning               | Nej      |
|                | 75               | N   | Til dekoration etc. | 7,0<br>(1/4)   | 2,5–7,0<br>(3/32–1/4) | 0,4<br>(1/64) | 0,1–1,0<br>(1/64–1/16) | Ja<br>(J) | Hæftning               | Nej      |
|                |                  | N   | Til dekoration etc. | 7,0<br>(1/4)   | 0,0–7,0<br>(0–1/4)    | 1,6<br>(1/16) | 0,2–4,0<br>(1/64–3/16) | Nej       | Hæftning               | Nej      |
|                | 77               | N   | Til dekoration etc. | 6,0<br>(15/64) | 0,0–7,0<br>(0–1/4)    | 1,4<br>(1/16) | 0,2–4,0<br>(1/64–3/16) | Nej       | Hæftning               | Nej      |
| Korssting      |                  | N   | Til dekoration etc. | 6,0<br>(15/64) | 0,0–7,0<br>(0–1/4)    | 2,5<br>(3/32) | 0,2–4,0<br>(1/64–3/16) | Nej       | Hæftning               | Nej      |
|                | 79               | N   | Til dekoration etc. | 6,0<br>(15/64) | 0,0–7,0<br>(0–1/4)    | 1,4<br>(1/16) | 0,2–4,0<br>(1/64–3/16) | Nej       | Hæftning               | Nej      |
|                | 80               | N   | Til dekoration etc. | 6,0<br>(15/64) | 0,0–7,0<br>(0–1/4)    | 1,4<br>(1/16) | 0,2–4,0<br>(1/64–3/16) | Nej       | Hæftning               | Nej      |

## Andre sting

| Stingtype |                                                                                           |                |    |    | Møl | nster |         |         |                |                | Trykfod | Tvillingnål | Justerbart mønster<br>Længde/bredde | Venstre/højre flipning |
|-----------|-------------------------------------------------------------------------------------------|----------------|----|----|-----|-------|---------|---------|----------------|----------------|---------|-------------|-------------------------------------|------------------------|
|           | 01<br><b>^</b>                                                                            | 02<br><b>B</b> | 03 |    | 05  | 06    | 07<br>C | 08<br>H | 09<br><b>T</b> | 10<br><b>T</b> |         |             |                                     |                        |
|           |                                                                                           | <b>D</b>       | 12 |    |     | 16    | 17      | 10      | 10             | J              |         |             |                                     |                        |
|           | "<br><br><br><br><br><br><br><br><br><br><br><br><br><br><br><br><br><br><br><br><br><br> |                |    |    |     |       |         |         |                |                |         |             |                                     |                        |
|           |                                                                                           |                |    |    |     | Г     | Q       |         | 3              |                |         |             |                                     |                        |
|           | 21                                                                                        | 22             | 23 | 24 | 25  | 26    | 27      | 28      | 29             | 30             |         |             |                                     |                        |
| Rogstaver |                                                                                           |                |    | X  | Y   | Z     | &       | ?       | !              | _              | N       | Nei         | Nei                                 | 12                     |
| Dogstaver | 31                                                                                        | 32             | 33 | 34 | 35  | 36    | 37      | 38      | 39             | 40             |         | ivej        | ivej                                | Ja                     |
|           | 0                                                                                         | 1              | 2  | 3  | 4   | 5     | 6       | 7       | 8              | 9              |         |             |                                     |                        |
|           | 41                                                                                        | 42             | 43 | 44 | 45  | 46    | 47      | 48      | 49             | 50             |         |             |                                     |                        |
|           | ,                                                                                         | ,              | .  | (  | )   |       | Ä       | Å       | Æ              | Ñ              |         |             |                                     |                        |
|           | 51                                                                                        | 52             | 53 | 54 | 55  |       |         |         |                |                |         |             |                                     |                        |
|           | Ö                                                                                         | Ø              | Ç  | Ü  | β   |       |         |         |                |                |         |             |                                     |                        |

Note

• Vælg tilstand for bogstaver ved at trykke en gang på  $\widehat{(A/3)}$  (tast til bogstaver/dekorative nyttesting).

| Stingtype             |                      |                             |                         | Mør                                     | nster                 |                                                                                 |                |                    | Trykfod           | Tvillingnå              | Justerbart mønster<br>Længde/bredde | Venstre/højre flipning |
|-----------------------|----------------------|-----------------------------|-------------------------|-----------------------------------------|-----------------------|---------------------------------------------------------------------------------|----------------|--------------------|-------------------|-------------------------|-------------------------------------|------------------------|
|                       | 01<br>12<br>23       | 02<br>13<br>24<br>XXX<br>24 | 03<br>16<br>25<br>25    | 04<br><b>½</b><br>17<br><b>–</b><br>26* | 05<br>18*<br>27<br>27 | 06<br>20<br>20<br>28<br>38<br>38<br>38<br>38<br>38<br>38<br>38<br>38<br>38<br>3 | 07<br>21<br>21 |                    | J <sup>(*2)</sup> | Ja<br>(*Ikke muligt)(J) |                                     | Ja                     |
|                       |                      |                             |                         |                                         |                       |                                                                                 |                |                    | G <sup>(*2)</sup> | Nej                     |                                     | Nej                    |
|                       | 14<br>/ V /          | 15<br>/w/w                  |                         |                                         |                       |                                                                                 |                |                    | R <sup>(*2)</sup> | Nej                     |                                     | Nej                    |
| Dekorative nyttesting | 19*                  | 29*                         | <sup>30</sup>           | 31<br>**<br>**                          | 32                    | 33                                                                              | <sup>34</sup>  | 35<br>             | N                 | Nej<br>(*Ikke umuligt)  | Ja                                  | Ja                     |
|                       | 36<br>***<br>42<br>& | 37<br><b>C</b><br>43        | 38<br>「<br>「<br>44<br>人 | 39<br><b>C</b><br>45<br>39<br>45<br>3   | 40<br>40<br>46        | 41<br>,,,,,,,,,,,,,,,,,,,,,,,,,,,,,,,,,,,,                                      | 48<br>2        | 62 <sup>(∗1)</sup> | N                 | Nej                     |                                     | Ja                     |
|                       | <b>A</b> 9           | 50                          | 51                      | 52                                      | 53                    | 54                                                                              | δ<br>55        | 56                 | N                 | Ja<br>(J)               |                                     | Ja                     |
|                       | 57                   | 58                          | 59<br>××<br>×           |                                         | 61                    |                                                                                 |                |                    | N                 | Nej                     |                                     | Ja                     |

 $^{(*1)}$  Mønster til at foretage justeringer  $^{(*2)}$  Brug trykfod "N" til dekorative sting ved kombinering med et andet mønster

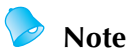

• Vælg tilstand for dekorative nyttesting ved at trykke to gange på (A/3) (tast til bogstaver/dekorative nyttesting).

## Pleje og vedligeholdelse

Den grundlæggende vedligeholdelse af symaskinen er beskrevet nedenfor.

### Begrænsninger af oliering

Brugeren må ikke smøre maskinen, da det kan beskadige den. Symaskinen er fremstillet med den nødvendige mængde olie, der sikrer korrekt drift, hvilket gør regelmæssig oliering unødvendigt.

Hvis der opstår problemer f.eks. med at dreje håndhjulet, eller der opstår en usædvanlig lyd, skal du straks stoppe med at bruge symaskinen og kontakte din nærmeste autoriserede forhandler eller autoriserede servicecenter.

#### Rengøring af maskinens overflade

Væd en klud i et neutralt rengøringsmiddel, vrid den godt, og tør symaskinen over udvendigt, hvis den er blevet snavset. Tør efter med en tør klud.

### **FORSIGTIG**

- Tag strømledningen ud inden rengøring af symaskinen, da der ellers er risiko for personskade eller stød.
- Rengøring af løberingen

Hvis der samler sig støv i spolehuset, vil det indvirke på symaskinens funktionsdygtighed, og spolehuset skal derfor rengøres regelmæssigt.

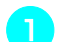

Sluk for symaskinen.

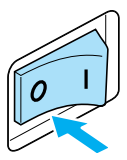

Tag strømledningen ud af stikket på højre side af maskinen.

### FORSIGTIG

• Tag strømledningen ud inden rengøring af symaskinen, da der ellers er risiko for personskade eller stød.

Fjern det flade aftagelige leje.

Løsn trykfodsholderens skrue og afmontér trykfodsholderen og løsn herefter nåleskruen og fjern nålen.

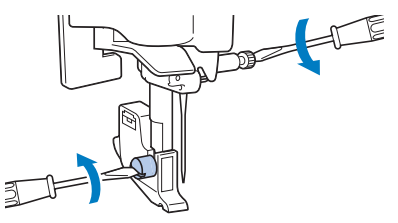

**5** Tag fat i begge sider af nålepladedækslet, og træk det mod dig selv.

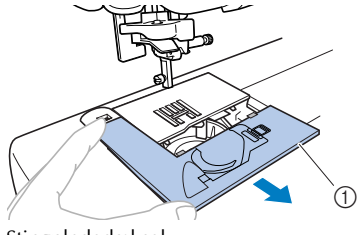

- ① Stingpladedæksel
- Stingpladedækslet er nu taget af.

**Fjern spolehuset.** Tag fat i spolehuset, og træk det ud.

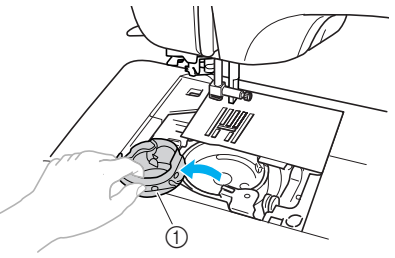

① Spolehus

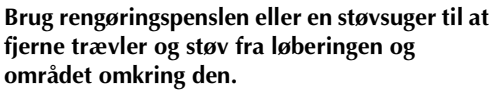

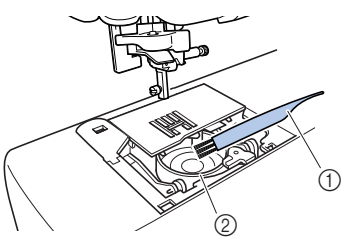

- ① Rengøringspensel
- Løbering
- Der må ikke kommes olie på spolehuset.

8

Sæt spoledækslet på, så ▲-mærket på spoledækslet justeres ind efter ●-mærket på symaskinen som vist herunder.

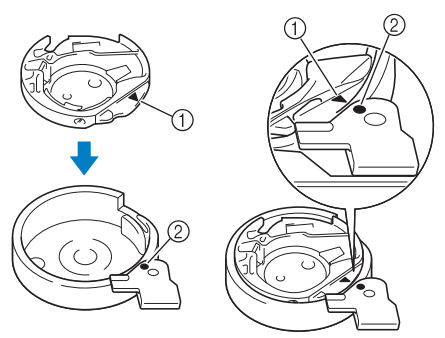

• Juster ▲- og ●-mærkerne ind efter hinanden.

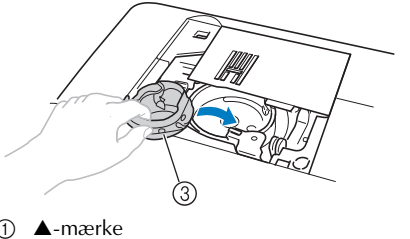

- mærke
- ③ Spolehus
- Sørg for at de viste punkter er justeret ind efter hinanden, før spolehuset sættes i.

### FORSIGTIG

- Brug aldrig et ridset spolehus, da der ellers er risiko for, at overtråden bliver filtret, at nålen knækker, eller at det går ud over symaskinens funktionsdygtighed. Et nyt spolehus (reservedelskode: XE7560-001) kan fås ved henvendelse til nærmeste autoriserede servicecenter.
- Sørg for at sætte spolehuset korrekt i, da der ellers er risiko for, at nålen knækker.
- Sæt tappene på nålepladedækslet ind i nålepladen, og skub dækslet tilbage på plads.

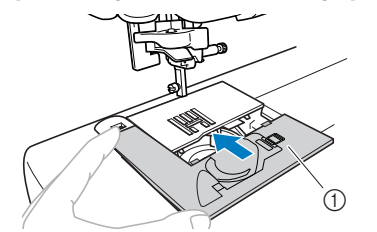

1 Stingpladedæksel

Sæt det flade aftagelige leje tilbage på sin oprindelige plads.

### Afmontering af stingpladen

Hvis tråden er filtret og ikke kan fjernes ved at rengøre løberingen, skal stingpladen afmonteres.

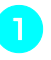

- Følg trin 🕦 til 🌀 på side 126.
- Tag stingpladen af ved at fjerne skruerne ved hjælp af den medfølgende skruetrækker.

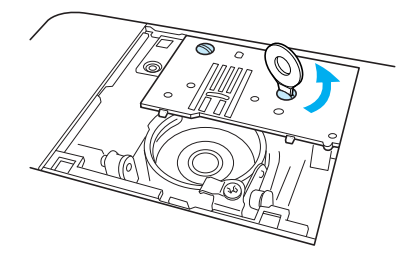

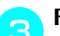

Fjern den filtrede tråd fra stingpladen.

Sæt stingpladen tilbage på den oprindelige plads,og stram derefter skruerne ved hjælp af den medfølgende skruetrækker.

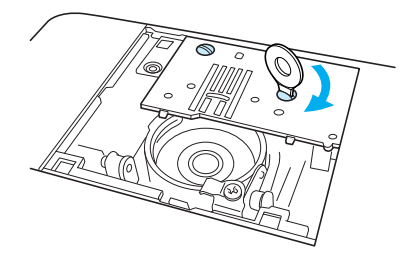

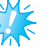

Bemærk

Placer de to skruehuller på stingpladen ud for de to huller på maskinen.

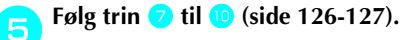

## Fejlfinding

Hvis der opstår problemer med symaskinen, bør du gennemgå nedenstående fejlfindingsskema, inden du kontakter et servicecenter. Hvis problemet ikke kan løses, bedes du kontakte forhandleren eller nærmeste autoriserede servicecenter.

| Symptom                         | Sandsynlig årsag                                                                      | Afhjælpning                                                                                                    | Reference |  |
|---------------------------------|---------------------------------------------------------------------------------------|----------------------------------------------------------------------------------------------------|-----------|--|
|                                 | Der er ikke tændt for symaskinen.                                                     | Tænd for symaskinen.                                                                                                    | side 17   |  |
|                                 | Der blev ikke trykket på start-/<br>stopknappen.                                      | Tryk på start-/stopknappen.                                                                                                    | side 52   |  |
| Symaskinen kan<br>ikke startes. | Trykfodsarmen er hævet.                                                               | Sænk trykfodsarmen.                                                                                                    | -         |  |
|                                 | Der blev trykket på start-/<br>stopknappen, mens fodpedalen var<br>tilsluttet.        | Brug ikke start-/stopknappen, når<br>fodpedalen er tilsluttet. Træk<br>fodpedalens stik ud, hvis du vil<br>bruge start-/stopknappen. | side 52   |  |
|                                 | Nålen er sat forkert i.                                                               | Sæt nålen korrekt i.                                                                                                    |           |  |
|                                 | Nåleskruen er løs.                                                                    | Stram skruen med<br>skruetrækkeren.                                                                                                  | side 39   |  |
|                                 | Nålen er bøjet eller stump.                                                           | Udskift nålen.                                                                                                    |           |  |
|                                 | Der er valgt en forkert stof-, tråd- og<br>nålekombination.                           | Vælg nål og tråd, der passer til<br>den aktuelle stoftype.                                                                           | side 38   |  |
|                                 | Den anvendte trykfod passer ikke til<br>den valgte stingtype.                         | Montér den trykfod, der passer til<br>den valgte stingtype.                                                                          | side 120  |  |
|                                 | Overtråden er for stram.                                                              | Reducér overtrådens spænding.                                                                                                    | side 57   |  |
|                                 | Der trækkes for hårdt i stoffet.                                                      | Træk forsigtigt i stoffet.                                                                                                    | -         |  |
| Nålen knækker.                  | Trådspolen er sat forkert i.                                                          | Sæt trådspolen korrekt i.                                                                                                    | side 28   |  |
|                                 | Der er en grat i området omkring<br>hullet i stingpladen, eller området er<br>ridset. | Udskift stingpladen. Kontakt<br>forhandleren eller nærmeste<br>autoriserede servicecenter.                                           | -         |  |
|                                 | Der er en grat i omrÂdet omkring<br>hullet i trykfoden, eller omrÂdet er<br>ridset.   | Udskift trykfoden. Kontakt<br>forhandleren eller nærmeste<br>autoriserede servicecenter.                                             | -         |  |
|                                 | Der er en grat på spolehuset, eller<br>det er ridset.                                 | Udskift spolehuset. Kontakt<br>forhandleren eller nærmeste<br>autoriserede servicecenter.                                            | _         |  |
|                                 | Den spole, der bruges, er ikke<br>beregnet til symaskinen.                            | Forkerte spoler vil ikke virke<br>korrekt. Brug kun en spole, der er<br>designet specielt til denne<br>maskine.                      | side 22   |  |

| Symptom                                     | Sandsynlig årsag                                                                                                    | Afhjælpning                                                                                                    | Reference |  |
|---------------------------------------------|----------------------------------------------------------------------------------------------------|----------------------------------------------------------------------------------------------------|-----------|--|
|                                             | Trædningen af overtråden blev ikke<br>udført korrekt (hvilket f.eks. kan<br>skyldes, at trådspolen ikke er sat<br>korrekt i, at spolehætten er for stor til<br>den anvendte trådspole, eller at<br>tråden ikke er blevet ført gennem<br>nålebjælkens trådleder) | Korrigér den øvre trædning.                                                                                     | side 28   |  |
|                                             | Tråden laver knuder eller er filtret.                                                                                                    | Fjern knuderne/det filtrede<br>stykke.                                                                          | -         |  |
|                                             | Den valgte nål passer ikke til den<br>anvendte tråd.                                                                                                    | Vælg en nål, der passer til den<br>aktuelle trådtype.                                                           | side 38   |  |
|                                             | Overtråden er for stram.                                                                                                    | Reducér overtrådens spænding.                                                                                   | side 57   |  |
| Quantrédan                                  | Tråden er filtret, f.eks. filtret ind i<br>spolehuset.                                                                                                    | Fjern det filtrede stykke. Rengør<br>løberingen, hvis tråden er filtrer<br>ind i spolehuset.                    | side 126  |  |
| knækker.                                    | Nålen er bøjet eller stump.                                                                                                    | Udskift nålen.                                                                                                  | .:        |  |
|                                             | Nålen er sat forkert i.                                                                                                    | Sæt nålen korrekt i.                                                                                            | 3100 3 3  |  |
|                                             | Der er en grat i området omkring<br>hullet i stingpladen, eller området er<br>ridset.                                                                                                    | Udskift stingpladen. Kontakt<br>forhandleren eller nærmeste<br>autoriserede servicecenter.                      | -         |  |
|                                             | Der er en grat i området omkring<br>hullet i trykfoden, eller området er<br>ridset.                                                                                                    | Udskift trykfoden. Kontakt<br>forhandleren eller nærmeste<br>autoriserede servicecenter.                        | -         |  |
|                                             | Der er en grat på spolehuset, eller<br>det er ridset.                                                                                                    | Udskift spolehuset. Kontakt<br>forhandleren eller nærmeste<br>autoriserede servicecenter.                       | -         |  |
|                                             | Den spole, der bruges, er ikke<br>beregnet til symaskinen.                                                                                                    | Forkerte spoler vil ikke virke<br>korrekt. Brug kun en spole, der er<br>designet specielt til denne<br>maskine. | side 22   |  |
|                                             | Undertråden er sat forkert i.                                                                                                    | Sæt undertråden korrekt i.                                                                                      | side 26   |  |
|                                             | Der er en grat på spolen, eller spolen<br>er ridset eller roterer ikke jævnt.                                                                                                    | Udskift spolen.                                                                                                 | -         |  |
| Undertråden er<br>filtret eller<br>knækker. | Tråden er filtret.                                                                                                    | Fjern det filtrede stykke, og<br>rengør løberingen.                                                             | side 126  |  |
|                                             | Den spole, der bruges, er ikke<br>beregnet til symaskinen.                                                                                                    | Forkerte spoler vil ikke virke<br>korrekt. Brug kun en spole, der er<br>designet specielt til denne<br>maskine. | side 22   |  |

| Symptom                       | Sandsynlig årsag                                                                                  | Afhjælpning                                                                                                    | Reference           |
|-------------------------------|---------------------------------------------------------------------------------------------------|----------------------------------------------------------------------------------------------------|---------------------|
|                               | Trædningen af overtråden blev ikke<br>udført korrekt.                                             | Korrigér den øvre trædning.                                                                                     | side 28             |
|                               | Undertråden er sat forkert i.                                                                     | Sæt undertråden korrekt i.                                                                                      | side 26             |
|                               | Der er valgt en forkert stof-, tråd- og<br>nålekombination.                                       | Vælg nål og tråd, der passer til<br>den aktuelle stoftype.                                                      | side 38             |
| Trådspændingen er<br>forkert. | Trykfodsholderen er monteret<br>forkert.                                                          | Montér trykfodsholderen korrekt.                                                                                | side 43             |
|                               | Trådspændingen er forkert.                                                                        | Justér overtrådens spænding.                                                                                    | side 57             |
|                               | Den spole, der bruges, er ikke<br>beregnet til symaskinen.                                        | Forkerte spoler vil ikke virke<br>korrekt. Brug kun en spole, der er<br>designet specielt til denne<br>maskine. | side 22             |
| Stoffet er krøllet.           | Trædningen af overtråden blev ikke<br>udført korrekt, eller undertrådsspolen<br>er sat forkert i. | Korrigér den øvre trædning, og<br>sæt undertråden korrekt i.                                                    | side 26,<br>side 28 |
|                               | Trådspolen er sat forkert i.                                                                      | Sæt trådspolen korrekt i.                                                                                       | side 28             |
|                               | Der er valgt en forkert stof-, tråd- og<br>nålekombination.                                       | Vælg nål og tråd, der passer til<br>den aktuelle stoftype.                                                      | side 38             |
|                               | Nålen er bøjet eller stump.                                                                       | Udskift nålen.                                                                                                  | side 39             |
|                               | Sømmen er for lang ved syning i tyndt stof.                                                       | Reducér stinglængden, eller<br>anbring forstærkende materiale<br>under stoffet.                                 | side 59             |
|                               | Trådspændingen er forkert.                                                                        | Justér overtrådens spænding.                                                                                    | side 57             |
|                               | Trædningen af overtråden blev ikke<br>udført korrekt.                                             | Korrigér den øvre trædning.                                                                                     | side 28             |
|                               | Der er valgt en forkert stof-, tråd- og<br>nålekombination.                                       | Vælg nål og tråd, der passer til<br>den aktuelle stoftype.                                                      | side 38             |
| springer sting over.          | Nålen er bøjet eller stump.                                                                       | Udskift nålen.                                                                                                  | side 39             |
|                               | Nålen er sat forkert i.                                                                           | Sæt nålen korrekt i.                                                                                            | side 39             |
|                               | Der har samlet sig støv under<br>stingpladen eller i spolehuset.                                  | Tag stingpladedækslet af, og<br>rengør løberingen.                                                              | side 126            |

| Symptom                                         | Sandsynlig årsag                                                          | Afhjælpning                                                                                                    | Reference |
|-------------------------------------------------|---------------------------------------------------------------------------|----------------------------------------------------------------------------------------------------|-----------|
|                                                 | Der har samlet sig støv i<br>fremføringsmekanismen eller i<br>spolehuset. | Rengør løberingen.                                                                                              | side 126  |
| Symaskinen larmer                               | Trædningen af overtråden blev ikke<br>udført korrekt.                     | Korrigér den øvre trædning.                                                                                     | side 28   |
| (udsender en<br>skinger lyd) under<br>syningen. | Der er en grat på spolehuset, eller<br>det er ridset.                     | Udskift spolehuset. Kontakt<br>forhandleren eller nærmeste<br>autoriserede servicecenter.                       | _         |
|                                                 | Den spole, der bruges, er ikke<br>beregnet til symaskinen.                | Forkerte spoler vil ikke virke<br>korrekt. Brug kun en spole, der er<br>designet specielt til denne<br>maskine. | side 22   |
| Nåletræderen kan                                | Nålen er ikke hævet til den korrekte<br>position.                         | Tryk på knappen Nåleposition.                                                                                   | side 31   |
| ikke bruges.                                    | Nålen er sat forkert i.                                                   | Sæt nålen korrekt i.                                                                                            | side 39   |
|                                                 | Den anvendte trykfod passer ikke til<br>den valgte stingtype.             | Montér den trykfod, der passer til<br>den valgte stingtype.                                                     | side 120  |
| Sømmen sys ikke                                 | Trådspændingen er forkert.                                                | Justér overtrådens spænding.                                                                                    | side 57   |
| korrekt.                                        | Tråden er filtret, f.eks. filtret ind i spolehuset.                       | Fjern det filtrede stykke. Rengør<br>løberingen, hvis tråden er filtrer<br>ind i spolehuset.                    | side 126  |
|                                                 | Transportøren sænkes.                                                     | Skub kontakten til transportøren<br>til højre (set bagfra).                                                     | side 97   |
|                                                 | Sømmen er for kort.                                                       | Øg stinglængden.                                                                                                | side 59   |
| Stoffet fremføres<br>ikke.                      | Den anvendte trykfod passer ikke til<br>den valgte stingtype.             | Montér den trykfod, der passer til<br>den valgte stingtype.                                                     | side 120  |
|                                                 | Tråden er filtret, f.eks. filtret ind i<br>spolehuset.                    | Fjern det filtrede stykke. Rengør<br>løberingen, hvis tråden er filtrer<br>ind i spolehuset.                    | side 126  |
| Sylampen tændes<br>ikke.                        | Sylampen er beskadiget.                                                   | Kontakt forhandleren eller<br>nærmeste autoriserede<br>servicecenter.                                           | -         |
| LCD-displayet er<br>tomt.                       | LCD-displayets lysstyrke er enten for<br>lys eller for mørk.              | Juster LCD-displayets lysstyrke.                                                                                | side 134  |

### Fejlmeddelelser

Hvis du trykker på () (start-/stopknap), inden symaskinen er klar til syning, eller hvis en handling udføres forkert, vises et fejlikon på LCD-displayet. I så fald skal de relevante instruktioner følges. Ikonet forsvinder, hvis der trykkes på () (OK-tast) eller () (annuller-/slettast), mens ikonet vises.

| Fejlkode<br>nr. | Fejlmeddelelse    | Sandsynlig årsag                                                                                                    |
|-----------------|-------------------|----------------------------------------------------------------------------------------------------|
| E1              | A                 | Symaskinemotoren blev deaktiveret, fordi tråden var filtret.                                                                                                    |
| E2              |                   | Der blev trykket på start-/stopknappen eller knappen til baglæns syning/<br>hæftning, mens trykfoden var hævet.                                                                                  |
| E3              |                   | Der blev trykket på knappen til baglæns syning/hæftning eller<br>nålepositionsknappen, eller fodpedalen blev benyttet, mens<br>spolevinderens holder var flyttet til højre.                      |
| E4              | °                 | Der blev trykket på start-/stopknappen, mens fodpedalen var tilsluttet.                                                                                                    |
| E5              | ° t               | Der blev valgt en anden stingtype end knaphulssting eller trensesting,<br>og der blev trykket på start-/stopknappen, mens knaphulsgrebet var<br>sænket.                                          |
| E6              |                   | Der blev valgt knaphulssting eller trensesting, og der blev trykket på<br>start-/stopknappen, mens knaphulsgrebet var hævet.                                                                     |
| E7              | © 000000          | Der blev trykket på start-/stopknappen eller knappen til baglæns syning/<br>hæftning, efter en søm blev slettet.                                                                                 |
| E8              | 8≠8               | Spolevinderen vinder tråden på spolen.                                                                                                    |
| E9              | ° <u>,ABCD</u> ,≹ | Du forsøgte at kombinere mere end 35 bogstaver og dekorative nyttesting.                                                                                                    |
| E10             |                   | Der blev trykket på start-/stopknappen, uden at fodpedalen blev<br>tilsluttet, mens indstillingen til justering af stingbredden (med knappen<br>til regulering af syhastighed) var sat til [ON]. |
| E11             | ◎ ₩ → ₩           | Tvillingnålindstillingen er valgt, mens der er valgt et mønster, der ikke<br>kan sys med tvillingnålen.                                                                                          |

| Fejlkode<br>nr. | Fejlmeddelelse   | Sandsynlig årsag                                                                         |
|-----------------|------------------|------------------------------------------------------------------------------------------|
| E12             | © ABCE⊗<br>●× ®⊗ | Stingtilstanden blev ændret.<br>Dette ikon vises, når det aktuelle mønster skal slettes. |
| E13             | ° ×              | Den valgte indstilling kan ikke ændres med det valgte mønster.                           |
| E14             | 4                | Et mønster gemmes. Eller også gemmes stingindstillingerne.                               |

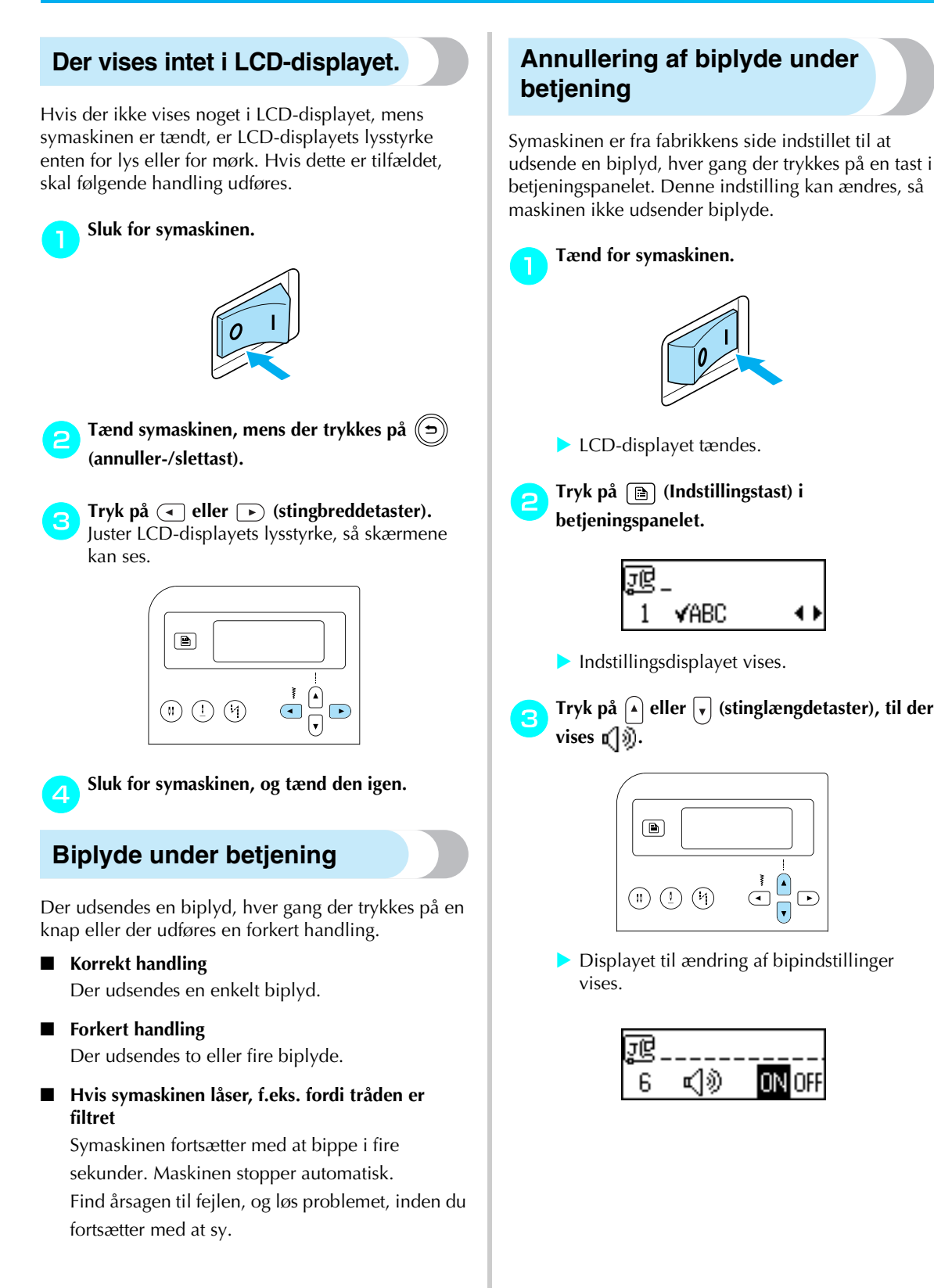

# Tryk på 🗨 eller 🕞 (stingbreddetaster) for at vælge OFF.

Tryk på  $\bigcirc$  eller  $\blacktriangleright$  (stingbreddetaster) for at vende tilbage til  $\boxed{DN}$ .

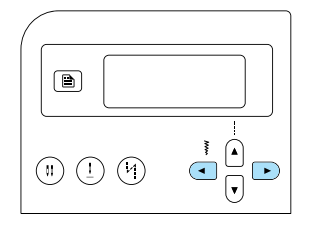

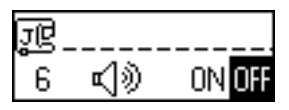

Maskinen er nu indstillet således, at den ikke udsender biplyde.

| G | Tryk på 🗩 (annuller-/slettast) eller | OK (OK- |
|---|--------------------------------------|---------|
|   | tast).                               | Ŭ       |

Startdisplayet for sting vises igen.

# Stikordsregister

### Tal

| 1/4 inc. fod1           | 0 |
|-------------------------|---|
| 1/4 inc. fod med guide1 | 0 |

#### В

| baglæns syning          |              |
|-------------------------|--------------|
| begynd at sy            |              |
| betjeningsknapper       |              |
| betjeningspanel         |              |
| biplyde under betjening |              |
| blindsting              | 77           |
| Bogstaver               | 67, 110, 124 |
| brugsanvisning          | 9            |
| 0 0                     |              |

### С

| crazy quilt-syning  |  |
|---------------------|--|
| cylindriske stykker |  |

### D

| dekorative nyttesting |    |
|-----------------------|----|
| dekorative satinsting |    |
| dekorative sting      |    |
| direkte valg          |    |
| dobbelt zigzagsting   |    |
| dorn                  |    |
| dornen                | 82 |
|                       |    |

### Ε

| ekstra spolepind | 9, 34 |
|------------------|-------|
| ekstra tilbehør  | 10    |
| elastik          | 91    |

#### F

| fagotsting                      |     |
|---------------------------------|-----|
| fejlfinding                     | 128 |
| fejlmeddelelser                 | 132 |
| fjeder på spolevinderens holder | 23  |
| fladt aftageligt leje           | 11  |
| fodpedal                        |     |
| Forindstillede nyttesting       |     |
| Forlængerbord                   |     |
| friarmssyning                   |     |
| frihåndsquiltning               |     |
| funktioner                      | 8   |

### G

| gemte mønstre         | 66, 68 |
|-----------------------|--------|
| gentagelse af mønstre | 112    |
| grundlinje            | 76     |

### Н

| Hæftesting             |        |
|------------------------|--------|
| håndhjul               |        |
| Håndtag                |        |
| hentning af et mønster |        |
| hovedkontakt           | 11, 17 |
| hukommelsestast        |        |
| Hulsøm                 |        |
| hurtig referenceguide  | 9      |

#### I

| indbyggede stingtyper | 8      |
|-----------------------|--------|
| indstillingstast      | 13, 19 |
| isyning af knapper    |        |
| isyning af lynlås     |        |

#### J

| justerbar lynlås-/kantningsfod | 10  |
|--------------------------------|-----|
| justering                      | 116 |
| justering af mønstre           | 116 |
| justering af trådspænding      | 57  |

#### Κ

| Kantskærer                         |                |
|------------------------------------|----------------|
| knap til baglæns syning/hæftning   | 12             |
| knap til regulering af syhastighed |                |
| knaphulsfod                        |                |
| knaphulsgreb                       |                |
| knaphulssting                      | 79             |
| kombinering af mønstre             | 111            |
| Kontakt til transportøren          | 11 <i>,</i> 98 |
| kontrol af mønstre                 | 112            |
| korssting                          | 110, 124       |
| kurver                             | 62             |

#### L

| LCD-display    | 13, 18, 21, 134 |
|----------------|-----------------|
| lysstyrke      | 21, 134         |
| lige sømrum    | 64              |
| lige sting     |                 |
| Lineal         | 10              |
| Linealfod      |                 |
| løbering       |                 |
| lommehjørner   |                 |
| lynlåsfod      | 9               |
| ,<br>lysstyrke | 21              |
| , ,            |                 |

#### Μ

| manuel trædning      |     |
|----------------------|-----|
| maskinindstillinger  | 19  |
| medfølgende tilbehør | 9   |
| mønstre              | 110 |

| muslingesøm   | <br>105 |
|---------------|---------|
| muslingesting | <br>106 |

#### Ν

| nål                    |         |
|------------------------|---------|
| Nålebjælkens trådleder | 12      |
| nålens stopposition    | 60      |
| nåleposition           |         |
| nålepositionsknap      | 12      |
| nålesæt                | 9       |
| nåleskrue              |         |
| nåletræderarm          |         |
| numeriske taster       | 13      |
| nummervalg             | 66      |
| Nyttesting             | 66, 120 |
| ,                      |         |

### 0

| OK-tast              | 13     |
|----------------------|--------|
| opsprætter           |        |
| Overlocksting        | 71     |
| overtråd             |        |
| overtrådens spænding |        |
| Overtransportør      | 10, 44 |

### Р

| patchworksting    | 95 |
|-------------------|----|
| placering af stof |    |
| pleje             |    |
| prøvesvning       |    |
| P                 |    |

### Q

| quiltefod    | 10, | 97  |
|--------------|-----|-----|
| quiltelinial | 10, | 96  |
| quiltning    |     | .96 |

### R

| rengøring1           | 26 |
|----------------------|----|
| rengøringspensel9, 1 | 26 |

### S

| sådan gemmes mønstre     | 114          |
|--------------------------|--------------|
| sammenføjning            |              |
| sammenføjningssting      | 93           |
| satinsting               | 98, 110, 124 |
| sikkerhedsinstruktioner  | 1            |
| skiveformet skruetrækker | 9            |
| skruetrækker             |              |
| slip-letfod              |              |
| smocksyning              |              |
| Snørehul                 |              |
| spejlvending             | 113          |
| spole                    |              |
| spoledæksel              |              |
|                          | 12           |
| spolehætte               | 9, 23, 29    |
| spolehus                 |              |
| spolepind                | 11, 23, 29   |

| spolevinder         | 11     |
|---------------------|--------|
| spolevinding        |        |
| start-/stopknap     |        |
| stik til fodpedal   | 11     |
| stikkontakt         |        |
| stingbredde         |        |
| styring             |        |
| stingbreddetaster   |        |
| stingindstillinger  |        |
| stinglængde         |        |
| stinglængdetaster   | 13     |
| stingmønsterplade   | 9      |
| Stingplade          |        |
| Stingpladedæksel    |        |
| stingpladen         | 64     |
| stingtilstand       |        |
| strækstof           | 63, 91 |
| strømforsyning      |        |
| strømforsyningsstik |        |
| syhastighed         |        |
| ,<br>symaskinenåle  |        |
| ,                   |        |

### Т

| Tast til automatisk baglæns syning/hæftesting13    |
|----------------------------------------------------|
| Tast til bogstaver/dekorative nyttesting13         |
| Tast til forindstillede nyttesting/gemt mønster    |
| Tast til nåleposition                              |
| Tast til nyttesømme13                              |
| Tast til valg af nåletilstand (tvilling/enkelt)13  |
| tilbehør9                                          |
| tilbehørspose9                                     |
| Trådleder11                                        |
| Trådleder til spolevinding og forspændingsskive11  |
| Trådlederdæksel11                                  |
| trådnet9                                           |
| trådopsamler11                                     |
| trådskærer11                                       |
| trådspænding57                                     |
| trådspændingdrejeskive11, 57                       |
| trådstyrer til spolevinding og forspændingsskive24 |
| trædning af nålen31                                |
| trædning af overtråd8, 28                          |
| trædning af undertråd8, 26                         |
| transportøren12, 97                                |
| tredobbelt stræksting100                           |
| tredobbelt zigzagsting72                           |
| trense100                                          |
| trykfod12, 41                                      |
| trykfod til blindsting9                            |
| trykfod til dekorative sting9                      |
| trykfod til isyning af knapper9, 84                |
| trykfod til kastesting9                            |
| trykfod til overlocksting9, 71                     |
| trykfodsarm11, 12                                  |
| trykfodsholder12, 43                               |
| Tvillingnål9, 33, 40                               |
| tykt stof62                                        |
| tyndt stof63                                       |
|                                                    |

### U

udskiftning af nålen ......37, 39

| undertråd        |    |
|------------------|----|
| optrækning       |    |
| Undertransportør | 12 |
| -                |    |

### V

| V                 |     |
|-------------------|-----|
| valg af stingtype | 67  |
| vedligeholdelse   |     |
| ventilationshul   | 11  |
| vingenål          | 107 |

### Ζ

| -             |    |
|---------------|----|
| zigzagfod     | 9  |
| zigzagtrykfod | 72 |

## Å

| Å        |     |
|----------|-----|
| Åbenfod  | 10  |
| åbninger | 100 |

### Æ

| ændring af indstillingerne         | 19 |
|------------------------------------|----|
| ændring af maskinens indstillinger | 19 |
| ændring af syretning               | 62 |
| ærmer1                             | 00 |
| Afskæring af undertråd             | 12 |
| almindelige sting                  | 75 |
| annuller-/slettast                 | 13 |
| applikation                        | 94 |
| automatisk syning af hæftesting    | 60 |

Danish 885-V14
# brother.

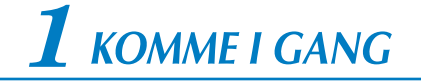

## **2** GRUNNLEGGENDE SYFUNKSJONER

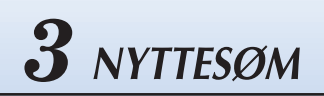

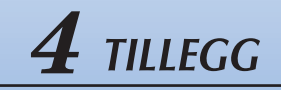

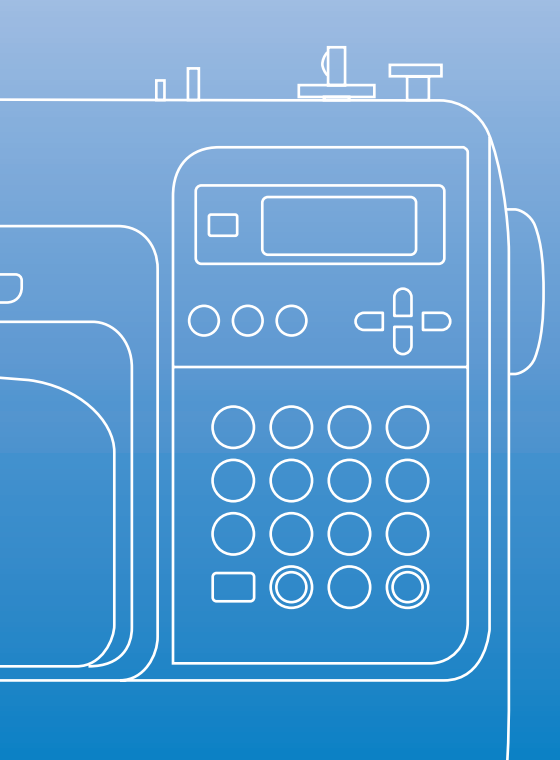

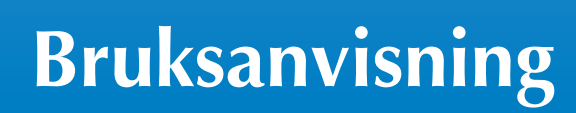

Datastyrt symaskin

### Viktige sikkerhetsinstrukser

Les disse sikkerhetsinstruksene før du tar maskinen i bruk. Denne maskinen er utviklet for privat bruk.

FARE- For å redusere risikoen for elektrisk støt:

**1** Koble **alltid** maskinen fra strømuttaket umiddelbart etter bruk, ved rengjøring, ved eventuelle servicejusteringer som er nevnt i denne håndboken, og når du lar maskinen stå uten tilsyn.

**ADVARSEL**- For å redusere risikoen for brannskader, brann, elektrisk støt og personskader:

2 Ta alltid maskinens støpsel ut av stikkontakten når du fjerner deksler, smører eller foretar justeringer som er nevnt i bruksanvisningen:

- Ved frakobling av maskinen slår du maskinen til "O" for å slå den av, tar tak i pluggen og trekker den ut av strømuttaket. **Du må ikke** trekke i ledningen.
- Plugg maskinen direkte inn i strømuttaket. Ikke bruk skjøteledning.
- Du må alltid koble fra maskinen ved strømstans.

3 Du må aldri bruke denne maskinen dersom den har en skadet ledning eller støpsel, hvis den ikke virker som den skal, hvis den har falt ned eller er skadet eller hvis det har vært sølt vann på den. Returner maskinen til nærmeste forhandler eller servicesenter for inspeksjon, reparasjon eller elektrisk eller mekanisk justering. Du må umiddelbart slutte å bruke maskinen og koble den fra strømnettet hvis du merker noe uvanlig, som for eksempel vond lukt, varme, misfarging eller deformering mens maskinen brukes eller oppbevares. Bær symaskinen i håndtaket under transport. Hvis man løfter symaskinen etter noen annen del kan skade maskinen eller føre til at maskinen faller, noe som kan forårsake skader. Når du løfter symaskinen, ikke foreta noen plutselige eller uforsiktige bevegelser, da dette kan føre til at du skader ryggen eller kneet.

**4** Du må **alltid** holde arbeidsplassen ryddig:

- Maskinen må aldri brukes hvis noen av luftehullene er blokkerte. Sørg for at det ikke samler seg lo, støv og løst tøy på ventilasjonsåpningene og fotpedalen.
- Ikke plasser gjenstander på fotpedalen.
- Ikke bruk skjøteledninger. Plugg maskinen direkte inn i strømuttaket.
- Du må aldri slippe eller stikke gjenstander inn i noen åpning.
- Må ikke brukes der det brukes aerosol (spray)-produkter eller oksygen.
- Ikke bruk maskinen nær en varmekilde, som for eksempel ovn eller strykejern, for da kan maskinen, strømledningen eller plagget som sys, bli antent og resultere i brann eller elektrisk støt.
- Ikke plasser symaskinen på en ustabil overflate, som et ustødig eller skrått bord, ellers kan symaskinen falle og forårsake personskader.

5 Vær forsiktig når du bruker symaskinen:

- Hold alltid øye med nålen. Ikke bruk bøyde eller skadede nåler.
- Hold fingrene unna **alle** bevegelige deler. Vær ekstra forsiktig rundt nålen.
- Slå maskinen til "O" for å slå den av før du foretar eventuelle justeringer i området rundt nålen.
- Ikke bruk skadet eller feilaktig nåleplate, for det kan føre til at nålen brekker.
- **Ikke** skyv på eller dra i stoffet under sying, og følg instruksene nøye ved frihåndssying for å sikre at nålen ikke viker og brekker.

**b** Denne maskinen er **ikke** et leketøy:

- Vær ekstra påpasselig når maskinen brukes av barn eller i nærheten av barn.
- Plastposen som denne maskinen ble levert i, skal oppbevares utilgjengelig for barn eller kastes. Ikke la barn leke med posen, dette utgjør en kvelningsfare.
- Ikke bruk utendørs.

### 7 For å gi maskinen lengre levetid:

- Maskinen bør ikke oppbevares i direkte sollys eller på steder med høy luftfuktighet. Maskinen må ikke brukes eller oppbevares i nærheten av varmeovner, strykejern, halogenlamper eller andre varme gjenstander.
- Bruk bare nøytral såpe eller vaskemiddel for å rengjøre kassen. Benzen, tynner og skurepulver kan skade kassen og maskinen og må aldri brukes.
- Les alltid i bruksanvisningen før du bytter ut eller monterer trykkfoten, nålen eller andre deler så disse monteres korrekt.

### **8** Ved reparasjon eller justering:

- Hvis lampen (lysdioden) skades, må den erstattes av en autorisert forhandler.
- Hvis symaskinen ikke fungerer korrekt eller hvis det er nødvendig å foreta justeringer skal du først se i feilsøkingsskjemaet som du finner bakerst i bruksanvisningen. Her kan du finne opplysninger om hvordan du selv kan undersøke og justere symaskinen. Hvis problemet ikke kan løses bes du kontakte nærmeste autoriserte forhandler.

#### Bruk kun symaskinen som beskrevet i denne bruksanvisningen.

Bruk det tilbehøret som anbefales av fabrikanten og som er beskrevet i denne bruksanvisningen.

Ta vare på disse instruksene.

Innholdet i denne håndboken og spesifikasjonene for dette produktet kan bli endret uten forhåndsvarsel.

Du finner mer produktinformasjon på våre nettsider på www.brother.com

# BARE FOR BRUKERE I STORBRITANNIA, IRLAND, PÅ MALTA OG KYPROS

### VIKTIG

• Hvis sikringen i støpselet må byttes, må det brukes en sikring som er godkjent av ASTA til BS

1362, dvs. en sikring med 👜 -merket, som merket på støpselet.

- Sett alltid på plass sikringsdekselet igjen. Bruk aldri støpsler uten sikringsdeksel.
- Hvis det tilgjengelige strømuttaket ikke passer til støpselet som følger med dette utstyret, må du kontakte din forhandler for å få riktig ledning.

### FOR BRUKERE I LAND MED 220-240 V VEKSELSTRØM OG MEXICO

Dette apparatet er ikke beregnet for bruk av personer (inkludert barn) med begrensede fysiske, sensoriske eller mentale evner, eller som mangler erfaring og kunnskap, med mindre de er under oppsyn eller har blitt gitt opplæring i bruk av apparatet av en person som er ansvarlig for deres sikkerhet. Pass på at barn ikke leker med maskinen.

## Innhold

| 1  |
|----|
| 8  |
| 8  |
| 9  |
| 9  |
|    |
| 11 |
| 11 |
| 12 |
| 12 |
| 13 |
|    |

### **KOMME I GANG**

15

| Slå maskinen av/på                             | 16 |
|------------------------------------------------|----|
| Forholdsregler for strømtilførsel              |    |
| Slå maskinen på                                |    |
| Slå maskinen av                                |    |
| Forklaring av LCD-displayet                    |    |
| Endre maskininnstillingene                     |    |
| Endre innstillingene                           |    |
| Justere lysstyrken på LCD-displayet            |    |
| Spole undertråd/plassere undertrådsspolen      |    |
| Forsiktighetsregler ved håndtering av spoler   |    |
| Vikle en spole                                 |    |
| Sette på plass spolen                          |    |
| Træ overtråden                                 |    |
| Træ overtråden                                 |    |
| Træ nålen                                      |    |
| Træ nålen for hånd (uten bruk av nålitræderen) |    |
| Bruke dobbeltnålen                             |    |
| Trekke opp undertråden                         |    |
| Bytte nål                                      |    |
| Forsiktighetsregler ved håndtering av nåler    |    |
| Nåletyper og bruksområder                      |    |
| Kontrollere nålen                              |    |
| Bytte nål                                      |    |
| Bytte trykkfot                                 | 41 |
| Forsiktighetsregler for håndtering av trykkfot |    |
| Bytte trykkfot                                 |    |
| Fjerne trykkfotholderen                        |    |
| Bruke den valgfrie vandrefoten                 |    |
| Sying av sylindriske eller store stoffstykker  | 46 |
| Sy sylindriske stoffstykker                    |    |
| Sying av store stoffstykker                    |    |

### **GRUNNLEGGENDE SYFUNKSJONER**

| Sv           |             |    |
|--------------|-------------|----|
| Generell fr  | emgangsmåte |    |
| Plassere sto | offet       |    |
| Begynne å    | SV          |    |
| Feste sømn   | ner         |    |
| Klippe tråd  | len         |    |
| Justere tråd | spenningen  | 57 |
|              |             |    |

| Endre overtrådspenningen           |    |
|------------------------------------|----|
| Justere stingbredde og stinglengde | 58 |
| Justere stingbredden               |    |
| Justere stinglengden               |    |
| Nyttige funksjoner                 | 60 |
| Endre nålestopposisjon             | 60 |
| Automatisk revers/forsterkningssøm |    |
| Nyttige tips                       | 62 |
| Prøvesying                         |    |
| Endre sømretning                   |    |
| Sy i buer                          |    |
| Śy tykke stoffer                   |    |
| Sy tynne stoffer                   |    |
| Sy elastiske stoffer               | 63 |
| Sy et jevnt sømmonn                | 64 |

### NYTTESØM

| Velge sømtype                                 |     |
|-----------------------------------------------|-----|
| Velge sømmer og mønstre                       |     |
| Velge sømtype                                 |     |
| Overkastsøm                                   | 71  |
| Sv overkastsøm med overkastfot "G"            | 71  |
| Sv overkastsøm med sikksakkfot "1"            | 72  |
| Sv overkastsøm med den valgfrie sideklipperen |     |
| Vanlig søm                                    |     |
| Vanlig søm                                    | 75  |
| Skiult faldsøm                                | 77  |
| Knannhullsøm/isving av knanner                | 79  |
| Sving av knappel                              | 80  |
|                                               |     |
| leving av glidelåe                            | 86  |
| Sying av gnucias                              |     |
| Sy i en sideslidelås.                         | 00  |
| Sy ren sucesticke staffer og strikk           |     |
| Sy elastiske stoller og strikk                |     |
| Elastisk rettsøm                              |     |
|                                               |     |
| Applikasjonssøm, patchwork-søm og quilting    |     |
| Applikasjonssøm                               |     |
| Patchwork-søm                                 |     |
| Sammensying                                   |     |
| Quilting                                      |     |
| Frihandsquilting                              |     |
| Flatsøm ved njelp av nastignetskontrollen     |     |
| Forsterkningssøm                              |     |
| Tredobbel elastisk rettsøm                    |     |
| l verrsøm                                     |     |
| Snørehullsøm                                  |     |
| Dekorsøm                                      |     |
| Fagottsøm                                     |     |
| Tungesøm                                      |     |
| Vaffelsøm                                     |     |
| Leggkantesøm                                  |     |
| Skjøtesøm                                     |     |
| Pyntesøm                                      |     |
| Sy de forhåndsprogrammerte mønstrene          | 110 |
| Sy vakre mønstre                              |     |
| Sy mønstre                                    |     |
| Kombinere mønstre                             |     |

| Gjenta mønstre            | 112 |
|---------------------------|-----|
| Kontrollere valgt mønster | 112 |
| Speilvende et mønster     | 113 |
| Lagre et mønster          | 114 |
| Hente et mønster          | 115 |
| Rette opp et mønster      | 116 |
| •••                       |     |

### TILLEGG

| Søminnstillinger                     |  |
|--------------------------------------|--|
| Nyttesøm                             |  |
| Andre sømtyper                       |  |
| Vedlikehold                          |  |
| Rengiøre maskinens overflate         |  |
| Rengiøre spolehuset                  |  |
| Fjern nåleplaten                     |  |
| Feilsøking                           |  |
| Feilmeldinger                        |  |
| Det skjer ingenting på LCD-displayet |  |
| Lydsignal                            |  |
| Ávbryte lydsignalet                  |  |
| Indeks                               |  |
|                                      |  |

### Innledning

Takk for at du kjøpte denne symaskinen. Før du tar symaskinen i bruk, må du lese "Viktige sikkerhetsinstrukser" (side 1) grundig og studere denne håndboken for å gjøre deg kjent med riktig bruk av de forskjellige funksjonene. Når du har lest denne håndboken, bør du oppbevare den slik at den er lett tilgjengelig for fremtidig bruk.

### Symaskinens funksjoner

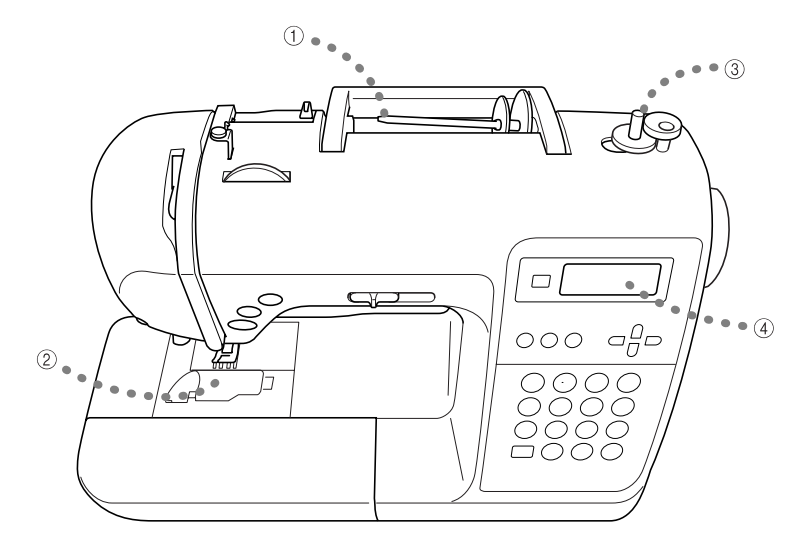

#### ① Enkel træing av overtråd

Siden snellen kan plasseres foran på symaskinen, er det enkelt å træ overtråden. Nålen kan træs med en enkel operasjon (side 28).

② Træing av undertråd med én berøring

Du kan starte symaskinen uten å trekke opp undertråden (side 26).

- ③ Enkel spoling av undertråd Undertrådspolen kan raskt og enkelt fylles med tråd (side 22).
- ④ Innebygde stingtyper

Du kan velge blant de innebygde stingtypene, blant annet nyttesøm, bokstavsøm og dekorsøm.

### Tilbehør

Når du har åpnet esken, bør du kontrollere at følgende tilbehør er inkludert. Kontakt forhandleren hvis det mangler noe.

### Inkludert tilbehør

Følgende gjenstander skal også være inkludert i esken.

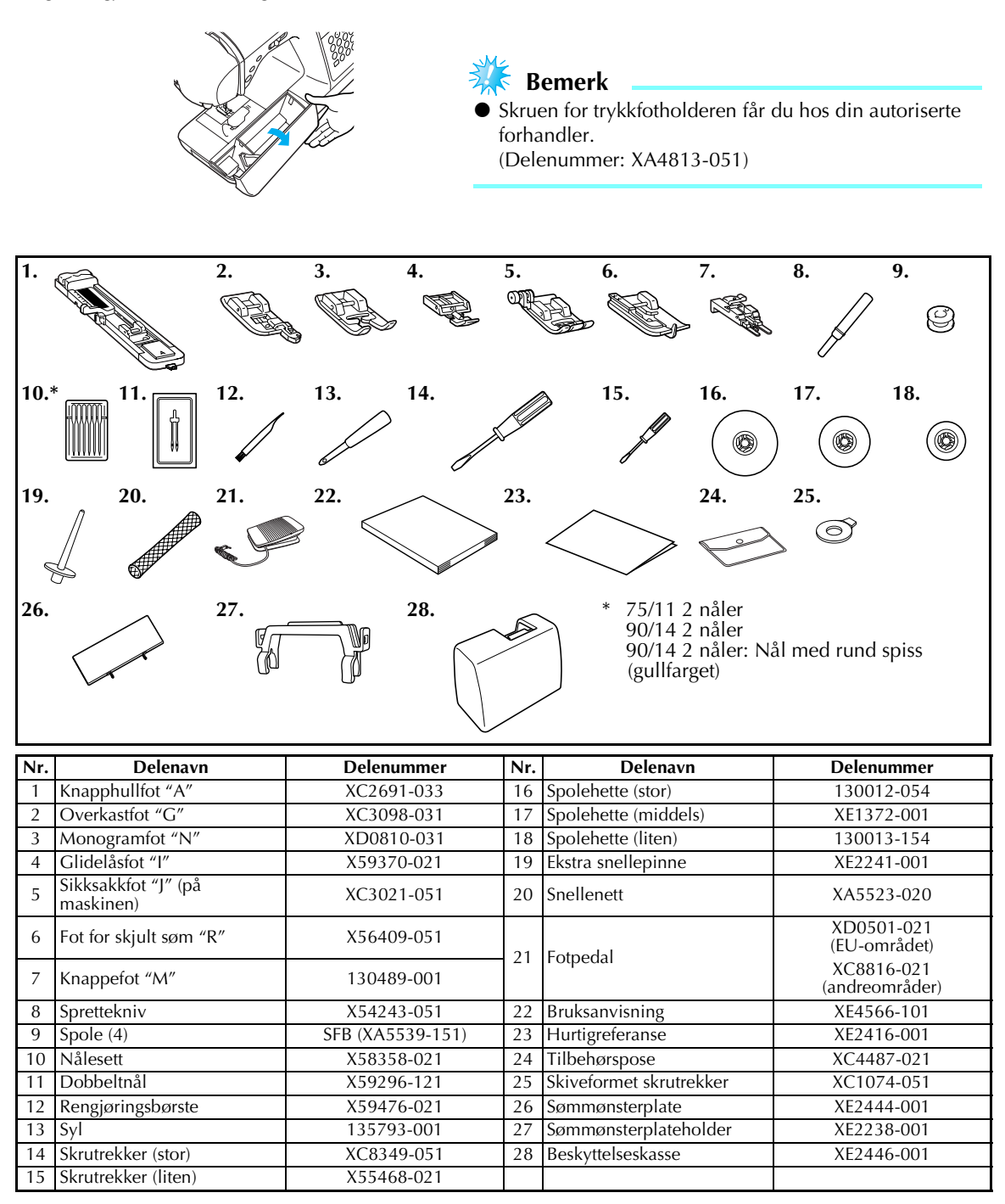

#### Feste sømmønsterplaten

Sømmønsterplaten viser sømtyper og sømtypenumre. En bokstav (A, G, J, N eller R) som indikerer trykkfoten som skal brukes under sømnummeret. Fest sømmønsterplaten til sømmønsterplateholderen, og fest så holderen til håndtaket på symaskinen som vist i illustrasjonen nedenfor.

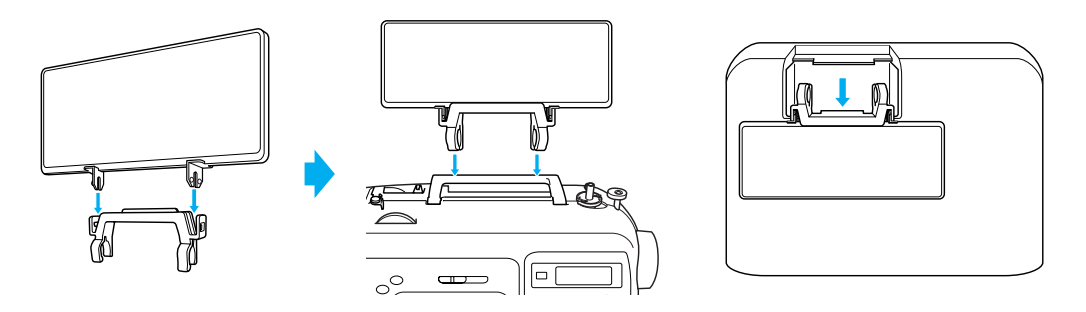

### Ekstrautstyr

Følgende artikler er tilgjengelige som ekstrautstyr.

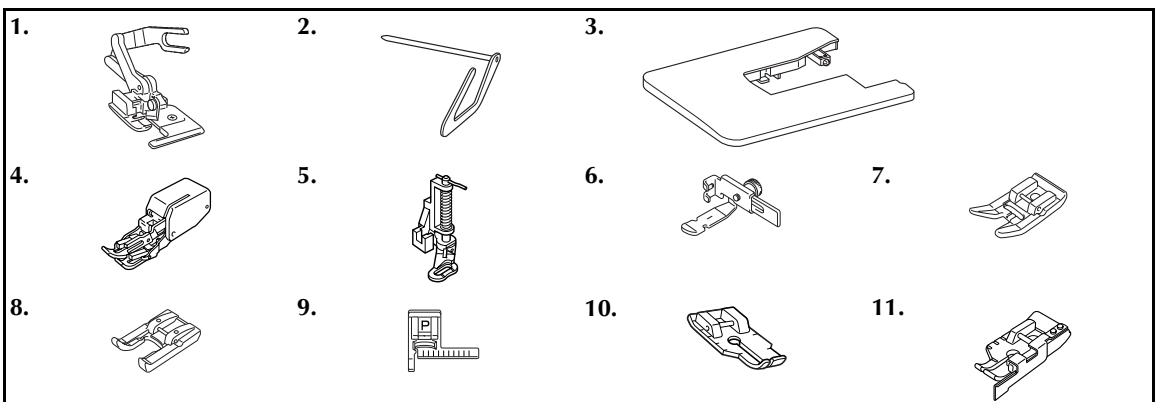

| Nr. | Delenavn                       | Delenummer            | Nr. | Delenavn                        | Delenummer            |
|-----|--------------------------------|-----------------------|-----|---------------------------------|-----------------------|
| 1   | Sideklipper                    | F054<br>(XC3879-002)  | 7   | Fleksibel fot                   | F007N<br>(XC1949-002) |
| 2   | Quilteguide                    | F016N<br>(XC2215-002) | 8   | Fot med åpen tupp               | F027N<br>(XC1964-002) |
| 3   | Bredt bord                     | WT8<br>(XE2472-001)   | 9   | Sømlederfot "P"                 | F035N<br>(XC1969-002) |
| 4   | Vandrefot                      | F033N<br>(XC2214-002) | 10  | 1/4 tommers quiltefot           | F001N<br>(XC1944-052) |
| 5   | Quiltefot                      | F005N<br>(XC1948-002) | 11  | 1/4 tommers quiltefot med leder | F057<br>(XC7416-252)  |
| 6   | Justerbar glidelåsfot/kantefot | F036N<br>(XC1970-002) |     |                                 |                       |

#### Note

- Kontakt din nærmeste autoriserte forhandler hvis du ønsker ekstrautstyr eller deler.
- Alle spesifikasjoner er korrekt ved trykkingen. Delekodene kan endres uten forhåndsvarsel.
- Besøk din Brother-forhandler for å få en utfyllende liste over ekstrautstyret som er tilgjengelig for din maskin.

### Navn på maskinens deler og deres funksjoner

Navnene på symaskinens forskjellige deler og deres funksjoner er beskrevet nedenfor. Før du tar symaskinen i bruk, må du lese disse beskrivelsene nøye og gjøre deg kjent med maskindelenes navne.

#### Maskin

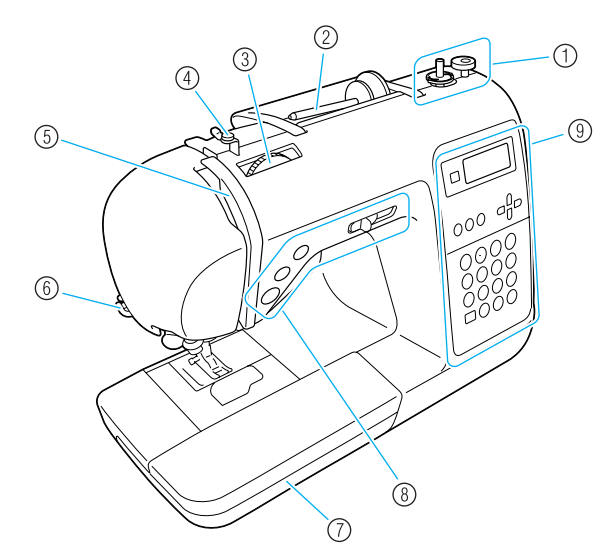

- Spolevikler (side 22) Bruk spolevikleren når du spoler undertråden.
- ② Snellepinne (side 22, 28) Plasser en trådsnelle på snellepinnen.
- ③ Trådspenningsskive (side 57) Bruk trådspenningsskiven for å justere overtrådspenningen.
- ④ Trådleder for spolevikling og spennskive (side 22) Før tråden rundt denne trådlederen og rundt spennskiven når du spoler undertråd.
- (5) Trådopptakshendel (side 30) Før tråden inn i trådopptakshendelen fra høyre side av hakket mot venstre side av hakket.
- (6) Trådklipper (side 56) Før tråden gjennom trådklipperen for å klippe den.
- ⑦ Bunnplate (side 46) Oppbevar trykkfoten og spolene i bunnplaten. Fjern bunnplaten når du syr sylindriske stykker, som ermer eller mansjetter.
- (8) Funksjonsknapper (side 12) Bruk disse tastene og skyveknappen for å starte symaskinen og å heve og senke nålen.
- ③ Brukerpanel (side 13) Bruke panelet til å velge sømtype og diverse andre søminnstillinger.

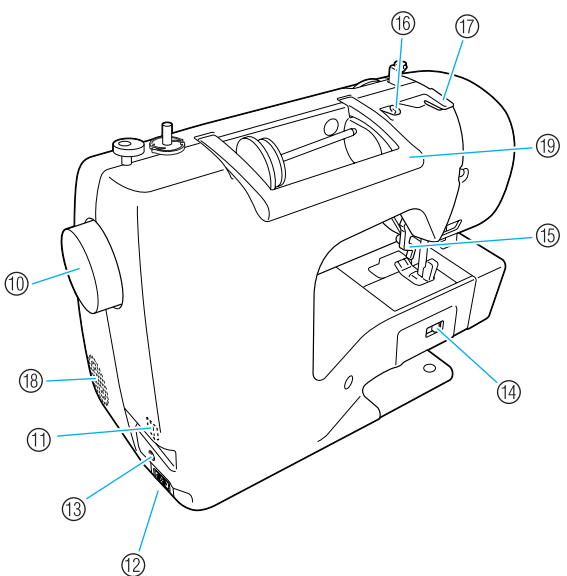

- 10 Håndhjul Drei håndhjulet mot deg for å sy ett sting eller å senke eller heve nålen.
- (1) Strømbryter (side 17) Bruk denne bryteren til å slå symaskinen på og av.
- (2) Strømkontakt (side 17) Sett pluggen på strømledningen inn i strømkontakten.
- (3) Fotpedalkontakt (side 52) Sett pluggen i enden av fotpedalledningen inn i maskinens fotpedalkontakt.
- Posisjonsbryter for transportør (side 85)
   Bruk denne bryteren til å senke transportøren.
- (5) Trykkfothendel (side 28) Hev og senk denne hendelen for å heve eller senke trykkfoten.
- (6) Trådleder (side 24) Før tråden under denne trådlederen når du spoler spoletråden og trær maskinen.
- Trådlederdeksel (side 24) Før tråden under denne trådlederen når du spoler spoletråden og trær maskinen.
- (18) Luftehull
  - Luftehullet sørger for luftsirkulasjon rundt motoren.
- 19 Håndtak Symaskinen skal bæres i håndtaket ved transport.

### Delen med nål og trykkfot

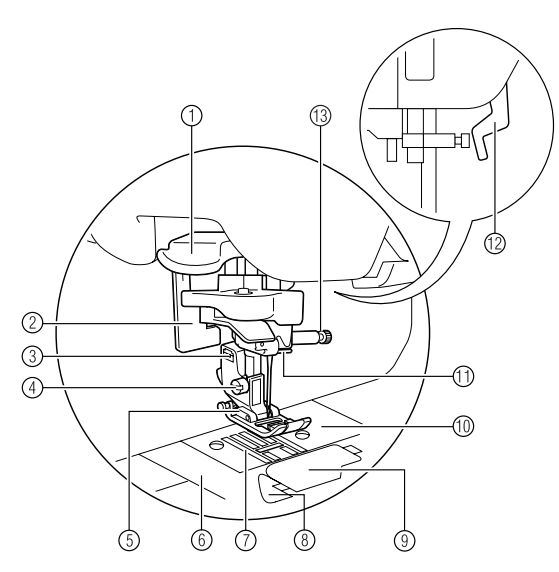

- Nålitræderhendel Bruk nålitræderen til å træ nålen.
- ② Knapphullspak Senk knapphullspaken når du syr knapphull og tverrsømmer.

③ Trykkfotholder

Trykkfoten er festet på trykkfotholderen.

- ④ Skrue for trykkfotholder Bruk skruen til trykkfotholderen til å holde trykkfoten på plass.
- (5) Trykkfot Trykkfoten settes stoffet under trykk når du syr. Bruk riktig type trykkfot for den valgte sømmen.
- ⑥ Nåleplatedeksel Fjern nåleplatedekselet før du rengjør spoleholderen og spolehuset.
- Transportører
   Transportørene mater stoffet.
- (8) Rask træing av undertråd Begynn å sy uten å trekke opp spoletråden.
- ③ Spoledeksel/-hus Fjern spoledekselet for å sette spolen inn i huset.
- Nåleplate Nåleplaten er merket med ledemerker for å gjøre det lettere å sy rette sømmer.
- Trådføringsstang
   Før overtråden gjennom trådføringsstangen.
- Trykkfothendel Hev og senk denne hendelen for å heve eller senke trykkfoten.
- 13 Nålklemmeskrue Bruk nålklemmeskruen for å holde nålen på plass.

### Funksjonsknapper

Med funksjonsknappene er det enkelt å utføre mange grunnleggende maskinfunksjoner.

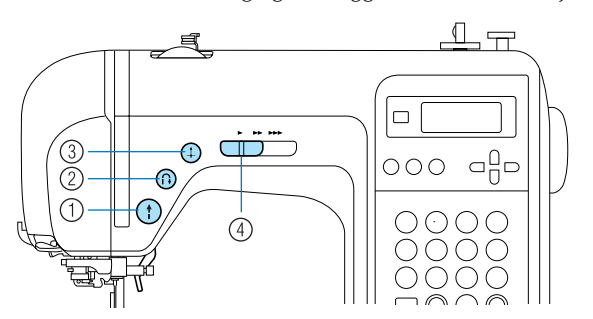

① Start-/stopp-knapp (1)

Trykk på start/stopp-knappen for å starte eller stanse å sy. Maskinen syr med lav hastighet i begynnelsen når knappen er trykket inn. Når syingen stanses, senkes nålen ned i stoffet. Du finner mer informasjon under "Begynne å sy" (side 52).

#### (2) Revers-/forsterkningssøm-knapp (1) Trykk på revers-/forsterkningssøm-knappen for å sy reverssøm eller forsterkningssøm. Reverssøm sys når du holder knappen nede for å sy i motsatt retning. Forsterkningssøm sys når du syr 3-5 sting oppå hverandre. Du finner mer informasjon under "Feste sømmer" (side 54).

③ Nåleposisjon-knapp ④

Trykk på nåleposisjonsknappen for å heve eller senke nålen. Trykk to ganger på knappen for å sy ett sting.

#### (4) Hastighetskontroll

Skyv hastighetskontrollen mot venstre eller høyre for å justere syhastigheten.

Skyv hastighetskontrollen mot venstre for å sy saktere eller mot høyre for å sy raskere.

#### Brukerpanel

Brukerpanelet er foran til høyre på symaskinen og består av LCD-display og taster for å angi forskjellige syinnstillinger.

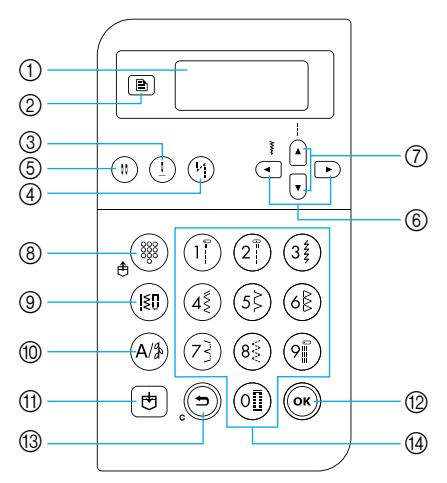

#### 1 LCD-display

Innstillinger for den valgte sømmen og feilmeldinger om feilfunksjoner vises på LCD-displayet. Bruk tastene ②, ⑤ til ⑭, som er beskrevet nedenfor, for å vise forskjellige elementer og velge innstillinger. Du finner mer informasjon under "Forklaring av LCD-displayet" (side 18).

#### ② Innstillingstast

Trykk på denne tasten for å velge syinnstillinger som for eksempel speilvending venstre/høyre, eller andre innstillinger som for eksempel lydsignal ved bruk.

#### ③ Nåleposisjon-tast (!)

Trykk på denne tasten for å heve eller senke nålen.

- ④ Tast for automatisk revers-/forsterkningssøm () Trykk på denne tasten for å velge innstillingen for automatisk revers-/forsterkningssøm. Trykk på denne tasten på nytt for å avbryte innstillingen.
- (5) Tast for valg av nålemodus (enkel nål/dobbeltnål) (!!) Trykk på denne tasten for å velge innstillingen for sying med dobbeltnål. Hver gang du trykker på denne tasten, veksles innstillingen mellom sying med enkel nål og dobbeltnål.
- Taster for stingbredde
   Trykk på ( eller ) for å justere stingbredden.
- Taster for stinglengde
   Trykk på 

   eller
   for å justere stinglengden.

# Taster for sømmodus (®-10) Tast for forhåndsinnstilt nyttesøm / lagret mønster

Trykk på denne tasten for å velge en nyttesøm som er tilordnet en talltast, eller for å hente et mønster som er lagret.

Hver gang du trykker på denne tasten, veksler maskinen mellom modusen for forhåndsinnstilt søm og modusen for lagret mønster.

#### ③ Tast for nyttesøm (IST)

888

Trykk på denne tasten for å velge rettsøm, sikksakksøm, knapphullsøm, skjult faldsøm, dekorsøm, flatsøm eller korssting. Bruk talltastene for å taste inn nummeret på den ønskede sømmen.

#### 1 Tast for bokstav-/dekornyttesøm (A/\$)

Trykk på denne tasten for å velge modus for bokstavsøm eller dekornyttesøm, der mønstre kan kombineres. Hver gang du trykker på denne tasten, veksler maskinen mellom modus for dekornyttesøm og modus for bokstavsøm.

#### 1) Minnetast 🗄

Trykk på denne tasten for å lagre sømmønstre som for eksempel kombinerte mønstre, i symaskinens minne.

#### 12 OK-tast

Trykk på denne tasten for å aktivere valget eller utføre handlingen.

#### 13 Tasten Avbryt/Slett (()

Trykk på denne tasten for å avbryte handlingen og gå tilbake til forrige skjermbilde. Når du trykker på denne tasten, fjernes også det siste mønsteret som ble lagt til ved kombinasjon av bokstavsøm og dekorsøm.

#### (1) Talltaster

Bruk disse tastene for hurtigvalg av en av de ti mest brukte sømtypene. Når du velger andre sømtyper, bruker du disse tastene for å taste inn nummeret på den ønskede sømmen.

# 1 KOMME I GANG

I dette kapitlet forklares hva som kreves før du setter i gang med å sy.

| Slå maskinen av/på                             | 16 |
|------------------------------------------------|----|
| Forholdsregler for strømtilførsel              | 16 |
| Slå maskinen på                                | 17 |
| Slå maskinen av                                | 17 |
| Forklaring av LCD-displayet                    | 18 |
| Endre maskininnstillingene                     | 19 |
| Endre innstillingene                           | 19 |
| Justere lysstyrken på LCD-displayet            | 21 |
| Spole undertråd/plassere undertrådsspolen      | 22 |
| Forsiktighetsregler ved håndtering av spoler   | 22 |
| Vikle en spole                                 | 22 |
| Sette på plass spolen                          | 26 |
| Træ overtråden                                 | 28 |
| Træ overtråden                                 | 28 |
| Træ nålen                                      | 31 |
| Træ nålen for hånd (uten bruk av nålitræderen) | 33 |
| Bruke dobbeltnålen                             | 33 |
| Trekke opp undertråden                         | 36 |
| Bytte nål                                      | 37 |
| Forsiktighetsregler ved håndtering av nåler    | 37 |
| Nåletyper og bruksområder                      |    |
| Kontrollere nålen                              |    |
| Bytte nål                                      | 39 |
| Bytte trykkfot                                 | 41 |
| Forsiktighetsregler for håndtering av trykkfot | 41 |
| Bytte trykkfot                                 | 41 |
| Fjerne trykkfotholderen                        | 43 |
| Bruke den valgfrie vandrefoten                 |    |
| Sying av sylindriske eller store stoffstykker  | 46 |
| Sy sylindriske stoffstykker                    |    |
| Sying av store stoffstykker                    |    |

### Slå maskinen av/på

I dette avsnittet forklares hvordan maskinen slås av og på.

#### Forholdsregler for strømtilførsel

Følg alltid disse forholdsreglene for strømtilførsel.

### ADVARSEL

- Maskinen må kun tilkobles en standard stikkontakt. Bruk av andre strømkilder kan føre til brann, elektrisk støt og skade på maskinen.
- Påse at støpslene er satt ordentlig i stikkontakten og strøminntaket på maskinen.
- Støpselet må aldri settes i en stikkontakt som er skadd eller ødelagt.
- I følgende tilfeller må du slå av maskinen med hovedbryteren og trekke ut støpselet:
  - når du ikke sitter ved maskinen
  - når du er ferdig med å bruke maskinen
  - hvis strømmen går mens du bruker maskinen
  - hvis maskinen ikke fungerer ordentlig pga. dårlig forbindelse eller utkobling
  - i tordenvær

- Bruk bare den strømledningen som fulgte med denne maskinen.
- Maskinen må ikke kobles til skjøteledninger eller forgreningskontakter som det er koblet mange andre enheter til. Dette kan føre til brann eller elektrisk støt.
- Ta ikke på støpselet med våte hender. Dette kan føre til elektrisk støt.
- Slå alltid av maskinen med hovedbryteren før du trekker ut støpselet. Hold alltid i selve støpselet når du trekker dette ut fra kontakten. Hvis du drar i ledningen, kan dette føre til skade på ledningen eller brann eller elektrisk støt.
- Strømledningen må ikke skjæres i, skades, endres, bøyes med makt, trekkes i, vris eller kveiles sammen. Plasser aldri tunge gjenstander på ledningen. Utsett ikke ledningen for varme. Dette kan føre til skade på ledningen og brann eller elektrisk støt. Hvis ledningen eller støpselet er skadet, må du få reparert maskinen hos en autorisert forhandler før du tar den i bruk igjen.
- Koble alltid fra ledningen hvis maskinen ikke skal brukes over lengre tid. Ellers kan det oppstå brann.

### Slå maskinen på

Gjør klar strømledningen som fulgte med maskinen.

Kontroller at symaskinen er slått av (hovedbryteren satt til "○"), og koble strømledningen til strøminntaket på høyre side av maskinen.

Sett den andre enden av ledningen i en vanlig stikkontakt.

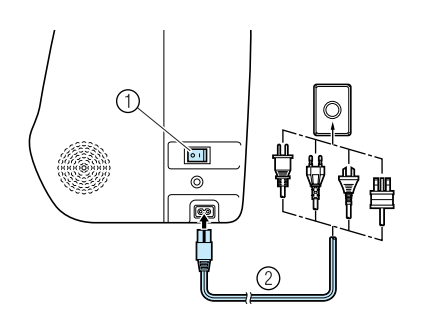

- ① Strømbryter
- Strømledning

**3** Trykk på høyre side av hovedbryteren på høyre side av maskinen (slik at den står på "|").

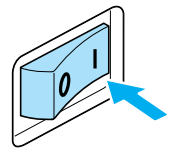

 Symaskinlampen og LCD-displayet slås på når maskinen slås på.

### Slå maskinen av

Slå symaskinen av når du er ferdig med å bruke den. Husk også å slå den av før du flytter på den.

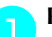

Påse at symaskinen ikke er i gang.

Trykk på venstre side av hovedbryteren på høyre side av maskinen (slik at den står på "○").

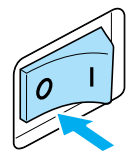

- Symaskinlampen og LCD-displayet slås av når maskinen slås av.
- **Trekk støpselet ut av stikkontakten.** Husk å holde i støpselet når du gjør dette.
- Trekk så støpselet ut av strøminntaket på symaskinen.

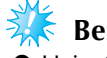

#### Bemerk

Hvis strømmen går mens du bruker symaskinen, må du slå den av og trekke ut støpselet. Når du starter maskinen igjen, må du følge instruksjonene for korrekt bruk av maskinen.

### Forklaring av LCD-displayet

LCD-skjermen foran på høyre side av symaskinen vises innstillingene for valgt søm og feilmeldinger hvis operasjonene utføres ukorrekt. LCD-skjermen viser følgende informasjon.

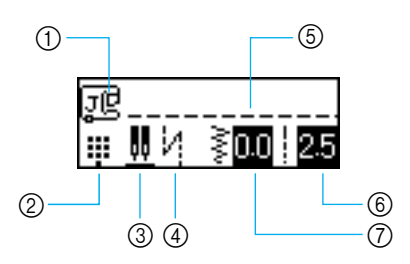

- ① Anbefalt trykkfot

- 2) Sømmodus
  3) Dobbeltnål/nålestopposisjon
  4) Automatisk revers-/forsterkningssøm
  5) Sømtypen som er valgt

- 6 Stinglengde (mm)7 Stingbredde (mm)

Note

• Du finner mer informasjon om feilmeldinger under "Feilmeldinger" (side 132).

### Endre maskininnstillingene

Mange av sy- og handlingsinnstillingene på symaskinen kan endres.

### Endre innstillingene

Den generelle fremgangsmåten for endring av maskininnstillingene, beskrives nedenfor.

#### Slå på symaskinen.

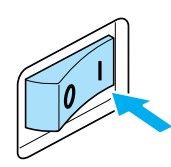

LCD-displayet aktiveres.

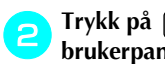

Trykk på 📄 (Innstillingstast) på brukerpanelet.

Innstillingsskjermbildet vises.

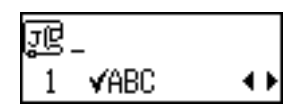

Trykk på ( ) eller 🔽 (taster for stinglengde) helt til sting- eller maskinegenskapen du ønsker å bruke, vises.

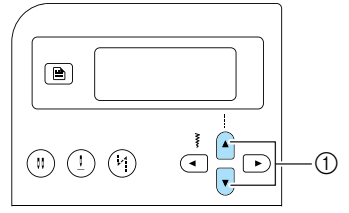

① Taster for stinglengde

3

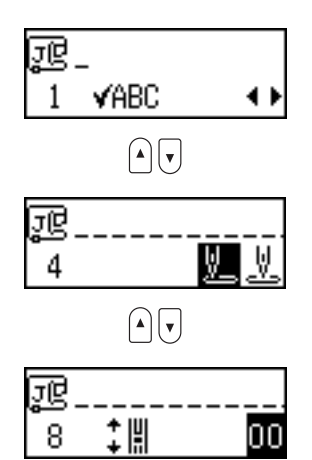

Trykk på ( ) eller ) (taster for stingbredde) helt til ønsket innstilling er valgt.

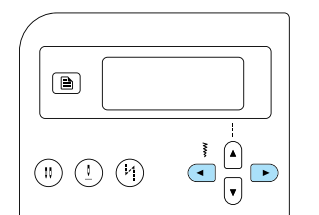

Innstillingen endres.

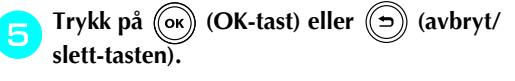

Det første sømskjermbildet vises igjen.

#### ■ Liste over sømtyper eller maskinegenskaper

Du kan velge mellom sømtypene og maskinegenskapene som står oppført i tabellen nedenfor. Hvis du vil vite mer om hvert element, finner du utfyllende informasjon på henvisningssiden.

| Egenskap                   | Ikon                                                              | Detaljer                                                              | Referanse |
|----------------------------|-------------------------------------------------------------------|-----------------------------------------------------------------------|-----------|
| Kontroller<br>mønster      | VABC                                                              | Gjør det mulig å sjekke kombinerte mønstre.                           | side 112  |
| Speilvending               | Speilvending <b>A</b> Speilvender mønstre langs en loddrett akse. |                                                                       | side 113  |
| Gjentatt/enkelt<br>mønster | 0 000                                                             | Angir om mønsteret skal sys én eller flere ganger.                    | side 112  |
| Utgangspunkt<br>for nålen  | <u>V.</u> <u>V</u> .                                              | Velg rettsømmen som velges automatisk når<br>maskinen slås på.        | -         |
| Stingbreddestyring         | •~~~                                                              | Gjør det mulig å justere stingbredden med<br>hastighetskontrollen.    | side 98   |
| Lydsignal                  | 4)                                                                | Angir om det skal avgis et lydsignal for hver handling.               | side 134  |
| LCD-lysstyrke              | 0                                                                 | Til justering av lysstyrken på LCD-displayet.                         | side 21   |
| Loddrett mønsterjustering  |                                                                   | Gir deg anledning til å justere mønsterplasseringen<br>opp eller ned. | side 116  |

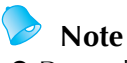

• Det merkede ikonet ovenfor angir standardinnstillingen.

### Justere lysstyrken på LCDdisplayet

Du kan justere lysstyrken på LCD-displayet.

Trykk på 📄 (Innstillingstast) på brukerpanelet, og trykk deretter på 🌶 eller 👽 (taster for stinglengde) helt til (🔵 vises.

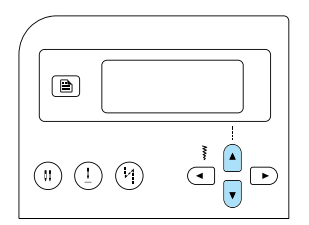

Skjermbildet for endring av lysstyrke vises.

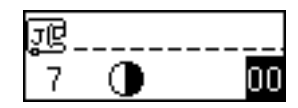

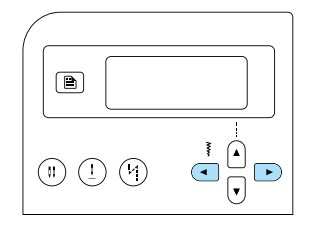

Lysstyrken på displayet endres.

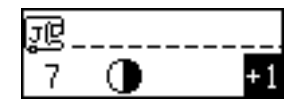

**3** Trykk på (or) (OK-tast) eller (ञ) (avbryt/ slett-tasten).

Det første sømskjermbildet vises igjen.

### Spole undertråd/plassere undertrådsspolen

I dette avsnittet beskrives hvordan du spoler undertråd på en undertrådsspole, og deretter trær undertråden.

### Forsiktighetsregler ved håndtering av spoler

Følg alltid disse forholdsreglene for håndtering av spoler.

### 

- Bruk bare spoler (delenr. SFB(XA5539-151)) som er utformet spesielt for denne symaskinen. Bruk av andre typer spoler kan føre til personskader eller at maskinen skades.
- Den medfølgende spolen er utformet spesielt for denne maskinen. Hvis du bruker spoler fra andre modeller, kan dette føre til at maskinen ikke fungerer som den skal. Bruk kun spolen som leveres med maskinen, eller spoler av samme type som denne (delenr. SFB(XA5539-151)).

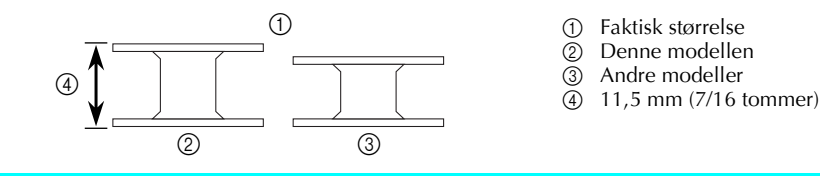

#### Vikle en spole

Surr tråden rundt spolen, for å gjøre den klar for vikling.

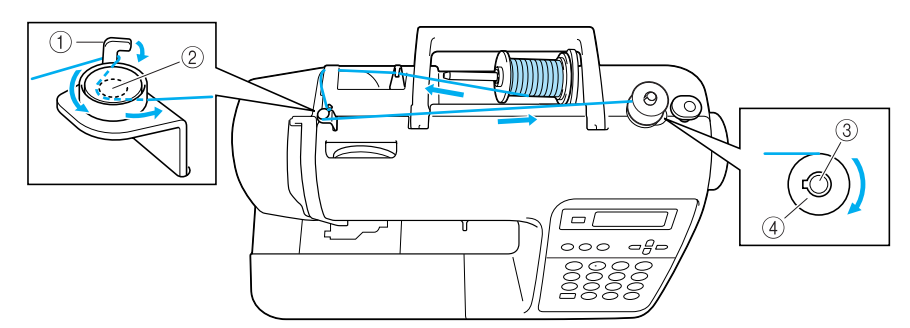

- Hake på trådlederen for spolevikling 1
- Spennskive
- 2 3 4 Spolevikleraksel
- Spole

Note

En stiplet linje på symaskinen viser hvilken retning spolen må træs i. Påse at spolen er trædd i riktig retning.

Slå på symaskinen.

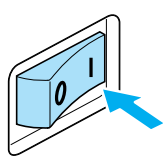

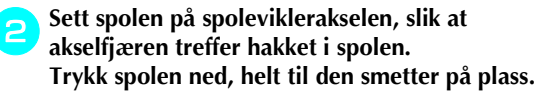

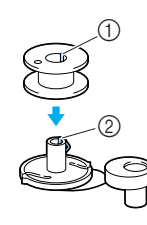

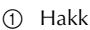

Akselfjær for spolevikler

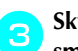

# Skyv spoleviklerakselen mot høyre til den smetter på plass.

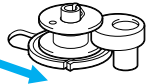

Fjern spolehetten som sitter på snellepinnen.

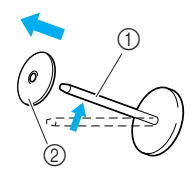

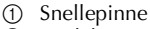

Spolehette

#### Plasser en trådsnelle på snellepinnen.

Skyv trådsnellen på snellepinnen slik at trådsnellen ligger vannrett, og tråden vikles av fremover fra undersiden.

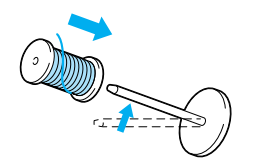

• Hvis trådsnellen er plassert slik at tråden vikles av feil, kan dette føre til at tråden vases rundt snellepinnen.

#### Skyv spolehetten inn på snellepinnen.

Skyv spolehetten så langt til høyre som mulig (se ill.), slik at den avrundede siden havner til venstre.

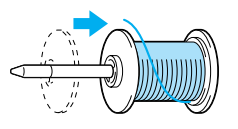

### FORSIKTIG

- Hvis enten trådsnellen eller spolehetten ikke er satt på plass ordentlig, kan dette føre til at tråden vases rund snellepinnen, slik at nålen brekker.
- Spolehetten finnes i tre størrelser (stor, middels og liten), slik at du kan velge den størrelsen som passer best til snellestørrelsen som brukes. Hvis spolehetten er for liten i forhold til trådsnellen, kan dette føre til at tråden hekter seg fast i sporet i snellen, slik at nålen brekker.

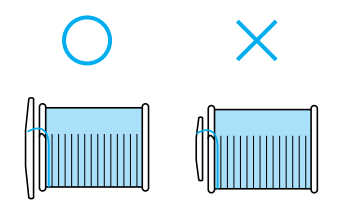

### Note

 Hvis du bruker fin, kryssviklet tråd, må du bruke den minste spolehetten og la det være et lite mellomrom mellom hetten og trådsnellen.

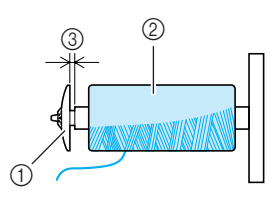

- ① Spolehette (liten)
- Trådsnelle (kryssviklet tråd) 2
- Mellomrom
- Hvis du bruker tråd som vikles av raskt, for eksempel transparent nylontråd eller metalltråd, må du plassere snellenettet over trådsnellen før du setter den på snellepinnen. Hvis snellenettet er for stort, bretter du det sammen, slik at det passer til snellestørrelsen. Ved bruk av snellenett økes overtrådsspenningen. Husk å kontrollere trådspenningen. Du finner mer informasjon under se "Justere trådspenningen" (side 57).

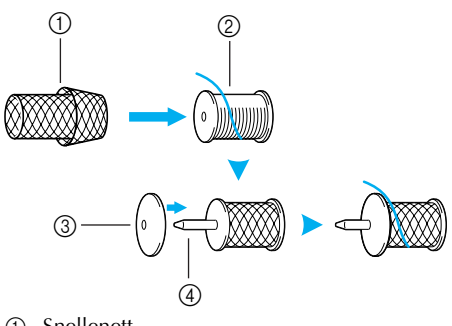

- Snellenett 1
- 2 Snelle
- 3 Spolehette
- ④ Snellepinne

Hold spolen med høyre hånd, trekk tråden med venstre hånd, og før tråden under trådlederen.

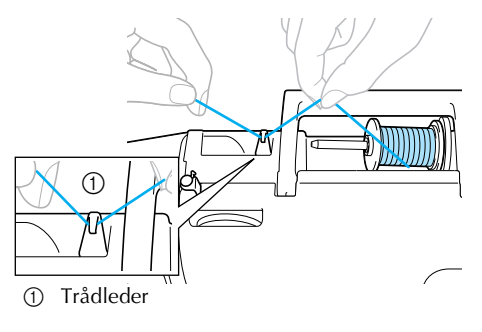

#### Før tråden under trådlederdekselet bakfra og fremover.

Hold tråden med høyre hånd, så det ikke er slakk i tråden som trekkes ut, og før så tråden under trådførerdekselet med venstre hånd.

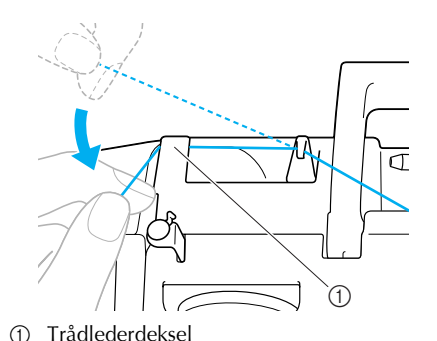

Trekk tråden mot høyre, før den under haken på trådlederen for spolevikling og vikle så tråden mot urviseren mellom skivene. Trekk den så langt inn som mulig.

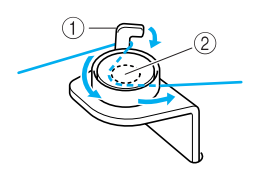

Hake på trådleder for spolevikling T 0 Spennskive

Bemerk

Påse at tråden føres under spennskiven.

Mens du bruker venstre hånd til holde tråden 10 som ble ført gjennom trådlederen for spolevikling, bruk høyre hånd til å vikle trådenden med urviseren rundt spolen fem-seks ganger.

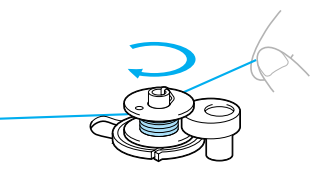

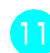

Før trådenden gjennom sporet i spoleviklersokkelen, og trekk tråden til høyre for å klippe den av.

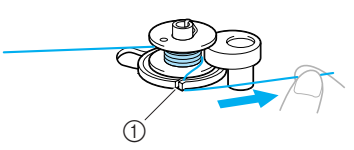

- Spor i spoleviklersokkelen (med innebygd klipper)
- Tråden klippes av til passende lengde.

### FORSIKTIG

Påse at du klipper av tråden som beskrevet. Hvis spolen vikles uten at du klipper tråden med den innebygde klipperen i sporet på spoleviklersokkelen, kan det hende at spolen ikke vikles på korrekt måte. I tillegg kan tråden bli vaset i spolen eller nålen kan bli bøyd eller brekke når spoletråden trekkes ut.

Skyv hastighetskontrollen mot høyre (for å øke syhastigheten).

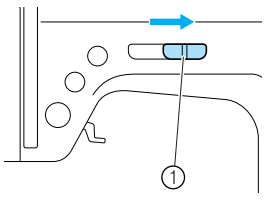

1 Hastighetskontroll

# Trykk på 👔 ("Start/Stopp"-knappen) én gang.

 Spolen starter å spinne og tråden vikles rundt spolen.

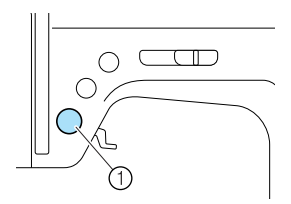

① Start/Stopp-knapp

Når viklingshastigheten reduseres, trykker du på (†) ("Start/stopp"-knappen) én gang for å stoppe maskinen.

### FORSIKTIG

- Når viklingshastigheten reduseres, må du stoppe maskinen, ellers risikerer du at symaskinen skades.
- 15 Klipp tråden, skyv spoleviklerakselen mot venstre og fjern spolen fra akselen.

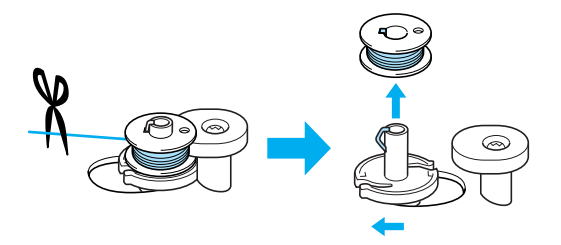

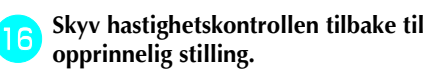

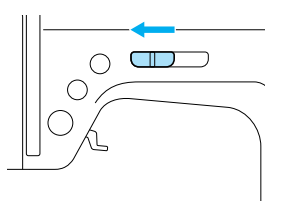

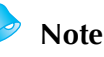

 Når symaskinen startes eller du vrir på håndhjulet etter å ha viklet en spole, gir maskinen fra seg en klikkelyd. Dette er helt normalt.

### Sette på plass spolen

Sett inn en spole med tråd.

### **FORSIKTIG**

• Bruk en korrekt viklet spole, ellers risikerer du at nålen brekker eller at trådspenningen blir feil.

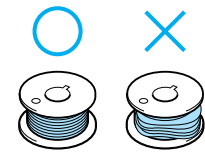

• Den medfølgende spolen er utformet spesielt for denne maskinen. Hvis du bruker spoler fra andre modeller, kan dette føre til at maskinen ikke fungerer som den skal. Bruk kun spolen som leveres med maskinen, eller spoler av samme type som denne (delenr. SFB(XA5539-151)).

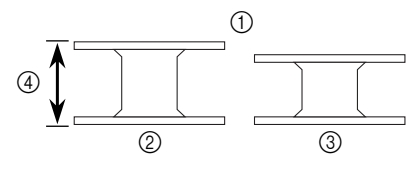

- Faktisk størrelse
- Denne modellen
- ③ Andre modeller
- (4) 11,5 mm (7/16 tommer)

Husk å slå av symaskinen før du bytter setter i spolen eller skifter nål. Ellers kan du komme til å trykke på "Start/stopp"knappen ved et uhell, slik at maskinen starter. Dette kan føre til personskader.

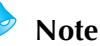

Rundt spoleholderen finner du merker som viser hvilken vei tråden skal føres gjennom holderen. Påse at spolen er trædd i riktig retning. Trykk på (1) (nåleposisjonsknappen) én eller to ganger for å heve nålen og deretter trykkfothendelen.

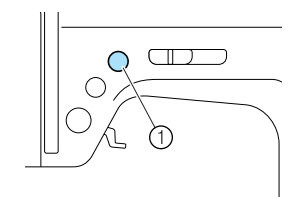

- ① "Nåleposisjon"-knapp
- Slå av symaskinen.

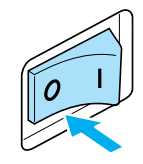

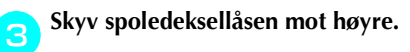

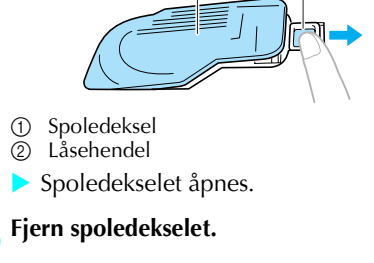

Hold spolen i høyre hånd, og trådenden i venstre.

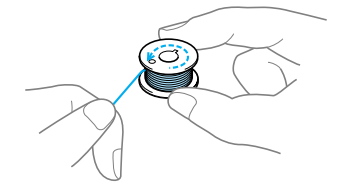

• Vær forsiktig så du ikke mister spolen.

Sett på spolen med høyre hånd, slik at tråden kommer ut på venstre side, og trekk tråden under tappen med venstre hånd.

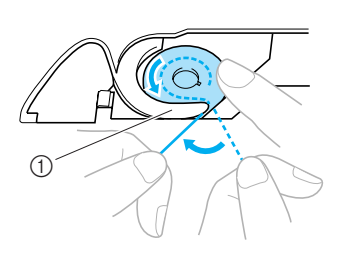

- ① Tapp
- Kontroller at du har satt inn spolen riktig vei.

### FORSIKTIG

- Påse at du har satt inn spolen slik at tråden vikles av i riktig retning, ellers risikerer du at tråden brekker eller at trådspenningen blir feil.
  - Note
  - Rundt spoleholderen finner du merker som viser hvilken vei tråden skal føres gjennom holderen. Påse at spolen er trædd i riktig retning.

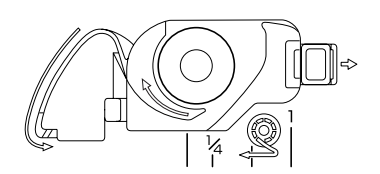

Før tråden gjennom sporet og trekk den mot deg for å klippe den med klipperen.

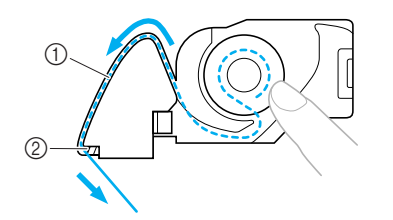

- Spor
   Trådklipper
- Trådklipperen klipper av tråden.
- Kontroller at tråden er riktig trædd gjennom den flate fjæren i spoleholderen. Hvis den er trædd feil, må du træ den på nytt.

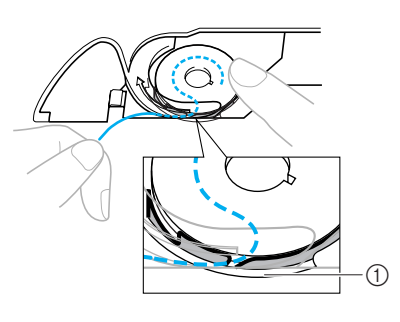

① Flat fjær

**Sett spoledekselet på plass igjen.** Før tappen nederst i venstre hjørne på spoledekselet (A) inn i sporet, og trykk forsiktig ned på høyre side (B).

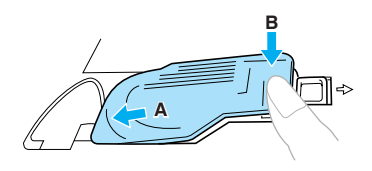

Du er nå ferdig med å træ undertråden.

Du må nå træ overtråden. Følg instruksjonene under "Træ overtråden" (side 28).

### Note

 Du trenger ikke å trekke opp undertråden før du begynner å sy. Hvis du vil trekke opp undertråden før du begynner å sy, gjør du dette ved å følge instruksjonene under "Trekke opp undertråden" (side 36).

### Træ overtråden

I dette avsnittet beskrives fremgangsmåten for plassering av snelle med overtråd og træing av nål.

- Snellepinne
   Merke på håndhjul

### **FORSIKTIG**

- Følg instruksjonene nøye når du trær overtråden. Hvis overtråden er feil trædd, kan dette føre til at tråden vases, og at nålen bøyes eller brekker.
- Nålitræderen kan brukes til å træ symaskinnåler på størrelsen 75/11 til 100/16.
- Bruk egnet tråd- og nålkombinasjon. Du finner mer informasjon om egnede nål- og trådkombiansjoner under "Nåletyper og bruksområder" (side 38).
- Tråder på størrelsen 130/20 eller tykkere, passer ikke i nålitræderen.
- Nålitræderen kan ikke brukes med vingenålen eller dobbeltnålen.
- Du finner mer informasjon om hva du kan gjøre hvis nålitræderen ikke kan brukes, under "Træ nålen for hånd (uten bruk av nålitræderen)" (side 33).

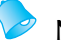

#### Note

• En heltrukken linje på symaskinen viser hvilken retning spolen må træs i. Påse at spolen er trædd i riktig retning.

### Træ overtråden

Plasser en trådsnelle på snellepinnen, og træ deretter symaskinen.

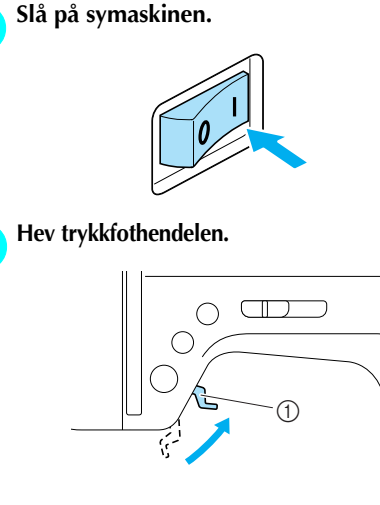

1 Trykkfothendel

**FORSIKTIG** 

• Hvis trykkfoten ikke er hevet, kan ikke symaskinen træs.

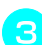

Trykk på 🕕 ("Nåleposisjon"-knappen) én eller to ganger for å heve nålen.

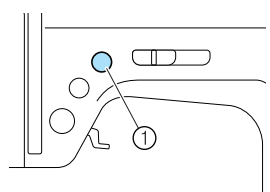

- ① "Nåleposisjon"-knapp
- Nålen er hevet til riktig høyde når merket på håndhjulet er øverst på hjulet, se nedenfor. Hvis merket ikke står i denne posisjonen, må du trykke på ① ("Nåleposisjon"-knappen) helt til det gjør det.

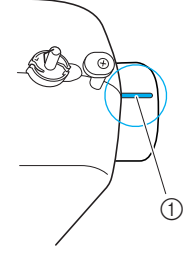

① Merke på håndhjul

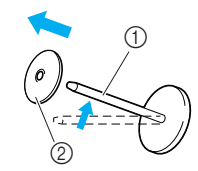

Fjern spolehetten som sitter på snellepinnen.

- Snellepinne
- Spolehette

#### Plasser en trådsnelle på snellepinnen.

 Skyv trådsnellen på snellepinnen slik at trådsnellen ligger vannrett, og tråden vikles av fremover fra undersiden

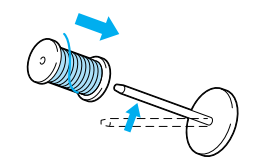

### **FORSIKTIG**

- Hvis enten trådsnellen eller spolehetten ikke er satt på plass ordentlig, kan dette føre til at tråden vases rund snellepinnen, slik at nålen brekker.
  - Skyv spolehetten inn på snellepinnen. Skyv spolehetten så langt til høyre som mulig (se ill.), slik at den avrundede siden havner til venstre.

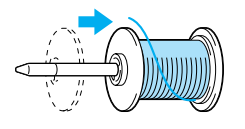

### FORSIKTIG

- Hvis enten trådsnellen eller spolehetten ikke er satt på plass ordentlig, kan dette føre til at tråden vases rund snellepinnen, slik at nålen brekker.
- Spolehetten finnes i tre størrelser (stor, middels og liten), slik at du kan velge den størrelsen som passer best til snellestørrelsen som brukes. Hvis spolehetten er for liten i forhold til trådsnellen, kan dette føre til at tråden hekter seg fast i sporet i snellen, slik at nålen brekker.

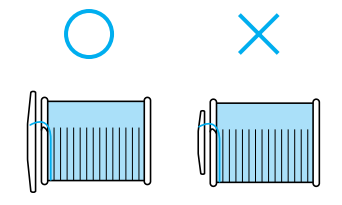

Hold spolen med høyre hånd, trekk tråden med venstre hånd, og før tråden under trådlederen.

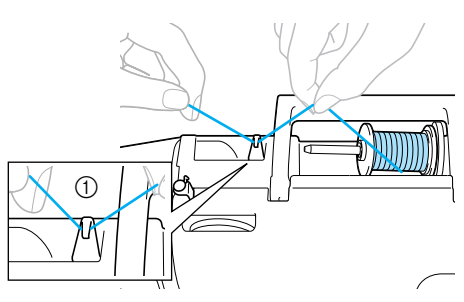

Trådleder

Før tråden under trådlederdekselet bakfra og fremover.

Hold tråden med høyre hånd, så det ikke er slakk i tråden som trekkes ut, og før så tråden under trådførerdekselet med venstre hånd.

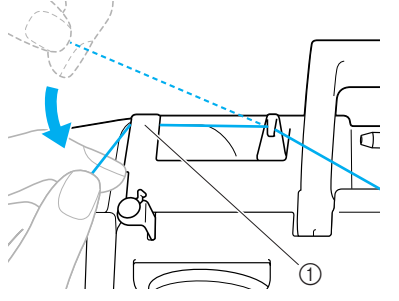

① Trådlederdeksel

Træ maskinen ved å føre tråden langs banen som er merket med numre på maskinen.

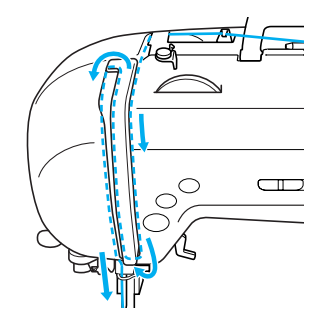

Træ tråden inn i trådopptakshendelen fra 10 høyre til venstre.

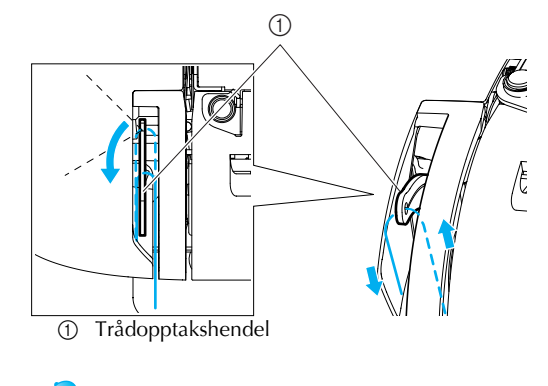

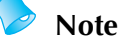

 Hvis nålen ikke er hevet, kan trådopptakshendelen ikke træs. Husk å trykke på "Nåleposisjon"-knappen for å heve nålen før du trær trådopptakshendelen.

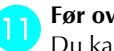

Før overtråden bak trådføringsstangen. Du kan enkelt føre tråden bak

trådføringsstangen ved å holde tråden med venstre hånd og føre tråden inn i trådføringsstangen fra høyre mot venstre.

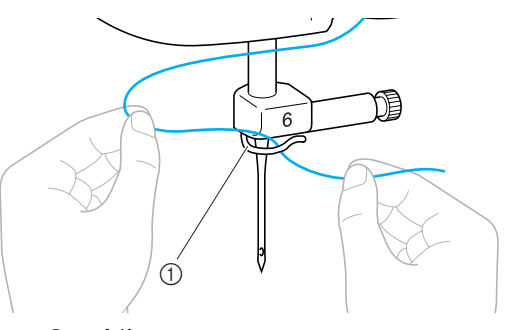

1 Trådføringsstang

Senk trykkfothendelen for å senke trykkfoten.

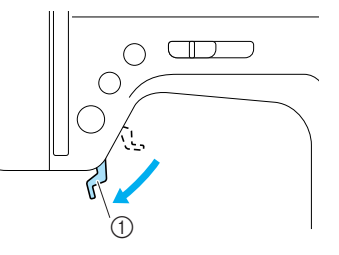

1 Trykkfothendel

### Træ nålen

I dette avsnittet beskrives hvordan du trær nålen.

- Note
- Nålitræderen kan brukes til å træ symaskinnåler på størrelsen 75/11 til 100/16.
- Tråder på størrelsen 130/20 eller tykkere, passer ikke i nålitræderen.
- Nålitræderen kan ikke brukes med vingenålen eller dobbeltnålen.
- Du finner mer informasjon om hva du kan gjøre hvis nålitræderen ikke kan brukes, under "Træ nålen for hånd (uten bruk av nålitræderen)" (side 33).

Trekk trådenden, som har blitt ført gjennom trådføringsstangen, til venstre (A), og trekk den så fra forsiden (B) gjennom sporet i trådlederskiven.

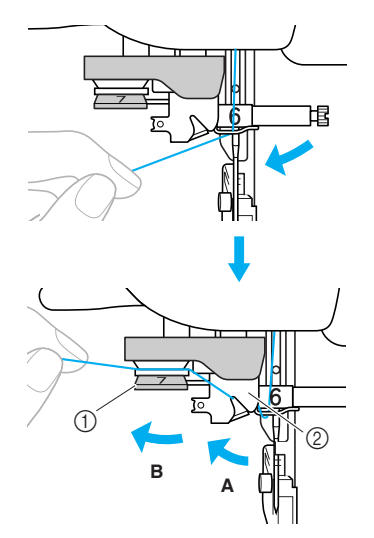

- 1 Trådlederskive
- Trådleder

Klipp av tråden med trådklipperen på venstre side av symaskinen.

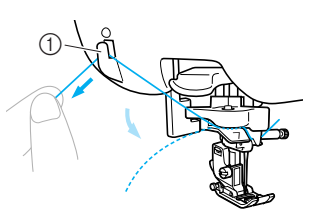

1 Trådklipper

2

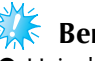

### Bemerk

• Hvis du bruker en type tråd som vikles raskt av snellen, for eksempel metalltråd, kan det være vanskelig å træ nålen hvis tråden er klippet av.

I stedet for å klippe av tråden med trådklipperen bør du heller trekke ut ca. 80 mm (ca. 3 tommer) med tråd etter at den er ført gjennom trådlederskiven (merket "7").

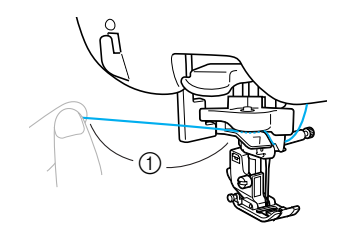

① 80 mm (3 tommer) eller mer

Senk nålitræderhendelen på venstre side av maskinen og sett den forsiktig tilbake i utgangsposisjonen.

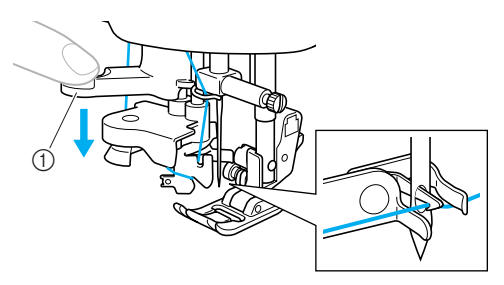

- ① Nålitræderhendel
- Tråden føres gjennom nåløyet.

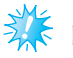

#### Bemerk

Hvis nålen ikke ble trædd ordentlig, og kun en løkke av tråden vises i nåløyet, må du trekke denne løkken forsiktig gjennom nåløyet til du får tak i trådenden.

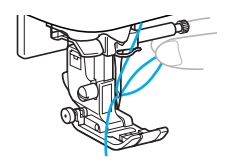

### 

• Vær forsiktig når du trekker i tråden, ellers risikerer du at nålen bøyes eller brekker.

Hev trykkfothendelen, før tråden gjennom Δ trykkfoten, og trekk ut ca. 5 cm (2 tommer) av tråden mot baksiden av symaskinen.

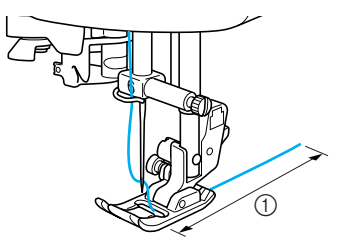

- (1) 5 cm (2 tommer)
- Du er nå ferdig med å træ overtråden. Nå som både over- og undertråden er trædd, er du klar til å begynne å sy.

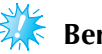

### Bemerk Hvis nålen ikke er hevet, kan ikke

nålitræderen træ nålen. Husk å trykke på (In Nåleposisjon"-knappen) for å heve nålen før du bruker nålitræderen.

### Træ nålen for hånd (uten bruk av nålitræderen)

Spesialtråd, tråd av størrelse 130/20 eller tykkere, vingenålen eller dobbeltnålen, kan ikke brukes med nålitræderen. Hvis du bruker noen av disse, må du træ nålen som forklart nedenfor.

#### Træ symaskinen som beskrevet, via trådføringsstangen.

• Du finner mer informasjon under "Træ overtråden" (side 28).

Senk trykkfothendelen.

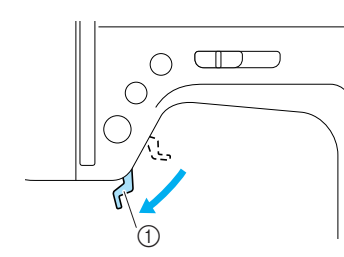

Trykkfothendel

Tråden føres gjennom nåløyet fra forsiden til baksiden.

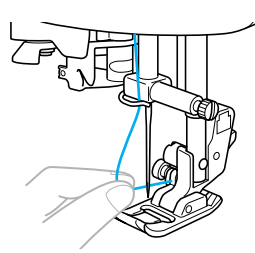

Hev trykkfothendelen, før tråden gjennom trykkfoten, og trekk ut ca. 5 cm (2 tommer) av tråden mot baksiden av symaskinen.

### Bruke dobbeltnålen

Med dobbeltnålen kan du sy to parallelle sømmer samtidig, med to forskjellige tråder. Begge overtråder bør imidlertid være av samme tykkelse og kvalitet. Sørg for at du bruker dobbeltnålen og den ekstra snellepinnen og spolehetten.

Du finner mer informasjon om hvilke sømmer du kan sy med dobbeltnålen under "Søminnstillinger" (side 120).

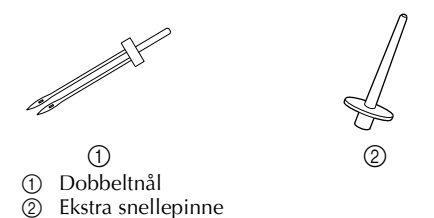

### FORSIKTIG

- Bruk kun dobbeltnålen (delenr.: X59296-121). Bruk av andre nåler kan føre til at nålen bøyes eller at maskinen skades.
- Bruk aldri bøyde nåler. Bøyde nåler kan lett brekke, noe som kan føre til personskade.
- Nålitræderen kan ikke brukes med dobbeltnålen. Hvis nålitræderen brukes sammen med dobbeltnålen, risikerer du at symaskinen skades.

#### Monter dobbeltnålen.

- Du finner mer informasjon om hvordan du setter inn nåler under "Bytte nål" (side 39).

#### Træ overtråden for venstre nål.

• Du finner mer informasjon under "Træ overtråden" (side 28).

#### Træ overtråden gjennom det venstre nåløyet for hånd.

Tråden føres gjennom nåløyet fra forsiden til baksiden.

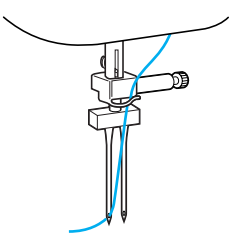

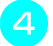

# Sett inn den ekstra snellepinnen på enden av spoleviklerakselen.

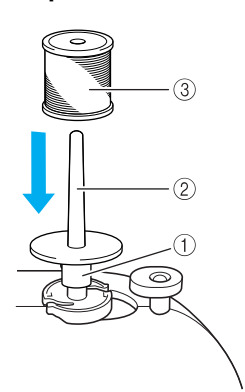

- ① Spolevikleraksel
- ② Ekstra snellepinne
- ③ Trådsnelle

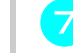

Træ den høyre nålen for hånd, uten å føre tråden gjennom trådføringsstangen. Tråden foros gjennom nålevet fra forsiden ti

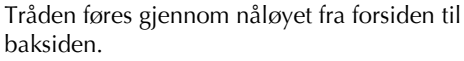

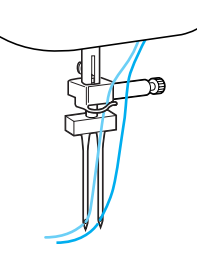

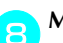

#### Monter sikksakkfoten "J".

• Du finner mer informasjon om bytting av trykkfot under "Bytte trykkfot" (side 41).

### FORSIKTIG

 Dobbeltnålen må alltid brukes sammen med sikksakkfot "J", ellers risikerer du at nålen brekker eller at maskinen skades.

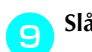

Slå på symaskinen.

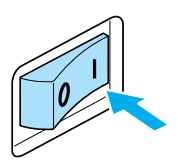

LCD-displayet aktiveres.

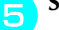

Sett på snelletråden og træ overtråden.

#### Note

• Når du setter på trådsnellen, sett den slik at trådsnellen vikles av fra snellens forside.

Træ overtråden for den høyre nålen på samme måte som overtråden for den venstre nålen.

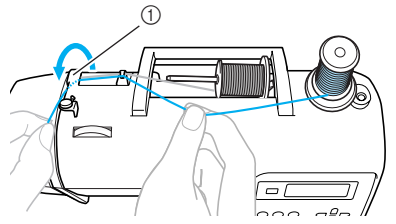

① Trådlederdeksel

• Du finner mer informasjon om dette i trinn <sup>(a)</sup> til <sup>(b)</sup> under "Træ overtråden" (side 28).
#### Velg en sømtype.

- Du finner mer informasjon om valg av sømtype under "Velge sømtype" (side 67).
- Du finner mer informasjon om hvilke sømmer du kan sy med dobbeltnålen under "Søminnstillinger" (side 120).

#### **FORSIKTIG**

 Når du har justert stingbredden, dreier du håndhjulet sakte mot deg (mot klokken) samtidig som du sjekker at nålen ikke kommer i berøring med trykkfoten. Hvis den treffer trykkfoten, kan nålen bli bøyd eller brekke.

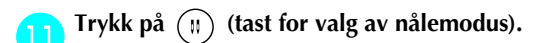

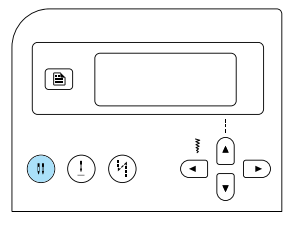

- H eller (dobbeltnålikon) vises på skjermen og dobbelnålen kan nå brukes.
- Hvis du vil gå over til å sy med enkel nål, trykker du på (1) (tast for valg av nålemodus) til ikonet skifter til + eller
- Dobbeltnålinnstillingen bevares selv etter at

symaskinen slås av.

#### FORSIKTIG

 Husk å velge dobbeltnålinnstillingen når du bruker dobbeltnålen, ellers risikerer du at nålen brekker eller at maskinen skades.

#### 12 Begynn å sy.

- Du finner informasjon om hvordan du begynner å sy under "Begynne å sy" (side 52).
- To sømmer sys parallelt.

|  | )) | <b>X</b> |
|--|----|----------|

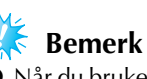

Når du bruker dobbeltnålen, kan stingene bli sammenvasede, avhengig av hvilken type tråd og stoff som brukes. Hvis dette skjer, øk stinglengden. Du finner mer informasjon om hvordan du justerer stinglengden under "Justere stinglengden" (side 59).

#### FORSIKTIG

- Hvis du vil endre sømretning, trykker du på ① ("Nåleposisjon"-knappen), slik at nålen heves fra stoffet. Hev deretter trykkfothendelen, og drei på stoffet. Det er viktig at du følger disse instruksjonene, ellers risikerer du at nålen brekker eller at maskinen skades.
- Forsøk aldri å dreie på stoffet mens dobbeltnålen fremdeles er senket ned i det. Da risikerer du at nålen brekker eller at maskinen skades.

#### Trekke opp undertråden

Ved rynkesøm eller før du setter i gang med frihåndsquilting, må du trekke opp undertråden som forklart nedenfor.

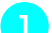

2

#### Sett undertrådsspolen i spoleholderen.

- Du finner mer informasjon om dette i trinn 1 til 5 under "Sette på plass spolen" (side 26).
- Før undertråden gjennom sporet.

Klipp ikke av tråden med trådklipperen.

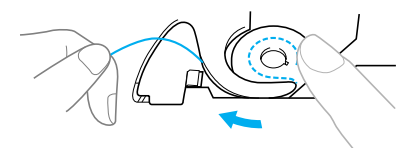

3

Hold overtråden forsiktig med venstre hånd mens nålen er hevet, og trykk på (1) ("Nåleposisjon"-knappen) to ganger for å senke og heve nålen.

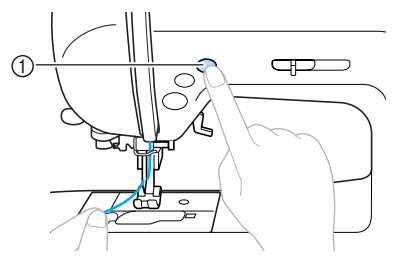

- "Nåleposisjon"-knapp
- Undertråden legges i en løkke rundt overtråden, og kan trekkes opp.

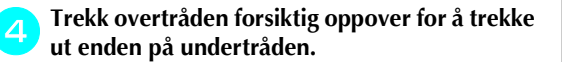

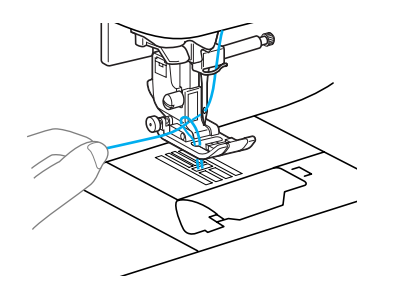

5 Trekk ut ca. 10–15 cm (4–5 tommer) av undertråden, og før den under trykkfoten, mot baksiden av symaskinen.

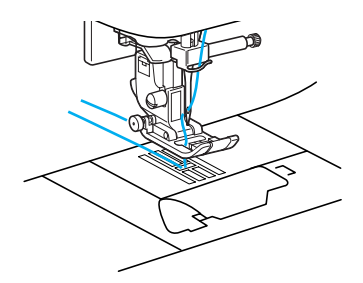

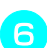

#### Sett spoledekselet på plass igjen.

Før tappen nederst i venstre hjørne på spoledekselet (A) inn i sporet, og trykk forsiktig ned på høyre side (B).

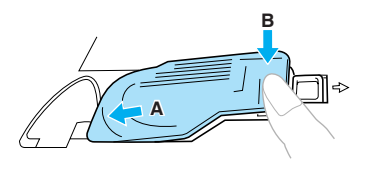

## Bytte nål

I dette avsnittet finner du informasjon om symaskinnåler.

#### Forsiktighetsregler ved håndtering av nåler

Følg alltid disse forholdsreglene for håndtering av nåler. Dersom forsiktighetsreglene ikke følges, kan dette få alvorlige følger. Nålen kan for eksempel brekke, og slynge ut små splinter. Les derfor nøye gjennom instruksjonene nedenfor, og følg disse.

## FORSIKTIG

- Bruk kun nåler beregnet på husholdningssymaskiner. Bruk av andre nåler kan føre til at nålen bøyes eller at maskinen skades.
- Bruk aldri bøyde nåler. Bøyde nåler kan lett brekke, noe som kan føre til personskade.

1

#### Nåletyper og bruksområder

Hvilken nål som bør brukes, avhenger av stoffet det skal syes i og trådtykkelsen. Se følgende tabell når du skal velge tråd og nål til stoffet du skal sy i.

| Stofftype/bruk                 |                      | Tråd           |             |               |
|--------------------------------|----------------------|----------------|-------------|---------------|
|                                |                      | Туре           | Vekt        | Nalestørreise |
| Middels<br>kraftige<br>stoffer | bomullstoff          | Bomullstråd    | 60–80       | 75/11–90/14   |
|                                | Taft                 | Syntetisk tråd |             |               |
|                                | Flanell,<br>gabardin | Silketråd      | 50          |               |
|                                | Linon                | Bomullstråd    | 60 80       | 65/9–75/11    |
| Tynne<br>stoffer               | Georgette            | Syntetisk tråd | 60-80       |               |
|                                | Chaly, sateng        | Silketråd      | 50          |               |
|                                | Denim                | Bomullstråd    | 30–50       |               |
| Tykke<br>stoffer               | Kordfløyel           | Syntetisk tråd | - 50–60     | 90/14–100/16  |
|                                | Tweed                | Silketråd      |             |               |
| Elastiske                      | Jersey               |                | F0 (0       | Nål med rund  |
| stoffer                        | stoffer Trikot       | 50-60          | 75/11–90/14 |               |
|                                |                      | Bomullstråd    | 50.00       |               |
| Stoffer som fryns              | om frynser lett      | Syntetisk tråd | 50-80       | 65/9–90/14    |
|                                |                      | Silketråd      | 50          |               |
| THE                            | Syntetisk trå        | Syntetisk tråd | 50.00       | 00/14 100/16  |
| TII KONTRASTSØM                |                      | Silketråd      | 00-00       | 50/14-100/16  |

#### Note

- Jo lavere trådnummer, desto tykkere tråd, og jo høyere nålenummer, desto tykkere nål.
- Bruk nålen med rund spiss når du syr i elastiske stoffer eller stoffer hvor sting lett hoppes over.
- Bruk en nål av størrelse 90/14 til 100/16 når du syr med transparent nylontråd, uavhengig av hvilken type stoff du syr på.

## FORSIKTIG

• I tabellen ovenfor finner du en oversikt over egnede stoff-, tråd- og nålekombinasjoner. Hvis du bruker en kombinasjon som ikke egner seg sammen, kan du risikere at nålen bøyes eller brekker. Dette gjelder særlig ved sying i tykke stoffer som denim, med tynne nåler (f.eks. 65/9 til 75/11). Du risikerer også at sømmen blir ujevn og at stoffet rynkes, eller at sting hoppes over.

#### Kontrollere nålen

Det er svært risikabelt å sy med en nål som er bøyd, ettersom nålen kan komme til å brekke mens maskinen er i gang.

Før du tar nålen i bruk bør du derfor plassere den på et jevnt underlag, og kontrollere at avstanden mellom nålen og underlaget er likt overalt.

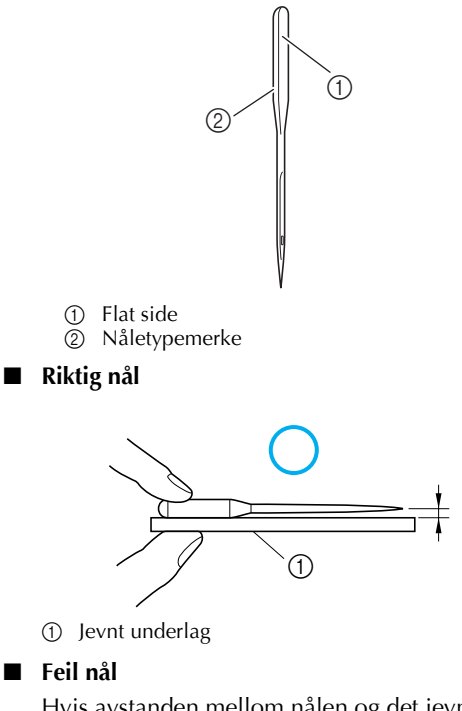

Hvis avstanden mellom nålen og det jevne underlaget ikke er likt, betyr det at nålen er bøyd. Bruk aldri en nål som er bøyd.

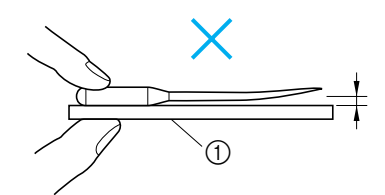

Jevnt underlag

#### Bytte nål

Følg instruksjonene nedenfor for å bytte nål. Bruk skrutrekkeren og en nål som du har slått fast er rett, i henhold til instruksjonene under "Kontrollere nålen".

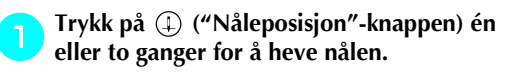

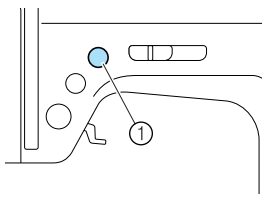

① "Nåleposisjon"-knapp

Slå av symaskinen.

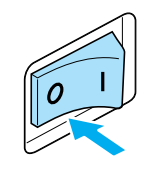

#### FORSIKTIG

 Husk å slå av symaskinen før du bytter nål. Ellers kan du komme til å trykke på

 (\*) (\*Start/stopp"-knappen) ved et uhell, slik at maskinen starter. Dette kan føre til personskader.

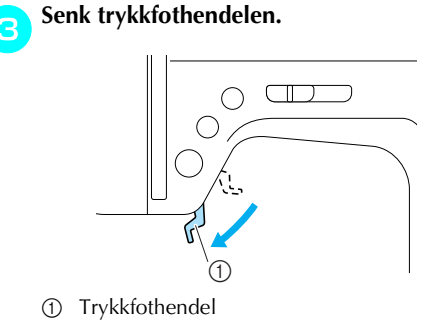

FORSIKTIG

 Før du skifter nålen, plasser stoff eller papir under trykkfoten for å hindre at nålen faller ned i hullet i nåleplaten.

Hold nålen med venstre hånd, og bruk skrutrekkeren til å skru nålklemmeskruen mot deg (mot klokken) for å løsne nålen.

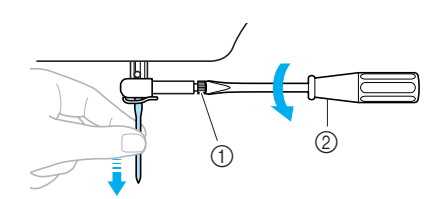

- 1 2 Nålklemmeskrue
- Skrutrekker
- Ikke bruk makt når du løsner eller fester nålklemmeskruen. Dette kan føre til skade på bestemte symaskindeler.

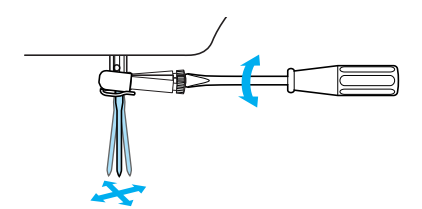

Hold nålen slik at den flate siden vender mot 5 baksiden av symaskinen, og før den inn til den treffer nålestopperen.

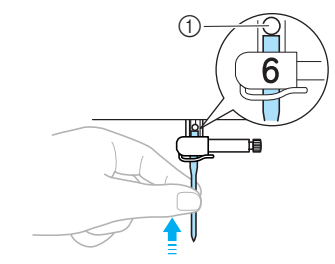

① Nålestopper

Hold nålen med venstre hånd, og skru til nålklemmeskruen ved hjelp av skrutrekkeren.

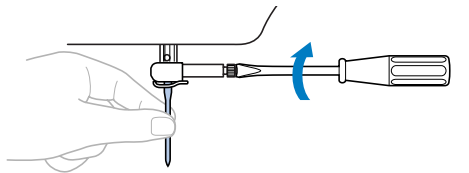

Dobbeltnålen festes på samme måte.

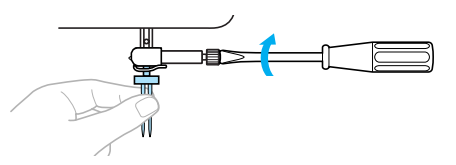

#### FORSIKTIG

• Husk å føre inn nålen helt til den treffer nålestopperen før du fester nålklemmeskruen. Ellers risikerer du at nålen brekker eller skades.

## Bytte trykkfot

Trykkfoten presses mot stoffet.

#### Forsiktighetsregler for håndtering av trykkfot

Følg alltid disse forholdsreglene for håndtering av trykkfot.

### FORSIKTIG

- Bruk anbefalt trykkfot for den sømtypen du skal bruke, ellers kan nålen komme til å treffe trykkfoten og brekke eller bli bøyd.
- Bruk bare trykkføtter som er utformet spesielt for denne symaskinen. Bruk av andre typer trykkføtter kan føre til personskader eller at maskinen skades.

#### Bytte trykkfot

Følg instruksjonene nedenfor for å bytte trykkfot. Du finner mer informasjon om hvordan du bruker sideklipperen "S" under "Sy overkastsøm med den valgfrie sideklipperen" (side 73).

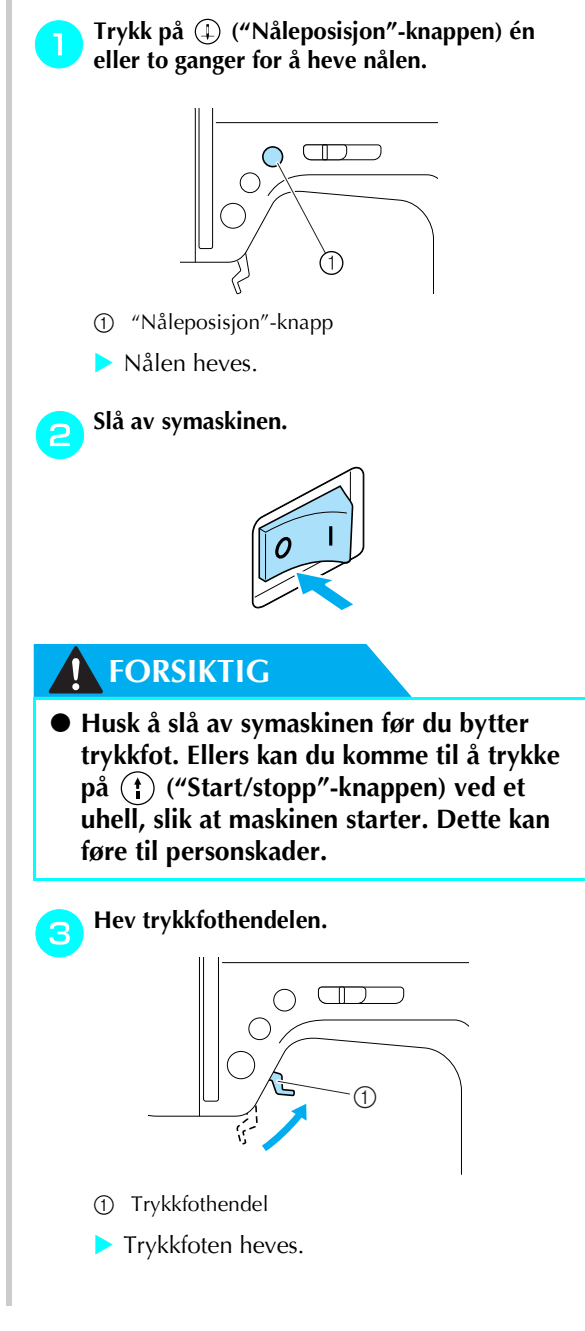

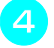

Trykk på den svarte knappen på baksiden av trykkfotholderen.

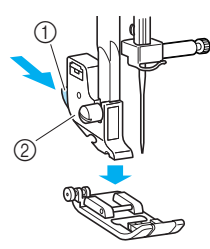

- Svart knapp
- Trykkfotholder
- Trykkfotholderen slipper trykkfoten.

#### Plasser en annen trykkfot under holderen, slik at trykkfotstangen er plassert like under hakket i holderen.

Plasser trykkfoten slik at bokstaven som angir trykkfottypen (A, G, I, J, M, N eller R), er synlig.

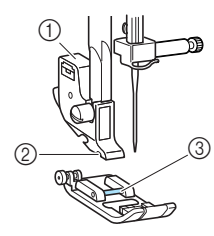

- (1) Trykkfotholder
- Hakk 2
- 3 Pinne

Senk forsiktig trykkfothendelen, slik at 6 trykkfotstangen smetter inn i hakket i trykkfotholderen.

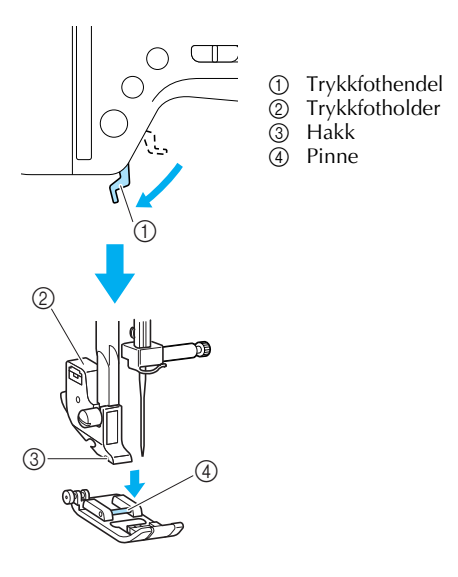

Trykkfoten er nå festet.

Hev trykkfothendelen for å kontrollere at trykkfoten er festet ordentlig.

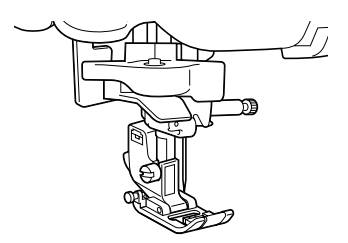

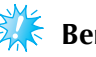

#### **Bemerk**

Når du velger søm, vises ikonet for anbefalt trykkfot, på displayet. Kontroller at riktig trykkfot er montert, før du begynner å sy. Hvis feil fot er montert, må du slå av symaskinen, montere riktig trykkfot og velge ønsket søm på nytt.

|           | Knapphullfot "A"       |
|-----------|------------------------|
| նե        | Overkastfot "G"        |
| <u>je</u> | Sikksakkfot "J"        |
| MB        | Knappefot "M"          |
| Ng        | Monogramfot "N"        |
| R         | Fot for skjult søm "R" |

 Du finner mer informasjon om hvilken trykkfot som brukes til de forskjellige sømtypene, under "Søminnstillinger" (side 120).

#### Fjerne trykkfotholderen

Fjern trykkfotholderen når du rengjør symaskinen eller monterer en trykkfot som ikke krever holder, f.eks. quiltefoten. Løsne trykkfotholderen ved hjelp av skrutrekkeren.

#### Fjerne trykkfotholderen

#### TFjern trykkfoten.

• Du finner mer informasjon under "Bytte trykkfot" (side 41).

## Løsne skruen på trykkfotholderen ved hjelp av skrutrekkeren.

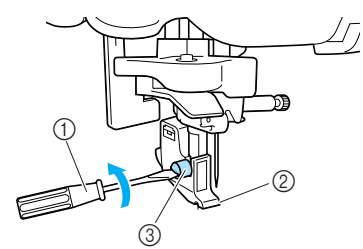

- ① Skrutrekker
- ② Trykkfotholder
- ③ Skrue for trykkfotholder

#### Feste trykkfotholderen

D Rett inn trykkfotholderen med den nederste venstre siden av stangen på trykkfotholderen.

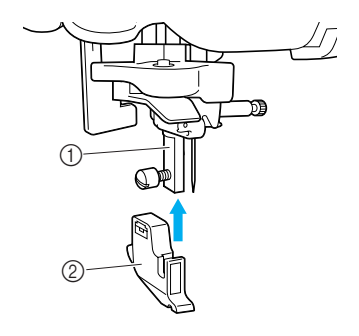

- 1 Trykkfotholder
- ② Trykkfotholder

Hold trykkfotholderen på plass med høyre hånd, og stram til skruen med venstre hånd, ved hjelp av skrutrekkeren.

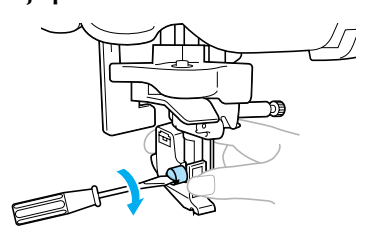

① Skrutrekker

#### Bemerk

Hvis trykkfotholderen ikke er satt på plass riktig, vil trådspenningen bli feil.

#### Bruke den valgfrie vandrefoten

Når du bruker den valgfrie vandrefoten, mates begge stoffstykkene jevnt av transportørene og tennene på trykkfoten. Dette er praktisk når du syr i stoffer som er vanskelige å mate, for eksempel vinyl og lær, når du syr i stoffer som lett glipper, for eksempel fløyel, og når du quilter.

Fest vandrefoten ved hjelp av skrutrekkeren.

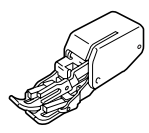

#### Feste vandrefoten

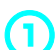

#### Fjern trykkfotholderen.

• Du finner mer informasjon under "Fjerne trykkfotholderen" (side 43).

## Bekt tilkoblingsgaffelen på vandrefoten til nålklemmeskruen.

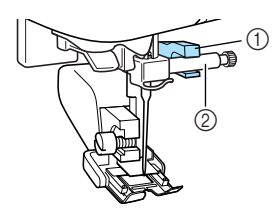

- ① Tilkoblingsgaffel
- ② Nålklemmeskrue

#### Senk trykkfothendelen, sett skruen til trykkfotholderen på plass, og stram den til ved hjelp av skrutrekkeren.

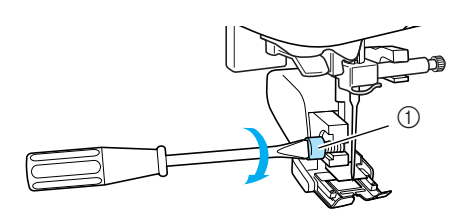

① Skrue for trykkfotholder

#### **FORSIKTIG**

- Påse at du strammer skruen tilstrekkelig med skrutrekkeren, ellers kan nålen komme i kontakt med trykkfoten, slik at den brekker eller bøyes.
- Kontroller at nålen ikke kommer i berøring med trykkfoten før du begynner å sy, ved å dreie håndhjulet sakte mot deg (mot klokken). Hvis den treffer trykkfoten, kan nålen bli bøyd eller brekke.

## 🇱 Bemerk

• Når du bruker vandrefoten, må du sy med lav eller middels hastighet.

#### Fjerne vandrefoten

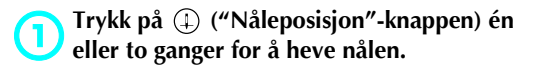

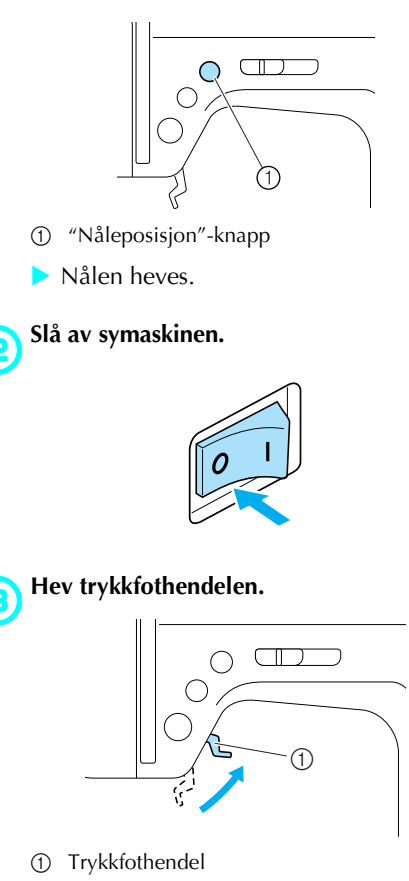

Trykkfoten heves.

44

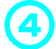

(5

Løsne skruen til trykkfotholderen med en skrutrekker, og fjern vandrefoten.

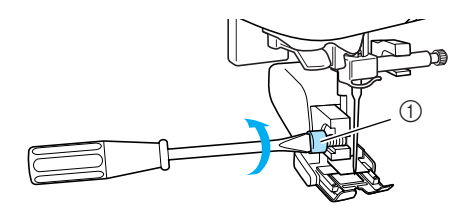

① Skrue for trykkfotholder

#### Fest trykkfotholderen.

• Du finner mer informasjon under "Fjerne trykkfotholderen" (side 43).

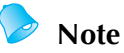

- Vandrefoten kan kun brukes til rettsøm (med forsterkningssøm) og sikksakksøm. Du finner mer informasjon om sømtyper under "Søminnstillinger" (side 120).
- Den valgfrie vandrefoten fås kjøpt gjennom din Brother-forhandler.

### Sying av sylindriske eller store stoffstykker

Når du skal sy sylindriske eller store stoffstykker, fjernes den flate bunnplaten.

#### Sy sylindriske stoffstykker

Ved å fjerne bunnplaten blir det lettere å sy sylindriske stoffstykker som mansjetter og buksebein.

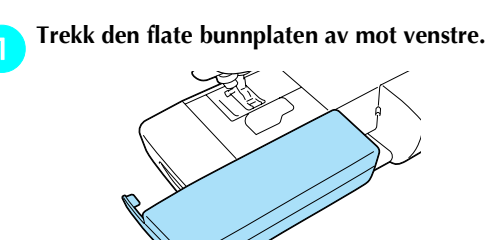

Når bunnplaten er fjernet, kan du bruke symaskinarmen når du syr.

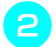

Skyv delen du ønsker å sy, inn på armen, og sy fra toppen.

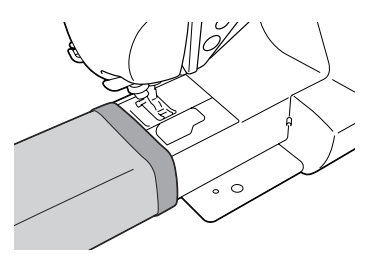

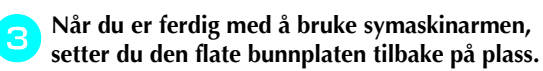

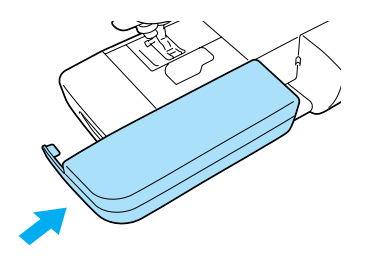

#### Sying av store stoffstykker

Det brede bordet kan kjøpes som ekstrautstyr, og gjør det lettere å sy store stoffstykker.

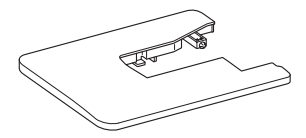

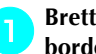

Brett ut beina på undersiden av det brede bordet.

Trekk dem så ut til de låses på plass.

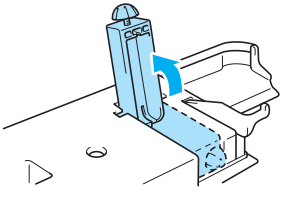

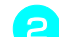

Trekk den flate bunnplaten av mot venstre.

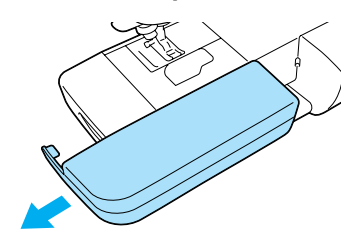

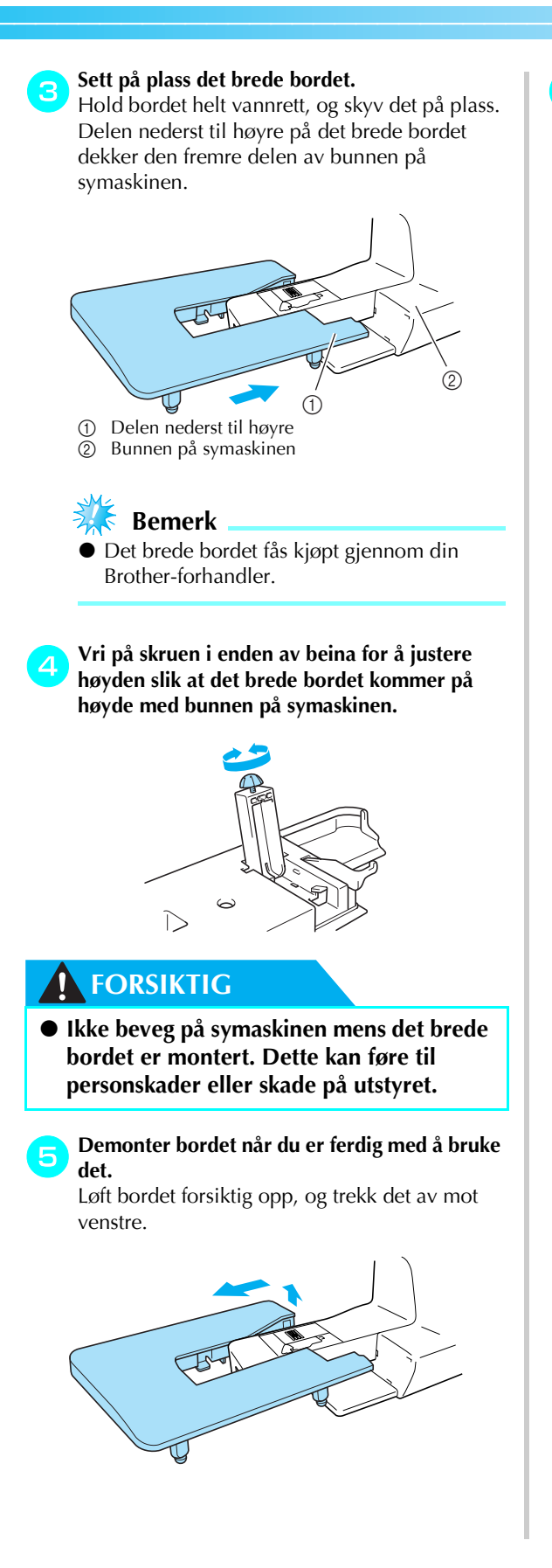

💊 Sett den flate bunnplaten tilbake på plass.

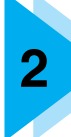

# **GRUNNLEGGENDE SYFUNKSJONER**

Dette kapitlet beskriver de nødvendige forberedelsene før du begynner å sy.

| Sy                                 | 50 |
|------------------------------------|----|
| Generell fremgangsmåte             |    |
| Plassere stoffet                   |    |
| Begynne å sy                       | 52 |
| Feste sømmer                       | 54 |
| Klippe tråden                      |    |
| Justere trådspenningen             | 57 |
| Endre overtrådspenningen           |    |
| Justere stingbredde og stinglengde | 58 |
| Justere stingbredden               |    |
| Justere stinglengden               |    |
| Nyttige funksjoner                 | 60 |
| Endre nålestopposision             | 60 |
| Automatisk revers/forsterkningssøm | 60 |
| Nyttige tips                       | 62 |
| Prøvesying                         | 62 |
| Endre sømretning                   | 62 |
| Sy i buer                          | 62 |
| Sy tykke stoffer                   | 62 |
| Sy tynne stoffer                   | 63 |
| Sy elastiske stoffer               | 63 |
| Sy et jevnt sømmonn                | 64 |

## Sy

De grunnleggende syfunksjonene er beskrevet nedenfor: Før du tar maskinen i bruk, må du lese følgende forholdsregler.

#### FORSIKTIG

- Hold spesielt øye med nålens plassering når maskinen er i bruk. Sørg også for å holde hendene unna alle bevegelige deler, som for eksempel nål og håndhjul, ellers kan du bli skadet.
- Ikke skyv eller dra stoffet for hardt når du syr, ellers kan du bli skadet, eller nålen kan brekke.
- Bruk aldri bøyde nåler. Bøyde nåler kan lett brekke, noe som kan føre til personskade.
- Bruk korrekt trykkfot for den sømtypen du skal bruke, ellers kan nålen komme til å treffe trykkfoten og brekke eller bli bøyd.
- Når du styr, påse at nålen ikke kommer borti knappenåler, ellers kan nålen brekke eller bli bøyd.
- Husk å slå av symaskinen før du bytter trykkfot. Ellers kan du komme til å trykke på "Start/ stopp"-knappen ved et uhell, slik at maskinen starter. Dette kan føre til personskader.

#### Generell fremgangsmåte

Slå på symaskinen. Du finner mer informasjon om hvordan du slå på 1 Slå på maskinen. maskinén under "Slå maskinen på" (side 17). J Velg egnet sømtype for området som skal sys. Du finner mer informasjon 2 Velg sømtype. om valg av sømtype under "Velge sømtypé" (side 67). Bruk egnet type trykkfot for den valgte sømmen. Du finner mer Sett på trykkfoten. 3 informasjon om bytting av trykkfot under "Bytte trykkfot" (side 41). Plasser stoffområdet som skal sys, under trykkfoten. Påse at stoffstykkene sys i riktig rekkefølge, og at rettsiden og vrangsiden av stoffet plasseres 4 Plasser stoffet. riktig. Du finner mer informasjon om plassering av stoffet under 'Plassere stoffet" (side 51). 1 Begynn å sy. Du finner informasjon om hvordan du begynner å sy under 5 Begynn å sy. "Begynne å sy" (side 52). Klipp tråden når du er ferdig med å sy. Du finner mer informasjon om Klipp tråden. 6 hvordan du klipper tråden under "Klippe tråden" (side 56).

Følg de grunnleggende fremgangsmåtene som er beskrevet nedenfor, når du syr.

#### **Plassere stoffet**

Påse at stoffstykkene sys i riktig rekkefølge, og at rettsiden og vrangsiden av stoffet plasseres riktig.

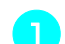

#### Slå på symaskinen.

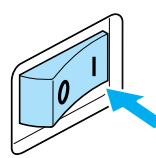

Rettsøm (venstre nåleposisjon) blir valgt automatisk.

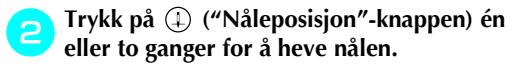

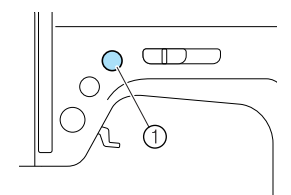

① "Nåleposisjon"-knapp

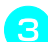

#### Plasser stoffet under trykkfoten.

- Hvis sømmonnet plasseres på høyre side, er det enklere å sy rett, og stoffet kommer ikke i veien.
- Hold trådenden og stoffet med venstre hånd og vri håndhjulet mot deg (mot klokken) med høyre hånd for å senke nålen til startpunktet for sømmen.

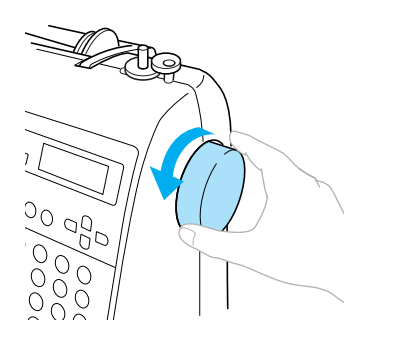

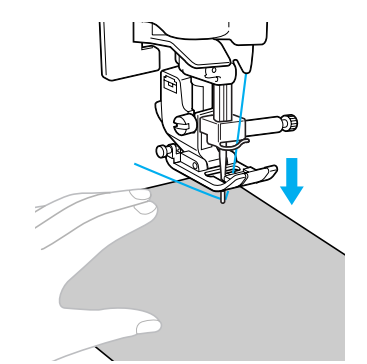

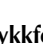

5

Senk trykkfothendelen.

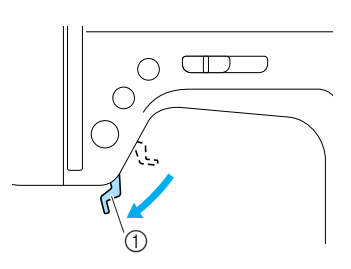

- 1 Trykkfothendel
- Stoffet har nå riktig plassering for sying.

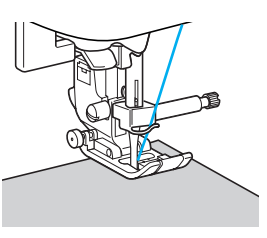

#### Begynne å sy

Når du er klar til å begynne å sy, kan du starte symaskinen. Syhastigheten kan justeres enten med hastighetskontrollen eller fotpedalen.

- **Bemerk**
- Viktig:
- Når fotpedalen er tilkoblet, kan ikke (1) ("Start/Stopp"-knappen) brukes for å starte eller stoppe syingen.

#### Bruke funksjonsknappene

Syingen kan startes og stoppes med funksjonsknappen (\*) ("Start/Stopp"-knappen).

#### Skyv hastighetskontrollen mot venstre eller høyre for å velge ønsket syhastighet.

Skyv hastighetskontrollen mot venstre for å sy saktere eller mot høyre for å sy raskere.

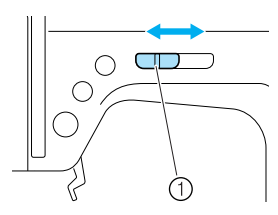

① Hastighetskontroll

Trykk på 🕐 ("Start/Stopp"-knappen) én gang.

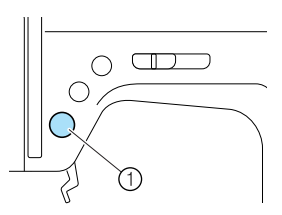

- ① "Start/stopp"-knapp
- Maskinen begynner å sy.

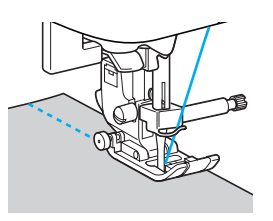

• Hvis du fortsatt trykker ned (\*) ("Start/ Stopp"-knappen) rett etter at syingen startes, vil maskinen sy langsommere.

#### Når du er ferdig med sømmen, trykker du på (\*) ("Start/Stopp"-knappen) én gang.

Maskinen slutter å sy med nålen ned (i stoffet).

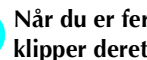

#### Når du er ferdig med å sy, hever du nålen og klipper deretter trådene.

Du finner mer informasjon under "Klippe tråden" (side 56).

#### Bruke fotpedalen

Syingen kan startes og stoppes med fotpedalen.

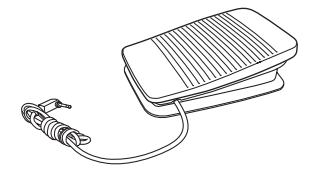

#### Slå av symaskinen.

Du må slå av symaskinen før du kobler til fotpedalen, ellers kan maskinen starte opp utilsiktet.

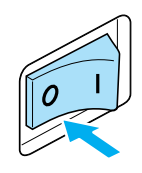

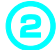

Sett fotpedalpluggen inn i kontakten på siden av symaskinen.

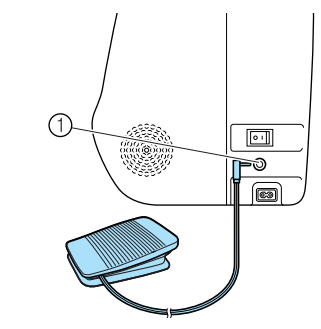

① Fotpedalkontakt

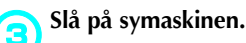

# 0

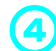

## Skyv hastighetskontrollen mot venstre eller høyre for å velge ønsket syhastighet.

Skyv hastighetskontrollen mot venstre for å sy saktere eller mot høyre for å sy raskere.

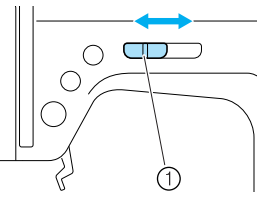

① Hastighetskontroll

• Den hastigheten som er innstilt med hastighetskontrollen, blir fotpedalens maksimale syhastighet.

## Når du er klar til å begynne å sy, trår du sakte ned fotpedalen.

Når du trår ned fotpedalen, øker syhastigheten, når du reduserer trykket på pedalen, reduseres hastigheten.

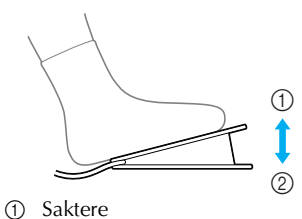

Saktere
 Fortere

5

- Trå forsiktig på fotpedalen. Hvis du trår hardt på pedalen, startes syingen for raskt.
- Maskinen begynner å sy.

## Når du er ferdig med sømmen, løfter du opp foten helt fra pedalen.

 Maskinen slutter å sy med nålen senket ( ned i stoffet).

## Når du er ferdig med å sy, hever du nålen og klipper deretter trådene.

• Du finner mer informasjon under "Klippe tråden" (side 56).

#### Note

- Når fotpedalen er tilkoblet, kan ikke (\*) ("Start/Stopp"-knappen) brukes for å starte eller stoppe syingen.
- Når syingen stanses, vil nålen fortsatt være senket (ned i stoffet). Maskinen kan innstilles slik at nålen holder seg oppe når syingen stoppes. Du finner mer informasjon om hvordan du innstiller maskinen slik at nålen holder seg oppe når syingen stoppes under "Endre nålestopposisjon" (side 60).

## FORSIKTIG

- Ikke la det samle seg trådbiter eller støv på fotpedalen, da dette kan føre til brann eller elektrisk støt.
- Ikke plasser gjenstander på fotpedalen, da dette kan føre til maskin- eller personskade.
- Hvis maskinen ikke skal brukes på en stund, må fotpedalen kobles fra, ellers kan det oppstå brann eller elektrisk støt.

#### Feste sømmer

Hvis du for eksempel syr med rettsøm, kan du bruke reverssøm eller forsterkningssøm på slutten av en åpning eller der hvor sømmene ikke overlapper, for å feste trådenden.

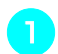

Senk nålen ned i stoffet ved begynnelsen av sømmen, og senk trykkfothendelen.

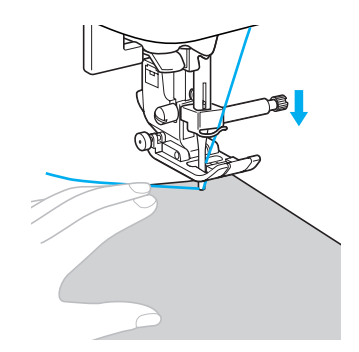

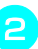

# Trykk på (†) ("Start/Stopp"-knappen) eller trå på fotpedalen.

Hvis du samtidig holder nede (†) ("Start/ Stopp"-knappen), syr maskinen med lav hastighet.

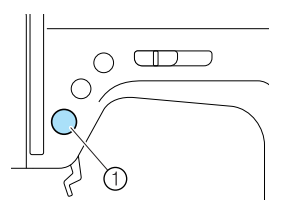

① "Start/stopp"-knapp

- Du finner mer informasjon under "Begynne å sy" (side 52).
- Maskinen begynner å sy.

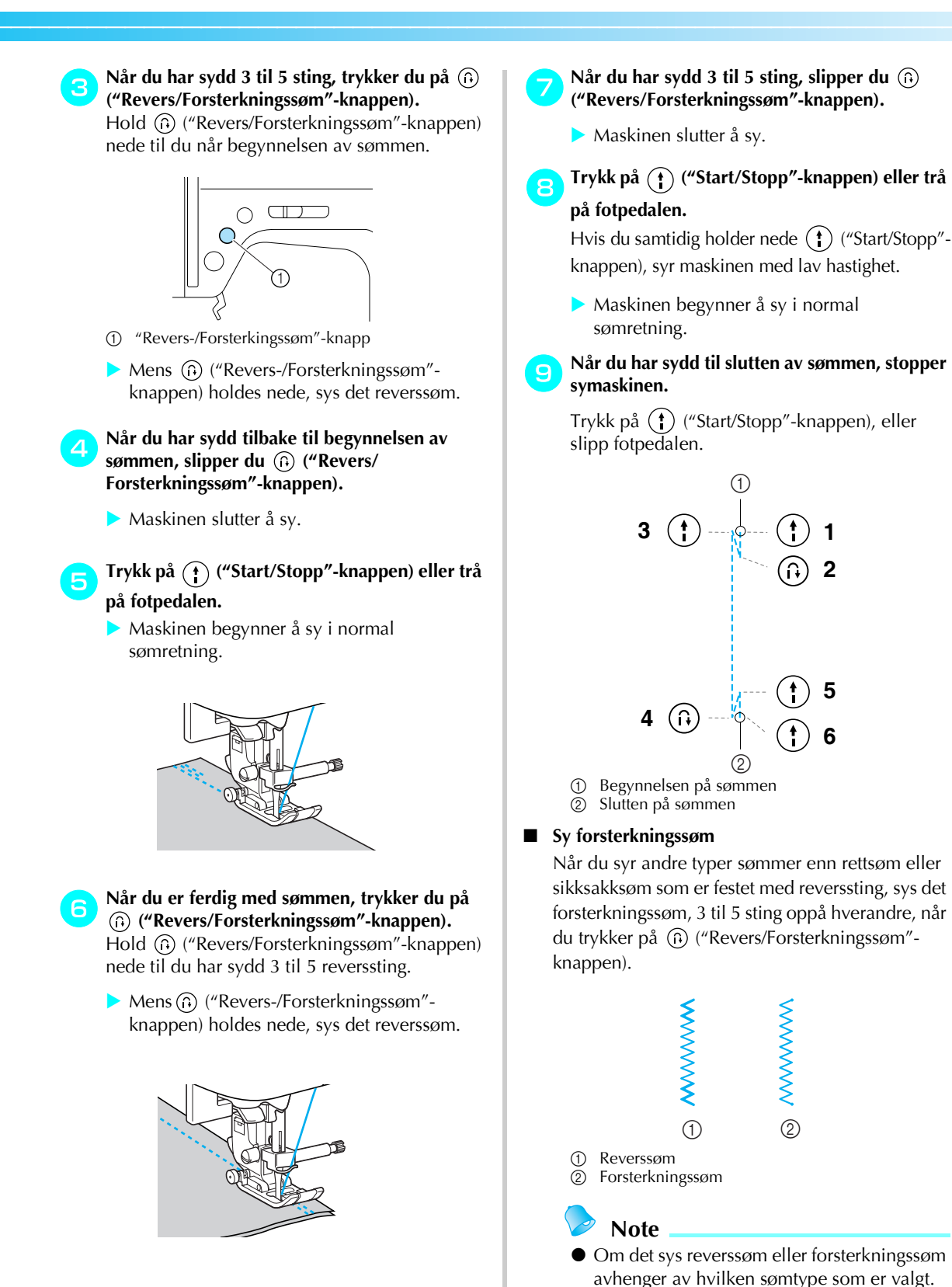

2

Sy 55

Du finner mer informasjon under "Søminnstillinger" (side 120).

#### Klippe tråden

Når du er ferdig med å sy, klipp tråden med trådklipperen på siden av maskinen.

Når du ønsker å avslutte sømmen og symaskinen har stoppet, hvis nålen ikke er hevet, trykker du én gang på ① ("Nåleposisjon"-knappen) for å heve nålen.

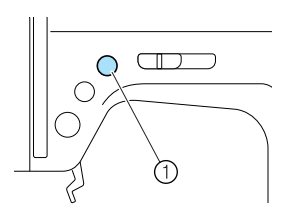

- ① "Nåleposisjon"-knapp
- Nålen heves.

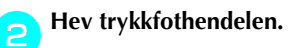

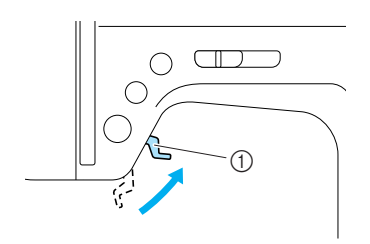

① Trykkfothendel

3 Trekk stoffet mot venstre side av maskinen, og før trådene gjennom trådklipperen for å klippe dem.

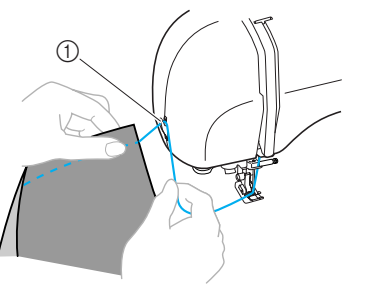

① Trådklipper

## Justere trådspenningen

Spenningen på overtråden og undertråden (trådspenningen) må justeres likt.

#### Endre overtrådspenningen

Det kan hende du må forandre trådspenningen, avhengig av stoffet og tråden som brukes.

#### Riktig trådspenning

Overtråden og undertråden skal krysse hverandre nær midten av stoffet. Bare overtråden skal være synlig fra stoffets rettside, og bare undertråden skal være synlig fra stoffets vrangside.

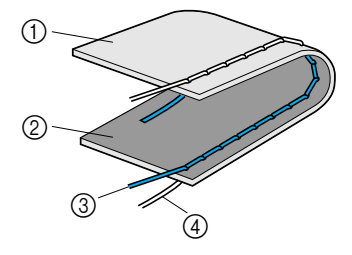

- Stoffets vrangside
- Stoffets rettside
- ③ Overtråd
- ④ Undertråd

#### Overtråden er for stram.

Hvis undertråden vises på stoffets rettside, tyder det på at overtråden er for stram.

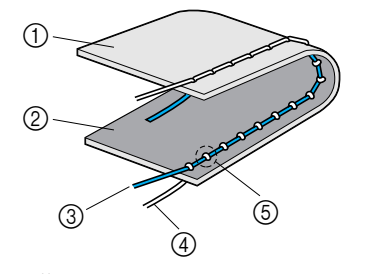

- Stoffets vrangside
- Stoffets rettside
- ③ Overtråd
- ④ Undertråd
- (5) Undertråden vises på stoffets rettside.

Vri trådspenningsskiven mot venstre for å løsne overtråden.

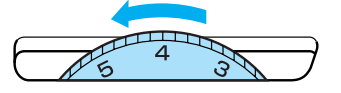

#### Overtråden er for løs.

Hvis overtråden vises på stoffets vrangside, tyder det på at overtråden er for løs.

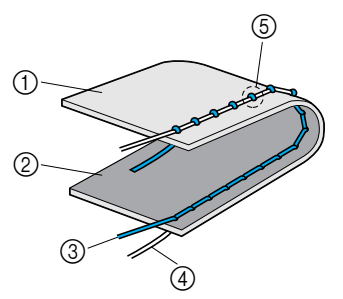

- ① Stoffets vrangside
- Stoffets rettside
- ③ Overtråd
- ④ Undertråd
- (5) Overtråden vises på stoffets vrangside.

Vri trådspenningsskiven mot høyre for å stramme overtråden.

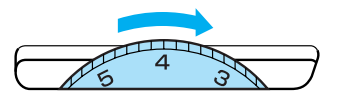

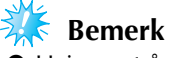

 Hvis overtråden ikke er riktig trædd, eller hvis undertrådspolen ikke er riktig plassert, er det ikke sikkert det vil være mulig å korrigere trådspenningen. Hvis du ikke får riktig trådspenning, må du træ overtråden på nytt og sette inn undertrådspolen riktig.

#### Justere stingbredde og stinglengde

Sikksakkbredden (mønsterbredden) og stinglengden for nyttesøm kan justeres. Når en sømtype velges, blir vanligvis riktig bredde og lengde valgt automatisk. Du finner mer informasjon om hvilke verdiområder bredden og lengden kan angis innenfor, under "Søminnstillinger" (side 120).

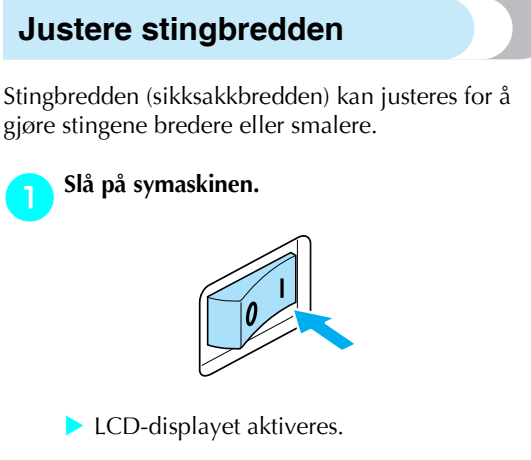

#### Velg en sømtype.

• Et skjermbilde med innstillinger for den valgte sømtypen vises.

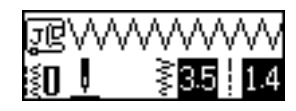

- Du finner mer informasjon om valg av sømtype under "Velge sømtype" (side 67).
- Umiddelbart etter at sømtypen er valgt, vises standardinnstillingene (merket).

Du kan redusere stingbredden ved å trykke på (a) (tasten for stingbredde). Du kan øke stingbredden ved å trykke på ) (tasten for stingbredde).

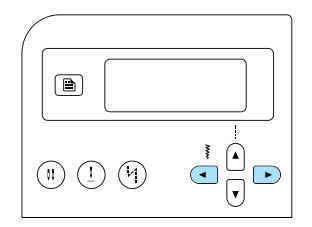

Stingbredden endres.

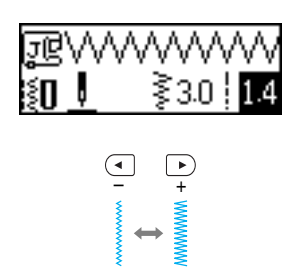

• Hvis innstillingen endres, slettes den merkede verdien.

## Note

- Du kan tilbakestille stingbredden til standardinnstillingen ved å velge samme sømtype på nytt eller endre innstillingen til den merkede verdien.
- Hvis rettsøm (venstre nåleposisjon eller tredobbel elastisk rettsøm) er valgt, blir også nåleposisjonen endret når stingbredden endres. Hvis bredden økes, flyttes nålen mot høyre. Hvis bredden reduseres, flyttes nålen mot venstre.
- Symaskinen kan innstilles slik at det er enkelt å endre stingbredden med hastighetskontrollen. Du finner mer informasjon under "Flatsøm ved hjelp av hastighetskontrollen" (side 98).
- angir at innstillingen ikke kan justeres.

### FORSIKTIG

 Når du har justert stingbredden, dreier du håndhjulet sakte mot deg og sjekker at nålen ikke kommer i berøring med trykkfoten. Hvis den treffer trykkfoten, kan nålen bli bøyd eller brekke.

#### Justere stinglengden

Stinglengden kan justeres for å gjøre stingene lengre eller kortere.

#### 🔁 Slå på symaskinen.

# 0

LCD-displayet aktiveres.

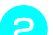

#### Velg en sømtype.

• Et skjermbilde med innstillinger for den valgte sømtypen vises.

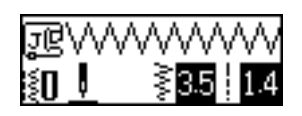

- Du finner mer informasjon om valg av sømtype under "Velge sømtype" (side 67).
- Umiddelbart etter at sømtypen er valgt, vises standardinnstillingene (merket).

Du kan redusere stinglengden ved å trykke på (v) (tasten for stinglengde). Du kan øke stinglengden ved å trykke på (\*) (tasten for stinglengde).

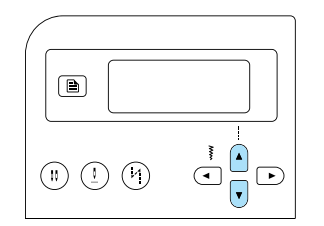

Stinglengden endres.

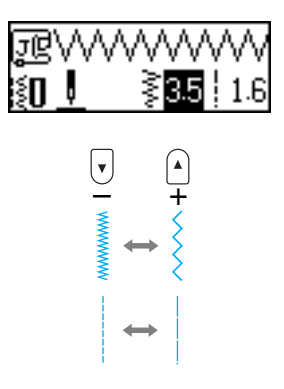

• Hvis innstillingen endres, slettes den merkede verdien.

#### Note

- Du kan tilbakestille stinglengden til standardinnstillingen ved å velge samme sømtype på nytt eller endre innstillingen til den merkede verdien.
- --- angir at innstillingen ikke kan justeres.

#### FORSIKTIG

 Hvis stingene er sammenvaset, må du øke stinglengden. Hvis du fortsetter å sy med sammenvasede sting, kan nålen bli bøyd eller brekke.

## Nyttige funksjoner

Noen nyttige funksjoner for å øke effektiviteten er beskrevet nedenfor.

#### Endre nålestopposisjon

Når du kjøper symaskinen, er den innstilt slik at nålen senkes ned i stoffet når syingen stoppes. Maskinen kan imidlertid innstilles slik at nålen i stedet holder seg oppe når syingen stoppes.

#### Slå på symaskinen.

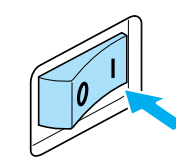

LCD-displayet aktiveres.

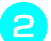

#### Trykk på ! (Nåleposisjon-tast).

eller (ikon for nålestopposisjon) vises på skjermen, og maskinen blir nå innstilt slik at den stopper med nålen i hevet posisjon.

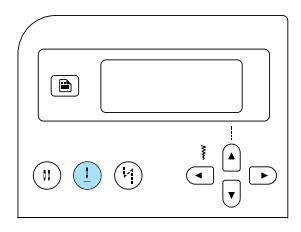

 Du kan tilbakestille maskinen slik at nålen stoppes i senket posisjon ved å trykke på (1)

(Nåleposisjon-tast) til ikonet skifter til +eller +

• Innstillingen for nålestopposisjon bevares selv etter at symaskinen slås av.

#### Automatisk revers/ forsterkningssøm

Symaskinen kan stilles til automatisk å sy reverssøm eller forsterkningssøm ved starten eller enden av sømmen. Om det sys reverssøm eller forsterkningssøm avhenger av hvilken sømtype som er valgt. Du finner mer informasjon under "Søminnstillinger" (side 120).

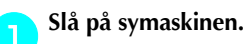

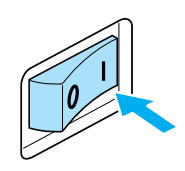

LCD-displayet aktiveres.

🔪 Velg en sømtype.

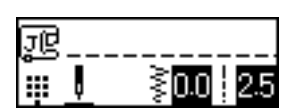

• Du finner mer informasjon om valg av sømtype under "Velge sømtype" (side 67).

#### Trykk på (14) (tast for automatisk revers-/ forsterkningssøm).

З

Dette trinnet er ikke nødvendig hvis en sømtype som for eksempel knapphullsøm eller tverrsøm er valgt der hvor forsterkningssømmen sys automatisk.

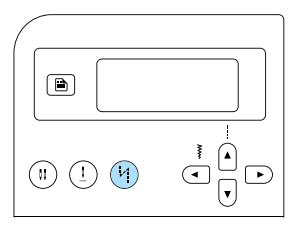

- (Ikonet for automatisk revers-/ forsterkningssøm) vises i skjermen, og symaskinen er innstilt til automatisk revers-/ forsterkningssøm.
- Du kan slå av automatisk revers-/ forsterkningssøm ved å trykke på (4) (tasten for automatisk revers-/forsterkningssøm) til ikonet forsvinner.
- Innstillingen for automatisk revers-/ forsterkningssøm blir avbrutt når symaskinen slås av.

#### Plasser stoffet under trykkfoten og trykk én gang på (†) ("Start/Stopp"-knappen).

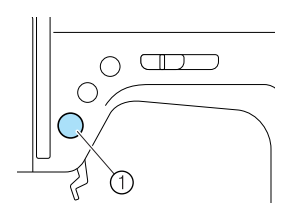

- ① "Start/stopp"-knapp
- Når revers-/forsterkningssømmen er sydd, begynner maskinen å sy på vanlig måte.

#### Når du når enden av sømmen, trykker du én gang på 🙃 ("Revers/Forsterkningssøm"knappen).

Dette trinnet er ikke nødvendig hvis en sømtype som for eksempel knapphullsøm eller tverrsøm er valgt der hvor forsterkningssømmen sys automatisk.

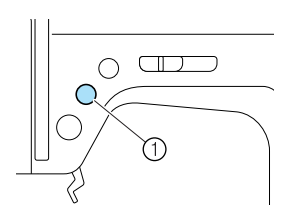

- "Revers-/Forsterkingssøm"-knapp
- Når revers-/forsterkningssømmen er sydd, stopper symaskinen.

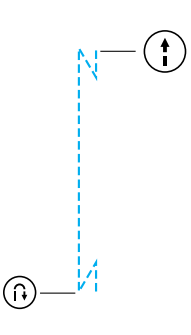

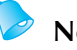

#### Note

Revers-/forsterkningssømmen BLIR IKKE sydd før du trykker på (i) ("Revers-/ Forsterkingssøm"-knappen). (\*) Du kan trykke på ("Start/stopp"-knappen) for å stanse syingen ved behov, som for eksempel når du syr rundt hjørner.

### Nyttige tips

Forskjellige metoder for å oppnå bedre syresultater er beskrevet nedenfor. Sjekk disse tipsene før du begynner å sy.

#### Prøvesying

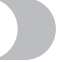

Når du har valgt en søm, stiller maskinen automatisk inn stingbredde og -lengde for den valgte sømmen. Men du bør allikevel sy en prøve på en stoffbit, for det er ikke sikkert den valgte stofftypen og sømtypen gir ønsket resultat.

Bruk samme type stoff og tråd når du syr prøven som du skal bruke for selve syprosjektet, og sjekk trådspenningen, stinglengden og stingbredden. Siden resultatene vil variere avhengig av sømtypen og hvor mange lag med stoff som sys, må du sy prøven under samme forhold som for selve syprosjektet.

#### Endre sømretning

Stopp symaskinen når sømmen når et hjørne. La nålen være senket (ned i stoffet). Hvis nålen ble stående hevet da maskinen stoppet, trykker du på ① ("Nåleposisjon"-knappen) for å senke nålen.

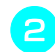

Hev trykkfothendelen og snu stoffet. Snu stoffet ved å dreie det rundt på nålen.

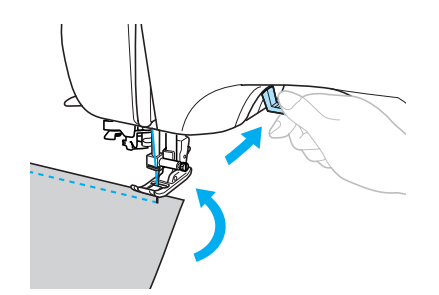

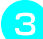

Senk trykkfothendelen og fortsett å sy.

#### Sy i buer

Stopp å sy, og endre sømretning forsiktig for å sy rundt buen. Du finner mer informasjon om hvordan du får et jevnt sømmonn under "Sy et jevnt sømmonn" (side 64).

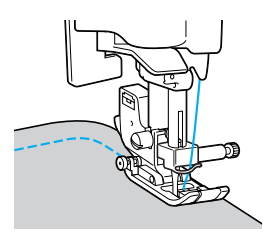

Hvis du syr langs en bue med sikksakksøm, må du velge en kortere stinglengde for å få mindre sting.

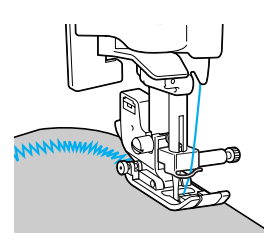

#### Sy tykke stoffer

#### Hvis stoffet ikke får plass under trykkfoten Hvis stoffet ikke får plass under trykkfoten, hever du trykkfothendelen enda høyere for å sette trykkfoten i høyeste posisjon.

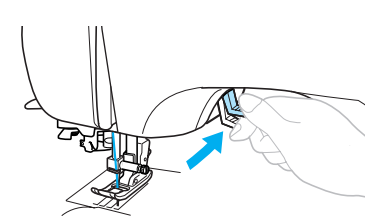

Hvis du syr tykke sømmer og stoffet ikke mates på begynnelsen av sømmen

Sikksakkfot "J" har en funksjon som sørger for at trykkfoten holder jevnt trykk.

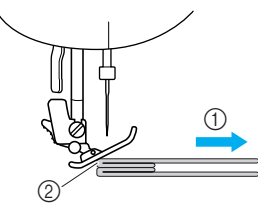

- Sømretning
- ② Forskyvning

D Hvis du kommer til en søm som er for tykk til å mates under foten, hever du trykkfothendelen.

Trykk på den svarte knappen (holdetapp for trykkfot) på den venstre siden av sikksakkfot "J" Hold knappen inne og senk trykkfoten.

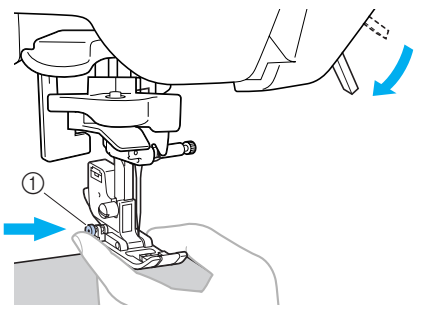

① Svart knapp

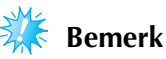

 Trykkfoten må stå vannrett før du trykker på den svarte knappen (holdetapp for trykkfot) på den venstre siden av sikksakkfot "J". 3 Slipp knappen. Foten blir låst på plass på nivå med sømmen slik at stoffet kan mates.

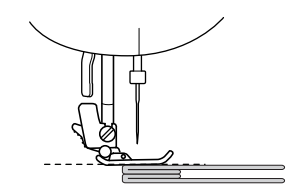

Når du er forbi problemområdet, går foten tilbake til normal posisjon.

#### FORSIKTIG

• Hvis du syr stoff som er tykkere enn 6 mm (15/64 tommer) , eller hvis stoffet skyves med for mye kraft, kan nålen bli bøyd eller brekke.

#### Sy tynne stoffer

Når du syr tynne stoffer kan sømmen bli feiljustert, eller stoffet vil kanskje ikke mates riktig. Hvis dette skjer, plasserer du et tynt papir eller stabiliserende materiale under stoffet og syr det sammen med stoffet. Riv bort overflødig papir når du er ferdig med å sy.

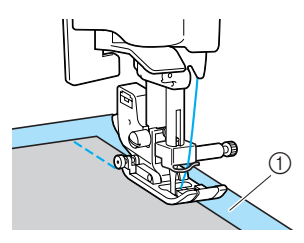

① Stabiliserende materiale eller papir

#### Sy elastiske stoffer

Tråkle først stoffstykkene sammen, og sy uten å strekke stoffet.

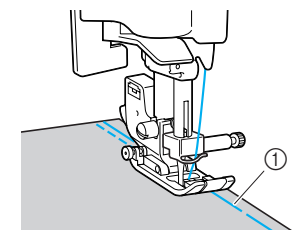

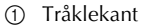

#### Sy et jevnt sømmonn

For å få til et jevnt sømmonn, starter du sømmen slik at sømmonnet er til høyre for trykkfoten og stoffkanten holdes i kontinuerlig samme avstand fra enten høyre kant av trykkfoten eller et merke på nåleplaten.

#### Plassere stoffet slik at det er rettet inn etter trykkfoten

Hold høyre kant av trykkfoten kontinuerlig i samme avstand fra stoffkanten mens du syr.

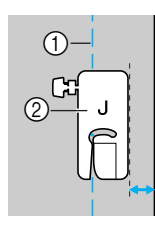

```
    Søm
    Trykkfot
```

## Plassere stoffet slik at det er rettet inn etter et merke på nåleplaten

Merkene på nåleplaten viser avstanden fra nålens posisjon på en rettsøm (venstre nåleposisjon). Hold stoffkanten kontinuerlig i samme avstand fra et merke på nåleplaten mens du syr. Avstanden mellom merkene i den øvre skalaen er 3 mm (1/8 tommer), og avstanden mellom merkene på rutenettet er 5 mm (3/16 tommer).

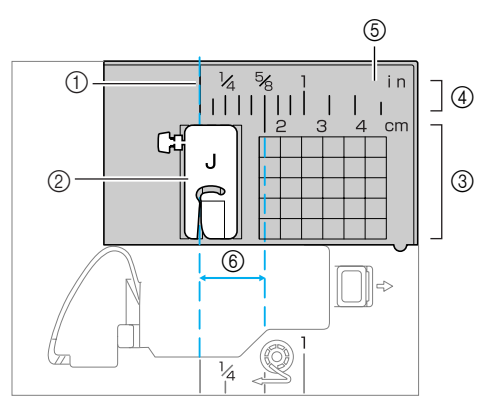

- ① Søm
- Trykkfot
- ③ Centimeter
- ④ Tommer⑤ Nåleplate
- 6) 16 mm (5/8 tommer)

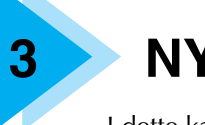

Valga agentura

## NYTTESØM

I dette kapitlet beskrives de forskjellige sømmene og bruksområder.

rr

| verge sømtype                     |
|-----------------------------------|
| Velge sømmer og mønstre66         |
| Velge sømtype67                   |
| Overkastsøm                       |
| Sv overkastsøm                    |
| med overkastfot "G"               |
| Sv overkastsøm                    |
| med sikksakkfot "I"72             |
| Sy overkastsøm                    |
| med den valgfrie sideklipperen73  |
| Vanlig søm75                      |
| Vanlig søm75                      |
| Skiult faldsøm                    |
| Knannhullsøm/isving av knanner 79 |
| Circle Level II                   |
| Sying av knappnull80              |
| Isying av knapper                 |
| isying av glidelas                |
| Sy i en sentrert glidelås         |
| Sy i en sideglidelås88            |
| Sy elastiske stoffer              |
| og strikk91                       |
| Elastisk rettsøm91                |
| Sy i strikk91                     |
| Applikasjons-, patchwork-         |
| og quilting93                     |
| Applikasionssøm                   |
| Patchwork-søm95                   |
| Sammensying95                     |
| Quilting                          |
| Frihåndsquilting97                |
| Flatsøm ved hjelp av              |
| hastighetskontrollen98            |

| Forsterkningssøm100           |
|-------------------------------|
| Tredobbel elastisk rettsøm100 |
| Tverrsøm100                   |
| Snørehullsøm102               |
| Dekorsøm103                   |
| Fagottsøm104                  |
| Tungesøm105                   |
| Vaffelsøm105                  |
| Leggkantesøm106               |
| Skjøtesøm107                  |
| Pyntesøm107                   |
| Sy de forhåndsprogrammerte    |
| mønstrene110                  |
| Sy vakre mønstre110           |
| Sy mønstre110                 |
| Kombinere mønstre111          |
| Gjenta mønstre112             |
| Kontrollere valgt mønster112  |
| Speilvende et mønster113      |
| Hente et mønster115           |
| Rette opp et mønster116       |

## Velge sømtype

Du kan velge mellom flere forskjellige sømtyper.

#### Velge sømmer og mønstre

Du kan velge mellom de følgende sømtypene. Sømmønstre velges enten direkte (ved å trykke på tasten som representerer en bestemt søm) eller ved hjelp av et nummer (ved å oppgi nummeret til sømmønsteret).

Du finner mer informasjon om hvilke sømtyper du kan velge mellom, under "Søminnstillinger" (side 120).

#### Direktevalg

Trykk på 🚓 🎯 (tast for forhåndsinnstilt nyttesøm / lagret mønster) for å angi sømmodus, og trykk deretter på talltasten som er tilordnet sømmønsteret du vil bruke. Hvis du angir sømtype direkte, kan du velge mellom to sømmodi: forhåndsinnstilt nyttesøm 🎹 og lagret mønster 📑 . Når symaskinen slås på eller du trykker på () (tast for forhåndsinnstilt nyttesøm / lagret mønster), går maskinen over i modus for forhåndsinnstilt nyttesøm. Dette angis med ikonet 🛄 , nederst i venstre hjørne på displayet. Hvis du vil gå over til modus for lagret mønster, angitt med 📑 nederst i venstre hjørne på displayet, trykker du en gang til på  $_{a}$  (\$\$) (tast for forhåndsinnstilt nyttesøm / lagret mønster). Hver gang du trykker på  $_{\text{A}}$  (tast for forhåndsinnstilt nyttesøm / lagret mønster), veksler maskinen mellom modus for forhåndsinnstilt nyttesøm 🏢 og modus for lagret mønster 🛅 .

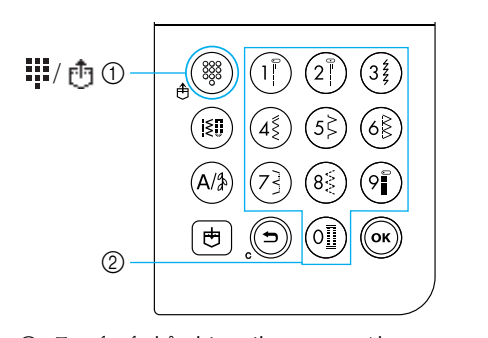

Tast for forhåndsinnstilt nyttesøm / lagret mønster
 Talltaster

#### Forhåndsinnstilt nyttesøm

De mest populære sømtypene er blitt tilordnet talltaster. Alt du trenger å gjøre for å velge disse sømtypene er å trykke på den aktuelle talltasten.

#### □ Lagrede mønstre

Mønsterkombinasjoner og mønstre du bruker ofte, kan lagres i symaskinminnet og hentes frem ved hjelp av (1) (tast for forhåndsinnstilt nyttesøm / lagret mønster) og talltastene. Du finner mer informasjon under "Lagre et mønster" (side 114).

#### Nummervalg

Trykk på (in) (tast for nyttesøm) eller (A) (tast for bokstav-/dekornyttesøm) for å angi sømmodus, og angi deretter nummeret til sømtypen ved hjelp av talltastene.

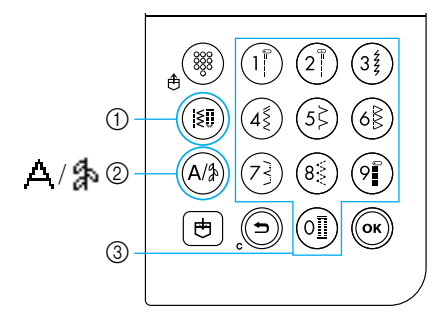

- ① Tast for nyttesøm
- ② Tast for bokstav-/dekornyttesøm
- ③ Talltaster

150

#### □ Nyttesøm (Nr. 01-80)

Det finnes 80 nyttesømtyper, inkludert rettsøm, overkastsøm, knapphullsøm, dekorsøm, flatsøm og korssting.

#### □ Bokstavsøm (Nr. 01-55)

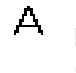

Du kan velge mellom 55 tegn, inkludert bokstaver, symboler og tall i skrifttypen Gothic.

Hvis du trykker én gang på (A)) (tast for bokstav-/ dekornyttesøm), velges modus for bokstavsøm. Bokstavsøm sys i skrifttypen Gothic.

#### □ Dekornyttesøm (Nr. 01-62)

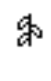

Enkelte nyttesømmer kan også brukes som dekorsøm. Dette gjelder hele 62 av nyttesømmene.

Flere mønstre kan kombineres i modus for dekornyttesøm 🐁.

Hvis du trykker én gang på (A)) (tast for bokstav-/ dekornyttesøm), velges modus for bokstavsøm

A. Hvis du trykker to ganger på A (tast for bokstav-/dekornyttesøm), velges modus for dekornyttesøm A. Hver gang du trykker på A (tast for dekornytte-/bokstavsøm) skifter modusen mellom modus for bokstavsøm A og dekornyttesøm A.

#### Velge sømtype

Velg ønsket sømtype via tastene på brukerpanelet. Ti av de vanligste nyttesømmene kan raskt velges ved hjelp av talltastene.

Når du slå på symaskinen, velges rettsøm (venstre nåleposisjon) automatisk.

Hvis du ønsker det, kan du velge rettsøm (midtstilt nåleposisjon) Du finner mer informasjon under "Endre innstillingene" (side 19).

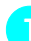

#### Velg sømtypen du vil bruke.

• Du finner en oversikt over numrene til de forskjellige sømtypene på sømmønsterplaten og under "Søminnstillinger" (side 120).

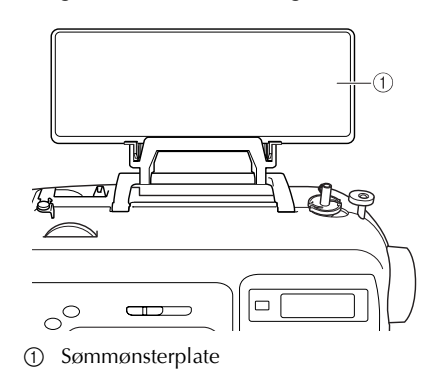

## Kontroller hvilken trykkfot som anbefales til den valgte sømtypen.

Trykkføttene oppbevares i tilbehørsskuffen.

• Du finner mer informasjon om hvilke sømmer du kan sy med dobbeltnålen under "Søminnstillinger" (side 120).

#### Sett på trykkfoten.

• Du finner mer informasjon under "Bytte trykkfot" (side 41).

#### Slå på symaskinen.

 Rettsøm (venstre nåleposisjon) angis som valgt søm på displayet.

Når du har valgt sømtype, må du velge sømmønster.

#### Direktevalg

Hvis du angir sømtype direkte, kan du velge mellom to sømmodi: forhåndsinnstilt nyttesøm de og lagret mønster

Trykk på 🚓 👹 (tast for forhåndsinnstilt

nyttesøm / lagret mønster) for å angi sømmodus.

#### : Forhåndsinnstilt nyttesøm

De 10 sømmønstrene som er angitt på talltastene, kan velges direkte.

vises nederst i venstre hjørne på

displayet når symaskinen slås på eller når du trykker på 🕀 🛞 (tast for

forhåndsinnstilt nyttesøm / lagret mønster).

#### 🛅 : Lagrede mønstre

De 3 sømmønstrene som er lagret med talltastene, kan velges direkte.

vises nederst i venstre hjørne på

displayet når du trykker på 🚓 🎆 (tast for

forhåndsinnstilt nyttesøm / lagret mønster).

- Når en direktevalgsmodus er valgt, vises på skjermen.
- Når ikonet for sømmodusen du har valgt vises i midten av displayet, vises et skjermbilde hvor du kan velge søm. Ikonet for sømmodus vises nederst i venstre hjørne. Når symaskinen slås på, vises iii imidlertid bare nederst i venstre hjørne på displayet, ikke i midten.
- □ Eksempel : forhåndsinnstilt nyttesøm

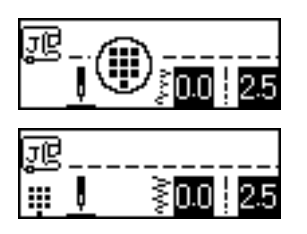

Trykk på tasten som er tilordnet sømmen du vil bruke.

• Fortsett med trinn 6 (på side 69).

#### Nummervalg

Det finnes tre sømmodi som kan velges ved hjelp av et nummer: nyttesøm 👔 , bokstavsøm 🛆 og dekornyttesøm 🔹 .

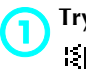

#### Trykk på tasten for den sømtypen du vil bruke. [\$] Nyttesøm

Det finnes 80 tilgjengelige nyttesømtyper, inkludert dekorsøm, flatsøm og korssting.

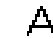

#### **Д** Bokstavsøm

55 bokstaver, symboler og tall er tilgjengelige i skrifttypen Gothic. Trykk på (A/≱) (tast for bokstav-/ dekornyttesøm) én gang for å velge denne modusen.

#### h Dekornyttesøm

Du kan velge mellom 62 typer dekornyttesøm.

Trykk på (A) (tast for bokstav-/ dekornyttesøm) to ganger.

- Når ikonet for sømmodusen du har valgt vises i midten av displayet, vises et skjermbilde hvor du kan velge søm. Ikonet for sømmodus vises nederst i venstre hjørne.
- Eksempel: dekornyttesøm

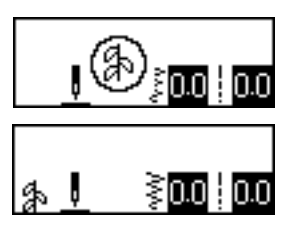

#### Note

 Husk å vente til ikonet for valgt sømmodus vises nederst i venstre hjørne på displayet mellom hver gang du trykker på sømmodustasten.

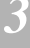

#### Tast inn det tosifrede nummeret til sømmen du vil bruke ved hjelp av talltastene.

Sømmer med énsifret nummer, 01 til 09, kan også velges ved å trykke på den aktuelle talltasten, og deretter trykke på (ок) (ОКtasten).

Når sømnummeret vises midt på displayet, betyr det at den aktuelle sømmen er valgt.

#### □ Eksempel

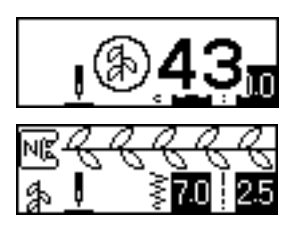

- Du finner en oversikt over numrene til de forskjellige sømtypene på sømmønsterplaten og under "Søminnstillinger" (side 120).
- Hvis det første tallet du tastet inn var feil (tiere når du taster inn tosifrede numre og enere når du taster inn ensifrede numre), trykker du på ((=)) (avbryt/slett-tasten) for å slette tallet du tastet inn.
- Hvis du oppgav et tosifret nummer som ikke finnes, gir maskinen fra seg et lydsignal, og nummeret slettes.

#### Angi om nødvendig innstilling for automatisk revers/forsterkningssøm, og juster stinglengden osv.

• Du finner mer informasjon om hvordan du bruker de forskjellige nyttesømmene fra og med side 71.

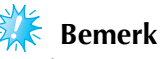

• Når du velger søm, vises ikonet for anbefalt trykkfot, på displayet. Kontroller at riktig trykkfot er montert, før du begynner å sy. Hvis feil fot er montert, må du slå av symaskinen, montere riktig trykkfot og velge ønsket søm på nytt.

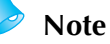

Du finner mer informasjon om hvordan du justerer stingbredde og -lengde, under "Justere stingbredde og stinglengde" (side 58).

#### Velge en ny sømtype

Sømtypen som brukes for øyeblikket, angis av ikonet nederst til venstre på displayet.

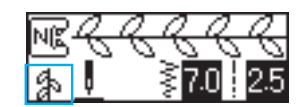

Viser gjeldende sømmodus.

- □ Velge en annen sømtype i gjeldende modus
  - Hvis modus for nyttesøm er valgt, taster du bare inn nummeret på den ønskede sømmen.
  - Hvis modus for dekorsøm eller bokstavsøm er valgt, trykker du på ((=)) (avbryt/sletttasten) for å avbryte sømtypen og taster inn nummeret til den sømmen du vil bruke.
  - Hvis imidlertid sømmen som for øyeblikket er valgt, har blitt sydd minst én gang, veksler maskinen til den nye sømmen uavhengig av om forrige søm ble avbrutt eller ikke.

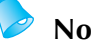

#### Note

Du kan kombinere mønstre ved å velge en annen dekorsøm mens en søm er valgt. Du finner mer informasjon under "Lagre et mønster" (side 114).

- □ Velge en sømtype i en annen modus
  - Velg ny modus, og tast inn nummeret på den ønskede sømmen. (Se trinn <sup>5</sup> på side 67 og 69.)

Når du går fra modus for nyttesøm til modus for dekorsøm eller bokstavsøm, eller omvendt, slettes alle sømmene som har vært valgt, slik at du kan velge nye sømmer. En skjerm tilsvarende skjermen nedenfor vises, der du kan bekrefte hvorvidt sømmen skal slettes.

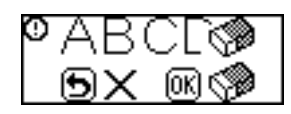

- Hvis du vil slette sømmen, og velge en ny, trykker du på (ok) (OK-tasten). Velg deretter en ny sømmodus.
- Hvis du ikke ønsker å slette den gjeldende sømmen, trykker du på () (avbryt/sletttasten) for å gå tilbake til forrige skjermbilde.

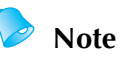

Når du har endret søminnstillinger, for eksempel stinglengde og stingbredde eller en mønsterkombinasjon, kan sømmønsteret lagres med de gjeldende innstillingene. Du finner mer informasjon under "Lagre et mønster" (side 114).
### **Overkastsøm**

Sy overkastsømmer langs kanten av oppklipte stoffer for å hindre at de frynses. Du kan velge mellom 15 overkastsømmer. Hvilken fremgangsmåte som gjelder for overkastsømmen, avhenger av hvilken trykkfot som brukes.

### Sy overkastsøm med overkastfot "G"

Når du bruker overkastfoten "G", kan du velge mellom tre sømtyper.

| Navn på søm | Mønster | Talltast | Bruksområde                                               | Stingbredde<br>[mm (tommer)] |                        | Stinglengde<br>[mm (tommer)] |                        | Trykk- |
|-------------|---------|----------|-----------------------------------------------------------|------------------------------|------------------------|------------------------------|------------------------|--------|
|             |         |          |                                                           | Auto-<br>matisk              | Manuell                | Auto-<br>matisk              | Manuell                | fot    |
|             |         | (5)      | Forhindre frynsing i<br>middels tykke og<br>tynne stoffer | 3,5<br>(1/8)                 | 2,5–5,0<br>(3/32–3/16) | 2,0<br>(1/16)                | 1,0–4,0<br>(1/16–3/16) |        |
| Overkastsøm |         | 68       | Forhindre frynsing i                                      | 5,0<br>(3/16)                | 2,5–5,0<br>(3/32–3/16) | 2,5<br>(3/32)                | 1,0–4,0<br>(1/16–3/16) | G      |
|             |         | -        | som frynses lett                                          | 5,0<br>(3/16)                | 3,5–5,0<br>(1/8–3/16)  | 2,5<br>(3/32)                | 1,0–4,0<br>(1/16–3/16) |        |

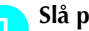

З

#### Slå på symaskinen.

#### Velg en sømtype.

• Du finner mer informasjon under "Velge sømtype" (side 67).

#### Monter overkastfoten "G".

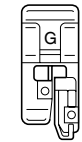

- Du finner mer informasjon under "Bytte trykkfot" (side 41).
- Plasser stoffet slik at stoffkanten ligger mot 4 lederkanten på trykkfoten, og senk trykkfothendelen.

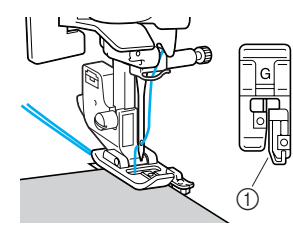

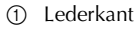

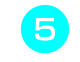

Sørg for at stoffet ligger inn mot lederkanten på trykkfoten mens du syr.

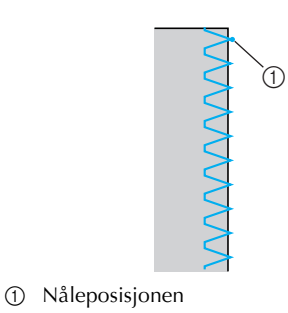

### **FORSIKTIG**

• Når du har justert stingbredden, dreier du håndhjulet sakte mot deg (mot klokken) samtidig som du sjekker at nålen ikke kommer i berøring med trykkfoten. Hvis den treffer trykkfoten, kan nålen bli bøyd eller brekke.

### Sy overkastsøm med sikksakkfot "J"

Når du bruker sikksakkfoten "J", kan du velge mellom sek sømtyper.

| Navn på søm                                | Mønster Ta      | Talltast  | Pruksområdo                                                         | Stingbredde<br>[mm (tommer)] |                       | Stinglengde<br>[mm (tommer)] |                        | Trykk- |
|--------------------------------------------|-----------------|-----------|---------------------------------------------------------------------|------------------------------|-----------------------|------------------------------|------------------------|--------|
| Navn pa søm                                |                 |           | Druksonnaue                                                         | Auto-<br>matisk              | Manuell               | Auto-<br>matisk              | Manuell                | fot    |
| Sikksakksøm<br>(midtstilt<br>nåleposisjon) | <sup>05</sup> § | <b>4§</b> | Forhindre frynsing<br>(midtstilt<br>utgangsposisjon /<br>reverssøm) | 3,5<br>(1/8)                 | 0,0–7,0<br>(0–1/4)    | 1,4<br>(1/16)                | 0,0–4,0<br>(0–3/16)    |        |
| 2-punkts<br>sikksakksøm                    | <sup>06</sup>   | _         | Forhindre frynsing i                                                | 5,0<br>(3/16)                | 1,5–7,0<br>(1/16–1/4) | 1,0<br>(1/16)                | 0,2–4,0<br>(1/64–3/16) |        |
| 3-punkts<br>sikksakksøm                    | <sup>07</sup>   | 8§        | elastiske stoffer                                                   | 5,0<br>(3/16)                | 1,5–7,0<br>(1/16–1/4) | 1,0<br>(1/16)                | 0,2–4,0<br>(1/64–3/16) | J      |
|                                            | <sup>11</sup>   | -         | Forhindre frynsing i<br>elastiske stoffer                           | 5,0<br>(3/16)                | 0,0–7,0<br>(0–1/4)    | 2,5<br>(3/32)                | 0,5–4,0<br>(1/32–3/16) |        |
| Overkastsøm                                | 12              | _         | Forhindre frynsing i<br>tykke stoffer og<br>elastiske stoffer       | 5,0<br>(3/16)                | 0,0–7,0<br>(0–1/4)    | 2,5<br>(3/32)                | 0,5–4,0<br>(1/32–3/16) |        |
|                                            |                 | _         | Forhindre frynsing i<br>elastiske stoffer                           | 4,0<br>(3/16)                | 0,0–7,0<br>(0–1/4)    | 4,0<br>(3/16)                | 1,0–4,0<br>(1/16–3/16) |        |

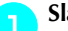

### Slå på symaskinen.

#### Velg en sømtype.

• Du finner mer informasjon under "Velge sømtype" (side 67).

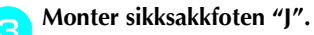

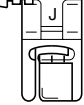

• Du finner mer informasjon under "Bytte trykkfot" (side 41).

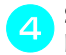

Sy langs kanten av stoffet slik at nålen senkes like til høyre for stoffkanten.

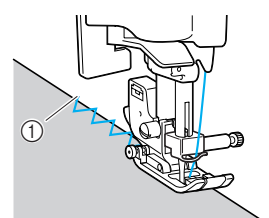

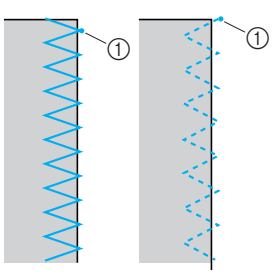

1 Nåleposisjonen

### Sy overkastsøm med den valgfrie sideklipperen

Hvis du bruker sideklipperen, kan du lage sømmonn samtidig som stoffkanten tilskjæres. Når du bruker sideklipperen, kan du velge mellom fire sømtyper.

| Mønster       |                 | Bruksområde                                                                          | Stingbredde<br>[mm (tommer)] |                       | Sti<br>[mm      | Trykk-                 |     |
|---------------|-----------------|--------------------------------------------------------------------------------------|------------------------------|-----------------------|-----------------|------------------------|-----|
|               |                 | Diuksonnauc                                                                          | Auto-<br>matisk              | Manuell               | Auto-<br>matisk | Manuell                | fot |
|               | 01 ©            | Sy rettsøm mens stoffet<br>tilskjæres                                                | 0,0<br>(0)                   | 0,0–2,5<br>(0–3/32)   | 2,5<br>(3/32)   | 0,2–5,0<br>(1/64–3/16) |     |
| Overkastsøm _ |                 | Forhindre frynsing i tynne eller<br>middels tykke stoffer mens<br>stoffet tilskjæres | 3,5<br>(1/8)                 | 3,5–5,0<br>(1/8–3/16) | 2,0<br>(1/16)   | 1,0–4,0<br>(1/16–3/16) | S   |
|               |                 | Forhindre frynsing i tykke stoffer<br>mens stoffet tilskjæres                        | 5,0<br>(3/16)                | 3,5–5,0<br>(1/8–3/16) | 2,5<br>(3/32)   | 1,0–4,0<br>(1/16–3/16) |     |
|               | <sup>21</sup> ξ | Sy sikksakksøm mens stoffet<br>tilskjæres                                            | 3,5<br>(1/8)                 | 0,0–7,0<br>(0–1/4)    | 1,4<br>(1/16)   | 0,0–4,0<br>(0–3/16)    |     |

Når du bruker sideklipperen må du justere stingbredden til en verdi som ligger innenfor området som er angitt i tabellen ovenfor.

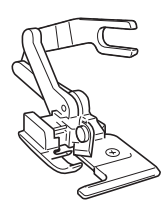

#### Fjern trykkfoten.

• Du finner mer informasjon under "Bytte trykkfot" (side 41).

Senk trykkfothendelen, og træ nålen for hånd.

 Nålitræderen kan ikke brukes. Hvis nålitræderen brukes sammen med sideklipperen, risikerer du at symaskinen skades.

#### Hev trykkfothendelen.

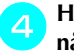

## Hekt tilkoblingsgaffelen på sideklipperen til nålklemmeskruen.

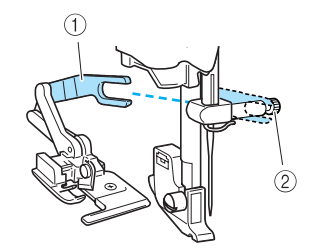

- ① Tilkoblingsgaffel
- ② Nålklemmeskrue

Plasser sideklipperen slik at sideklipperstangen er plassert like under hakket i trykkfotholderen, og senk trykkfothendelen forsiktig.

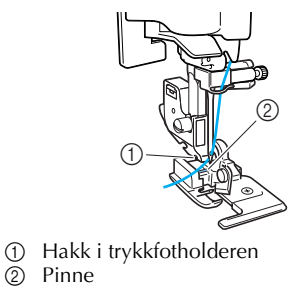

Sideklipperen er nå festet.

6

Hev trykkfothendelen for å kontrollere at sideklipperen er festet ordentlig.

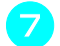

Før overtråden under sideklipperen, og trekk den ut mot baksiden av symaskinen.

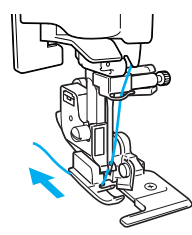

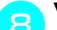

Velg en sømtype.

• Du finner mer informasjon under "Velge sømtype" (side 67).

### FORSIKTIG

• Når du har justert stingbredden, dreier du håndhjulet sakte mot deg (mot klokken) samtidig som du sjekker at nålen ikke kommer i berøring med trykkfoten. Hvis den treffer trykkfoten, kan nålen bli bøyd eller brekke.

Skjær et kutt på ca. 2 cm (3/4 tommer) i stoffet der hvor sømmen skal starte.

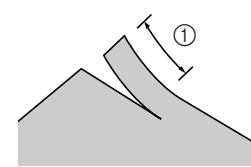

① 2 cm (3/4 tommer)

Legg stoffet rundt sideklipperen.

Kuttet i stoffet skal plasseres over lederplaten på sideklipperen.

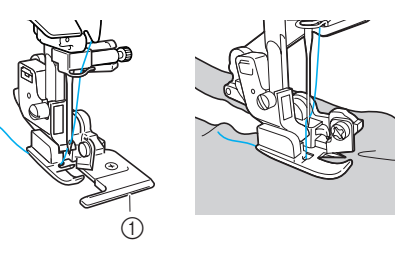

1 Lederplate

 Hvis stoffet ikke er riktig plassert, vil det ikke blir skåret til.

Senk trykkfothendelen, og begynn å sy.

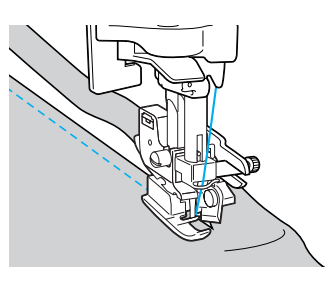

- Et sømmonn skjæres til mens du syr.
- Hvis du bruker rettsøm, vil sømmonnet være på ca. 5 mm (3/16 tommer).

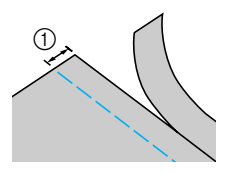

① 5 mm (3/16 tommer)

### Note

- Sideklipperen kan skjære gjennom opptil ett lag med 370 g denim.
- Rengjør sideklipperen etter bruk, og fjern eventuelt lo og støv.
- Hvis sideklipperen ikke lenger skjærer gjennom stoffet, kan du påføre en liten mengde olje på eggen med en fille.
- Den valgfrie sideklipperen fås kjøpt gjennom din Brother-forhandler.

## Vanlig søm

| Navn på søm                            | Mønster             | r Talltast | Bruksområde                                                                                 | Stingbredde<br>[mm (tommer)] |                    | Stinglengde<br>[mm (tommer)] |                        | Trykk- |
|----------------------------------------|---------------------|------------|---------------------------------------------------------------------------------------------|------------------------------|--------------------|------------------------------|------------------------|--------|
|                                        |                     |            |                                                                                             | Auto-<br>matisk              | Manuell            | Auto-<br>matisk              | Manuell                | fot    |
| Rettsøm<br>(venstre<br>nåleposisjon)   | 01 ©<br>"<br>!<br>! |            | Vanlig søm, rynkesøm<br>eller plissésøm<br>(venstrestilt<br>utgangsposisjon /<br>reverssøm) | 0,0<br>(0)                   | 0,0–7,0<br>(0–1/4) | 2,5<br>(3/32)                | 0,2-5,0<br>(1/64–3/16) |        |
| Rettsøm<br>(midtstilt<br>nåleposisjon) | 02 😁                |            | Vanlig søm, rynkesøm<br>eller plissésøm<br>(midtstilt<br>utgangsposisjon /<br>reverssøm)    | 3,5<br>(1/8)                 | 0,0–7,0<br>(0–1/4) | 2,5<br>(3/32)                | 0,2-5,0<br>(1/64–3/16) | J      |
| Tredobbel<br>elastisk<br>rettsøm       | 03                  | 9          | Forsterkningssøm og<br>sying av elastiske<br>stoffer                                        | 0,0<br>(0)                   | 0,0–7,0<br>(0–1/4) | 2,5<br>(3/32)                | 1,5–4,0<br>(1/16–3/16) |        |

Rettsøm brukes til sying av vanlig søm. Du kan velge mellom tre typer vanlig søm.

### Vanlig søm

Tråkle sammen stoffstykkene, eller fest dem med knappenåler.

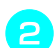

3

### Velg en sømtype.

Slå på symaskinen.

• Du finner mer informasjon under "Velge sømtype" (side 67).

Monter sikksakkfoten "J".

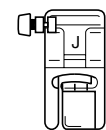

• Du finner mer informasjon under "Bytte trykkfot" (side 41).

Senk nålen ned i stoffet ved begynnelsen av

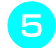

### Begynn å sy.

sømmen.

- Du finner mer informasjon under "Begynne å sy" (side 52).
- Du finner mer informasjon om reverssøm og forsterkningssøm under "Feste sømmer" (side 54).

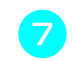

### Klipp trådene når du er ferdig med å sy.

• Du finner mer informasjon under "Klippe tråden" (side 56).

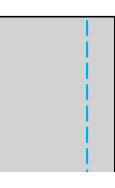

#### Endre nåleposisjon

Nåleposisjonen som brukes som utgangsposisjon, er forskjellig for rettsøm (venstre nåleposisjon) og rettsøm (midtstilt nåleposisjon).

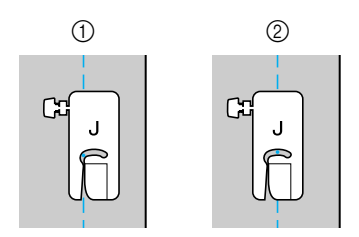

- ① Rettsøm (venstre nåleposisjon)
- ② Rettsøm (midtstilt nåleposisjon)

Når stingbredden på rettsømmen (venstre nåleposisjon) er satt til standardinnstillingen (0,0 mm), er avstanden fra nåleposisjonen til høyre side av trykkfoten 12 mm (1/2 tommer). Hvis stingbredden endres (mellom 0 og 7,0 mm (1/4 tommer)), endres også nåleposisjonen. Ved å endre stingbredden og sy med høyre side av trykkfoten kant i kant med stoffkanten, kan du legge til et sømmonn med fast bredde.

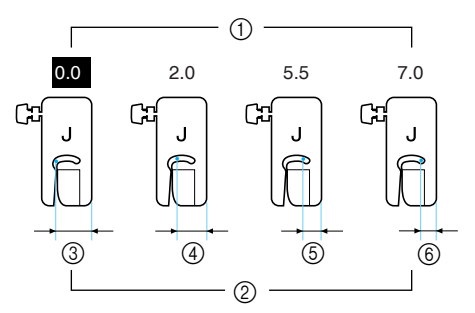

- ① Stingbredde
- Avstanden fra nåleposisjonen til høyre side av trykkfoten
- ③ 12,0 mm (1/2 tommer)
- (4) 10,0 mm (3/8 tommer)
- (5) 6,5 mm (1/4 tommer)
- ⑥ 5,0 mm (3/16 tommer)

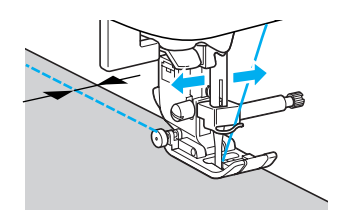

• Du finner mer informasjon under "Justere stingbredden" (side 58).

## Skjult faldsøm

| Navn nå søm |                                                     | Talltast | Pruksområdo                                      | Stingbredde<br>[mm (tommer)] |                               | Stinglengde<br>[mm (tommer)] |                       | Trykk- |
|-------------|-----------------------------------------------------|----------|--------------------------------------------------|------------------------------|-------------------------------|------------------------------|-----------------------|--------|
|             | (ISU)                                               |          | Druksonnauc                                      | Auto-<br>matisk              | Manuell                       | Auto-<br>matisk              | Manuell               | fot    |
| Skjult      | 14 / V                                              |          | Skjult faldsøm på<br>middels kraftige<br>stoffer | 00<br>(0)                    | $-3 \leftarrow \rightarrow 3$ | 2,0<br>(1/16)                | 1,0–3,5<br>(1/16–1/8) | R      |
| taldsøm     | <sup>15</sup> / / / / / / / / / / / / / / / / / / / | -        | Skjult faldsøm på<br>elastiske stoffer           | 00<br>(0)                    | $-3 \leftarrow \rightarrow 3$ | 2,0<br>(1/16)                | 1,0–3,5<br>(1/16–1/8) |        |

Legg opp buksebein og skjørtekanter med skjult faldsøm. Du kan velge mellom to sømtyper.

Følg instruksjonene nedenfor for å sy en skjult faldsøm.

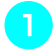

2

Brett stoffet langs faldkanten, og tråkle den ca. 5 mm (3/16 tommer) fra stoffkanten.

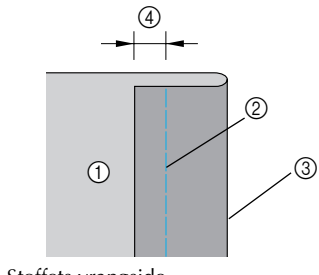

- Stoffets vrangside
   Tråklasting
- ② Tråklesting
- ③ Faldkant
- ④ 5 mm (3/16 tommer)

Brett tilbake stoffet langs tråklekanten, og plasser stoffet med vrangsiden vendt opp.

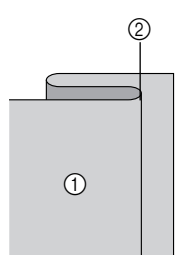

- ① Stoffets vrangside
- ② Tråklekant

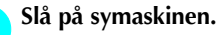

### Velg en sømtype.

• Du finner mer informasjon under "Velge sømtype" (side 67).

Monter foten for skjult søm "R".

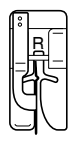

• Du finner mer informasjon under "Bytte trykkfot" (side 41).

Plasser stoffet slik at brettekanten på falden ligger mot lederkanten på trykkfoten, og senk trykkfothendelen.

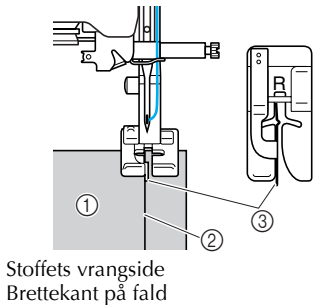

2 Brettekant µ3 Lederkant

1

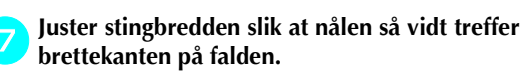

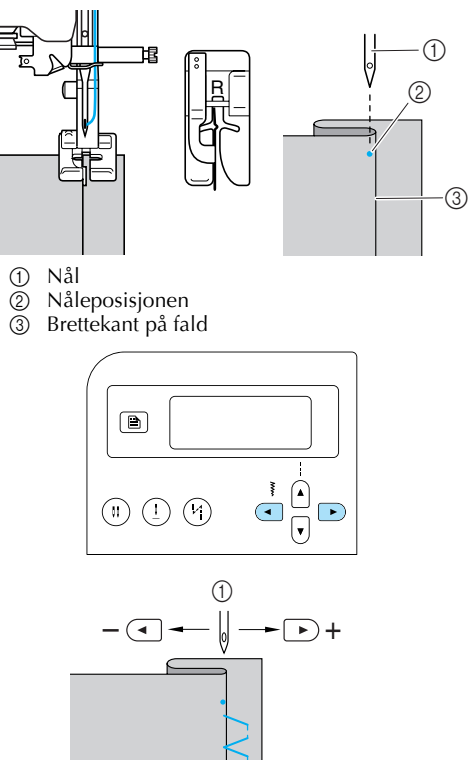

- ① Stingbredde
- Hvis nålen går for langt over faldkanten Nålen er plassert for langt til venstre.
   Trykk på 

   (taster for stingbredde) for å redusere stingbredden, slik at nålen så vidt treffer faldkanten.

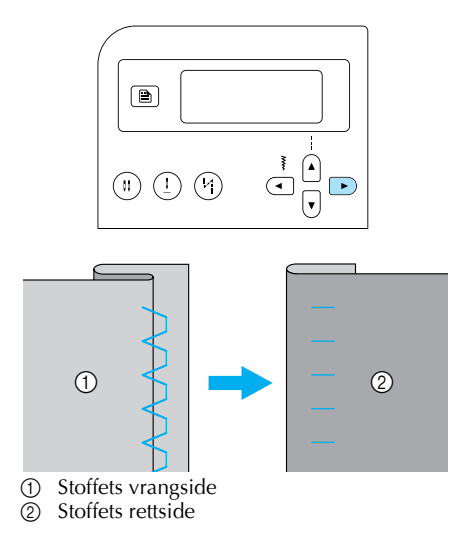

#### Hvis nålen ikke treffer faldkanten

Nålen er plassert for langt til høyre. Trykk på ( ) (taster for stingbredde) for å øke stingbredden, slik at nålen så vidt treffer faldkanten.

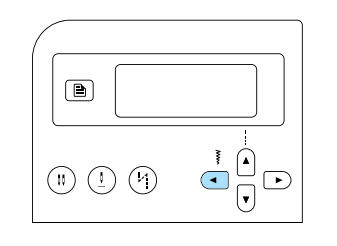

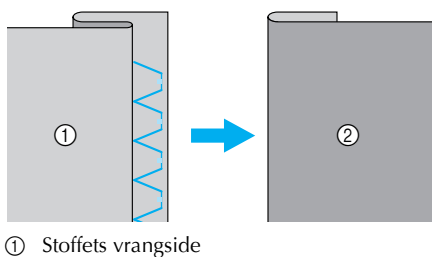

- 2) Stoffets rettside
- 2) stonets retiside
- Du finner mer informasjon om justering av stingbredde under "Justere stingbredde og stinglengde" (side 58).
- Sørg for at brettekanten på falden ligger inn mot lederkanten på trykkfoten mens du syr.

### Fjern tråklestingene.

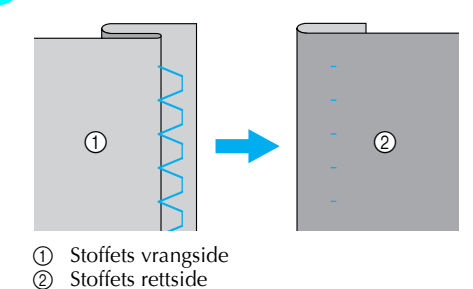

## Knapphullsøm/isying av knapper

Symaskinen kan brukes til å sy knapphull og til å sy i knapper. Du kan velge mellom ti sømtyper for sying av 1-trinns knapphull og én sømtype for isying av knapper.

|              | Mønster         | Talltast |                                                                             | Stin<br>[mm     | gbredde<br>(tommer)]   | Sti<br>Imm      | nglengde<br>(tommer)]  | Trykk |
|--------------|-----------------|----------|-----------------------------------------------------------------------------|-----------------|------------------------|-----------------|------------------------|-------|
| Navn på søm  | <b>N</b>        |          | Bruksområde                                                                 | Auto-<br>matisk | Manuell                | Auto-<br>matisk | Manuell                | fot   |
|              | 42              | -        | Vannrette knapphull i<br>tynne eller middels<br>kraftige stoffer            | 5,0<br>(3/16)   | 3,0–5,0<br>(1/8–3/16)  | 0,5<br>(1/32)   | 0,2–1,0<br>(1/64–1/16) |       |
|              | 43              | _        | Vannrette knapphull<br>på områder som er<br>utsatt for slitasje             | 5,0<br>(3/16)   | 3,0–5,0<br>(1/8–3/16)  | 0,5<br>(1/32)   | 0,2–1,0<br>(1/64–1/16) |       |
|              | 44              | -        | Vannrette knapphull i<br>tykke stoffer                                      | 5,0<br>(3/16)   | 3,0–5,0<br>(1/8–3/16)  | 0,5<br>(1/32)   | 0,2–1,0<br>(1/64–1/16) |       |
| Knapphullsøm | 45              |          | Knapphull med<br>tverrsøm i begge<br>ender for stoffer med<br>stabilisering | 5,0<br>(3/16)   | 3,0–5,0<br>(1/8–3/16)  | 0,5<br>(1/32)   | 0,2–1,0<br>(1/64–1/16) |       |
|              |                 | -        | Knapphull i elastiske<br>stoffer eller strikkede<br>stoffer                 | 6,0<br>(15/64)  | 3,0–6,0<br>(1/8–15/64) | 1,0<br>(1/16)   | 0,5–2,0<br>(1/32–1/16) | A     |
|              | 47              | -        | Knapphull i elastiske<br>stoffer                                            | 6,0<br>(15/64)  | 3,0–6,0<br>(1/8–15/64) | 1,5<br>(1/16)   | 1,0–3,0<br>(1/16–1/8)  |       |
|              | 48              | -        | Kantede knapphull                                                           | 5,0<br>(3/16)   | 0,0–6,0<br>(0–15/64)   | 2,0<br>(1/16)   | 0,2–4,0<br>(1/64–3/16) |       |
|              | 49              | -        | Øyeknapphull for<br>tykke eller flossete<br>stoffer                         | 7,0<br>(1/4)    | 3,0–7,0<br>(1/8–1/4)   | 0,5<br>(1/32)   | 0,3–1,0<br>(1/64–1/16) |       |
|              | 50              | _        | Øyeknappfull for<br>tykke stoffer og<br>middels tykke stoffer               | 7,0<br>(1/4)    | 3,0–7,0<br>(1/8–1/4)   | 0,5<br>(1/32)   | 0,3–1,0<br>(1/64–1/16) |       |
|              | 51              | -        | Vannrette knapphull<br>for tykke eller flossete<br>stoffer                  | 7,0<br>(1/4)    | 3,0–7,0<br>(1/8–1/4)   | 0,5<br>(1/32)   | 0,3–1,0<br>(1/64–1/16) |       |
| Knappesting  | <sup>53</sup> 💬 | _        | Isying av knapper                                                           | 3,5<br>(1/8)    | 2,5–4,5<br>(3/32–3/16) | _               | _                      | М     |

### Sying av knapphull

Maksimal lengde for et knapphull er ca. 28 mm (1-1/8 tommer) (knappens diameter og tykkelse). Knapphull sys fra tuppen av trykkfoten og bakover, som vist nedenfor.

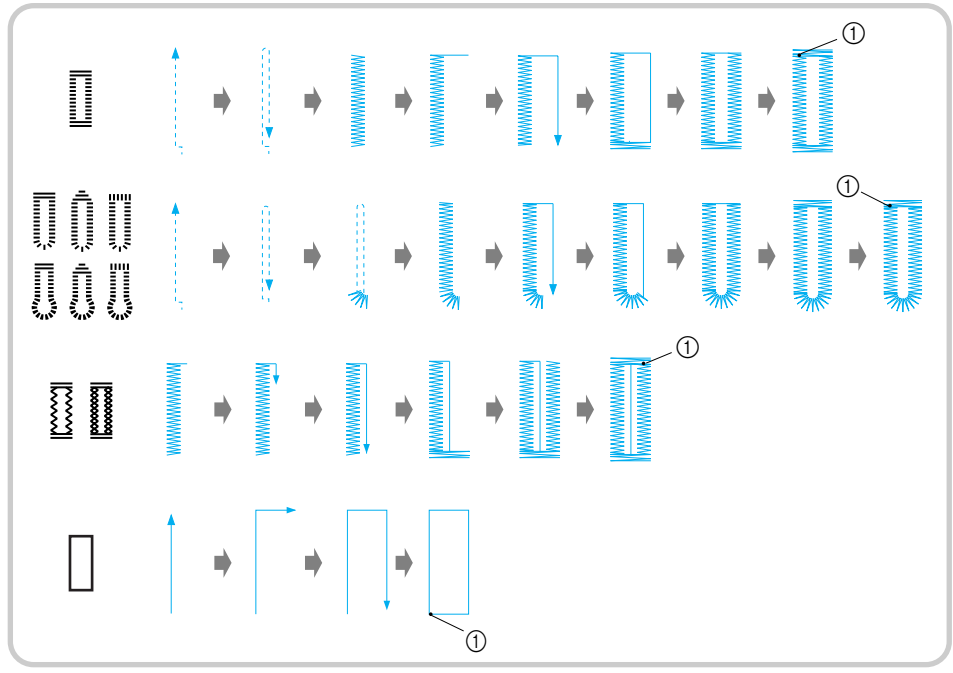

1 Forsterkningssøm

Navnene på de forskjellige delene på knapphullfoten "A", som brukes ved sying av knapphull, står oppgitt nedenfor.

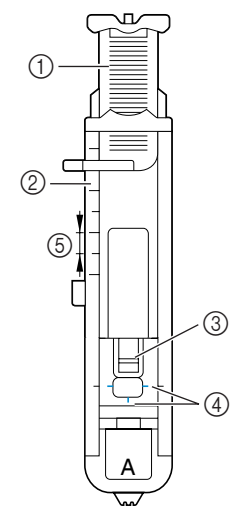

- Knapplederplate 1
- 2 3 Trykkfotskala
- Pinne
- Merker på knapphullfoten 4
- 5 5 mm (3/16 tommer)

Merk av plasseringen og lengden på 1 knapphullet på stoffet med kritt.

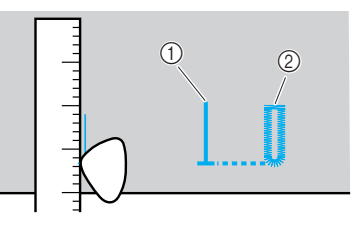

① Merke på stoffet ② Ferdig søm

2

Trekk ut knapplederplaten på knapphullfoten "A", og legg på knappen som knapphullet skal passe til.

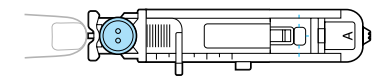

#### Hvis knappen ikke får plass på knapplederplaten

Legg sammen diameteren og tykkelsen på knappen, og trekk ut knapplederplaten til beregnet lengde. (Avstanden mellom merkene på trykkfotskalaen er 5 mm (3/16 tommer).)

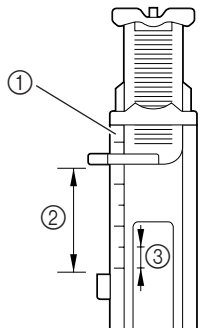

- Trykkfotskala
- Knapphullslengde (knappens diameter og tykkelse)
- ③ 5 mm (3/16 tommer)

Eksempel: Hvis du har en knapp med en diameter på 15 mm (9/16 tommer) og en tykkelse på 10 mm (3/8 tommer), må knapplederplaten trekkes ut til 25 mm (1 tomme) på skalaen.

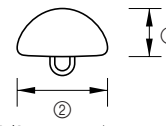

- 10 mm (3/8 tommer)
- ② 15 mm (9/16 tommer)
- Knapphullstørrelsen er angitt.

#### 3

#### Monter knapphullfoten "A".

• Du finner mer informasjon under "Bytte trykkfot" (side 41).

#### Velg en sømtype.

• Du finner mer informasjon under "Velge sømtype" (side 67).

Plasser stoffet slik at den fremste enden av knapphullsmerket er i flukt med de røde merkene på siden av knapphullfoten, og senk trykkfothendelen.

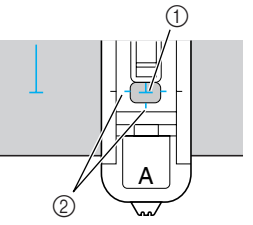

- ① Merke på stoffet
- ② Røde merker på knapphullfoten

Før overtråden ned gjennom hullet i trykkfoten.

 Når du senker trykkfoten, er det viktig at du ikke trykker ned tuppen på trykkfoten. Det kan føre til at knapphullet ikke får riktig størrelse.

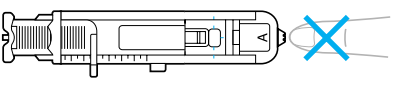

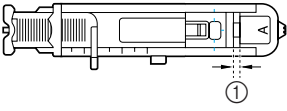

① Ikke reduser mellomrommet.

Trekk ned knapphullhendelen så langt som mulig.

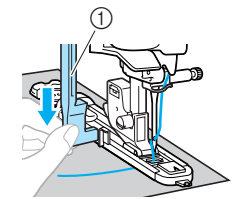

① Knapphullspak

Knapphullhendelen er plassert bak støtten på knapphullfoten.

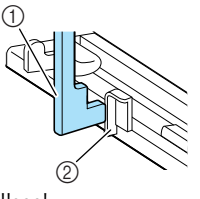

Knapphullspak
 Støtte

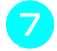

Hold enden av overtråden forsiktig i venstre hånd, og begynn å sy.

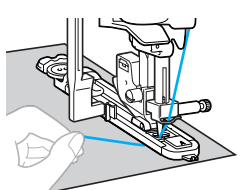

Når du er ferdig med å sy, syr maskinen automatisk forsterkningssømmer før den stopper.

Klipp av trådene, hev trykkfothendelen, og ta bort stoffet.

Hev knapphullhendelen til utgangsposisjonen.

Sett en knappenål langs innsiden av den ene tverrsømmen når knapphullet er ferdigsydd, slik at du ikke klipper opp sømmen.

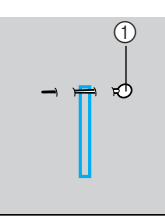

Pinne

Bruk sprettekniven til å sprette opp knapphullet i retning av knappenålen.

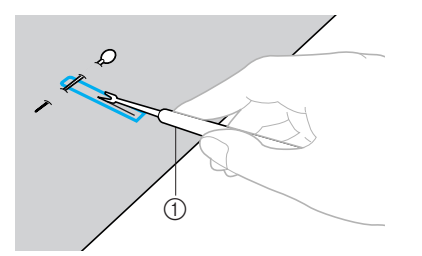

① Sprettekniv

Hvis det dreier seg om et øyeknapphull, bruker du sylen til å lage hull i den avrundede enden av knapphullet og deretter sprettekniven til å sprette opp resten av knapphullet.

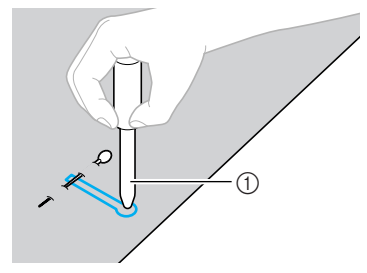

① Syl

• Legg et tykt papir eller lignende under stoffet før du stikker hull i det med sylen.

### FORSIKTIG

- Ikke plasser hendene i spretteretningen når du spretter opp knapphull med sprettekniven. Du risikerer å skjære deg hvis sprettekniven glipper taket.
- Ikke bruk sprettekniven til andre oppgaver enn de den er ment for.

**Endre stingtettheten** Justere stinglengden.

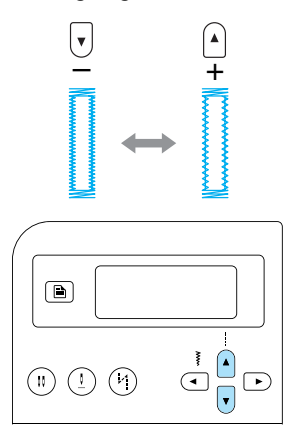

- Du finner mer informasjon under "Justere stinglengden" (side 59).
- Hvis stoffet ikke mates (hvis det for eksempel er for tykt), kan du forsøke å redusere stingtettheten.

### Endre stingbredden

Justere stingbredden.

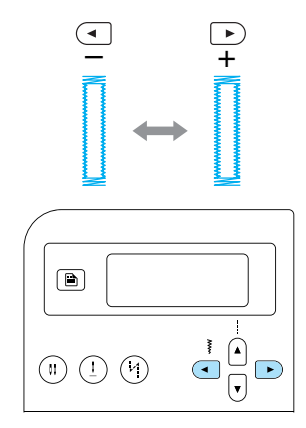

- Du finner mer informasjon under "Justere stingbredden" (side 58).
- Note
- Kontroller stinglengden og -bredden ved å sy et prøveknapphull på en prøvelapp før du syr det egentlige knapphullet.

### Sy knapphull i elastiske stoffer Bruk gimpetråd når du syr knapphull i elastiske stoffer.

Hekt gimpetråden til den delen av 1 knapphullfoten "A" som er angitt på illustrasjonen, slik at den passer i sporene, og knytt den forsiktig fast.

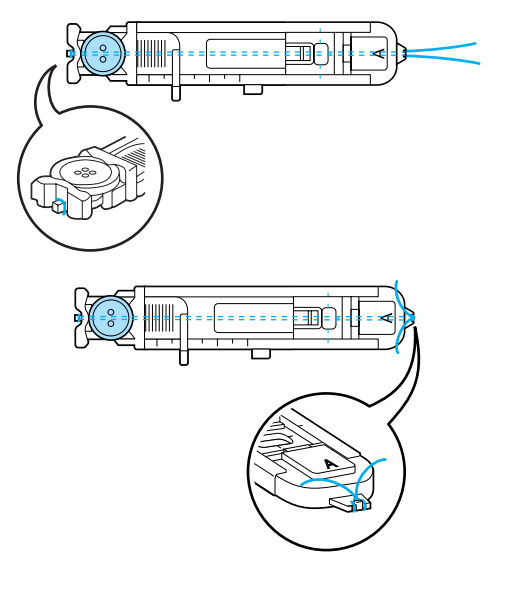

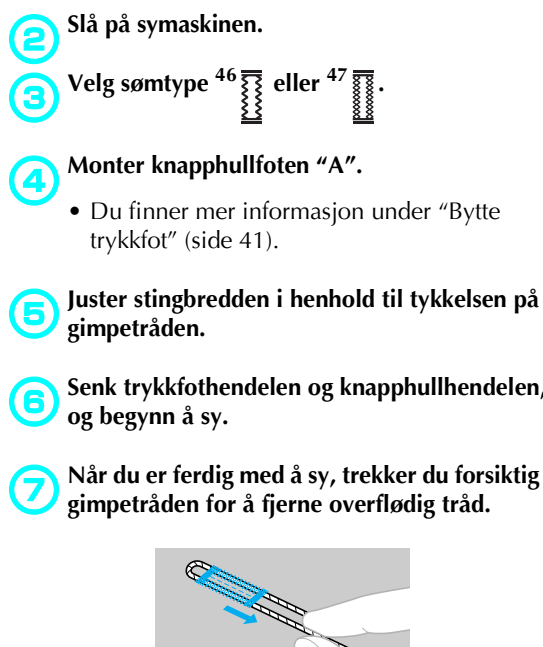

Senk trykkfothendelen og knapphullhendelen,

Når du er ferdig med å sy, trekker du forsiktig i gimpetråden for å fjerne overflødig tråd.

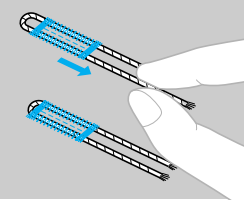

8

Bruk en vanlig synål til å trekke gimpetråden til vrangsiden av stoffet, og knytt den fast.

Bruk sprettekniven til å sprette opp den 9 midterste delen av gimpetråden i den øverste enden av knapphullet. Klipp bort overflødig gimpetråd.

### Isying av knapper

Symaskinen kan brukes til å sy i knapper med både 2 og 4 huller.

D Mål avstanden mellom hullene i knappen som skal sys i.

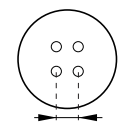

Hev trykkfothendelen, og skyv senkehendelen, som du finner på sokkelen på baksiden av symaskinen, til TT (til venstre, sett fra baksiden av symaskinen).

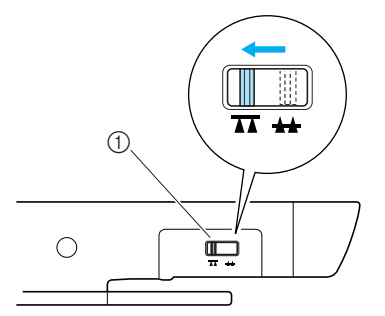

- ① Senkehendelen (sett fra baksiden av maskinen)
- Transportørene er senket.

Slå på symaskinen.

Velg sømtype  $^{53}$   $_{\bigcirc}$  .

• Du finner mer informasjon under "Velge sømtype" (side 67).

Monter knappefoten "M".

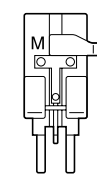

• Du finner mer informasjon under "Bytte trykkfot" (side 41).

Juster stingbredden slik at den er like bred som avstanden mellom hullene i knappen.

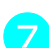

6

Legg knappen i knappefoten "M".

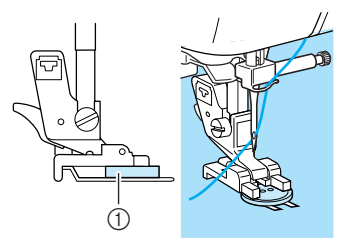

- ① Knapp
- Knappen holdes på plass.
- Hvis du skal sy i knapper med fire huller, syr du først de to hullene som er nærmest deg selv. Skyv deretter knappen slik at nålen treffer de to hullene som er nærmest baksiden av symaskinen, og sy dem på samme måte.

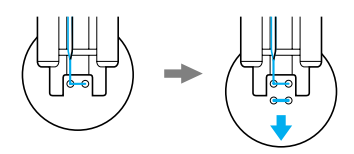

Drei håndhjulet mot deg (mot klokken) for å kontrollere at nålen treffer begge hullene i knappen.

Hvis det ser ut som nålen kommer til å treffe knappen, må du måle avstanden mellom hullene i knappen på nytt. Juster så stingbredden i henhold til hullavstanden.

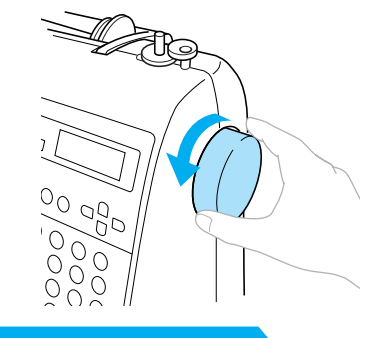

### FORSIKTIG

 Påse at nålen ikke kommer borti knappen når du syr, ellers kan nålen brekke eller bli bøyd.

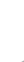

Begynn å sy.

Skyv hastighetskontrollen mot venstre (slik at hastigheten senkes).

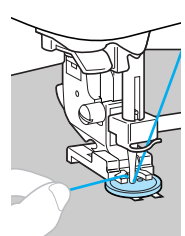

- Symaskinen stopper automatisk etter å ha sydd en forsterkningssøm.
- Hvis knappen må festes bedre, utfører du isyingsprosedyren to ganger.

#### Klipp av over- og undertråden med saks ved starten av sømmen.

Trekk overtråden ved enden av sømmen til vrangsiden av stoffet, og knytt den sammen med undertråden.

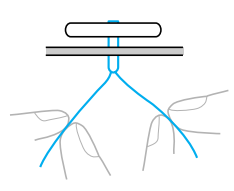

Når du har festet knappen, skyver du senkehendelen til 🛻 (til høyre, sett fra baksiden av maskinen) for å heve transportørene.

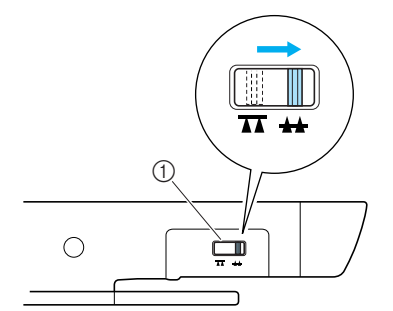

① Senkehendelen (sett fra baksiden av maskinen)

### Note

- Posisjonsbryteren for transportørene er som standard skjøvet til høyre side (sett fra baksiden av maskinen).
- Transportørene heves igjen når du begynner å sy.

#### Sy en trådstamme

Hvis du vil sy i knappen med trådstamme, fester du knappen slik at det blir et mellomrom mellom knappen og stoffet. Tvinn deretter tråden for hånd. Dette sikrer at knappen festes ordentlig.

Legg knappen i knappfoten "M", og trekk stammehendelen mot deg.

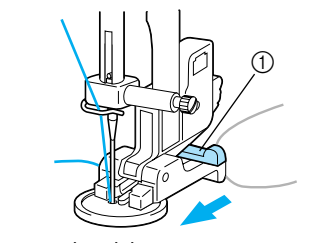

(1) Stammehendel

Når du er ferdig med å sy, klipper du av overtråden med god margin. Tvinn denne tråden rundt trådene mellom knappen og stoffet, og knytt den til overtråden i begynnelsen av sømmen.

Knytt sammen endene av undertråden ved begynnelsen og slutten av sømmen, på stoffets vrangside.

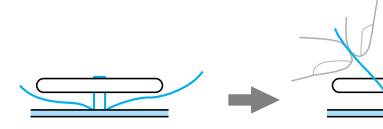

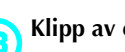

Klipp av overflødig tråd.

## lsying av glidelås

Symaskinen kan brukes til å sy i glidelås.

| Navn på søm                            | Mønster | Talltast | Talltast<br>Bruksområde                           | Stingbredde<br>[mm (tommer)] |                    | Stinglengde<br>[mm (tommer)] |                        | Trykk- |
|----------------------------------------|---------|----------|---------------------------------------------------|------------------------------|--------------------|------------------------------|------------------------|--------|
|                                        |         |          |                                                   | Auto-<br>matisk              | Manuell            | Auto-<br>matisk              | Manuell                | fot    |
| Rettsøm<br>(midtstilt<br>nåleposisjon) | 02 😁    |          | Feste glidelåser Sy<br>skjult søm og<br>plissésøm | 3,5<br>(1/8)                 | 0,0–7,0<br>(0–1/4) | 2,5<br>(3/32)                | 0,2–5,0<br>(1/64–3/16) |        |

Det er mange måter å sy i en glidelås på. Nedenfor finner du instruksjoner for hvordan du syr i en sentrert glidelås og en sideglidelås.

3

### Sy i en sentrert glidelås

Sømmer sys på begge sider av to stoffstykker som ligger kant i kant.

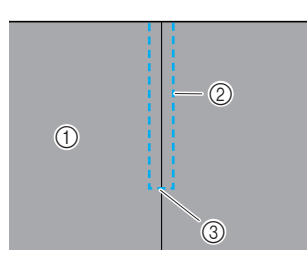

- ① Stoffets rettside
- ② Søm
- ③ Slutten på glidelåsåpningen

#### Slå på symaskinen.

# Monter sikksakkfoten "J", og sy rettsøm opp til glidelåsåpningen.

Legg stoffet slik at rettsidene ligger mot hverandre, og sy reverssøm når du når glidelåsåpningen.

• Du finner mer informasjon under "Vanlig søm" (side 75).

#### Tråkle de to stykkene opp til stoffets kant.

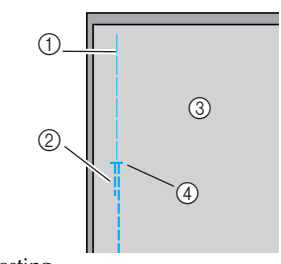

- Tråklesting
   Reverssøm
- Stoffets vrangside
- ④ Slutten på glidelåsåpningen

## Press sømmonnet på vrangsiden av stoffet til side.

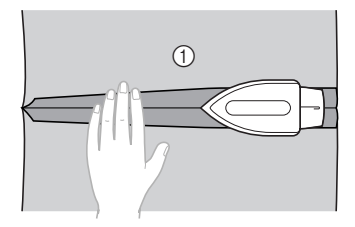

① Stoffets vrangside

```
6
```

Legg sømmen i flukt med midten av glidelåsen, og tråkle glidelåsen fast.

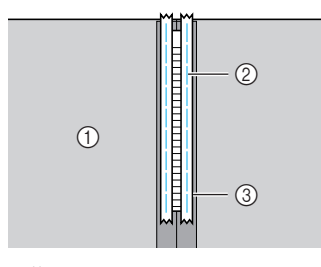

- Stoffets vrangside
- Tråklesting
- ③ Glidelås

**6** Velg sømtype <sup>02</sup>

• Du finner mer informasjon under "Velge sømtype" (side 67).

### **FORSIKTIG**

 Når du bruker glidelåsfoten "I", er det viktig at du bruker rettsøm (midtstilt nåleposisjon). Drei håndhjulet sakte mot deg (mot klokken), og kontroller at nålen ikke kommer i berøring med trykkfoten. Hvis du velger en annen sømtype eller nålen treffer trykkfoten, kan nålen bli bøyd eller brekke.

7

Monter trykkfotholderen til høyre tapp på glidelåsfoten "I".

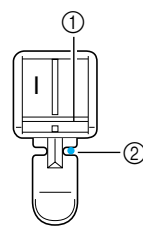

- ① Tapp på høyre side
- ② Nåleposisjonen
- Du finner mer informasjon under "Bytte trykkfot" (side 41).

Sy rundt glidelåsen.

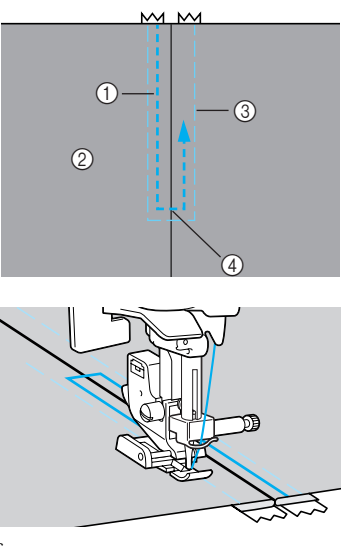

- ① Søm
- Stoffets rettside
- ③ Tråklesting
- ④ Slutten på glidelåsåpningen

### **FORSIKTIG**

 Påse at nålen ikke treffer glidelåsen når du syr, ellers kan nålen brekke eller bli bøyd.

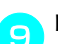

Fjern tråklestingene.

### Sy i en sideglidelås

Det sys kun på ett stoffstykke om gangen. Denne glidelåssømmen brukes til sideåpninger og ryggåpninger.

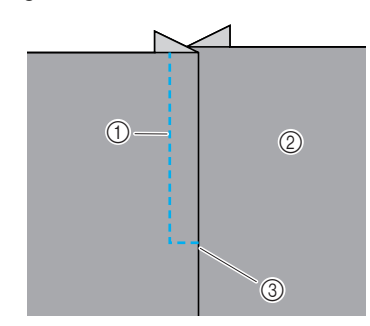

- ① Søm
- Stoffets rettside
- ③ Slutten på glidelåsåpningen

Nedenfor finner du instruksjoner om hvordan du syr fast venstre side av glidelåsen, som vist på illustrasjonen.

#### 🔁 Slå på symaskinen.

Tråkle de to stykkene opp til stoffets kant.

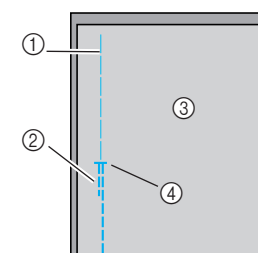

- Tråklesting
- ② Reverssøm
- ③ Stoffets vrangside
- ④ Slutten på glidelåsåpningen

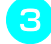

## Monter sikksakkfoten "J", og sy rettsøm opp til glidelåsåpningen.

Legg stoffet slik at rettsidene ligger mot hverandre, og sy reverssøm når du når glidelåsåpningen.

• Du finner mer informasjon under "Vanlig søm" (side 75).

**4** Pro

Press sømmonnet på vrangsiden av stoffet til side.

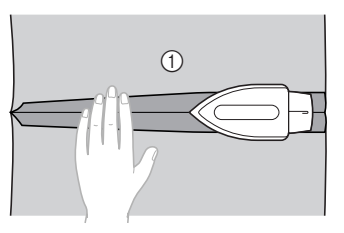

① Stoffets vrangside

Press sømmonnet slik at høyre side (siden som ikke sys) blir 3 mm (1/8 tommer) lengre enn venstre side.

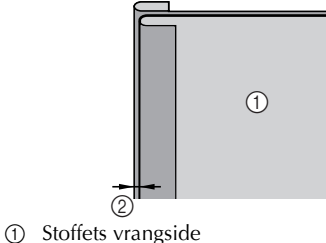

2 3 mm (1/8 tommer)

Rett inn glidelåstennene etter den pressede kanten på stoffet som er 3 mm (1/8 tommer) lengre enn den andre, og tråkle glidelåsen fast, eller fest den med knappenåler.

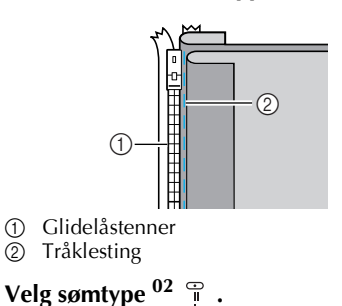

• Du finner mer informasjon under "Velge sømtype" (side 67).

### **FORSIKTIG**

 Når du bruker glidelåsfoten "1", er det viktig at du bruker rettsøm (midtstilt nåleposisjon). Drei håndhjulet sakte mot deg (mot klokken), og kontroller at nålen ikke kommer i berøring med trykkfoten. Hvis du velger en annen sømtype eller nålen treffer trykkfoten, kan nålen bli bøyd eller brekke.

### 8

## Monter trykkfotholderen til høyre tapp på glidelåsfoten "I".

Hvis sømmen skal sys på høyre side, fester du trykkfotholderen til den venstre tappen på glidelåsfoten.

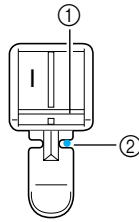

- 1 Tapp på høyre side
- ② Nåleposisjonen
- Du finner mer informasjon under "Bytte trykkfot" (side 41).
- Sy glidelåsen fast i stoffstykket som er 3 mm (1/8 tommer) lengre enn det andre. Begynn å sy fra bunnen av glidelåsen.

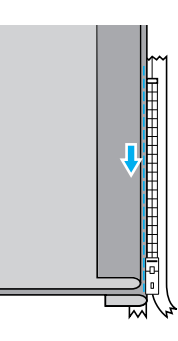

### FORSIKTIG

- Påse at nålen ikke treffer glidelåsen når du syr, ellers kan nålen brekke eller bli bøyd.
- Når du er ca. 5 cm (2 tommer) fra toppen av glidelåsen, stopper du symaskinen med nålen senket ned i stoffet og hever trykkfothendelen. Åpne glidelåsen, og fortsett å sy.

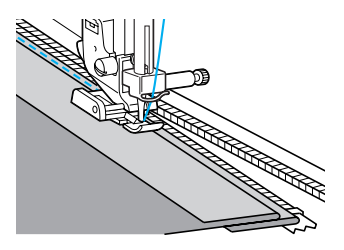

Lukk glidelåsen, vend stoffet, og tråkle den andre siden av glidelåsen til stoffet.

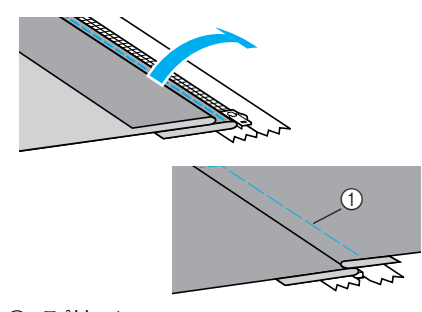

1 Tråklesting

## Monter trykkfotholderen til den andre tappen på glidelåsfoten "I".

Hvis trykkfotholderen var festet til den høyre tappen i trinn <sup>3</sup>, fester du den nå til venstre tapp.

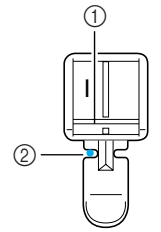

- ① Tapp på venstre side
- ② Nåleposisjonen

### **13** Sy rundt glidelåsen.

Sy reverssøm rundt glidelåsåpningen, og rett inn glidelåstennene etter siden på trykkfoten.

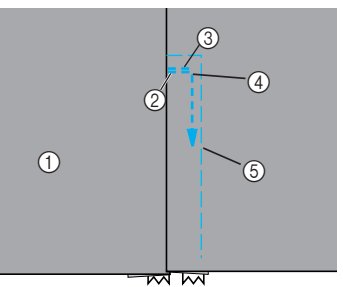

- Stoffets rettside
- ② Slutten på glidelåsåpningen
- ③ Reverssøm
- ④ Begynnelsen på sømmen
- ⑤ Tråklesting

### **FORSIKTIG**

 Påse at nålen ikke treffer glidelåsen når du syr, ellers kan nålen brekke eller bli bøyd. Når du er ca. 5 cm (2 tommer) fra toppen av glidelåsen, stopper du symaskinen med nålen senket ned i stoffet og hever trykkfothendelen. Åpne glidelåsen, og fortsett å sy.

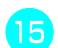

Fjern tråklestingene.

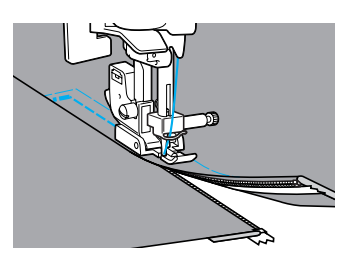

## Sy elastiske stoffer og strikk

| Mayn nå søm                | Mønster                    | Mønster Talltast | Bruksområde                       | Stingbredde<br>[mm (tommer)] |                       | Stinglengde<br>[mm (tommer)] |                        | Trykk- |
|----------------------------|----------------------------|------------------|-----------------------------------|------------------------------|-----------------------|------------------------------|------------------------|--------|
| Navn pa søm                |                            |                  |                                   | Auto-<br>matisk              | Manuell               | Auto-<br>matisk              | Manuell                | fot    |
| Elastisk<br>rettsøm        | <sup>04</sup> <del>ද</del> |                  | Elastiske stoffer                 | 1,0<br>(1/16)                | 1,0–3,0<br>(1/16–1/8) | 2,5<br>(3/32)                | 1,0–4,0<br>(1/16–3/16) |        |
| 2-punkts<br>sikksakksøm    | <sup>06</sup> 关            | -                | S., i strikk                      | 5,0<br>(3/16)                | 1,5–7,0<br>(1/16–1/4) | 1,0<br>(1/16)                | 0,2–4,0<br>(1/64–3/16) |        |
| 3-punkts<br>sikksakksøm    | 07 关                       | 83               | 59 1 50188                        | 5,0<br>(3/16)                | 1,5–7,0<br>(1/16–1/4) | 1,0<br>(1/16)                | 0,2–4,0<br>(1/64–3/16) | J      |
| Søm for feste<br>av strikk | 31                         | _                | Sy strikk på elastiske<br>stoffer | 4,0<br>(3/16)                | 0,0–7,0<br>(0–1/4)    | 1,0<br>(1/16)                | 0,2–4,0<br>(1/64–3/16) |        |

Symaskinen kan brukes til sying av elastiske stoffer og strikk.

Vær oppmerksom på følgende når du utfører følgende syoperasjoner.

### Elastisk rettsøm

🔁 Slå på symaskinen.

**2** Velg sømtype <sup>04</sup> ź

• Du finner mer informasjon under "Velge sømtype" (side 67).

3

Monter sikksakkfoten "J".

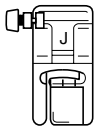

• Du finner mer informasjon under "Bytte trykkfot" (side 41).

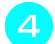

Sy stoffet uten å strekke det.

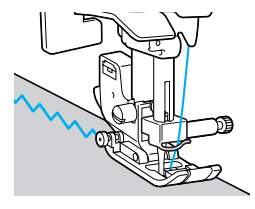

### Sy i strikk

Når du fester strikk til mansjettene eller rundt livet på et plagg, vil de ferdige målene være de samme som strikken, når den er strukket ut. Det er derfor viktig at du velger strikk av passende lengde.

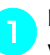

## Fest strikken med knappenåler til stoffets vrangside.

Fest strikken til stoffet med knappenåler på flere punkter, slik at strikken er jevnt plassert på stoffet.

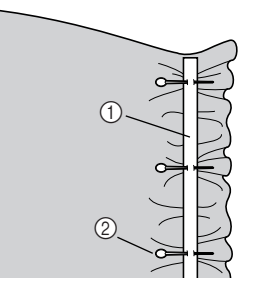

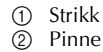

3

Slå på symaskinen.

#### Velg en sømtype.

• Du finner mer informasjon under "Velge sømtype" (side 67).

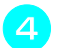

Monter sikksakkfoten "J".

| ()0 |   |
|-----|---|
|     | Ê |

- Du finner mer informasjon under "Bytte trykkfot" (side 41).
- Sy strikken til stoffet samtidig som du strekker strikken, slik at den blir like lang som stoffet den sys på.

Trekk i stoffet bak trykkfoten med venstre hånd, og ved knappenålen nærmest tuppen av trykkfoten, med høyre hånd.

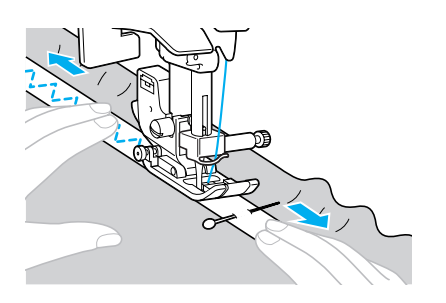

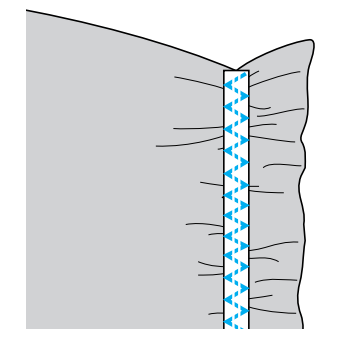

## FORSIKTIG

 Påse at nålen ikke treffer noen knappenåler når du syr, ellers kan nålen brekke eller bli bøyd.

## Applikasjonssøm, patchwork-søm og quilting

Nedenfor finner du en oversikt over sømtypene som kan brukes til applikasjon, patchwork og quilting.

|                                      | Mønster           | Talltast    |                                                                                                    | Stir<br>[mm     | ngbredde<br>(tommer)] | Sti<br>[mm      | nglengde<br>(tommer)]  | Trykk- |
|--------------------------------------|-------------------|-------------|----------------------------------------------------------------------------------------------------|-----------------|-----------------------|-----------------|------------------------|--------|
| Navn pa søm                          |                   |             | Druksonnaue                                                                                                   | Auto-<br>matisk | Manuell               | Auto-<br>matisk | Manuell                | fot    |
| Sikksakksøm                          | <sup>05</sup> §   | <u>لالا</u> | Sy applikasjoner<br>(midtstilt<br>utgangsposisjon /<br>reverssøm)                                             | 3,5<br>(1/8)    | 0,0–7,0<br>(0–1/4)    | 1,4<br>(1/16)   | 0,0–4,0<br>(0–3/16)    |        |
|                                      | <sup>21</sup> š   | -           | Applikasjonsquilting,<br>frihåndsquilting,<br>flatsøm                                                         | 3,5<br>(1/8)    | 0,0–7,0<br>(0–1/4)    | 1,4<br>(1/16)   | 0,0–4,0<br>(0–3/16)    |        |
|                                      |                   | -           | Sy applikasjoner                                                                                              | 3,5<br>(1/8)    | 2,5–7,0<br>(3/32–1/4) | 2,5<br>(3/32)   | 1,6–4,0<br>(1/16–3/16) |        |
| Applikasjons-<br>søm                 | <sup>22</sup> Q   | -           | Sy i applikasjoner og<br>kantebånd                                                                            | 1,5<br>(1/16)   | 0,5–3,5<br>(1/32–1/8) | 1,8<br>(1/16)   | 1,0–4,0<br>(1/16–3/16) |        |
|                                      | <sup>23</sup> _ Q | -           | Sy i applikasjoner og<br>kantebånd                                                                            | 1,5<br>(1/16)   | 0,5–3,5<br>(1/32–1/8) | 1,8<br>(1/16)   | 1,0–4,0<br>(1/16–3/16) |        |
| Rettsøm for<br>sammensying           | 18 🔍              | _           | Rettsøm for<br>sammensying (med et<br>sømmonn på 6,5 mm<br>(1/4 tommer) fra høyre<br>kant av trykkfoten)      | 5,5<br>(7/32)   | 0,0–7,0<br>(0–1/4)    | 2,0<br>(1/16)   | 0,2–5,0<br>(1/64–3/16) |        |
|                                      | 19 D              | _           | Rettsøm for<br>sammensying (med et<br>sømmonn på 6,5 mm<br>(1/4 tommer) fra<br>venstre kant av<br>trykkfoten) | 1,5<br>(1/16)   | 0,0–7,0<br>(0–1/4)    | 2,0<br>(1/16)   | 0,2–5,0<br>(1/64–3/16) | J      |
|                                      | <sup>26</sup>     | -           |                                                                                                    | 4,0<br>(3/16)   | 0,0–7,0<br>(0–1/4)    | 1,2<br>(1/16)   | 0,2–4,0<br>(1/64–3/16) |        |
| Skjøtesøm                            | 27                | -           | Patchwork-søm                                                                                                 | 5,0<br>(3/16)   | 2,5–7,0<br>(3/32–1/4) | 2,5<br>(3/32)   | 1,0–4,0<br>(1/16–3/16) |        |
|                                      | <sup>28</sup> }   | _           |                                                                                                    | 5,0<br>(3/16)   | 0,0–7,0<br>(0–1/4)    | 1,2<br>(1/16)   | 0,2–4,0<br>(1/64–3/16) |        |
| Quiltesøm<br>med<br>håndsydd<br>preg | 20 P<br>"<br>" Q  | _           | Rett quiltesøm med<br>håndsydd preg                                                                           | 0,0<br>(0)      | 0,0–7,0<br>(0–1/4)    | 2,5<br>(3/32)   | 1,0–4,0<br>(1/16–3/16) |        |
| Stiplesøm                            | 24 Syste          | _           | Stipling                                                                                                    | 7,0<br>(1/4)    | 1,0–7,0<br>(1/16–1/4) | 1,6<br>(1/16)   | 1,0–4,0<br>(1/16–3/16) |        |

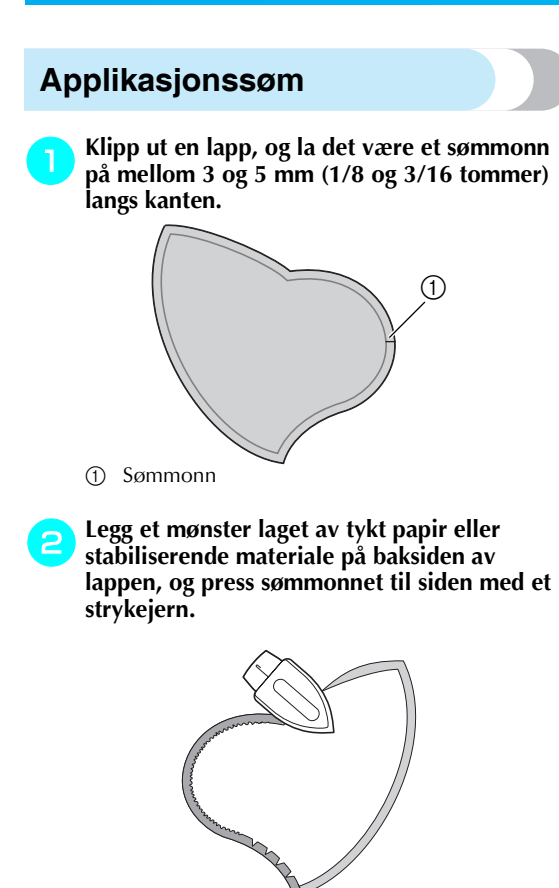

- Fjern det tykke papiret når du har presset sømmonnet.
- З

Snu lappen, og tråkle eller fest den med knappenåler til stoffet den skal sys på.

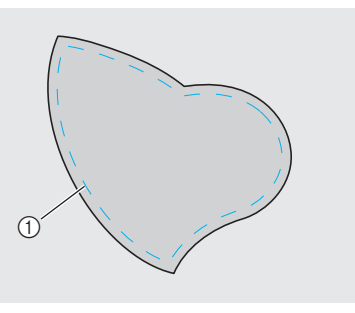

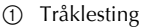

Slå på symaskinen.

#### Velg en sømtype.

• Du finner mer informasjon under "Velge sømtype" (side 67).

Monter sikksakkfoten "J".

| ()0 |   |
|-----|---|
|     | H |

- Du finner mer informasjon under "Bytte trykkfot" (side 41).
- Drei håndhjulet mot deg (mot klokken), og begynn å sy rundt kanten av lappen. Påse at nålen senkes ned like utenfor lappen.

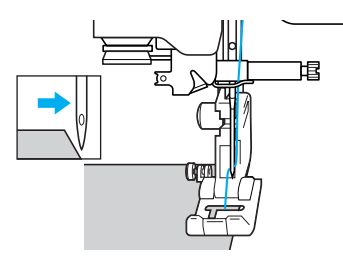

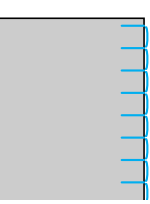

Når du skal sy rundt kanter, stopper du symaskinen med nålen senket ned i stoffet like utenfor kanten av lappen og hever trykkfothendelen. Drei deretter på stoffet for å endre sømretning.

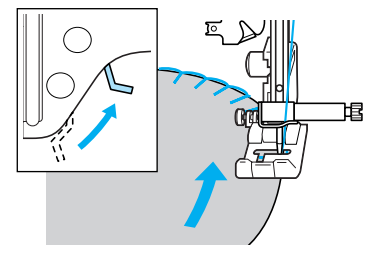

### Patchwork-søm

- Brett kanten på det øverste stofflaget, og plasser det over det underste laget.
- Sy de to stykkene sammen, slik at mønsteret strekker seg over begge stoffstykkene.

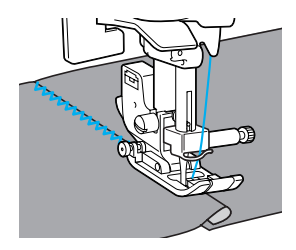

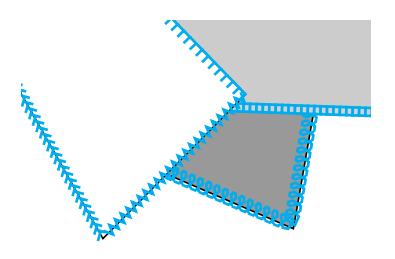

### Sammensying

Å sy sammen to stoffstykker kalles "sammensying". Lappen bør ha et sømmonn på 6,5 mm (1/4 tommer). Sy en rettsøm for sammensying 6,5 mm (1/4 tommer) fra enten høyre eller venstre side av trykkfoten.

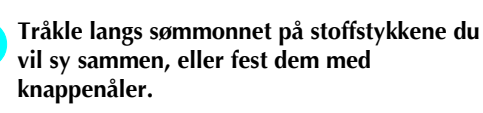

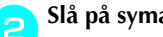

5

Slå på symaskinen.

- Velg sømtype  $\stackrel{18}{\stackrel{\circ}{\underset{}}_{P}}$  eller  $\stackrel{19}{\stackrel{\circ}{\underset{}}_{P}}$ .
  - Du finner mer informasjon under "Velge sømtype" (side 67).

Monter sikksakkfoten "J".

| ()0 | 1.<br>- | J |   |
|-----|---------|---|---|
|     | ſ       | Ŧ | ₽ |

• Du finner mer informasjon under "Bytte trykkfot" (side 41).

Sørg for at stoffkanten ligger inn mot siden av trykkfoten mens du syr.

■ Lage sømmonn på høyre side Legg høyre side av trykkfoten kant i kant med stoffkanten, og sy med søm <sup>18</sup>

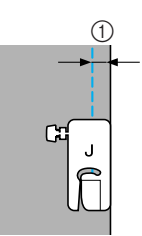

(1) 6,5 mm (1/4 tommer)

### ■ Lage sømmonn på venstre side

Legg venstre side av trykkfoten kant i kant med stoffkanten, og sy med søm  $19 \stackrel{\circ}{\square}$ . ¦р

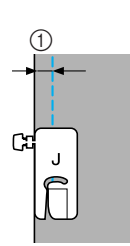

(1) 6,5 mm (1/4 tommer)

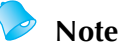

#### • Hvis du vil endre bredden på sømmonnet (nåleposisjonen), må du justere stingbredden.

### Quilting

Å sy fast vatt mellom to stofflag, kalles "quilting". Quiltprodukter sys lett ved hjelp av den valgfrie vandrefoten og den valgfrie quilteguiden.

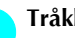

3

Tråkle fast stoffet som skal quiltes.

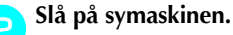

#### Velg en sømtype.

• Du finner mer informasjon under "Velge sømtype" (side 66).

#### Monter vandrefoten.

• Du finner mer informasjon under "Bruke den valgfrie vandrefoten" (side 44).

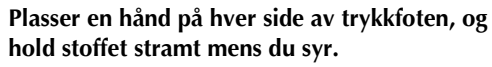

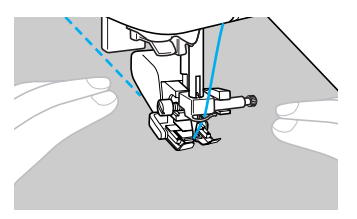

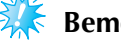

**Bemerk** 

Når du bruker vandrefoten, må du sy med lav eller middels hastighet.

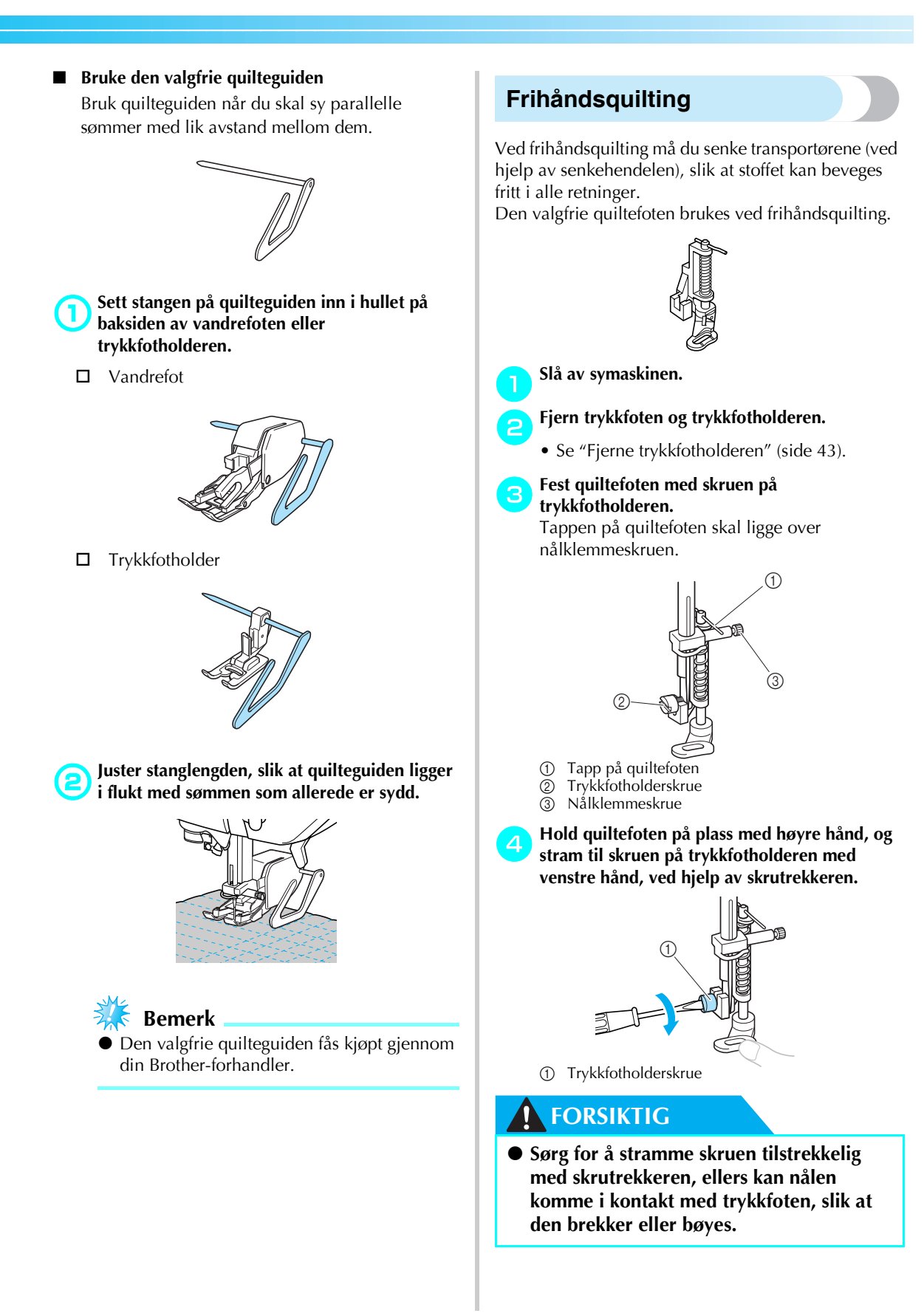

5 Skyv senkehendelen, som du finner på sokkelen på baksiden av symaskinen, til TT (til venstre, sett fra baksiden av symaskinen).

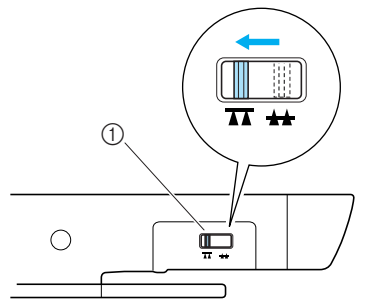

- Posisjonsbryter for transportør (sett fra baksiden av maskinen)
- Transportørene er senket.

#### Slå på symaskinen, og velg søm.

• Du finner mer informasjon under "Velge sømtype" (side 67).

## Hold stoffet stramt med begge hender, og drei det i henhold til mønsteret.

I begynnelsen og slutten av sømmen sys en forsterkningssøm.

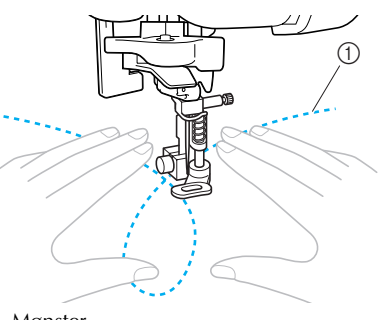

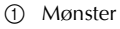

Når du er ferdig med sømmen, skyver du senkehendelen til <u>++</u> (til høyre, sett fra baksiden av maskinen) for å heve transportørene.

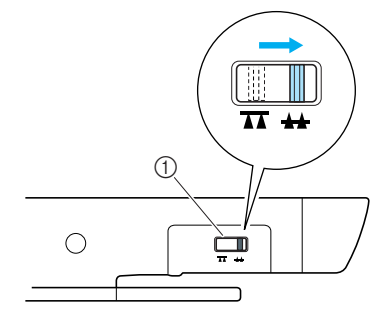

- ① Senkehendelen (sett fra baksiden av maskinen)
- Som standard er senkehendelen skjøvet til høyre.

# Flatsøm ved hjelp av hastighetskontrollen

Du sy dekorsøm ved å endre stingbredden på en flatsøm. Hvis symaskinen er programmert slik at du kan justere stingbredden ved hjelp av hastighetskontrollen, betyr dette at stingbredden kan justeres raskt og enkelt. Hvis dette er tilfellet, kan du justere stingbredden med fotpedalen.

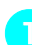

#### Koble til fotpedalen.

• Du finner mer informasjon under "Begynne å sy" (side 52).

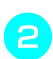

#### Slå på symaskinen.

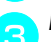

### Monter sikksakkfoten "J".

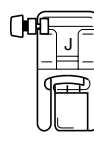

• Du finner mer informasjon under "Bytte trykkfot" (side 41).

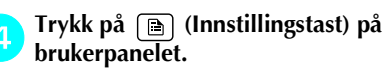

Innstillingsskjermbildet vises.

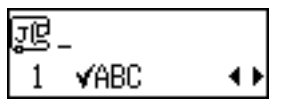

5 Trykk på ▲ eller ▼ (taster for stinglengde) til

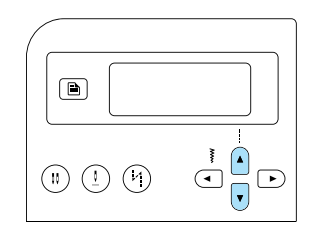

 Skjermbildet hvor du kan angi at stingbredden skal styres med hastighetskontrollen, vises.

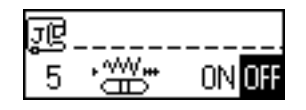

### 

Du går tilbake til **DFF** ved å trykke på ( eller ) (taster for stingbredde).

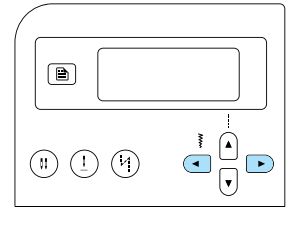

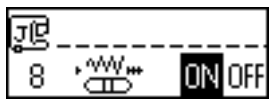

 Symaskinen er nå programmert slik at stingbredden kan styres med hastighetskontrollen.

7 Trykk på 🔊 (OK-tast) eller 🕤 (avbryt/ slett-tasten).

Det første sømskjermbildet vises igjen.

- Du finner mer informasjon under "Velge sømtype" (side 67).
- 9

## Skyv på hastighetskontrollen for å justere stingbredden mens du syr.

Skyv kontrollen mot venstre for å gjøre stingbredden smalere, og mot høyre for å gjøre stingbredden bredere.

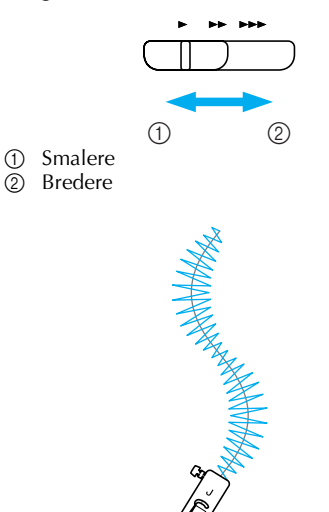

• Juster stingbredden med fotpedalen.

Når du er ferdig med å sy, setter du innstillingen for stingbredde tilbake til AV.

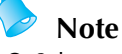

10

#### Selv om sømresultatet varierer avhengig av stoff og trådtykkelse, vil resultatet bli best hvis du angir en stinglengde på mellom 0,3 og 0,5 mm (1/64 og 1/32 tommer).

### Forsterkningssøm

Forsterk punkter som er spesielt utsatt for slitasje, for eksempel ermehull, innersømmer og lommehjørner.

| Navn nå søm                      | Mønster | Talltast | Bruksområdo                                                          | Stingbredde<br>[mm (tommer)] |                       | Stinglengde<br>[mm (tommer)] |                        | Trykk- |
|----------------------------------|---------|----------|----------------------------------------------------------------------|------------------------------|-----------------------|------------------------------|------------------------|--------|
| Navn pa søm                      |         |          | Druksonnaue                                                          | Auto-<br>matisk              | Manuell               | Auto-<br>matisk              | Manuell                | fot    |
| Tredobbel<br>elastisk<br>rettsøm | 03 🖸    | 9        | Forsterke sømmene på<br>ermer og<br>innersømmer                      | 0,0<br>(0)                   | 0,0–7,0<br>(0–1/4)    | 2,5<br>(3/32)                | 1,5–4,0<br>(1/16–3/16) | J      |
| Tverrsøm                         | 52      | _        | Forsterke kantene<br>rundt åpninger, for<br>eksempel<br>lommehjørner | 2,0<br>(1/16)                | 1,0–3,0<br>(1/16–1/8) | 0,4<br>(1/64)                | 0,3–1,0<br>(1/64–1/16) | A      |

### Tredobbel elastisk rettsøm

Bruk tredobbelt elastisk rettsøm til å forsterke ermehull og innersømmer.

#### 🔪 Slå på symaskinen.

Velg sømtype <sup>03</sup>

• Du finner mer informasjon under "Velge sømtype" (side 67).

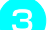

4

Monter sikksakkfoten "J".

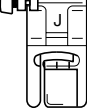

• Du finner mer informasjon under "Bytte trykkfot" (side 41).

### Begynn å sy.

• Du finner mer informasjon under "Begynne å sy" (side 52).

### Tverrsøm

Tverrsøm brukes for å forsterke punkter som utsettes for slitasje, for eksempel lommehjørner og åpninger. Nedenfor vises fremgangsmåten for å sy tverrsømmer på lommehjørner.

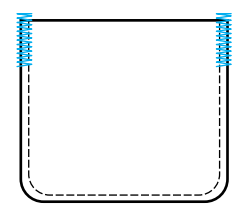

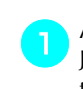

2

**Avgjør hvor lang tverrsømmen skal være.** Juster knapplederplaten på knapphullfoten "A" til ønsket lengde. (Avstanden mellom merkene på trykkfotskalaen er 5 mm (3/16 tommer).)

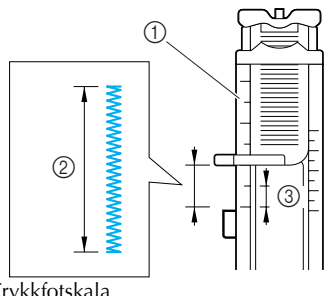

- ① Trykkfotskala
- 2 Lengden på tverrsømmen
- ③ 5 mm (3/16 tommer)
- Du kan sy tverrsømmer med en maksimal lengde på ca. 28 mm (1–1/8 tommer).

#### Slå på symaskinen.

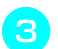

Velg sømtype 52

• Du finner mer informasjon under "Velge sømtype" (side 67).

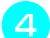

#### Monter knapphullfoten "A".

• Du finner mer informasjon under "Bytte trykkfot" (side 41).

Før overtråden ned gjennom hullet i trykkfoten og trekk den så under trykkfoten, som vist.

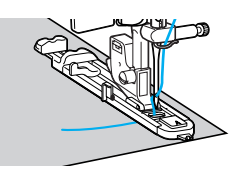

Mens åpningen på lommen vender mot deg, plasser stoffet slik at nålen senkes ned 2 mm foran åpningen på lommen, og senk så trykkfothendelen.

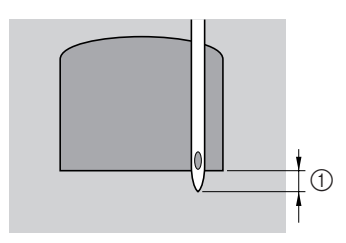

① 2 mm (1/16 tommer)

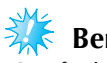

Bemerk

Når du senker trykkfoten, er det viktig at du ikke trykker ned tuppen på trykkfoten. Det kan føre til at tverrsømmen ikke får riktig størrelse.

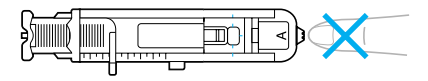

Trekk ned knapphullhendelen så langt som mulig.

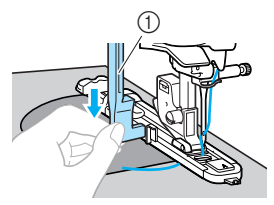

① Knapphullspak

Knapphullhendelen er plassert bak støtten på knapphullfoten.

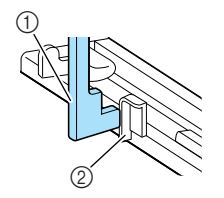

Knapphullspak

Støtte

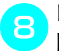

Hold enden av overtråden forsiktig i venstre hånd, og begynn å sy.

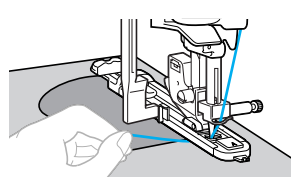

- Når du er ferdig med å sy, syr maskinen automatisk forsterkningssømmer før den stopper.
- Klipp av trådene, hev trykkfothendelen, og ta bort stoffet.
- 10 Hev knapphullhendelen til utgangsposisjonen.

### Note

 Hvis stoffet ikke mates (hvis det for eksempel er for tykt), kan du forsøke å øke stinglengden. Du finner mer informasjon under "Justere stinglengden" (side 59).

### Snørehullsøm

Symaskinen kan brukes til å sy hull, i for eksempel belter. Du kan velge mellom tre forskjellige hullstørrelser: 7 mm, 6 mm og 5 mm (1/4, 15/64 og 3/16 tommer).

| Navn nå søm   | Mønster | Bruksområde                             | Stingbredde<br>[mm (tommer)] |                                                     | Stinglengde<br>[mm (tommer)] |         | Trykk- |
|---------------|---------|-----------------------------------------|------------------------------|-----------------------------------------------------|------------------------------|---------|--------|
| Navii pa søin |         |                                         | Auto-<br>matisk              | Manuell                                             | Auto-<br>matisk              | Manuell | fot    |
| Snørehullsøm  | 54      | Sy snørehull, for eksempel på<br>belter | 7,0<br>(1/4)                 | 7,0, 6,0 eller<br>5,0<br>(1/4, 15/64<br>eller 3/16) | _                            | -       | Ν      |

Slå på symaskinen.

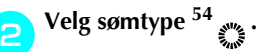

 Du finner mer informasjon under "Velge sømtype" (side 67).

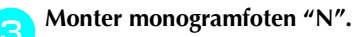

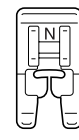

• Du finner mer informasjon under "Bytte trykkfot" (side 41).

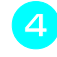

Juster enten stingbredden eller stinglengden til ønsket snørehullstørrelse.

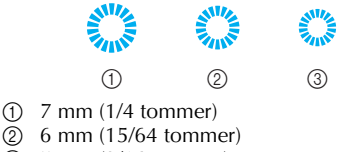

- 3 5 mm (3/16 tommer)
- Du finner mer informasjon under "Justere stingbredden" (side 58).

Senk nålen ned i stoffet ved begynnelsen av sømmen, og senk trykkfothendelen.

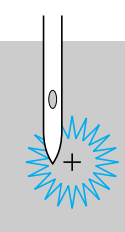

### Begynn å sy.

Når du er ferdig med å sy, syr maskinen automatisk forsterkningssømmer før den stopper.

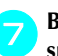

#### Bruk sylen til å klippe hull i midten av snørehullet.

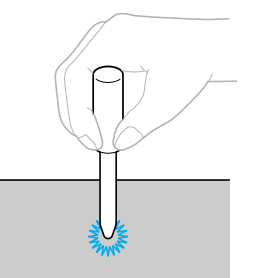

 Legg et tykt papir eller lignende under stoffet før du stikker hull i det med sylen.

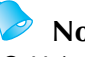

### Note

• Hvis du bruker tynn tråd, kan stingene bli for spredte. Hvis dette er tilfellet, syr du snørehullet to ganger oppå hverandre før du fjerner stoffet.

## Dekorsøm

| <b>N N</b>   | Mønster                |                                                     | Stin<br>[mm     | gbredde<br>(tommer)]  | Stinglengde<br>[mm (tommer)] |                        | Trykk- |
|--------------|------------------------|-----------------------------------------------------|-----------------|-----------------------|------------------------------|------------------------|--------|
| Navn på søm  |                        | Bruksområde                                         | Auto-<br>matisk | Manuell               | Auto-<br>matisk              | Manuell                | fot    |
| Fagottsøm    | <sup>29</sup>          | Sy sammen to stoffstykker på                        | 5,0<br>(3/16)   | 0,0–7,0<br>(0–1/4)    | 2,5<br>(3/32)                | 1,0–4,0<br>(1/16–3/16) |        |
|              | <sup>30</sup>          | tvers av en åpen søm. (                             |                 | 2,5–7,0<br>(3/25–1/4) | 2,5<br>(3/32)                | 1,0–4,0<br>(1/16–3/16) |        |
|              |                        |                                                     | 4,0<br>(3/16)   | 0,0–7,0<br>(0–1/4)    | 1,2<br>(1/16)                | 0,2–4,0<br>(1/64–3/16) |        |
| Skjøtesøm    | 27                     | Dekorativ brosøm                                    | 5,0<br>(3/16)   | 2,5–7,0<br>(3/32–1/4) | 2,5<br>(3/32)                | 1,0–4,0<br>(1/16–3/16) |        |
|              | <sup>28</sup> }        |                                                     | 5,0<br>(3/16)   | 0,0–7,0<br>(0–1/4)    | 1,2<br>(1/16)                | 0,2–4,0<br>(1/64–3/16) | J      |
| Leggkantesøm | <sup>17</sup> E        | Leggkantesøm på krager og buer                      | 4,0<br>(3/16)   | 0,0–7,0<br>(0–1/4)    | 2,5<br>(3/32)                | 0,2–4,0<br>(1/64–3/16) |        |
| Vaffelsøm    | 29                     |                                                     | 5,0<br>(3/16)   | 0,0–7,0<br>(0–1/4)    | 2,5<br>(3/32)                | 1,0–4,0<br>(1/16–3/16) |        |
|              | <sup>30</sup>          | Gi stoffer struktur og elastisitet<br>med vaffelsøm | 5,0<br>(3/16)   | 2,5–7,0<br>(3/32–1/4) | 2,5<br>(3/32)                | 1,0–4,0<br>(1/16–3/16) |        |
|              | 40                     |                                                     | 5,0<br>(3/16)   | 0,0–7,0<br>(0–1/4)    | 1,6<br>(1/16)                | 1,0–4,0<br>(1/16–3/16) |        |
| Tungesøm     | 25                     | Flat tungesøm                                       | 5,0<br>(3/16)   | 2,5–7,0<br>(3/32–1/4) | 0,5<br>(1/32)                | 0,1–1,0<br>(1/64–1/16) |        |
| Faldsøm      | <sup>36</sup> E        | Sy blonder, dekorfaldsøm,                           | 3,5<br>(1/8)    | 1,5–7,0<br>(1/16–1/4) | 2,5<br>(3/32)                | 1,6–4,0<br>(1/16–3/16) |        |
|              | <sup>37</sup> <b>*</b> | pyntesøm osv.                                       | 6,0<br>(15/64)  | 1,5–7,0<br>(1/16–1/4) | 3,0<br>(1/8)                 | 1,5–4,0<br>(1/16–3/16) |        |
|              | <sup>38</sup>          |                                                     | 5,0<br>(3/16)   | 1,5–7,0<br>(1/16–1/4) | 3,5<br>(1/8)                 | 1,5–4,0<br>(1/16–3/16) | N      |
|              | <sup>39</sup>          | Dekorfaldsøm og pyntesøm osv.                       | 5,0<br>(3/16)   | 1,5–7,0<br>(1/16–1/4) | 4,0<br>(3/16)                | 1,5–4,0<br>(1/16–3/16) |        |
|              | 40                     | enkeltvevde stoffer.                                | 5,0<br>(3/16)   | 1,5–7,0<br>(1/16–1/4) | 2,5<br>(3/32)                | 1,5–4,0<br>(1/16–3/16) |        |
|              | 41 -<br>-<br>-         |                                                     | 5,0<br>(3/16)   | 1,5–7,0<br>(1/16–1/4) | 2,0<br>(1/16)                | 1,5–4,0<br>(1/16–3/16) |        |
| Trappesting  |                        | Dekorsøm                                            | 4,0<br>(3/16)   | 0,0–7,0<br>(0–1/4)    | 3,0<br>(1/8)                 | 2,0–4,0<br>(1/16–3/16) | J      |

Symaskinen kan brukes til å sy et stort utvalg dekorsømmer.

| Navn på søm             | Mønster | Bruksområde | Stingbredde<br>[mm (tommer)] |                       | Stinglengde<br>[mm (tommer)] |                        | Trykk- |
|-------------------------|---------|-------------|------------------------------|-----------------------|------------------------------|------------------------|--------|
|                         |         |             | Auto-<br>matisk              | Manuell               | Auto-<br>matisk              | Manuell                | fot    |
| Sikksakk<br>flettesting | 33      | Dekorsøm    | 4,0<br>(3/16)                | 0,0–7,0<br>(0–1/4)    | 2,5<br>(3/32)                | 1,0–4,0<br>(1/16–3/16) | . J    |
| Dekorsøm                | 34      |             | 5,5<br>(7/32)                | 0,0–7,0<br>(0–1/4)    | 1,6<br>(1/16)                | 1,0–4,0<br>(1/16–3/16) |        |
| Serpentin-<br>sting     | 35 >    |             | 5,0<br>(3/16)                | 1,5–7,0<br>(1/16–1/4) | 1,0<br>(1/16)                | 0,2–4,0<br>(1/64–3/16) | N      |

### Fagottsøm

Å sy sammen to stoffer som ligger kant i kant, kalles "fagottsøm". Denne typen søm brukes på bluser og barneklær. Jo tykkere tråd som brukes til denne sømmen, desto mer dekorativt blir resultatet.

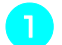

Press de to stoffstykkene langs sømmene med et strykejern.

**2** Tråkle de to stykkene til et stykke papir eller vannløselig stabilisering, med et mellomrom på ca. 4 mm (3/16 tommer) mellom dem.

Hvis du streker opp en linje i midten av papiret/ stabiliseringen, vil dette gjøre det lettere å få en rett søm.

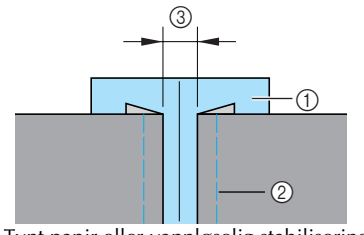

- ① Tynt papir eller vannløselig stabilisering
- ② Tråklesting
- ③ 4 mm (3/16 tommer)

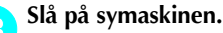

Velg sømtype  ${}^{29}$   $\bigwedge$  eller  ${}^{30}$   $\bigotimes$  .

• Du finner mer informasjon under "Velge sømtype" (side 67).

**5** Monter sikksakkfoten "J".

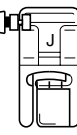

• Du finner mer informasjon under "Bytte trykkfot" (side 41).

#### Angi stingbredden til 7,0 mm (1/4 tommer).

• Du finner mer informasjon under "Justere stingbredden" (side 58).

#### Sørg for at midten av trykkfoten ligger midt mellom de to stoffstykkene mens du syr.

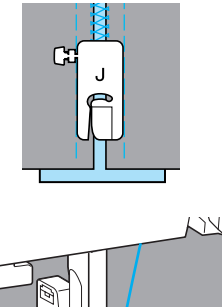

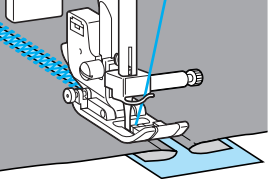

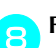

7

Fjern papiret når du er ferdig med å sy.

### Tungesøm

Det bølgeformede, gjentatte mønsteret som ser ut som små tunger, kalles "tungesøm". Denne typen søm brukes på blusekrager og som dekorsøm langs kantene på lommetørklær.

#### 🔪 Slå på symaskinen.

Velg sømtype <sup>25</sup>

• Du finner mer informasjon under "Velge sømtype" (side 67).

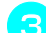

Monter monogramfoten "N".

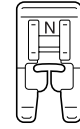

- Du finner mer informasjon under "Bytte trykkfot" (side 41).
- Sy langs stoffkanten, men sørg for at du ikke syr direkte på kanten av stoffet.

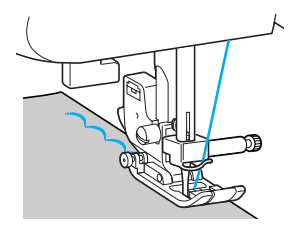

- Et ekstra bra resultat får du hvis du sprayer stoffet med stivelse og stryker det med et varmt strykejern før du begynner å sy.
- Klipp bort overflødig stoff langs sømmen.

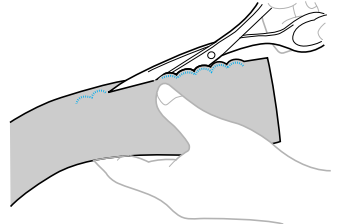

• Vær forsiktig så du ikke klipper i selve sømmen.

### Vaffelsøm

Dekorsøm laget ved å sy eller brodere på tvers av rynkesøm, kalles "vaffelsøm". Denne typen søm brukes som pynt på bluseliv eller mansjetter. Vaffelsømmen gir stoffet struktur og elastisitet.

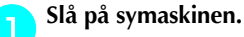

### Velg rettsøm, juster stinglengden til 4,0 mm (3/16 tommer), og reduser tråspenningen.

• Du finner mer informasjon under "Justere stinglengden" (side 59) og "Endre overtrådspenningen" (side 57).

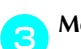

5

Monter sikksakkfoten "J".

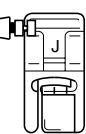

• Du finner mer informasjon under "Bytte trykkfot" (side 41).

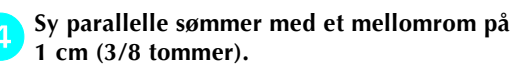

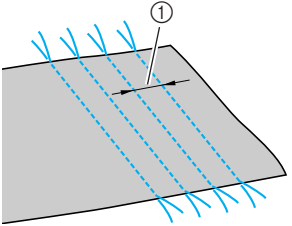

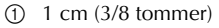

- Det er ikke nødvendig å sy revers-/ forsterkningssømmer eller å klippe av tråden.
- Når du er ferdig med sømmen, trekkes tråden frem ca. 5 cm (2 tommer).

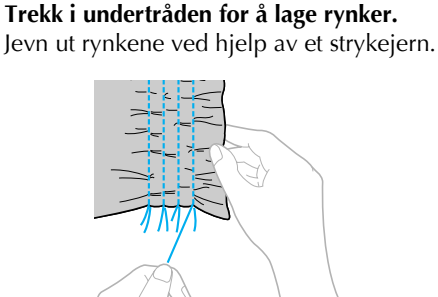

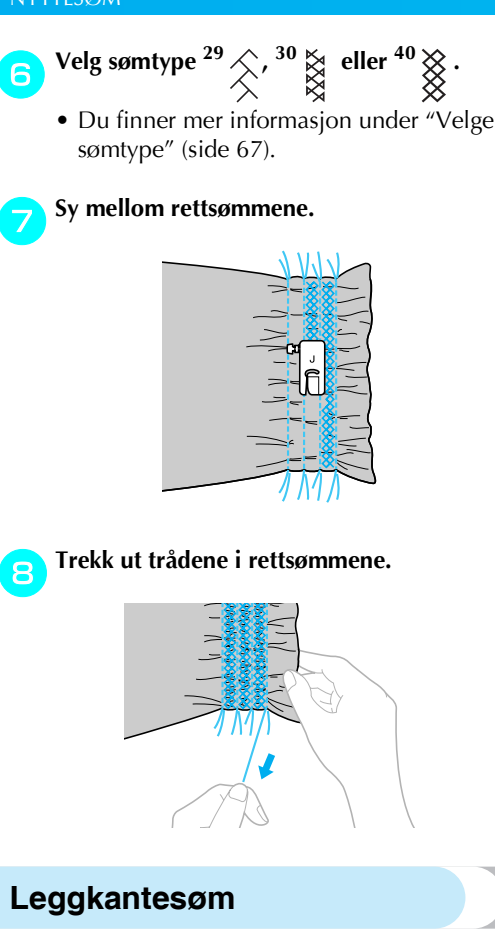

Rynker som ser ut som små tunger, kalles "leggkanter". Denne typen søm brukes som pynt på bluser eller mansjetter av tynt stoff.

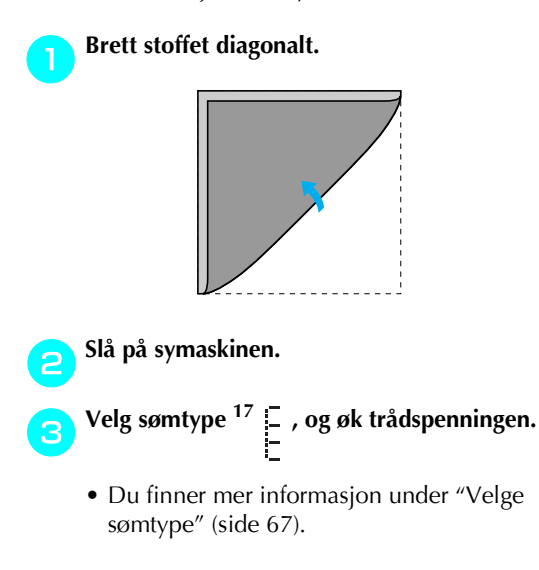

Monter sikksakkfoten "J". Δ

| ]0 |   |  |
|----|---|--|
|    | Ĩ |  |

• Du finner mer informasjon under "Bytte trykkfot" (side 41).

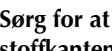

5

6

Sørg for at nålen senkes like utenfor stoffkanten mens du syr.

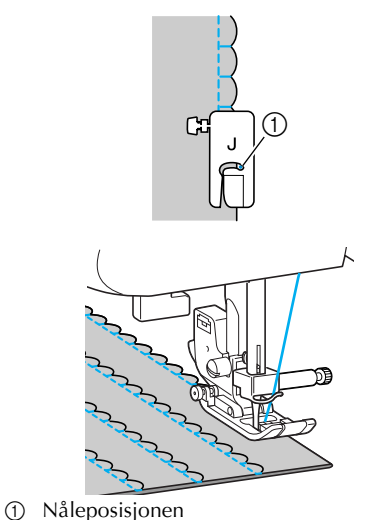

Brett ut stoffet, og stryk leggkantene ned til én side.

| K | K | Ę | Ę | Ę | K | K |
|---|---|---|---|---|---|---|
| ł | ß | 3 | B | Z | B | B |
| R | R | R | R | R | R | R |
#### Skjøtesøm

Du kan bruke dekorsøm til å dekke over sømmen mellom to sammensydde stoffstykker. Dette brukes ofte i forbindelse med quilting.

#### Slå på symaskinen.

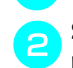

Sy sammen to stoffstykker på rettsiden, og press ned sømmonnet.

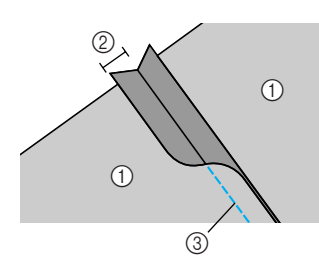

- ① Stoffets vrangside
- (2) 6,5 mm (1/4 tommer) sømmonn
- ③ Rettsøm

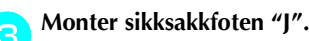

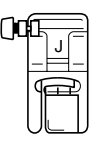

• Du finner mer informasjon under "Bytte trykkfot" (side 41).

- Du finner mer informasjon under "Velge sømtype" (side 67).
- Vend stoffet, slik at rettsiden vender opp, og sy over sømmen. Pass på at midten av trykkfoten ligger i flukt med sømmen.

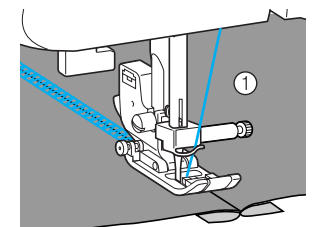

① Stoffets rettside

#### Pyntesøm

Når du syr med vingenålen, blir hullene etter nålen større en normalt. Resultatet blir en blondelignende dekorsøm. Denne sømtypen brukes til å dekorere falder og duker av tynt eller middels tykt stoff samt enkeltvevde stoffer.

## FORSIKTIG

 Hvis nålitræderen brukes sammen med vingenålen, risikerer du at symaskinen skades. Før tråden gjennom nåløyet fra forsiden til baksiden, for hånd. Du finner mer informasjon under "Træ overtråden" (side 28).

🔪 Sett inn vingenålen.

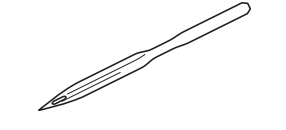

- Bruk en vingenål av typen 130/705H 100/16.
- Du finner mer informasjon om hvordan du setter inn en nål under "Bytte nål" (side 39).

#### 🕤 Slå på symaskinen.

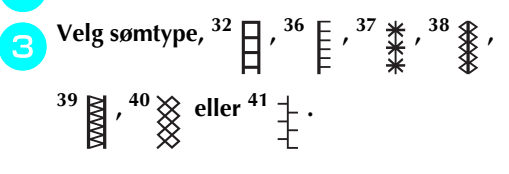

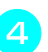

#### Monter monogramfoten "N".

## FORSIKTIG

- Angi en stingbredde på 6,0 mm (15/64 tommer) eller mindre, eller risikerer du at nålen bøyes eller brekker.
- Når du har justert stingbredden, dreier du håndhjulet sakte mot deg (mot klokken) samtidig som du sjekker at nålen ikke kommer i berøring med trykkfoten. Hvis den treffer trykkfoten, kan nålen bli bøyd eller brekke.

#### NYTTESØM -

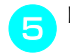

| Begynn | å | sy. |
|--------|---|-----|
|--------|---|-----|

| *        | ₩.          | *            |  |
|----------|-------------|--------------|--|
| _ الح    | <u>i_</u> _ | عاد          |  |
| <u> </u> | <u> </u>    | <u> </u>     |  |
| *        | *           | *            |  |
| *        | <u>+</u>    | *            |  |
|          | - X         | $\mathbf{T}$ |  |
| 木        | 不           | ネ            |  |
| *        | *           | *            |  |
| Sec.     | 32          | 32           |  |
|          | <u> </u>    | <u> </u>     |  |
| *        | *           | *            |  |
| , size   | 1.          | 14           |  |

Å delvis fjerne tråder, kalles "venetiansk søm". Dette gir et vakkert resultat i stoffer som er løst vevd. Nedenfor finner du instruksjoner for to måter å lage venetiansk søm på.

■ Venetiansk søm (eksempel 1)

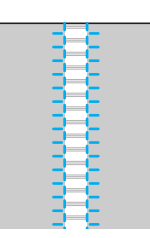

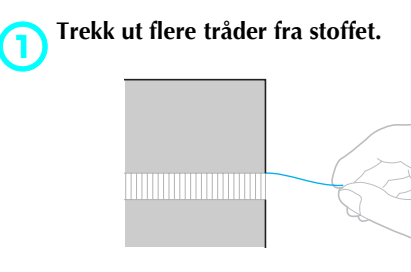

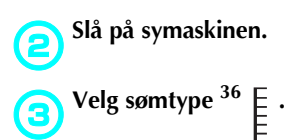

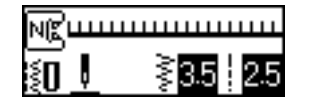

• Du finner mer informasjon under "Velge sømtype" (side 67).

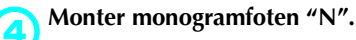

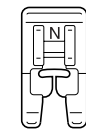

• Du finner mer informasjon under "Bytte trykkfot" (side 41).

**b** Legg stoffet med rettsiden opp, og sy langs den høyre kanten av den frynsete delen.

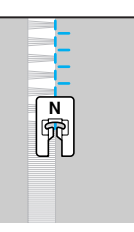

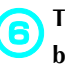

Trykk på 📄 (Innstillingstast) på brukerpanelet.

Innstillingsskjermbildet vises.

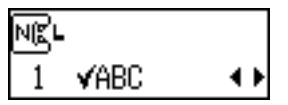

Trykk på ▲ eller ▼ (taster for stinglengde) til
∐ vises.

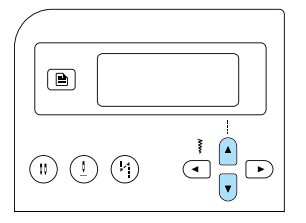

Skjermbildet for speilvending av mønsteret vises.

| N₿⊔ |                  |                     |
|-----|------------------|---------------------|
| 2   | $\Delta \Delta $ | on <mark>off</mark> |

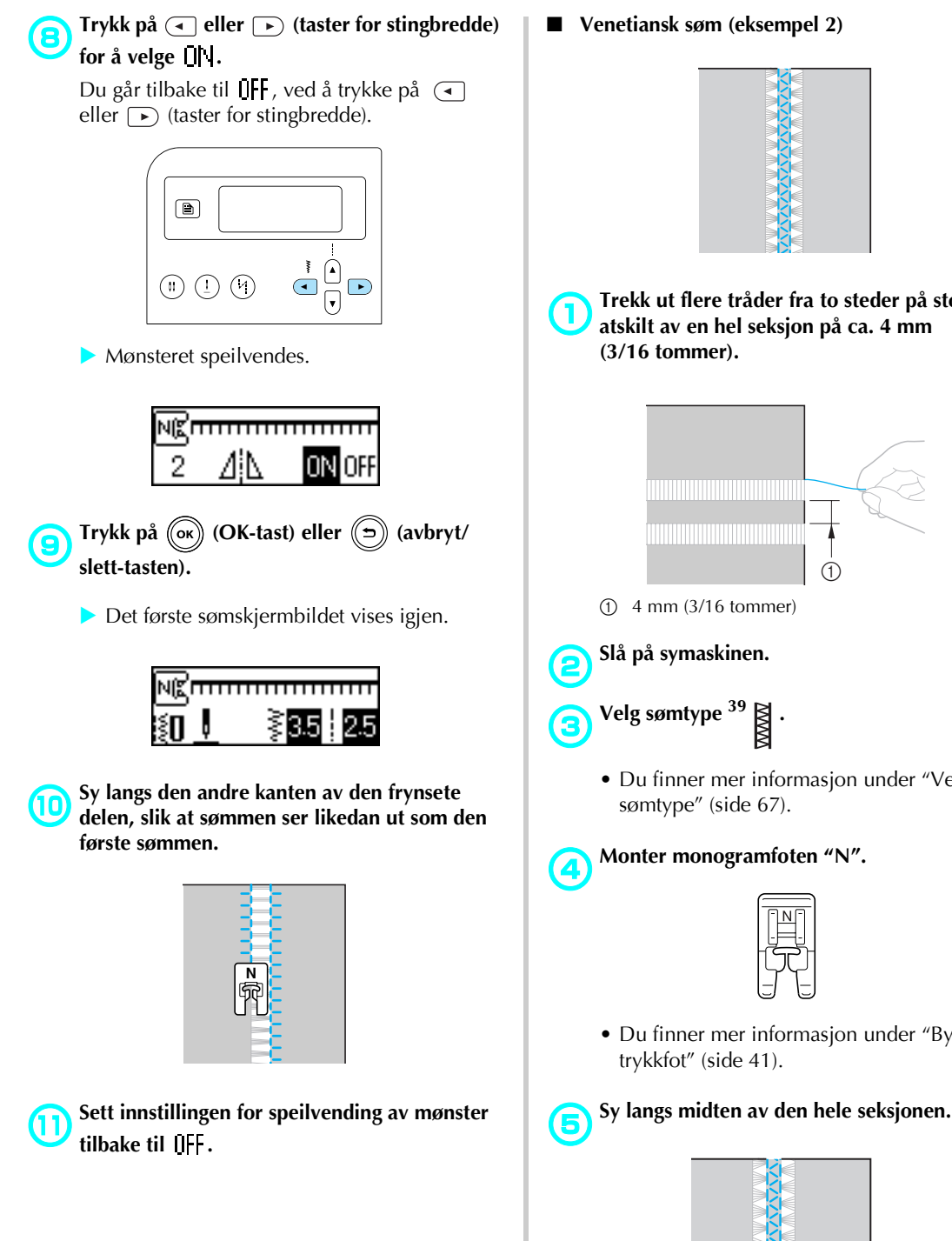

■ Venetiansk søm (eksempel 2)

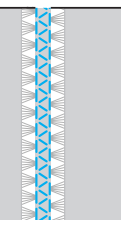

Trekk ut flere tråder fra to steder på stoffet, atskilt av en hel seksjon på ca. 4 mm

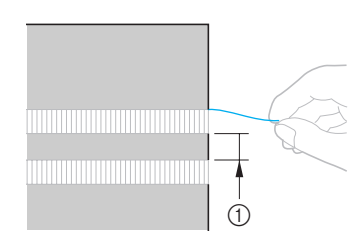

- ① 4 mm (3/16 tommer)
- Slå på symaskinen.
- - Du finner mer informasjon under "Velge sømtype" (side 67).

Monter monogramfoten "N".

| $\Box \Box$ |  |
|-------------|--|
| $\neg$      |  |

• Du finner mer informasjon under "Bytte trykkfot" (side 41).

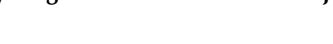

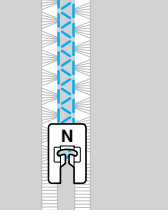

## Sy de forhåndsprogrammerte mønstrene

Du kan sy både flatsøm, korssting og dekorflatsøm. Alle sys med monogramfoten "N".

#### Sy vakre mønstre

For at mønstrene skal blir korrekte, bør du tenke på følgende når du syr.

#### Stoff

Før du begynner å sy på elastiske eller tynne stoffer eller grove stoffer, bør du feste et stabiliseringsmateriale eller et stykke tynt papir, for eksempel kalkerpapir, på vrangsiden av stoffet. Dette er viktig, ettersom du ellers risikerer at stoffet rynkes eller at stingene vases sammen når du bruker flatsøm.

#### Nål og tråd

Bruk nålen med rund spiss når du syr på tynne, middels tykke eller elastiske stoffer. Når du syr på tykke stoffer, bør du bruke en

husholdningssymaskinnål av typen 90/14 og tråd av typen #50 til #60.

#### Prøvesying

Resultatet av syingen avhenger av hvilken type stoff du bruker, hvor tykt dette er og hvorvidt du bruker stabilisering eller ikke. Prøv deg alltid frem på en prøvelapp før du begynner å sy på det egentlige prosjektet. Husk også å føre stoffet forsiktig frem med hendene mens du syr, slik at det ikke glipper.

#### Sy mønstre

Slå på symaskinen.

#### Velg en sømtype.

• Du finner mer informasjon om dette i trinn 4 til 🙃 under "Velge sømtype" (side 67).

Monter monogramfoten "N".

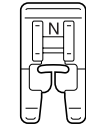

• Du finner mer informasjon under "Bytte trykkfot" (side 41).

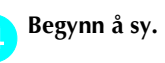

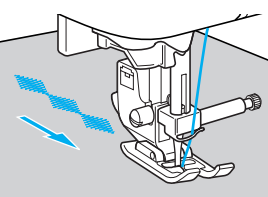

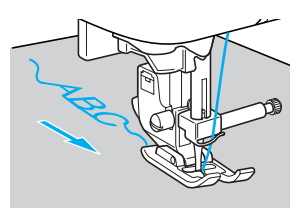

• Sømmen sys i retningen som angis av pilen.

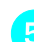

#### Sy forsterkningssøm.

Hvis du syr med bokstavsøm, sys det automatisk en forsterkningssøm etter hvert tegn.

 Hvis du syr et mønster med en annen sømtype, kan det være nyttig å velge automatisk revers-/forsterkningssøm før du setter i gang. Du finner mer informasjon under "Automatisk revers/forsterkningssøm" (side 60).

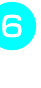

Når du er ferdig med sømmen, klipper du av overflødige tråder med en saks ved begynnelsen av mønsteret og mellom mønstrene.

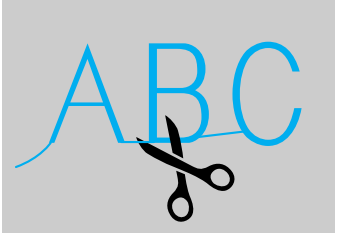

#### Kombinere mønstre

Du kan velge å kombinere og sy flere mønstre samtidig.

Bokstavsøm og dekornyttesøm (sømtyper valgt med

(A/\$)) kan kombineres. Nyttesømmer (sømmer valgt med 🔝 og 🚓 🛞 ) lar seg imidlertid ikke kombinere.

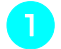

#### Velg det første mønsteret.

Det første mønsteret er valgt, og vises på displayet.

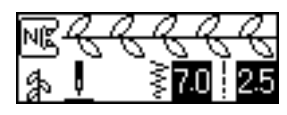

• Når du begynner å sy, gjentas det valgte mønsteret helt til symaskinen stoppes.

#### Velg neste mønster.

Tast inn nummeret på den ønskede sømmen ved hjelp av talltastene.

For å velge sømtype, trykk på (A/3) (tast for bokstav-/dekornyttesøm). Når ikonet for ønsket sømmodusen, vises nederst i venstre hjørne på displayet, taster du inn nummeret til sømmen du vil bruke.

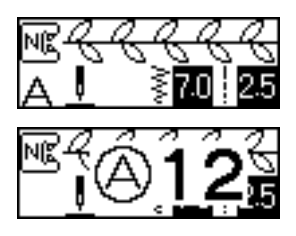

De kombinerte mønstrene vises på displayet.

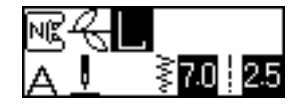

• Hvis du vil fjerne et av mønstrene, trykker du på ((=)) (avbryt/slett-tasten) på brukerpanelet. Nå fjernes mønsteret som ble valgt sist.

Gjenta trinn 😑 .

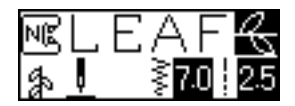

3

Når du har valgt alle mønstrene du vil bruke, kan du begynne å sy.

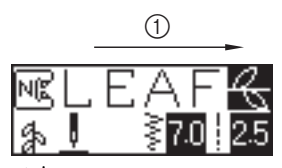

(1) Sømretning

Mønsterrekkefølgen som vises på displayet, er den samme rekkefølgen som mønstrene vil bli sydd i.

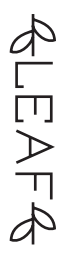

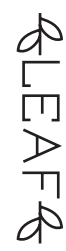

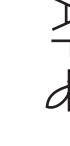

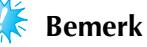

- Når kombinasjonsmønsteret er sydd minst én gang, stoppes svingen midlertidig. Hvis du taster inn et sømnummer på dette tidspunktet, slettes kombinasjonsmønsteret, og sømmen du valgte tas i bruk. Denne sømmen vil ikke bli lagt til i kombinasjonsmønsteret.
- Hvis du ikke ønsker å slette kombinasjonsmønsteret, kan du lagre det før du taster inn et nytt sømnummer. Du finner mer informasjon om hvordan du gjør dette under "Lagre et mønster" (side 114).

### Note

- Du kan kombinere opptil 35 mønstre.
- Hvis du har valgt flere mønstre, stopper symaskinen hver gang alle de valgte mønstrene har blitt sydd. Hvis du vil sy kombinasjonsmønsteret flere ganger, finner du mer informasjon om dette under "Gjenta mønstre".
- Hvis du vil, kan du lagre kombinasjonsmønsteret til senere bruk. Du finner mer informasjon under "Lagre et mønster" (side 114).

### Gjenta mønstre

Hvis du vil gjenta kombinasjonsmønsteret flere ganger, gjør du som beskrevet nedenfor.

#### Velg mønster.

• Du finner mer informasjon under "Kombinere mønstre" (side 111).

#### Trykk på 📄 (Innstillingstast) på brukerpanelet.

Innstillingsskjermbildet vises.

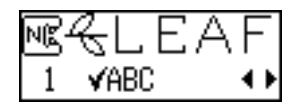

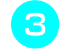

Trykk på ) eller v (taster for stinglengde) helt til 🗘 🖽 vises.

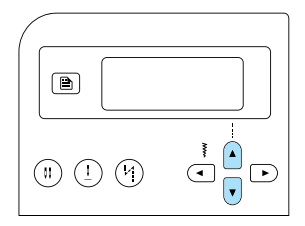

 Skjermbildet for gjentakelse av mønster, vises.

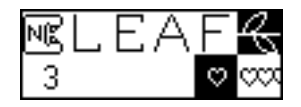

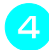

Trykk på ( eller ) (taster for stingbredde) for å velge XX (gjenta mønster).

Du går tilbake til ♥ (enkelt mønster) ved å trykke på eller (taster for stingbredde).

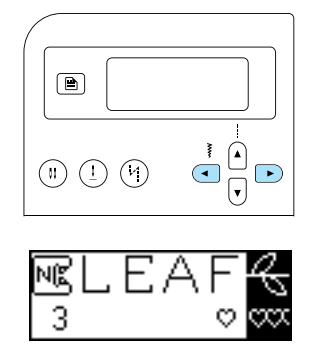

- Trykk på (or) (OK-tast) eller () (avbryt/ slett-tasten).
  - Utgangsskjermbildet for sømmen vises på nytt, og maskinen er nå programmert til å gjenta det valgte mønsteret flere ganger.

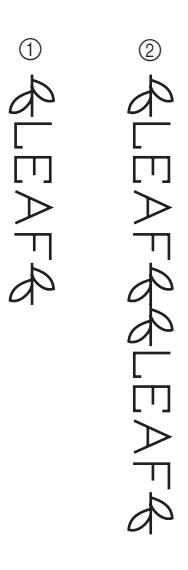

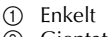

② Gjentatt

#### Bemerk

- Hvis du har valgt å gjenta et mønster, gjentas det valgte mønsteret helt til symaskinen stoppes.
- Innstillingen for gjentatt/enkelt mønster blir avbrutt når symaskinen slås av.

#### Kontrollere valgt mønster

Du kan kombinere opptil 35 mønstre. Hvis det ikke er plass til alle mønstrene i displayet på én gang, kan du se over og kontrollere mønsteret på følgende måte.

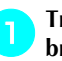

Trykk på 🗎 (Innstillingstast) på brukerpanelet.

Innstillingsskjermbildet vises.

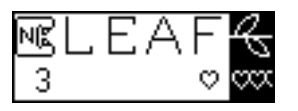

Trykk på (\*) eller 🔽 (taster for stinglengde) helt til VABC vises.

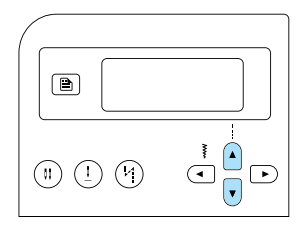

Skjermbildet for kontroll av mønsteret vises.

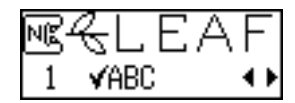

Trykk på ( ) eller ( ) (taster for stingbredde) for å rulle gjennom mønsteret og kontrollere det.

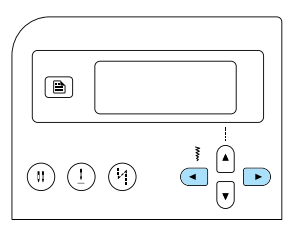

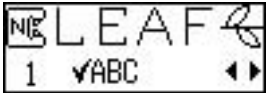

- Trykk på (
   for å rulle gjennom mønsteret mot
   venstre. Hvis displayet allerede viser mønsteret som er lengst til venstre (det første mønsteret), avgis et lydsignal.
- Trykk på 🕞 for å rulle gjennom mønsteret mot høyre. Hvis displayet allerede viser mønsteret som er lengst til høyre (det siste mønsteret), avgis et lydsignal.

Trykk på (ок) (OK-tast) eller (⊃) (avbryt/ slett-tasten).

Det første sømskjermbildet vises igjen.

# Speilvende et mønster Mønstre kan speilvendes langs en loddrett akse.

- Velg en sømtype.

Trykk på 📄 (Innstillingstast) på brukerpanelet.

Innstillingsskjermbildet vises.

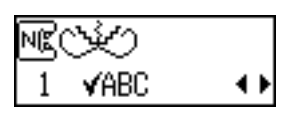

Trykk på ( ) eller 🔽 (taster for stinglengde) 3 helt til \_\_\_\_\_ vises.

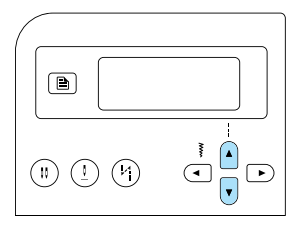

Skjermbildet for speilvending av mønstre vises.

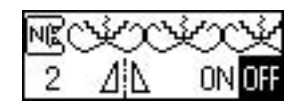

Trykk på 🖪 eller 🕞 (taster for stingbredde) for å velge []|.

Du går tilbake til 📗 ved å trykke på < eller (taster for stingbredde).

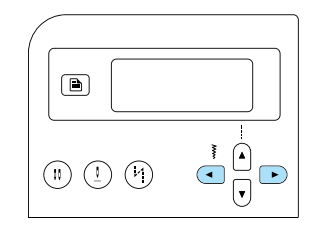

Mønsteret speilvendes.

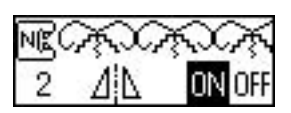

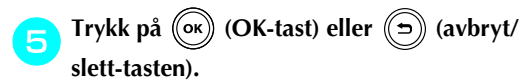

Det første sømskjermbildet vises igjen.

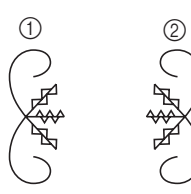

#### ① Vanlig

Speilvendt

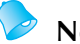

### Note

- Enkelte av nyttesømmene, de fleste dekorsømmene og alle bokstavsømmene kan speilvendes.
- Speilvendte mønstre kan kombineres med andre mønstre.

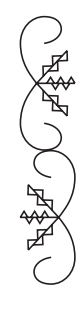

#### Lagre et mønster

Kombinasjonsmønstrene du oppretter, kan lagres til senere bruk. Lagrede mønstre slettes ikke selv om symaskinen slås av, og du kan derfor hente dem frem når du trenger dem. Dette er særlig praktisk hvis du har mønstre du bruker ofte, navne, for eksempel. Nyttesting kan også lagres. Du kan lagre opptil tre mønstre.

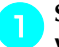

#### Sett sammen den mønsterkombinasjonen du vil lagre, eller vis mønsteret du vil lagre.

• Du finner mer informasjon under "Kombinere mønstre" (side 111).

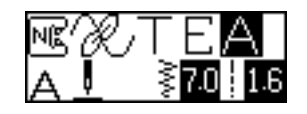

Trykk på 🔁 (minnetasten) på brukerpanelet.

Maskinen går over i mønsterminnemodus, og 进 vises øverst i venstre hjørne på displayet.

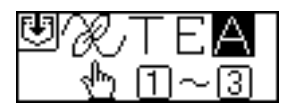

- Trykk på talltastene (1 til 3) for å angi hvilket rom mønsteret skal lagres i.
- Innholdet i rommet du har valgt, vises.
- Hvis det ikke er lagret noe der allerede, vises ikke noe i nederste del av skjermbildet.

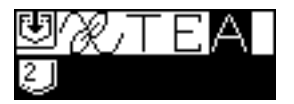

 Hvis rommet inneholder et mønster, vises dette mønsteret. Hvis du vil beholde mønsteret i rommet, må du velge et nytt rom.

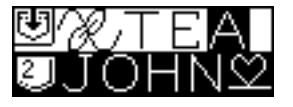

#### Kontroller innholdet, og trykk på (ok) (OKtast).

Innholdet som er lagret i det valgte rommet, overskrives.

- En skjerm vises, med indikasjon om at mønsteret lagres i lommen.
- Når mønsteret er lagret, avgis et lydsignal, og hovedskjermbildet vises på nytt.

### **Bemerk**

- Du må ikke slå av symaskinen mens mønsteret lagres. Det vil føre til at mønsteret går tapt.

Δ

#### Note

Mønsteret som lagres i rommet, kan slettes ved at du velger lagring uten å ha valgt et mønster.

#### Hente et mønster

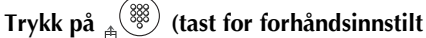

#### nyttesøm / lagret mønster) på brukerpanelet.

🕨 Når 👘 vises midt på displayet, går symaskinen over i modus for henting av mønster, og rig vises nederst i venstre hjørne av displayet.

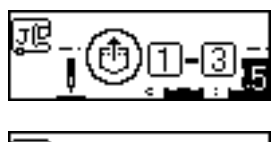

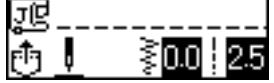

## Note

● Hver gang du trykker på 🛓 🎆 (tast for forhåndsinnstilt nyttesøm/lagret mønster), veksler maskinen mellom modus for forhåndsinnstilt nyttesøm og modus for lagret mønster. Du finner mer informasjon om forhåndsinnstilt nyttesøm under "Velge sømmer og mønstre" (side 66).

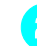

#### Trykk på talltastene (1 til 3) for å angi hvilket rom mønsteret er lagret i.

Innholdet i rommet du har valgt, hentes frem.

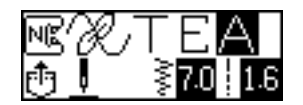

- Hvis det ikke er lagret noe i det aktuelle rommet, avgis et lydsignal, og det første skjermbildet vises på nytt.
- Angi et annet romnummer ved hjelp av talltastene.

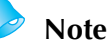

Når du har hentet frem en dekorsøm eller en bokstavsøm, trykker du på (A/\$) (tast for bokstav-/dekornyttesøm) hvis du vil kombinere mønsteret med andre mønstre eller redigere det.

### Rette opp et mønster

I noen tilfeller kan det hende at mønsteret ikke blir sydd korrekt. Dette avhenger av hvilket stoff du bruker og hastigheten du syr med. Hvis dette skjer, må du justere mønsteret på en prøvelapp av samme type stoff som det du skal sy på.

#### Slå på symaskinen.

Velg  $\left\{ \begin{array}{c} & \\ & \\ & \\ \end{array} \right\}$  (Nr. 62 av  $\left\{ \begin{array}{c} & \\ & \\ \end{array} \right\}$ , valgt med  $\left[ \begin{array}{c} & \\ & \\ \end{array} \right]$ ).

Trykk på (A/) (tast for bokstav-/dekornyttesøm), og tast inn "62" ved hjelp av talltastene.

Mønsterjusteringssømmen velges.

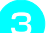

Monter monogramfoten "N".

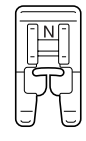

• Du finner mer informasjon under "Bytte trykkfot" (side 41).

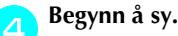

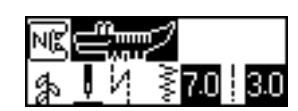

- Mønsteret som brukes til justering av sømmen, sys.
- Symaskinen stopper når mønsteret er ferdigsydd.

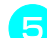

#### Kontroller mønsteret.

Hvis den delen av mønsteret som er angitt på illustrasjonen, er jevnt sydd, betyr det at mønsteret er riktig innstilt.

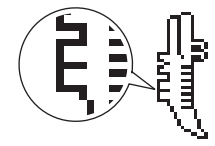

Hvis mønsteret er feilsydd, justerer du sømmen som forklart nedenfor.

Trykk på 📄 (Innstillingstast) på brukerpanelet.

Innstillingsskjermbildet vises.

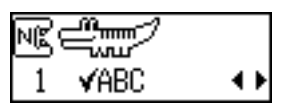

Trykk på ▲ eller ▼ (taster for stinglengde) helt til ‡l≝ vises.

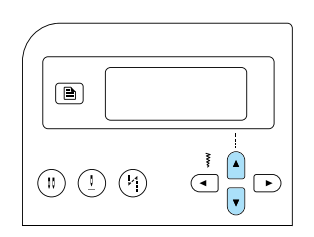

Skjermbildet for justering av mønstre vises.

| 8 | ‡ ∥ | 00 |
|---|-----|----|

8

9

Trykk på ( eller ) (taster for stingbredde).

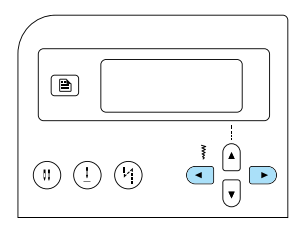

Foreta nødvendige justeringer i henhold til hvordan mønsteret er sydd.

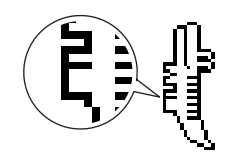

Trykk på **(**tast for stingbredde) for å øke justeringsinnstillingen.

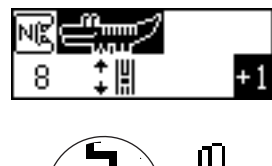

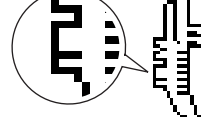

Trykk på (atst for stingbredde) for å redusere justeringsinnstillingen.

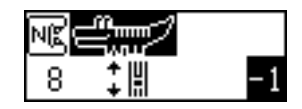

- **Begynn å sy igjen, og kontroller mønsteret.** Juster eventuelt mønsteret ytterligere, helt til det sys korrekt.
- Når mønsteret er korrekt, trykker du på ()→ (OK-tast) eller ()→ (avbryt/slett-tasten).
  - Det første sømskjermbildet vises igjen.

| 4 | TI          | LLE | GG |
|---|-------------|-----|----|
|   | D - # - 1 - |     |    |

Dette kapitlet beskriver de forskjellige vedlikeholds- og feilsøkingsprosedyrene.

| Søminnstillinger                     | 120 |
|--------------------------------------|-----|
| Nyttesøm                             |     |
| Andre sømtyper                       |     |
| Vedlikehold                          |     |
| Rengjøre maskinens overflate         |     |
| Rengjøre spolehuset                  |     |
| Fjern nåleplaten                     |     |
| Feilsøking                           |     |
| Feilmeldinger                        |     |
| Det skjer ingenting på LCD-displayet |     |
| Lydsignal                            |     |
| Avbryte lydsignalet                  |     |
| Indeks                               | 136 |

## Søminnstillinger

Den følgende tabellen beskriver bruksområder, stinglengder og stingbredder for nyttesøm og hvorvidt dobbeltnålen kan brukes.

## Nyttesøm

| Navn på<br>søm              |                |    | Mønster          | ykkfot          | Bruksområde                                                                                          | Stin<br>[mm     | gbredde<br>(tommer)]          | Stir<br>[mm   | nglengde<br>(tommer)]  | obeltnål  | Revers/<br>Forsterknings- | ndrefot |
|-----------------------------|----------------|----|------------------|-----------------|----------------------------------------------------------------------------------------------------|-----------------|-------------------------------|---------------|------------------------|-----------|---------------------------|---------|
|                             |                | 1  |                  | Auto-<br>matisk | Manuell                                                                                              | Auto-<br>matisk | Manuell                       | Dot           | søm                    | Vai       |                           |         |
| Rett-                       | Venstre        | 01 | 0=               | J               | Vanlig søm, rynkesøm<br>eller plissésøm osv.                                                         | 0,0<br>(0)      | 0,0–7,0<br>(0–1/4)            | 2,5<br>(3/32) | 0,2–5,0<br>(1/64–3/16) | Ja<br>(J) | Revers                    | Nei     |
| søm                         | Midtstilt      | 02 | ·                | J/I             | Sy i glidelås, vanlig søm,<br>rynkesøm eller plissésøm<br>osv.                                       | 3,5<br>(1/8)    | 0,0–7,0<br>(0–1/4)            | 2,5<br>(3/32) | 0,2–5,0<br>(1/64–3/16) | Ja<br>(J) | Revers                    | Nei     |
| Tredob<br>elastis<br>rettsø | bel<br>sk<br>m | 03 |                  | J               | Sy i ermer, innersømmer,<br>elastiske stoffer og<br>dekorsøm                                         | 0,0<br>(0)      | 0,0–7,0<br>(0–1/4)            | 2,5<br>(3/32) | 1,5–4,0<br>(1/16–3/16) | Ja<br>(J) | Forsterkning              | Nei     |
| Elastis<br>rettsø           | sk<br>m        | 04 |                  | J               | Sy elastiske stoffer og<br>dekorsøm                                                                  | 1,0<br>(1/16)   | 1,0–3,0<br>(1/16–1/8)         | 2,5<br>(3/32) | 1,0–4,0<br>(1/16–3/16) | Ja<br>(J) | Forsterkning              | Nei     |
| Sikk-<br>sakksøm            | Midtstilt      | 05 | Š                | J               | Overkastsøm og feste av<br>applikasjoner                                                             | 3,5<br>(1/8)    | 0,0–7,0<br>(0–1/4)            | 1,4<br>(1/16) | 0,0–4,0<br>(0–3/16)    | Ja<br>(J) | Revers                    | Nei     |
| 2-punk<br>sikksakk          | cts<br>søm     | 06 | $\sim$           | J               | Overkasting på middels<br>kraftige stoffer eller<br>elastiske stoffer, sy i<br>strikk, stopping osv. | 5,0<br>(3/16)   | 1,5–7,0<br>(1/16–1/4)         | 1,0<br>(1/16) | 0,2–4,0<br>(1/64–3/16) | Ja<br>(J) | Forsterkning              | Ja      |
| 3-punl<br>sikksakk          | cts<br>søm     | 07 | $\sim \sim \sim$ | J               | Overkasting på middels<br>kraftige stoffer eller<br>elastiske stoffer, sy i<br>strikk, stopping osv. | 5,0<br>(3/16)   | 1,5–7,0<br>(1/16–1/4)         | 1,0<br>(1/16) | 0,2–4,0<br>(1/64–3/16) | Ja<br>(J) | Forsterkning              | Nei     |
|                             |                | 08 | Ş                | G               | Overkasting på tynne<br>eller middels kraftige<br>stoffer                                            | 3,5<br>(1/8)    | 2,5–5,0<br>(3/32–3/16)        | 2,0<br>(1/16) | 1,0–4,0<br>(1/16–3/16) | Nei       | Forsterkning              | Nei     |
|                             |                | 09 | $\overline{M}$   | G               | Overkasting på tykke<br>stoffer                                                                      | 5,0<br>(3/16)   | 2,5–5,0<br>(3/32–3/16)        | 2,5<br>(3/32) | 1,0–4,0<br>(1/16–3/16) | Nei       | Forsterkning              | Nei     |
| Overka<br>søm               | ıst-           | 10 |                  | G               | Forhindre frynsing i<br>tykke stoffer og stoffer<br>som frynses lett                                 | 5,0<br>(3/16)   | 3,5–5,0<br>(1/8–3/16)         | 2,5<br>(3/32) | 1,0–4,0<br>(1/16–3/16) | Nei       | Forsterkning              | Nei     |
|                             |                | 11 | [[]              | J               | Overkasting på elastiske<br>stoffer                                                                  | 5,0<br>(3/16)   | 0,0–7,0<br>(0–1/4)            | 2,5<br>(3/32) | 0,5–4,0<br>(1/32–3/16) | Ja<br>(J) | Forsterkning              | Nei     |
|                             |                | 12 |                  | J               | Overkasting på tykke<br>stoffer og elastiske stoffer                                                 | 5,0<br>(3/16)   | 0,0–7,0<br>(0–1/4)            | 2,5<br>(3/32) | 0,5–4,0<br>(1/32–3/16) | Ja<br>(J) | Forsterkning              | Nei     |
| Overka<br>søm               | ıst-           | 13 | XXX              | J               | Overkasting på elastiske<br>stoffer og dekorsøm                                                      | 4,0<br>(3/16)   | 0,0–7,0<br>(0–1/4)            | 4,0<br>(3/16) | 1,0–4,0<br>(1/16–3/16) | Ja<br>(J) | Forsterkning              | Nei     |
| Skjul                       | t              | 14 | /-/-/            | R               | Skjult faldsøm på<br>middels kraftige stoffer                                                        | 00<br>(0)       | - 3←→3                        | 2,0<br>(1/16) | 1,0–3,5<br>(1/16–1/8)  | Nei       | Forsterkning              | Nei     |
| faldsø                      | m              | 15 | /m/m/            | R               | Skjult faldsøm på<br>elastiske stoffer                                                               | 00<br>(0)       | $-3 \leftarrow \rightarrow 3$ | 2,0<br>(1/16) | 1,0–3,5<br>(1/16–1/8)  | Nei       | Forsterkning              | Nei     |

| Navn på                                                  | Mønster   |                                 | kkfot | Bruksområde                                                                                                 | Stin<br>[mm     | gbredde<br>(tommer)]  | Stir<br>[mm     | glengde<br>(tommer)]   | beltnål   | Revers/<br>Forsterknings- | drefot |
|----------------------------------------------------------|-----------|---------------------------------|-------|----------------------------------------------------------------------------------------------------|-----------------|-----------------------|-----------------|------------------------|-----------|---------------------------|--------|
| 5011                                                     | <b>U</b>  | ij                              | Try   |                                                                                                    | Auto-<br>matisk | Manuell               | Auto-<br>matisk | Manuell                | Dob       | søm                       | Van    |
| Applika-<br>sjonssøm                                     | 16        |                                 | J     | Applikasjonssøm                                                                                             | 3,5<br>(1/8)    | 2,5–7,0<br>(3/32–1/4) | 2,5<br>(3/32)   | 1,6–4,0<br>(1/16–3/16) | Ja<br>(J) | Forsterkning              | Nei    |
| Leggkante-<br>søm                                        | 17        |                                 | J     | Leggkantesøm                                                                                                | 4,0<br>(3/16)   | 0,0–7,0<br>(0–1/4)    | 2,5<br>(3/32)   | 0,2–4,0<br>(1/64–3/16) | Ja<br>(J) | Forsterkning              | Nei    |
| Rettsøm for<br>sammensv-                                 | 18 ⊂      | P<br>P                          | J     | Rettsøm for<br>sammensying (med et<br>sømmonn på 6,5 mm (1/<br>4 tommer) fra høyre kant<br>av trykkfoten)   | 5,5<br>(7/32)   | 0,0–7,0<br>(0–1/4)    | 2,0<br>(1/16)   | 0,2–5,0<br>(1/64–3/16) | Nei       | Forsterkning              | Nei    |
| ing                                                      | 19 e<br>1 | ⊃<br>P                          | J     | Rettsøm for<br>sammensying (med et<br>sømmonn på 6,5 mm (1/<br>4 tommer) fra venstre<br>kant av trykkfoten) | 1,5<br>(1/16)   | 0,0–7,0<br>(0–1/4)    | 2,0<br>(1/16)   | 0,2–5,0<br>(1/64–3/16) | Nei       | Forsterkning              | Ja     |
| Rettsøm<br>med<br>håndsydd<br>utseende<br>(for quilting) | 20 c      | ∩<br> <br> <br>                 | J     | Rett quiltesøm med<br>håndsydd utseende                                                                     | 0,0<br>(0)      | 0,0–7,0<br>(0–1/4)    | 2,5<br>(3/32)   | 1,0–4,0<br>(1/16–3/16) | Nei       | Forsterkning              | Nei    |
| Sikksakksøm<br>(for quilting)                            | 21        | ,<br>,<br>,<br>,<br>,<br>,<br>, | J     | Applikasjonsquilting,<br>frihåndsquilting, flatsøm                                                          | 3,5<br>(1/8)    | 0,0–7,0<br>(0–1/4)    | 1,4<br>(1/16)   | 0,0–4,0<br>(0–3/16)    | Nei       | Forsterkning              | Ja     |
| Applika-<br>sionssøm                                     | 22        | Q                               | J     | Sy i applikasjoner og<br>kantebånd                                                                          | 1,5<br>(1/16)   | 0,5–3,5<br>(1/32–1/8) | 1,8<br>(1/16)   | 1,0–4,0<br>(1/16–3/16) | Nei       | Forsterkning              | Nei    |
| (for quilting)                                           | 23        | Q                               | J     | Sy i applikasjoner og<br>kantebånd                                                                          | 1,5<br>(1/16)   | 0,5–3,5<br>(1/32–1/8) | 1,8<br>(1/16)   | 1,0–4,0<br>(1/16–3/16) | Nei       | Forsterkning              | Nei    |
| Quiltesøm<br>(for<br>stolpesting)                        | 24 XX     | 2MS G                           | J     | Bakgrunnssøm for<br>quilting (stolpesting)                                                                  | 7,0<br>(1/4)    | 1,07,0<br>(1/16-1/4)  | 1,6<br>(1/16)   | 1,0–4,0<br>(1/16–3/16) | Nei       | Forsterkning              | Nei    |
| Flat<br>tungesøm                                         | 25        | , mi Churk                      | N     | Tungesøm                                                                                                    | 5,0<br>(3/16)   | 2,5–7,0<br>(3/32–1/4) | 0,5<br>(1/32)   | 0,1–1,0<br>(1/64–1/16) | Ja<br>(J) | Forsterkning              | Nei    |
|                                                          | 26 L      | 22                              | J     | Patchwork-søm og<br>dekorsøm                                                                                | 4,0<br>(3/16)   | 0,0–7,0<br>(0–1/4)    | 1,2<br>(1/16)   | 0,2–4,0<br>(1/64–3/16) | Ja<br>(J) | Forsterkning              | Nei    |
| Skjøtesøm                                                | 27        | X                               | J     | Patchwork-søm,<br>dekorsøm og overkasting<br>på begge stoffstykkene,<br>som for eksempel på<br>trikot       | 5,0<br>(3/16)   | 2,5–7,0<br>(3/32–1/4) | 2,5<br>(3/32)   | 1,0–4,0<br>(1/16–3/16) | Ja<br>(J) | Forsterkning              | Nei    |
|                                                          | 28        | Ş                               | J     | Patchwork-søm og<br>dekorsøm                                                                                | 5,0<br>(3/16)   | 0,0–7,0<br>(0–1/4)    | 1,2<br>(1/16)   | 0,2–4,0<br>(1/64–3/16) | Ja<br>(J) | Forsterkning              | Nei    |
| Fagotteam                                                | 29        | Ś                               | J     | Fagottsøm og dekorsøm                                                                                       | 5,0<br>(3/16)   | 0,0–7,0<br>(0–1/4)    | 2,5<br>(3/32)   | 1,0–4,0<br>(1/16–3/16) | Ja<br>(J) | Forsterkning              | Nei    |
| ragottsøm                                                | 30        | XXXX                            | J     | Fagottsøm og dekorsøm                                                                                       | 5,0<br>(3/16)   | 2,5–7,0<br>(3/32–1/4) | 2,5<br>(3/32)   | 1,0–4,0<br>(1/16–3/16) | Ja<br>(J) | Forsterkning              | Nei    |
| Søm for<br>feste av<br>strikk                            | 31        | <u>, , , ,</u>                  | J     | Sy strikk på elastiske<br>stoffer                                                                           | 4,0<br>(3/16)   | 0,0–7,0<br>(0–1/4)    | 1,0<br>(1/16)   | 0,2–4,0<br>(1/64–3/16) | Ja<br>(J) | Forsterkning              | Nei    |
| Trappesting                                              | 32        | I                               | J     | Dekorsøm                                                                                                    | 4,0<br>(3/16)   | 0,0–7,0<br>(0–1/4)    | 3,0<br>(1/8)    | 2,0–4,0<br>(1/16–3/16) | Nei       | Forsterkning              | Nei    |

| Navn på                 | Mønster                | /kkfot | Bruksområde                                                                            | Stin<br>[mm     | gbredde<br>(tommer)]   | Stir<br>[mm     | nglengde<br>(tommer)]  | beltnål   | Revers/<br>Forsterknings-  | Idrefot |
|-------------------------|------------------------|--------|----------------------------------------------------------------------------------------|-----------------|------------------------|-----------------|------------------------|-----------|----------------------------|---------|
| 5,5111                  | Ū                      | Try    |                                                                                        | Auto-<br>matisk | Manuell                | Auto-<br>matisk | Manuell                | Dob       | søm                        | Var     |
| Sikksakk<br>flettesting | 33                     | J      | Dekorsøm                                                                               | 4,0<br>(3/16)   | 0,0–7,0<br>(0–1/4)     | 2,5<br>(3/32)   | 1,0–4,0<br>(1/16–3/16) | Ja<br>(J) | Forsterkning               | Nei     |
| Dekorsøm                | <sup>34</sup> 1000000  | J      | Dekorsøm                                                                               | 5,5<br>(7/32)   | 0,0–7,0<br>(0–1/4)     | 1,6<br>(1/16)   | 1,0–4,0<br>(1/16–3/16) | Ja<br>(J) | Forsterkning               | Nei     |
| Serpentin-<br>sting     | 35 >                   | N      | Dekorsøm og feste av<br>strikk                                                         | 5,0<br>(3/16)   | 1,5–7,0<br>(1/16–1/4)  | 1,0<br>(1/16)   | 0,2–4,0<br>(1/64–3/16) | Ja<br>(J) | Forsterkning               | Nei     |
|                         | <sup>36</sup> E        | N      | Sy blonder,<br>dekorfaldsøm, pyntesøm<br>osv.                                          | 3,5<br>(1/8)    | 1,5–7,0<br>(1/16–1/4)  | 2,5<br>(3/32)   | 1,6–4,0<br>(1/16–3/16) | Nei       | Forsterkning               | Nei     |
|                         | <sup>37</sup> <b>*</b> | N      | Dekorfaldsøm, pyntesøm<br>osv.                                                         | 6,0<br>(15/64)  | 1,5–7,0<br>(1/16–1/4)  | 3,0<br>(1/8)    | 1,5–4,0<br>(1/16–3/16) | Nei       | Forsterkning               | Nei     |
| Fald-<br>søm            | <sup>38</sup>          | N      | Dekorfaldsøm på tynne,<br>middels kraftige og<br>enkeltvevde stoffer,<br>pyntesøm osv. | 5,0<br>(3/16)   | 1,5–7,0<br>(1/16–1/4)  | 3,5<br>(1/8)    | 1,5–4,0<br>(1/16–3/16) | Nei       | Forsterkning               | Nei     |
|                         | <sup>39</sup>          | N      | Dekorfaldsøm på tynne,<br>middels kraftige og<br>enkeltvevde stoffer,<br>pyntesøm osv. | 5,0<br>(3/16)   | 1,5–7,0<br>(1/16–1/4)  | 4,0<br>(3/16)   | 1,5–4,0<br>1/16–3/16)  | Nei       | Forsterkning               | Nei     |
|                         | 40                     | N      | Dekorfaldsøm på tynne,<br>middels kraftige og<br>enkeltvevde stoffer,<br>pyntesøm osv. | 5,0<br>(3/16)   | 1,5–7,0<br>(1/16–1/4)  | 2,5<br>(3/32)   | 1,5–4,0<br>(1/16–3/16) | Nei       | Forsterkning               | Nei     |
| Fald-<br>søm            |                        | N      | Dekorfaldsøm på tynne,<br>middels kraftige og<br>enkeltvevde stoffer,<br>pyntesøm osv. | 5,0<br>(3/16)   | 1,5–7,0<br>(1/16–1/4)  | 2,0<br>(1/16)   | 1,5–4,0<br>(1/16–3/16) | Nei       | Forsterkning               | Nei     |
|                         | 42                     | A      | Vannrette knapphull i<br>tynne eller middels<br>kraftige stoffer                       | 5,0<br>(3/16)   | 3,0–5,0<br>(1/8–3/16)  | 0,5<br>(1/32)   | 0,2–1,0<br>(1/64–1/16) | Nei       | Automatisk<br>forsterkning | Nei     |
|                         | 43                     | A      | Vannrette knapphull på<br>områder som er utsatt for<br>slitasje                        | 5,0<br>(3/16)   | 3,0–5,0<br>(1/8–3/16)  | 0,5<br>(1/32)   | 0,2–1,0<br>(1/64–1/16) | Nei       | Automatisk<br>forsterkning | Nei     |
|                         | 44<br>**               | A      | Vannrette knapphull i<br>tykke stoffer                                                 | 5,0<br>(3/16)   | 3,0–5,0<br>(1/8–3/16)  | 0,5<br>(1/32)   | 0,2–1,0<br>(1/64–1/16) | Nei       | Automatisk<br>forsterkning | Nei     |
|                         | 45                     | A      | Festede knapphull i<br>stoffer med<br>stabiliseringsmateriale                          | 5,0<br>(3/16)   | 3,0–5,0<br>(1/8–3/16)  | 0,5<br>(1/32)   | 0,2–1,0<br>(1/64–1/16) | Nei       | Automatisk<br>forsterkning | Nei     |
| Knapphull-              | 46                     | A      | Knapphull i elastiske<br>stoffer eller strikkede<br>stoffer                            | 6,0<br>(15/54)  | 3,0–6,0<br>(1/8–15/64) | 1,0<br>(1/16)   | 0,5–2,0<br>(1/32–1/16) | Nei       | Automatisk<br>forsterkning | Nei     |
| søm                     | 47                     | A      | Knapphull i elastiske<br>stoffer                                                       | 6,0<br>(15/54)  | 3,0–6,0<br>(1/8–15/64) | 1,5<br>(1/16)   | 1,0–3,0<br>(1/16–1/8)  | Nei       | Automatisk<br>forsterkning | Nei     |
|                         | 48                     | A      | Kantede knapphull                                                                      | 5,0<br>(3/16)   | 0,0–6,0<br>(0–15/64)   | 2,0<br>(1/16)   | 0,2–4,0<br>(1/64–3/16) | Nei       | Automatisk<br>forsterkning | Nei     |
|                         | 49                     | A      | Øyeknapphull for tykke<br>eller loete stoffer                                          | 7,0<br>(1/4)    | 3,0–7,0<br>(1/8–1/4)   | 0,5<br>(1/32)   | 0,3–1,0<br>(1/64–1/16) | Nei       | Automatisk<br>forsterkning | Nei     |
|                         | 50                     | А      | Øyeknappfull for tykke<br>stoffer og middels tykke<br>stoffer                          | 7,0<br>(1/4)    | 3,0–7,0<br>(1/8–1/4)   | 0,5<br>(1/32)   | 0,3–1,0<br>(1/64–1/16) | Nei       | Automatisk<br>forsterkning | Nei     |
|                         | 51                     | A      | Vannrette knapphull for<br>tykke eller loete stoffer                                   | 7,0<br>(1/4)    | 3,0–7,0<br>(1/8–1/4)   | 0,5<br>(1/32)   | 0,3–1,0<br>(1/64–1/16) | Nei       | Automatisk<br>forsterkning | Nei     |

| Navn på           | Mønster                                   | kkfot | Bruksområde                                                   | Stin<br>[mm     | gbredde<br>(tommer)]                      | Stir<br>[mm     | nglengde<br>(tommer)]                     | beltnål   | Revers/<br>Forsterknings-  | drefot |
|-------------------|-------------------------------------------|-------|---------------------------------------------------------------|-----------------|-------------------------------------------|-----------------|-------------------------------------------|-----------|----------------------------|--------|
| søm               |                                           | Try   |                                                               | Auto-<br>matisk | Manuell                                   | Auto-<br>matisk | Manuell                                   | Dob       | søm                        | Van    |
| Tverrsøm          | 52                                        | A     | Forsterke åpninger og<br>områder der sømmen lett<br>kan løsne | 2,0<br>(1/16)   | 1,0–3,0<br>(1/16–1/8)                     | 0,4<br>(1/64)   | 0,3–1,0<br>(1/64–1/16)                    | Nei       | Automatisk<br>forsterkning | Nei    |
| Knappesting       | 53                                        | м     | lsying av knapper                                             | 3,5<br>(1/8)    | 2,5–4,5<br>(3/32–3/16)                    | -               | -                                         | Nei       | Automatisk<br>forsterkning | Nei    |
| Snørehull-<br>søm | 54                                        | И     | Sy snørehull, for<br>eksempel på belter                       | 7,0<br>(1/4)    | 7,0, 6,0,<br>5,0<br>(1/4, 15/64,<br>3/16) | 7,0<br>(1/4)    | 7,0, 6,0,<br>5,0<br>(1/4, 15/64,<br>3/16) | Nei       | Automatisk<br>forsterkning | Nei    |
|                   | 55                                        | N     | For dekorasjon, osv.                                          | 7,0<br>(1/4)    | 0,0–7,0<br>(0–1/4)                        | 2,5<br>(3/32)   | 0,2–4,0<br>(1/64–3/16)                    | Nei       | Forsterkning               | Nei    |
|                   | <sup>56</sup>                             | N     | For dekorasjon, osv.                                          | 7,0<br>(1/4)    | 0,0–7,0<br>(0–1/4)                        | 2,0<br>(1/16)   | 0,2–4,0<br>(1/64–3/16)                    | Nei       | Forsterkning               | Nei    |
|                   | 57<br>57<br>57                            | N     | For dekorasjon, osv.                                          | 7,0<br>(1/4)    | 0,0–7,0<br>(0–1/4)                        | 2,5<br>(3/32)   | 0,2–4,0<br>(1/64–3/16)                    | Nei       | Forsterkning               | Nei    |
|                   | <sup>58</sup>                             | N     | For dekorasjon, osv.                                          | 7,0<br>(1/4)    | 0,0–7,0<br>(0–1/4)                        | 2,5<br>(3/32)   | 0,2–4,0<br>(1/64–3/16)                    | Nei       | Forsterkning               | Nei    |
|                   | <sup>59</sup>                             | N     | For dekorasjon, osv.                                          | 7,0<br>(1/4)    | 0,0–7,0<br>(0–1/4)                        | 2,0<br>(1/16)   | 0,2–4,0<br>(1/64–3/16)                    | Nei       | Forsterkning               | Nei    |
|                   | 60 Juli                                   | N     | For dekorasjon, osv.                                          | 7,0<br>(1/4)    | 0,0–7,0<br>(0–1/4)                        | 2,0<br>(1/16)   | 0,2–4,0<br>(1/64–3/16)                    | Nei       | Forsterkning               | Nei    |
| Dekorsøm          | 61 80 80 80 80 80 80 80 80 80 80 80 80 80 | N     | For dekorasjon, osv.                                          | 7,0<br>(1/4)    | 0,0–7,0<br>(0–1/4)                        | 1,6<br>(1/16)   | 0,2–4,0<br>(1/64–3/16)                    | Nei       | Forsterkning               | Nei    |
|                   |                                           | N     | For dekorasjon, osv.                                          | 7,0<br>(1/4)    | 0,0–7,0<br>(0–1/4)                        | 2,5<br>(3/32)   | 0,2–4,0<br>(1/64–3/16)                    | Nei       | Forsterkning               | Nei    |
|                   | <sup>63</sup> 쉽                           | N     | For dekorasjon, osv.                                          | 7,0<br>(1/4)    | 0,0–7,0<br>(0–1/4)                        | 2,0<br>(1/16)   | 0,2–4,0<br>(1/64–3/16)                    | Nei       | Forsterkning               | Nei    |
|                   | <sup>64</sup> В<br>В                      | N     | For dekorasjon, osv.                                          | 5,0<br>(3/16)   | 0,0–7,0<br>(0–1/4)                        | 2,0<br>(1/16)   | 0,2–4,0<br>(1/64–3/16)                    | Nei       | Forsterkning               | Nei    |
|                   | 65 <b>65</b>                              | N     | For dekorasjon, osv.                                          | 7,0<br>(1/4)    | 0,0–7,0<br>(0–1/4)                        | 2,5<br>(3/32)   | 0,2–4,0<br>(1/64–3/16)                    | Nei       | Forsterkning               | Nei    |
|                   | 66 DDD                                    | N     | For dekorasjon, osv.                                          | 7,0<br>(1/4)    | 0,0–7,0<br>(0–1/4)                        | 1,6<br>(1/16)   | 0,2–4,0<br>(1/64–3/16)                    | Nei       | Forsterkning               | Nei    |
|                   | 67 XXX                                    | N     | For dekorasjon, osv.                                          | 7,0<br>(1/4)    | 0,0–7,0<br>(0–1/4)                        | 1,4<br>(1/16)   | 0,2–4,0<br>(1/64–3/16)                    | Nei       | Forsterkning               | Nei    |
|                   | 68                                        | N     | For dekorasjon, osv.                                          | 7,0<br>(1/4)    | 2,5–7,0<br>(3/32–1/4)                     | 0,4<br>(1/64)   | 0,1–1,0<br>(1/64–1/16)                    | Ja<br>(J) | Forsterkning               | Nei    |
| Flat søm          | <sup>69</sup>                             | N     | For dekorasjon, osv.                                          | 7,0<br>(1/4)    | 2,5–7,0<br>(3/32–1/4)                     | 0,4<br>(1/64)   | 0,1–1,0<br>(1/64–1/16)                    | Ja<br>(J) | Forsterkning               | Nei    |
|                   | 70                                        | N     | For dekorasjon, osv.                                          | 7,0<br>(1/4)    | 2,5–7,0<br>(3/32–1/4)                     | 0,4<br>(1/64)   | 0,1–1,0<br>(1/64–1/16)                    | Ja<br>(J) | Forsterkning               | Nei    |

| Navn på   | Mønster         | kkfot | Bruksområde          | Stin<br>[mm     | gbredde<br>(tommer)]  | Stir<br>[mm     | glengde<br>(tommer)]   | beltnål   | Revers/<br>Forsterknings- | ıdrefot |
|-----------|-----------------|-------|----------------------|-----------------|-----------------------|-----------------|------------------------|-----------|---------------------------|---------|
| 3011      |                 | Try   |                      | Auto-<br>matisk | Manuell               | Auto-<br>matisk | Manuell                | Dob       | søm                       | Van     |
|           | <sup>71</sup>   | Ν     | For dekorasjon, osv. | 7,0<br>(1/4)    | 2,5–7,0<br>(3/32–1/4) | 0,4<br>(1/64)   | 0,1–1,0<br>(1/64–1/16) | Ja<br>(J) | Forsterkning              | Nei     |
|           | <sup>72</sup>   | N     | For dekorasjon, osv. | 7,0<br>(1/4)    | 2,5–7,0<br>(3/32–1/4) | 0,4<br>(1/64)   | 0,1–1,0<br>(1/64–1/16) | Ja<br>(J) | Forsterkning              | Nei     |
| Flat søm  |                 | N     | For dekorasjon, osv. | 7,0<br>(1/4)    | 2,5–7,0<br>(3/32–1/4) | 0,4<br>(1/64)   | 0,1–1,0<br>(1/64–1/16) | Ja<br>(J) | Forsterkning              | Nei     |
|           | <sup>74</sup>   | N     | For dekorasjon, osv. | 7,0<br>(1/4)    | 2,5–7,0<br>(3/32–1/4) | 0,4<br>(1/64)   | 0,1–1,0<br>(1/64–1/16) | Ja<br>(J) | Forsterkning              | Nei     |
|           | 75 <b>MININ</b> | N     | For dekorasjon, osv. | 7,0<br>(1/4)    | 2,5–7,0<br>(3/32–1/4) | 0,4<br>(1/64)   | 0,1–1,0<br>(1/64–1/16) | Ja<br>(J) | Forsterkning              | Nei     |
|           |                 | N     | For dekorasjon, osv. | 7,0<br>(1/4)    | 0,0–7,0<br>(0–1/4)    | 1,6<br>(1/16)   | 0,2–4,0<br>(1/64–3/16) | Nei       | Forsterkning              | Nei     |
|           | 77              | N     | For dekorasjon, osv. | 6,0<br>(15/64)  | 0,0–7,0<br>(0–1/4)    | 1,4<br>(1/16)   | 0,2–4,0<br>(1/64–3/16) | Nei       | Forsterkning              | Nei     |
| Korssting | <sup>78</sup> × | N     | For dekorasjon, osv. | 6,0<br>(15/64)  | 0,0–7,0<br>(0–1/4)    | 2,5<br>(3/32)   | 0,2–4,0<br>(1/64–3/16) | Nei       | Forsterkning              | Nei     |
|           |                 | Ν     | For dekorasjon, osv. | 6,0<br>(15/64)  | 0,0–7,0<br>(0–1/4)    | 1,4<br>(1/16)   | 0,2–4,0<br>(1/64–3/16) | Nei       | Forsterkning              | Nei     |
|           | 80              | N     | For dekorasjon, osv. | 6,0<br>(15/64)  | 0,0–7,0<br>(0–1/4)    | 1,4<br>(1/16)   | 0,2–4,0<br>(1/64–3/16) | Nei       | Forsterkning              | Nei     |

## Andre sømtyper

| Sømtype    |                                                                |                                                                |                                                                 |                                                                       | Mø                                              | nster                                              |                                                     |                                                |                                                |                                                | Trykkfot | Dobbeltnål | Justerbart<br>mønster<br>Lengde/bredde | Vende venstre<br>/høyre |
|------------|----------------------------------------------------------------|----------------------------------------------------------------|-----------------------------------------------------------------|-----------------------------------------------------------------------|-------------------------------------------------|----------------------------------------------------|-----------------------------------------------------|------------------------------------------------|------------------------------------------------|------------------------------------------------|----------|------------|----------------------------------------|-------------------------|
| Bokstavsøm | 01<br>A<br>11<br>K<br>21<br>U<br>31<br>0<br>41<br>,<br>51<br>Ö | 02<br>B<br>12<br>L<br>22<br>V<br>32<br>1<br>42<br>,<br>52<br>Ø | 03<br>C<br>13<br>M<br>23<br>W<br>33<br>2<br>43<br>43<br>53<br>Ç | 04<br>D<br>14<br>N<br>24<br>X<br>34<br>34<br>34<br>44<br>(<br>54<br>Ü | 05<br>E<br>15<br>25<br>Y<br>35<br>45<br>55<br>β | 06<br>F<br>16<br>P<br>26<br>Z<br>36<br>5<br>46<br> | 07<br>G<br>17<br>Q<br>27<br>&<br>37<br>6<br>47<br>Ä | 08<br>H<br>18<br>28<br>?<br>38<br>7<br>48<br>Å | 09<br>I<br>19<br>29<br>!<br>39<br>8<br>49<br>Æ | 10<br>J<br>20<br>T<br>30<br>40<br>9<br>50<br>Ñ | Z        | Nei        | Nei                                    | Ja                      |

Note

• For å velge modus for bokstavsøm, trykk én gang på  $\widehat{(A/3)}$  (tast for bokstavsøm/dekornyttesøm).

| Sømtype       |                |                                            |                      | Mør                                     | nster  |                      |           |                    | Trykkfot          | Dobbeltnål             | Justerbart mønster<br>Lengde/bredde | Vende venstre/høyre |
|---------------|----------------|--------------------------------------------|----------------------|-----------------------------------------|--------|----------------------|-----------|--------------------|-------------------|------------------------|-------------------------------------|---------------------|
|               | 01<br>12<br>23 | 02<br>13<br>24<br>XXX                      | 03<br>16<br>25<br>25 | 04<br><b>½</b><br>17<br><b>—</b><br>26* | 05<br> | 06<br>20<br>20<br>28 | 07<br>21  |                    | J <sup>(*2)</sup> | Ja<br>(*lkke mulig)(J) |                                     | Ja                  |
|               |                |                                            |                      |                                         |        |                      |           |                    | G <sup>(*2)</sup> | Nei                    |                                     | Nei                 |
|               | 14<br>/ V /    | 15<br>//////////////////////////////////// |                      |                                         |        |                      |           |                    | R <sup>(*2)</sup> | Nei                    |                                     | Nei                 |
| Dekornyttesøm | 19*            | 29*                                        | 30<br>E              | 31<br>**<br>**                          | 32     | 33                   | 34<br>X   | 35<br>             | N                 | Nei<br>(*Ikke umulig)  | Ja                                  | Ja                  |
|               | 36             | 37                                         | 38<br>5<br>5         | 39<br><b>(</b>                          | 40     | 41 Juli              |           |                    |                   |                        |                                     |                     |
|               | 42<br>20<br>20 | 43<br>90                                   | 44<br>3              | 45<br>3<br>3                            | 46     | 47<br>000            | 48<br>NNN | 62 <sup>(*1)</sup> | N                 | inei                   |                                     | Ja                  |
|               | 49             | 50                                         | 51                   | 52                                      | 53     | 54                   | 55<br>I   | 56                 | N                 | Ja<br>(J)              |                                     | Ja                  |
|               | 57<br>X        | 58                                         | 59<br>***            |                                         | 61     |                      |           |                    | N                 | Nei                    |                                     | Ja                  |

 $^{(\ast 1)}$  Mønster for justeringer  $^{(\ast 2)}$  Bruk monogramfoten "N" i kombinasjon med annet mønster

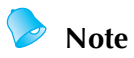

• For a velge modus for dekornyttesøm, trykk to ganger på (A/3) (tast for bokstavsøm/dekornyttesøm).

## Vedlikehold

De grunnleggende prosedyrene for vedlikehold av maskinen er beskrevet nedenfor.

#### Rengjøre maskinens overflate

Hvis maskinen er skitten, fukter du en klut i et nøytralt vaskemiddel, vrir den godt opp og tørker av maskinens overflate. Når du har vasket maskinen én gang med en fuktig klut, tørker du over den på nytt med en tørr klut.

## FORSIKTIG

Trekk ut strømledningen før du rengjør maskinen, ellers kan det oppstå personskade eller elektrisk støt.

#### Rengjøre spolehuset

Maskinens ytelse vil bli redusert hvis det samler seg støv i spoleholderen. Den må derfor rengjøres regelmessig.

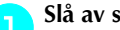

Slå av symaskinen.

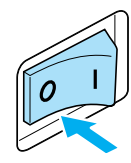

Trekk ut strømledningen fra strøminntaket på høyre side av symaskinen.

## FORSIKTIG

Trekk ut strømledningen før du rengjør maskinen, ellers kan det oppstå personskade eller elektrisk støt.

Ta av den flate bunnplaten.

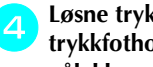

Løsne trykkfotholderskruen, fjern trykkfotholderen, og løsne deretter nåleklemmeskruen og ta ut nålen.

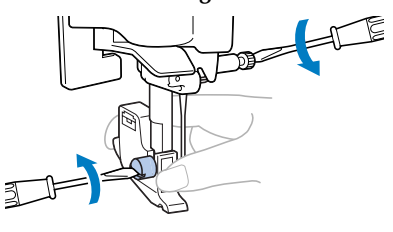

Ta tak i begge sider av nåleplatedekselet og skyv det mot deg.

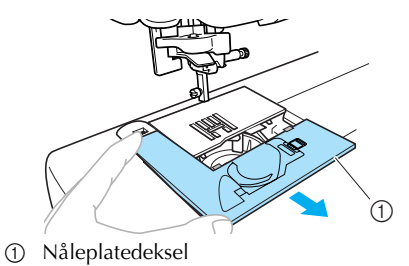

Nåleplatedekselet er fjernet.

Ta ut spoleholderen. Ta tak i spoleholderen og trekk den ut.

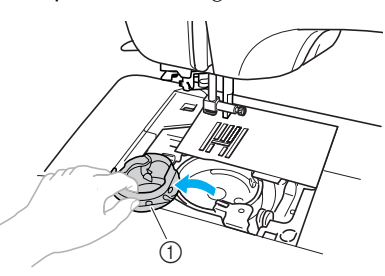

(1) Spoleholder

6

Bruk rengjøringsbørsten eller støvsuger til å fjerne lo og støv fra spolehuset og området rundt.

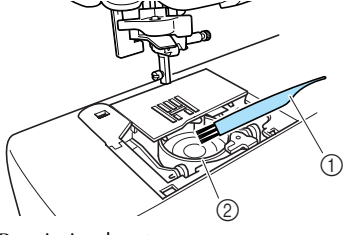

- Rengjøringsbørste
- Spolehus
- Bruk ikke olje på spoleholderen.

Sett inn spoleholderen slik at ▲-merket på spoleholderen flukter med ●-merket på maskinen, som vist under.

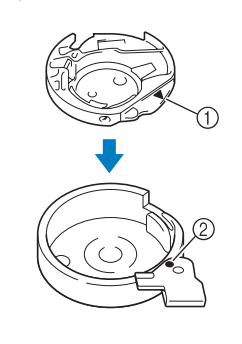

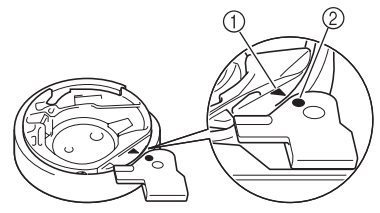

• Sørg for at ▲- og ●-merkene flukter.

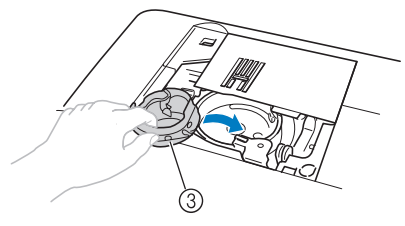

- ▲-merke
- •-merke 2
- (3) Spoleholder
- Sørg for at de angitt punktene flukter før spolehuset settes inn.

## **FORSIKTIG**

- Bruk aldri en spoleholder som er ripet, for da kan overtråden bli vaset, nålen kan brekke, eller maskinens ytelse kan bli redusert. Kontakt ditt nærmeste autoriserte servicesenter for å få ny spoleholder (delenummer: XE7560-001).
- Forsikre deg om at spoleholderen er riktig installert, ellers kan nålen brekke.

Sett tappene på nåleplatedekselet inn i nåleplaten, og skyv dekselet på plass igjen.

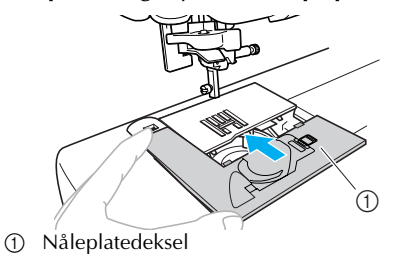

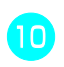

Plasser den flate bunnplaten i opprinnelig posisjon.

### Fjern nåleplaten

Når tråden er i vase og ikke kan fjernes ved å rengjøre spolehuset, fjern nåleplaten.

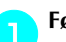

Følg trinn 1 til og med 6 på side 126.

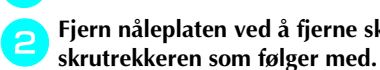

Fjern nåleplaten ved å fjerne skruene med

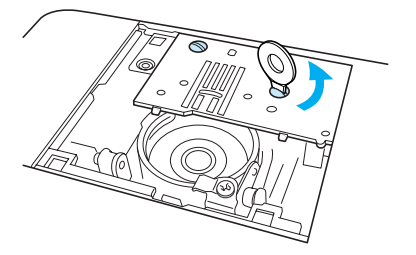

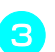

Fjern den vasede tråden fra nåleplaten.

Sett på plass nåleplaten til opprinnelig stilling og stram skruene med skrutrekkeren som følger med.

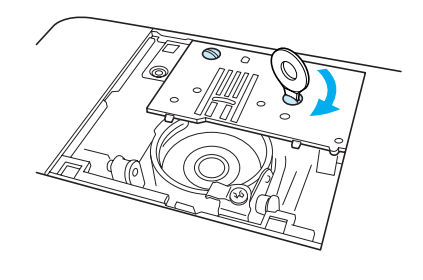

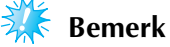

• Rett inn de to skruhullene på nåleplaten med de to hullene på maskinen.

Følg trinn 🕝 til og med 🔟 (side 126–127).

## Feilsøking

Hvis maskinen ikke lenger fungerer som den skal, kan du sjekke følgende mulige problemsituasjoner før du ringer etter service. Hvis problemet fortsetter, må du kontakte forhandleren eller nærmeste, autoriserte servicesenter.

| Symptom        | Sannsynlig årsak                                                            | Tiltak                                                                                                    | Referanse |
|----------------|-----------------------------------------------------------------------------|----------------------------------------------------------------------------------------------------|-----------|
|                | Maskinen er ikke slått på.                                                  | Slå på maskinen.                                                                                                    | side 17   |
|                | Du har ikke trykket på Start/Stopp-<br>knappen.                             | Trykk på Start/Stopp-knappen.                                                                                                    | side 52   |
| Symaskinen går | Trykkfothendelen er hevet.                                                  | Senk trykkfothendelen.                                                                                                    | -         |
| IKKC.          | Du trykket på Start/Stopp-knappen<br>selv om fotpedalen var tilkoblet.      | Ikke bruk Start/Stopp-knappen<br>når fotpedalen er tilkoblet. Hvis<br>du vil bruke Start/Stopp-knap-<br>pen, må du først koble fra fotpe-<br>dalen. | side 52   |
|                | Nålen er satt inn feil.                                                     | Sett inn nålen riktig.                                                                                                    |           |
|                | Nåleklemmeskruen er for løs.                                                | Bruk skrutrekkeren til å stramme<br>skruen forsvarlig.                                                                                              | side 39   |
|                | Nålen er bøyd eller butt.                                                   | Bytt nålen.                                                                                                    |           |
|                | Kombinasjonen av stoff, tråd og nål<br>er feil.                             | Velg en nål og tråd som passer for<br>den stofftypen som sys.                                                                                       | side 38   |
|                | Trykkfoten som brukes, passer ikke<br>for den sømtypen du vil sy.           | Fest den trykkfoten som passer for<br>den sømtypen du vil sy.                                                                                       | side 120  |
|                | Overtråden er for stram.                                                    | Reduser overtrådspenningen.                                                                                                    | side 57   |
|                | Stoffet blir dradd for mye.                                                 | Før stoffet forsiktig.                                                                                                    | -         |
| Nålen brekker. | Snellen er satt galt på.                                                    | Plasser snellen riktig.                                                                                                    | side 28   |
|                | Området rundt hullet i nåleplaten er<br>ripet eller har en ru kant.         | Bytt nåleplaten. Kontakt<br>forhandleren eller nærmeste,<br>autoriserte servicesenter.                                                              | -         |
|                | Området rundt hullet i trykkfoten er<br>ripet eller har en ru kant.         | Bytt trykkfoten. Kontakt<br>forhandleren eller nærmeste,<br>autoriserte servicesenter.                                                              | -         |
|                | Spoleholderen er ripet eller har en ru<br>kant.                             | Bytt spoleholderen. Kontakt<br>forhandleren eller nærmeste,<br>autoriserte servicesenter.                                                           | _         |
|                | Det brukes ikke en spole som er<br>utformet spesielt for denne<br>maskinen. | Feil typer spole vil ikke fungere<br>riktig. Bruk bare spoler som er<br>utformet spesielt for denne<br>maskinen.                                    | side 22   |

| Symptom                                | Sannsynlig årsak                                                                                                    | Tiltak                                                                                                    | Referanse |  |
|----------------------------------------|----------------------------------------------------------------------------------------------------|----------------------------------------------------------------------------------------------------|-----------|--|
|                                        | Overtråden er ikke riktig trædd<br>(spolen kan for eksempel være feil<br>plassert, spolehetten kan være for<br>stor for spolen, eller tråden har falt ut<br>av trådhullet på nålen). | Træ overtråden riktig.                                                                                           | side 28   |  |
|                                        | Det er knuter eller floker på tråden.                                                                                                    | Løs opp eventuelle knuter eller<br>floker.                                                                       | _         |  |
|                                        | Den valgte nålen er ikke egnet for<br>tråden som brukes.                                                                                                    | Velg en nål som er egnet for<br>tråden som brukes.                                                               | side 38   |  |
|                                        | Overtråden er for stram.                                                                                                    | Reduser overtrådspenningen.                                                                                      | side 57   |  |
|                                        | Tråden er vaset, for eksempel i<br>spoleholderen.                                                                                                    | Fjern den vasede tråden. Hvis<br>tråden er vaset i spoleholderen,<br>må du rengjøre spolehuset.                  | side 126  |  |
| Overtråden<br>knekker.                 | Nålen er bøyd eller butt.                                                                                                    | Bytt nålen.                                                                                                    | aida 20   |  |
|                                        | Nålen er satt inn feil.                                                                                                    | Sett inn nålen riktig.                                                                                           | 5108 39   |  |
|                                        | Området rundt hullet i nåleplaten er<br>ripet eller har en ru kant.                                                                                                    | Bytt nåleplaten. Kontakt<br>forhandleren eller nærmeste,<br>autoriserte servicesenter.                           | -         |  |
|                                        | Området rundt hullet i trykkfoten er<br>ripet eller har en ru kant.                                                                                                    | Bytt trykkfoten. Kontakt<br>forhandleren eller nærmeste,<br>autoriserte servicesenter.                           | -         |  |
|                                        | Spoleholderen er ripet eller har en ru<br>kant.                                                                                                    | Bytt spoleholderen. Kontakt<br>forhandleren eller nærmeste,<br>autoriserte servicesenter.                        | _         |  |
|                                        | Det brukes ikke en spole som er<br>utformet spesielt for denne<br>maskinen.                                                                                                    | Feil typer spole vil ikke fungere<br>riktig. Bruk bare spoler som er<br>utformet spesielt for denne<br>maskinen. | side 22   |  |
|                                        | Undertråden er satt inn feil.                                                                                                    | Plasser undertråden riktig.                                                                                      | side 26   |  |
|                                        | Spolen er ripet, roterer ikke jevnt<br>eller har en ru kant.                                                                                                    | Bytt spolen.                                                                                                    | -         |  |
| Undertråden er<br>vaset eller knekker. | Tråden er vaset.                                                                                                    | Fjern den vasede tråden og<br>rengjør spolehuset.                                                                | side 126  |  |
|                                        | Det brukes ikke en spole som er<br>utformet spesielt for denne<br>maskinen.                                                                                                    | Feil typer spole vil ikke fungere<br>riktig. Bruk bare spoler som er<br>utformet spesielt for denne<br>maskinen. | side 22   |  |

| Symptom                    | Sannsynlig årsak                                                            | Tiltak                                                                                                    | Referanse           |
|----------------------------|-----------------------------------------------------------------------------|----------------------------------------------------------------------------------------------------|---------------------|
|                            | Overtråden er ikke trædd riktig.                                            | Træ overtråden riktig.                                                                                           | side 28             |
|                            | Undertråden er satt inn feil.                                               | Plasser undertråden riktig.                                                                                      | side 26             |
|                            | Kombinasjonen av stoff, tråd og nål<br>er feil.                             | Velg en nål og tråd som passer for<br>den stofftypen som sys.                                                    | side 38             |
| Trådspenningen er<br>feil. | Trykkfotholderen er plassert feil.                                          | Plasser trykkfotholderen på riktig<br>måte.                                                                      | side 43             |
|                            | Trådspenningen er feil.                                                     | Juster overtrådspenningen.                                                                                       | side 57             |
|                            | Det brukes ikke en spole som er<br>utformet spesielt for denne<br>maskinen. | Feil typer spole vil ikke fungere<br>riktig. Bruk bare spoler som er<br>utformet spesielt for denne<br>maskinen. | side 22             |
| Stoffet krøller.           | Overtråden er ikke riktig trædd, eller<br>spolen er satt inn feil.          | Træ overtråden riktig og sett inn<br>undertråden riktig.                                                         | side 26,<br>side 28 |
|                            | Snellen er satt galt på.                                                    | Plasser snellen riktig.                                                                                          | side 28             |
|                            | Kombinasjonen av stoff, tråd og nål<br>er feil.                             | Velg en nål og tråd som passer for<br>den stofftypen som sys.                                                    | side 38             |
|                            | Nålen er bøyd eller butt.                                                   | Bytt nålen.                                                                                                    | side 39             |
|                            | Det sys tynne stoffer, og stingene er<br>for lange for stoffet.             | Reduser stinglengden eller sy<br>med stabiliserende materiale<br>under stoffet.                                  | side 59             |
|                            | Trådspenningen er feil.                                                     | Juster overtrådspenningen.                                                                                       | side 57             |
|                            | Overtråden er ikke trædd riktig.                                            | Træ overtråden riktig.                                                                                           | side 28             |
|                            | Kombinasjonen av stoff, tråd og nål<br>er feil.                             | Velg en nål og tråd som passer for<br>den stofftypen som sys.                                                    | side 38             |
| Sting blir hoppet<br>over. | Nålen er bøyd eller butt.                                                   | Bytt nålen.                                                                                                    | side 39             |
|                            | Nålen er satt inn feil.                                                     | Sett inn nålen riktig.                                                                                           | side 39             |
|                            | Det har samlet seg støv under<br>nåleplaten eller i spoleholderen.          | Fjern nåleplatedekselet og rengjør<br>spolehuset.                                                                | side 126            |

| Symptom                                  | Sannsynlig årsak                                                            | Tiltak                                                                                                    | Referanse |
|------------------------------------------|-----------------------------------------------------------------------------|----------------------------------------------------------------------------------------------------|-----------|
|                                          | Det har samlet seg støv i<br>transportørene eller i spoleholderen.          | Rengjør spolehuset.                                                                                              | side 126  |
|                                          | Overtråden er ikke trædd riktig.                                            | Træ overtråden riktig.                                                                                           | side 28   |
| Du hører en høy lyd<br>mens du syr.      | Spoleholderen er ripet eller har en ru<br>kant.                             | Bytt spoleholderen. Kontakt<br>forhandleren eller nærmeste,<br>autoriserte servicesenter.                        | -         |
|                                          | Det brukes ikke en spole som er<br>utformet spesielt for denne<br>maskinen. | Feil typer spole vil ikke fungere<br>riktig. Bruk bare spoler som er<br>utformet spesielt for denne<br>maskinen. | side 22   |
| Nålitræderen kan                         | Nålen er ikke hevet til riktig posisjon.                                    | Trykk på "Nåleposisjon"-<br>knappen.                                                                             | side 31   |
| ikke brukes.                             | Nålen er satt inn feil.                                                     | Sett inn nålen riktig.                                                                                           | side 39   |
| Sømmen sys ikke<br>riktig.               | Trykkfoten som brukes, passer ikke<br>for den sømtypen du vil sy.           | Fest den trykkfoten som passer for<br>den sømtypen du vil sy.                                                    | side 120  |
|                                          | Trådspenningen er feil.                                                     | Juster overtrådspenningen.                                                                                       | side 57   |
|                                          | Tråden er vaset, for eksempel i<br>spoleholderen.                           | Fjern den vasede tråden. Hvis<br>tråden er vaset i spoleholderen,<br>må du rengjøre spolehuset.                  | side 126  |
|                                          | Transportørene er senket.                                                   | Skyv transportørenes<br>senkehendel mot høyre. (sett fra<br>baksiden av maskinen)                                | side 97   |
|                                          | Stingene er for korte.                                                      | Øk stinglengden.                                                                                                 | side 59   |
| Stoffet mates ikke.                      | Trykkfoten som brukes, passer ikke<br>for den sømtypen du vil sy.           | Fest den trykkfoten som passer for<br>den sømtypen du vil sy.                                                    | side 120  |
|                                          | Tråden er vaset, for eksempel i<br>spoleholderen.                           | Fjern den vasede tråden. Hvis<br>tråden er vaset i spoleholderen,<br>må du rengjøre spolehuset.                  | side 126  |
| Symaskinlampen<br>slås ikke på.          | Symaskinlampen er skadet.                                                   | Kontakt forhandleren eller<br>nærmeste, autoriserte<br>servicesenter.                                            | -         |
| Det skjer ingenting<br>på LCD-displayet. | Lysstyrken på LCD-displayet er enten<br>for liten eller for stor.           | Juster lysstyrken på LCD-<br>displayet.                                                                          | side 134  |

## Feilmeldinger

Hvis du trykker på () ("Start/Stopp"-knappen) før symaskinen er riktig satt opp, eller hvis en handling utføres feil, vises et ikon som indikerer en feil på LCD-displayet. Følg instruksene som vises. Ikonet forsvinner hvis du trykker på () (OK-tast) eller () (Avbryt/Slett-tasten) mens ikonet vises.

| Feilkodenr. | Feilmelding       | Sannsynlig årsak                                                                                                    |
|-------------|-------------------|----------------------------------------------------------------------------------------------------|
| E1          | A                 | Motoren låste seg fordi tråden er vaset.                                                                                                    |
| E2          |                   | Du trykket på "Start/Stopp"-knappen eller "Revers/forsterkningssøm"-<br>knappen mens trykkfoten var hevet.                                                      |
| E3          | ° <b>~</b> je     | Du trykket på "Revers/forsterkningssøm"-knappen, "Nåleposisjon"-<br>knappen eller fotpedalen mens spoleviklerakselen ble flyttet mot høyre.                     |
| E4          | °                 | Du trykket på Start/Stopp-knappen mens fotpedalen var tilkoblet.                                                                                                |
| E5          | ° t               | Du valgte en annen sømtype enn knapphullsøm eller tverrsøm og<br>trykket på "Start/Stopp"-knappen mens knapphullhendelen var senket.                            |
| E6          | °                 | Du valgte knapphullsøm eller tverrsøm og trykket på "Start/Stopp"-<br>knappen mens knapphullhendelen var hevet.                                                 |
| E7          | © 00000           | Du trykket på "Start/Stopp"-knappen eller "Revers/forsterkningssøm"-<br>knappen etter at en søm ble slettet.                                                    |
| E8          | 8+8               | Spolevikleren spoler undertråden.                                                                                                    |
| E9          | ° <u>¦abcd</u> i≹ | Du prøvde å kombinere mer enn 35 bokstavsømmer og<br>dekornyttesømmer.                                                                                          |
| E10         |                   | Du trykket på Start/Stopp-knappen uten å koble til fotpedalen mens<br>innstillingen for justering av stingbredde med hastighetskontrollen var<br>satt til [PÅ]. |
| E11         | ⁰ ₩ → ₩           | Du valgte dobbeltnålinnstillingen sammen med et mønster som ikke<br>kan sys med dobbeltnål.                                                                     |

| Feilkodenr. | Feilmelding         | Sannsynlig årsak                                                                      |
|-------------|---------------------|---------------------------------------------------------------------------------------|
| E12         | © ABCE⊗®<br>•5× ®⊗® | Sømmodusen er endret.<br>Dette ikonet vises når det gjeldende mønsteret skal slettes. |
| E13         | ° ×                 | Den valgte innstillingen kan ikke endres med det valgte mønsteret.                    |
| E14         | 4                   | Et mønster blir lagret. Hvis ikke blir søminnstillingene lagret.                      |

### Det skjer ingenting på LCDdisplayet

Hvis det ikke skjer noe på LCD-displayet når maskinen er slått på, er lysstyrken på LCD-displayet enten for lys eller for mørk. I så fall må du gjøre følgende:

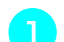

#### Slå av symaskinen.

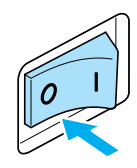

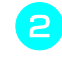

#### Trykk på (Ѣ) (Avbryt/slett-tasten) på brukerpanelet og slå på symaskinen.

## Trykk på 🗨 eller 🕞 (taster for

stingbredde).

Juster lysstyrken på LCD-displayet slik at du ser skjermbildene.

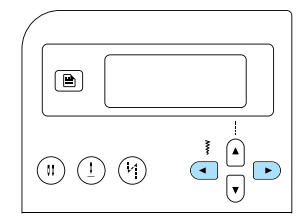

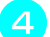

Slå av symaskinen og slå den på igjen.

## Lydsignal

Hver gang det trykkes på en tast eller det utføres en gal operasjon, lyder et lydsignal.

- For riktig operasjon Ett pip høres.
- Hvis det utføres en gal operasjon To eller fire pip høres.
- Hvis maskinen låser seg, for eksempel fordi tråden er vaset

Symaskinen fortsetter å pipe i fire sekunder. Maskinen stopper automatisk.

Husk å sjekke årsaken til feilen, og rett den før du fortsetter å sy.

## Avbryte lydsignalet

Når du kjøper symaskinen, er den innstilt til å pipe hver gang det trykkes på en tast på brukerpanelet. Denne innstillingen kan endres slik at maskinen ikke piper.

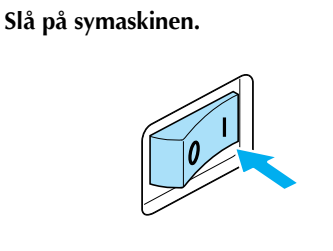

LCD-displayet aktiveres.

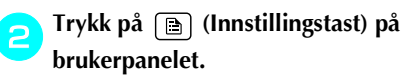

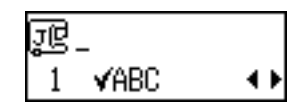

Innstillingsskjermbildet vises.

Trykk på ▲ eller 👽 (taster for stinglengde) til ¶) vises.

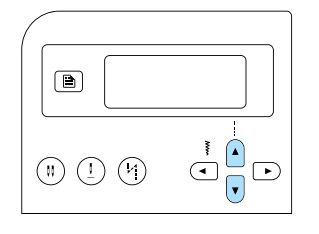

Skjermbildet for endring av lydsignalinnstillingene vises.

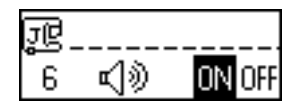

## 4

5

# Trykk på ( ) eller ( ) (taster for stingbredde) for å velge ()FF.

Du går tilbake til **UN** ved å trykke på ( eller ) (taster for stingbredde).

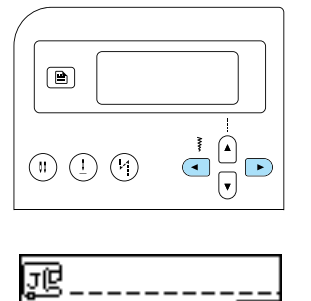

6 ⊈)≫ ON<mark>OFF</mark>

Maskinen er nå innstilt slik at den ikke piper.

Trykk på (D) (Avbryt/slett-tasten) eller (K) (OK-tasten).

Det første sømskjermbildet vises igjen.

## Indeks

#### Tall

| 1/4 tommers quiltefot           | 10 |
|---------------------------------|----|
| 1/4 tommers quiltefot med leder | 10 |
| 2-punkts sikksakksøm            | 72 |
| 3-punkts sikksakksøm            | 72 |

### Α

| akselfjær for spolevikler   | 23 |
|-----------------------------|----|
| applikasjon                 |    |
| automatisk forsterkningssøm | 60 |
| automatisk reverssøm        | 60 |

#### В

| begynne å sy   |              |
|----------------|--------------|
| bokstavsøm     | 67, 110, 124 |
| bredt bord     |              |
| brukerpanel    |              |
| bruksanvisning | 9            |
| buer           | 62           |
| bunnplate      | 11           |
| bytte nål      |              |

## D

| dekorflatsøm  |     |
|---------------|-----|
| dekornyttesøm |     |
| dekorsøm      |     |
| direktevalg   |     |
| dobbeltnål    |     |
|               | , , |

## E

| ekstra snellepinne         |  |
|----------------------------|--|
| ekstrautstyr               |  |
| elastiske stoffer          |  |
| endre innstillingene       |  |
| endre maskininnstillingene |  |
| endre sømretning           |  |
| ermer                      |  |

#### F

| fagottsøm                 |   |
|---------------------------|---|
| feilmeldinger             |   |
| feilsøking                |   |
| flatsøm                   |   |
| fleksibel fot             |   |
| forhåndsinnstilt nyttesøm |   |
| forsterkningssøm          |   |
| fot for skjult søm        | 9 |
| fot med åpen tupp         |   |
| fotpedal                  |   |
| fotpedalkontakt           |   |
| frihåndsquilting          |   |
| funksjoner                | 8 |
| ,                         |   |

| Turksjonsknapper | funksjonsknapper |  | 11, | 12 |
|------------------|------------------|--|-----|----|
|------------------|------------------|--|-----|----|

## G

| gjenta mønstre | <br>112 |
|----------------|---------|
| glidelåsfot    | <br>9   |

#### Н

| håndhjul           |   |
|--------------------|---|
| hastighetskontroll |   |
| hente et mønster   |   |
| hovedbryter        |   |
| hull               |   |
| hurtigreferanse    | 9 |

#### I

| inkludert tilbehør   | 9 |
|----------------------|---|
| innebygde stingtyper | 8 |
| innstillingstast     |   |
| isying av glidelås   |   |
| isying av knapper    |   |

#### J

| jevnt sømmonn                  | 64 |
|--------------------------------|----|
| justerbar glidelåsfot/kantefot | 10 |
| justere trådspenning           |    |

#### Κ

| knappefot           |    |
|---------------------|----|
| knapphullfot        |    |
| knapphullhendel     |    |
| knapphullsøm        | 79 |
| kombinere mønstre   |    |
| kontrollere mønster |    |
| korssting           |    |

## L

| lagre mønstre   |    |
|-----------------|----|
| lagrede mønstre |    |
| LČD             |    |
| lysstyrke       |    |
| leggkantesøm    |    |
| lommehjørner    |    |
| luftehull       | 11 |
| lydsignal       |    |
| lysstyrke       | 21 |
|                 |    |

#### Μ

| manuell træing      |    |
|---------------------|----|
| maskininnstillinger | 19 |
| minnetast           | 13 |
| monogramfot         | 9  |

| mønstre | <br>0 |
|---------|-------|
|         |       |

### Ν

| nål                |    |
|--------------------|----|
| nåleplate          |    |
| nåleplatedeksel    |    |
| nåleposisjon       |    |
| nåleposisjon-knapp |    |
| Nåleposisjon-tast  |    |
| nålesett           | 9  |
| nålestopposisjon   | 60 |
| nålitræderhendel   |    |
| nålitræing         |    |
| nålklemmeskrue     |    |
| nummervalg         |    |
| nyttesøm           |    |
| ,                  | ,  |

#### 0

| OK-tast          |  |
|------------------|--|
| overkastfot      |  |
| overkastsøm      |  |
| overtråd         |  |
| overtrådspenning |  |

### Р

| patchwork-søm                   |    |
|---------------------------------|----|
| plassere stoffet                | 51 |
| posisjonsbryter for transportør |    |
| prøvesying                      |    |
| pyntesøm                        |    |

## Q

| quiltefot   | 10, | 97  |
|-------------|-----|-----|
| quilteguide | 10, | 96  |
| quilting    |     | .96 |

### R

| rengjøre                       |    |
|--------------------------------|----|
| rengjøringsbørste              |    |
| rette opp                      |    |
| rette opp mønstre              |    |
| rettsøm                        |    |
| revers-/forsterkningssøm-knapp |    |
| reverssøm                      | 54 |

#### S

| sammensying             |  |
|-------------------------|--|
| sideklipper             |  |
| sikkerhetsinstrukser    |  |
| sikksakkfot             |  |
| skiveformet skrutrekker |  |
| skjøtesøm               |  |
| ,<br>skjult faldsøm     |  |
| skrutrekker             |  |
| snellenett              |  |
| snellepinne             |  |
| søminnstillinger        |  |
| 0                       |  |

| sømlederfot              |                |
|--------------------------|----------------|
| sømmodus                 |                |
| sømmønsterplate          | 9              |
| speilvending             | 113            |
| spole                    |                |
| spoledeksel              |                |
| spolehette               | 9, 23, 29      |
| spoleholder              |                |
| spolehus                 |                |
| spolevikler              | 11             |
| spoling av undertråd     |                |
| sprettekniv              |                |
| start-/stopp-knapp       |                |
| stikkontakt              |                |
| stingbredde              |                |
| justere                  |                |
| stinglengde              | 59             |
| strikk                   |                |
| strømkontakt             | 11 <b>,</b> 17 |
| strømtilførsel           | 16             |
| syhastighet              |                |
| syl                      | 9, 82, 102     |
| sylindriske stoffstykker |                |
| symaskinarm              |                |
| symaskinnåler            |                |

#### Т

| talltaster                                        | 13             |
|---------------------------------------------------|----------------|
| tast for automatisk revers-/forsterkningssøm      | 13             |
| tast for bokstav-/dekornyttesøm                   | 13             |
| tast for forhåndsinnstilt nyttesøm/lagret mønster | 13             |
| tast for nyttesøm                                 | 13             |
| tast for valg av nålemodus                        | 13             |
| tasten Avbryt/Slett                               | 13             |
| taster for stingbredde                            | 13             |
| taster for stinglengde                            | 13             |
| tilbehør                                          | 9              |
| tilbehørspose                                     | 9              |
| trådføringsstang                                  | 12             |
| trådklipper                                       | 11             |
| trådleder                                         | 11             |
| trådleder for spolevikling og spennskive          | 11 <b>,</b> 24 |
| trådlederdeksel                                   | 11             |
| trådopptakshendel                                 | 11             |
| trådspenning                                      | 57             |
| trådspenningsskive                                | 11 <b>,</b> 57 |
| træing av overtråd                                | 8, 28          |
| træing av undertråd                               | 8, 26          |
| transportører                                     | 12, 97         |
| tredobbel elastisk rettsøm                        | 100            |
| trykkfot                                          | 12, 41         |
| trykkfothendel                                    | 11 <b>,</b> 12 |
| trykkfotholder                                    | 12, 43         |
| tungesøm                                          | 105            |
| tverrsøm                                          | 100            |
| tykke stoffer                                     | 62             |
| tynne stoffer                                     | 63             |
|                                                   |                |

## U

| undertråd |     | <br> | <br> | <br> | <br>26 |
|-----------|-----|------|------|------|--------|
| trekke    | opp | <br> | <br> | <br> | <br>36 |

| utgangsposisjon . |  |
|-------------------|--|
|-------------------|--|

#### v

| vaffelsøm     |            |
|---------------|------------|
| vandrefot     | 10, 44, 96 |
| vanlig søm    | 75         |
| vedlikehold   | 126        |
| velge sømtype | 67         |
| vende         | 113        |
| vingenål      | 107        |

## Å

| )( |
|----|
| )  |

Norwegian 885-V14

Besøg os på <u>http://solutions.brother.com</u>, hvor du kan få produkt-support og svar på ofte stillede spørgsmål (FAQ).

Besøk oss på <u>http://solutions.brother.com</u> der du kan få produktstøtte og svar på hyppig stilte sporsmål (HSS).

Danish Norwegian 885-V14 Printed in China

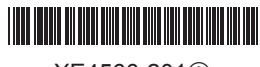

XE4566-2012